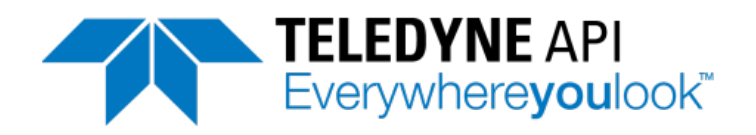

**Operator's Manual** 

# Model T700H Source Monitoring Dilution Calibrator

© TELEDYNE API (TAPI) 9970 CARROLL CANYON ROAD SAN DIEGO, CA 92131-1106 USA

 Toll-free Phone:
 800-324-5190

 Phone:
 +1 858-657-9800

 Fax:
 +1 858-657-9816

 Email:
 api-sales@teledyne.com

 Website:
 http://www.teledyne-api.com/

Copyright 2012-2014 Teledyne API 07464A DCN6717 27 February 2014

### NOTICE OF COPYRIGHT

© 2012-2014 Teledyne API. All rights reserved.

### TRADEMARKS

All trademarks, registered trademarks, brand names or product names appearing in this document are the property of their respective owners and are used herein for identification purposes only.

### **IMPORTANT SAFETY INFORMATION**

Important safety messages are provided throughout this manual for the purpose of avoiding personal injury or instrument damage. Please read these messages carefully. Each safety message is associated with a safety alert symbol, and are placed throughout this manual and inside the instrument. The symbols with messages are defined as follows:

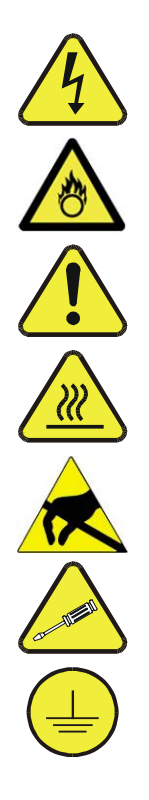

WARNING: Electrical Shock Hazard

HAZARD: Strong oxidizer

**GENERAL WARNING/CAUTION**: Read the accompanying message for specific information.

CAUTION: Hot Surface Warning

**Do Not Touch**: Touching some parts of the instrument without protection or proper tools could result in damage to the part(s) and/or the instrument.

**Technician Symbol**: All operations marked with this symbol are to be performed by qualified maintenance personnel only.

**Electrical Ground**: This symbol inside the instrument marks the central safety grounding point for the instrument.

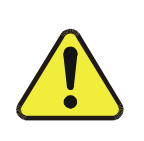

CAUTION

This instrument should only be used for the purpose and in the manner described in this manual. If you use this instrument in a manner other than that for which it was intended, unpredictable behavior could ensue with possible hazardous consequences.

NEVER use any gas analyzer to sample combustible gas(es)!

#### Note

Technical Assistance regarding the use and maintenance of this instrument or any other TAPI product can be obtained by contacting TAPI's Technical Support Department:

Telephone: 800-324-5190

Email: sda\_techsupport@teledyne.com or by accessing various service options on our website at http://www.teledyne-api.com/

## **CONSIGNES DE SÉCURITÉ**

Des consignes de sécurité importantes sont fournies tout au long du présent manuel dans le but d'éviter des blessures corporelles ou d'endommager les instruments. Veuillez lire attentivement ces consignes. Chaque consigne de sécurité est représentée par un pictogramme d'alerte de sécurité; ces pictogrammes se retrouvent dans ce manuel et à l'intérieur des instruments. Les symboles correspondent aux consignes suivantes :

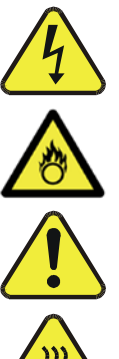

**AVERTISSEMENT:** Risque de choc électrique

DANGER: Oxydant puissant

AVERTISSEMENT GÉNÉRAL / MISE EN GARDE: Lire la consigne complémentaire pour des renseignements spécifiques

**MISE EN GARDE:** Surface chaude

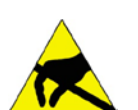

Ne pas toucher: Toucher à certaines parties de l'instrument sans protection ou sans les outils appropriés pourrait entraîner des dommages aux pièces ou à l'instrument.

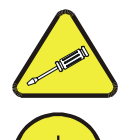

Pictogramme « technicien » : Toutes les opérations portant ce symbole doivent être effectuées uniquement par du personnel de maintenance qualifié.

Mise à la terre: Ce symbole à l'intérieur de l'instrument détermine le point central de la mise à la terre sécuritaire de l'instrument.

#### MISE EN GARDE

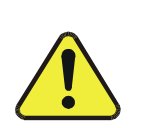

Cet instrument doit être utilisé aux fins décrites et de la manière décrite dans ce manuel. Si vous utilisez cet instrument d'une autre manière que celle pour laquelle il a été prévu, l'instrument pourrait se comporter de façon imprévisible et entraîner des conséquences dangereuses.

NE JAMAIS utiliser un analyseur de gaz pour échantillonner des gaz combustibles!

### WARRANTY

### WARRANTY POLICY (02024G)

Teledyne API (TAPI), a business unit of Teledyne Instruments, Inc., provides that:

Prior to shipment, TAPI equipment is thoroughly inspected and tested. Should equipment failure occur, TAPI assures its customers that prompt service and support will be available.

#### COVERAGE

After the warranty period and throughout the equipment lifetime, TAPI stands ready to provide on-site or in-plant service at reasonable rates similar to those of other manufacturers in the industry. All maintenance and the first level of field troubleshooting are to be performed by the customer.

#### NON-TAPI MANUFACTURED EQUIPMENT

Equipment provided but not manufactured by TAPI is warranted and will be repaired to the extent and according to the current terms and conditions of the respective equipment manufacturer's warranty.

#### PRODUCT RETURN

All units or components returned to Teledyne API should be properly packed for handling and returned freight prepaid to the nearest designated Service Center. After the repair, the equipment will be returned, freight prepaid.

The complete Terms and Conditions of Sale can be reviewed at <u>http://www.teledyne-api.com/terms\_and\_conditions.asp</u>

#### **CAUTION – Avoid Warranty Invalidation**

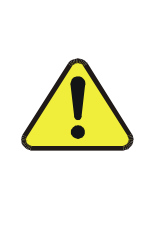

Failure to comply with proper anti-Electro-Static Discharge (ESD) handling and packing instructions and Return Merchandise Authorization (RMA) procedures when returning parts for repair or calibration may void your warranty. For anti-ESD handling and packing instructions please refer to the manual, Fundamentals of ESD, PN 04786, in its "Packing Components for Return to Teledyne API's Customer Service" section. The ESD manual can be downloaded from our website at <u>http://www.teledyne-api.com</u> under Help Center > Product Manuals in the Special Manuals section; RMA procedures are under Help Center > Return Authorization.

### **ABOUT THIS MANUAL**

Presented here is information regarding the documents that are included with this manual (Structure) and how the content is organized (Organization).

#### STRUCTURE

This T700H manual, PN 07464, is comprised of multiple documents, assembled in PDF format, as listed below.

| Part No. | Rev | Name/Description                                              |
|----------|-----|---------------------------------------------------------------|
| 07464    | А   | Operation Manual, T700H Source Monitoring Dilution Calibrator |
| 08057    | А   | Appendix A, Menu Trees and related software documentation     |
| 08063    | А   | Spare Parts List (in Appendix B of this manual)               |
| 07620    | В   | Appendix C, Repair Questionnaire Form                         |
|          |     | Appendix D documents                                          |

| 07961   | А | Interconnect Diagram (in Appendix D of this manual) |
|---------|---|-----------------------------------------------------|
| 0796101 | A | Interconnect List (in Appendix D of this manual)    |
| 07322   | Α | SCH, FREESCALE-PRESS/FLOW                           |
| 04524   | D | SCH, PCA 04523, RELAY CARD                          |
| 05698   | В | SCH, PCA 05697 ADPTR, EXT VALVE DRIVER              |
| 05803   | В | SCH, PCA 05802, MOTHERBOARD, GEN-5                  |
| 06698   | D | SCH, PCA 06670, INTRFC, LCD TCH SCRN,               |
| 06882   | В | SCH, LVDS TRANSMITTER BOARD                         |
| 06731   | А | SCH, AUX-I/O BOARD                                  |

Note

## We recommend that this manual be read in its entirety before any attempt is made to operate the instrument.

#### ORGANIZATION

This manual is divided among three main parts and a collection of appendices at the end.

**Part I** contains introductory information that includes an overview of the calibrator, descriptions of the available options, specifications, installation and connection instructions, and the initial calibration and functional checks.

**Part II** is comprised of the operating instructions, which include basic, advanced and remote operation, calibration, diagnostics, testing, validating and verifying.

**Part III** provides detailed technical information, such as maintenance, troubleshooting and service, and principles of operation.

The appendices at the end of this manual provide support information such as, versionspecific software documentation, lists of spare parts and schematics.

# **REVISION HISTORY**

This section provides information regarding the initial release and subsequent changes to this manual.

| 07464 T700H Oper | ation I | Manual |                 |
|------------------|---------|--------|-----------------|
| Date             | Rev     | DCN    | Change Summary  |
| 2014 Feb 27      | Α       | 6717   | Initial Release |

### TABLE OF CONTENTS

| PART I – GENERAL INFORMATION                                     | 19       |
|------------------------------------------------------------------|----------|
| 1. INTRODUCTION                                                  |          |
| 2 SPECIFICATIONS AND APPROVALS                                   | 23       |
| 2.1 Specifications                                               | 23       |
| 2.1. Specifications                                              |          |
|                                                                  | 24<br>24 |
| 2.2.1. OALETT                                                    |          |
|                                                                  | 25       |
| 2.1. Uppoolving and Initial Satur                                | 25<br>25 |
| 3.1.1. Calibrator Lavout                                         |          |
| 3.1.1.1 Front Panel                                              |          |
| 3112 Rear Panel                                                  |          |
| 3.1.1.3. Internal Lavout                                         |          |
| 3.1.2. Electrical Connections                                    |          |
| 3.1.2.1. Power Connection                                        |          |
| 3.1.2.2. Analog Output Connections                               |          |
| 3.1.2.3. Connecting the Status Outputs                           |          |
| 3.1.2.4. Connecting the Control Inputs                           |          |
| 3.1.2.5. Connecting the Control Outputs                          |          |
| 3.1.2.6. Connecting the Serial Ports                             |          |
| 3.1.2.7. Connecting to a LAN or the Internet                     |          |
| 3.1.2.8. Connecting to a Personal Computer (USB Option)          |          |
| 3.1.2.9. Connecting to a Multi-drop Network                      |          |
| 3.2. Pneumatic Connections                                       | 40       |
| 3.2.1. About Diluent Gas                                         |          |
| 3.2.2. About Calibration Gas                                     |          |
| 3.2.2.1. NIST Traceable Calibration Gas Standards                |          |
| 3.2.2.2. Minimum Calibration Gas Source Concentration            |          |
| 3.2.4. Connecting Calibration Source Gas to the T700H Calibrator |          |
| 3.2.5 Connecting Gas Outputs from the Calibrator                 | 42       |
| 3251 Set up for Direct Connections to Other Instruments          | 42       |
| 3.2.6. Exhaust Connection                                        |          |
| 3.3. Initial Operation                                           |          |
| 3.3.1. Start Up                                                  |          |
| 3.3.2. Warm Up                                                   | 43       |
| 3.3.3. Warning Messages                                          | 43       |
| 3.3.4. Functional Check                                          | 45       |
| 3.3.5. Setting Up the Calibration Gas Inlet Ports                | 45       |
| 3.3.6. Default Gas Types                                         | 46       |
| 3.3.7. User Defined Gas Types                                    | 46       |
| 3.3.7.1. User Defined Gas Types – General                        |          |
| 3.3.7.2. User Defined Gas Types – Defining the Gas Name          |          |
| 3.3.7.3. User Defined Gas Types – Setting the MOLAR MASS         |          |
| 3.3.7.4. Enabling and Disabiling Gas Types                       | 50       |
| 3.3.0. Demining Campianion Source Gas Cymruers                   | 51<br>E1 |
| 3.3.8.2 Setting Up the Ports with Multiple Gas Cylinders         |          |
| 3.3.9 Setting the T700H's Total Gas Flow Rate                    |          |
|                                                                  |          |
| 4.1. Coo Elow Ontions                                            |          |
| 4.1. Gas FIUW UPLICITS                                           | 51<br>57 |
| 4.1.2 Three MEC Calibrator Source Gas                            |          |
| 413 Gas Blending Option                                          |          |
|                                                                  |          |

| 4.1.3.1. Enabling Gas Blending Option                                                      | 60                  |
|--------------------------------------------------------------------------------------------|---------------------|
| 4.1.3.2. Gas Blending Setup and Generation                                                 | 62                  |
| 4.1.3.3. Front Panel Display During Generate Mode                                          | 64                  |
| 4.1.3.4. GPT Operation with Gas Blending Option                                            | 64                  |
| 4.2. Rack Mount Kits (OPT 20A, OPT 20B & OPT 21)                                           | 65                  |
| 4.3. Carrying Strap Handle (OPT 29)                                                        | 66                  |
| 4.4. Spare Parts Kits Error! Boo                                                           | okmark not defined. |
| 4.4.1. T700H Expendables Kit (OPT 46A) Error! Boo                                          | kmark not defined.  |
| 4.4.2. T700H Spare Parts Kit (OPT 46B & OPT 46C) Error! Boo                                | kmark not defined.  |
| 4.5. Communication Options                                                                 |                     |
| 4.5.1. Serial Communications Cables (OPT 60A, 60B, 60C, and 60D)                           |                     |
| 4.5.2. RS-232 Multi-drop (OPT 62)                                                          |                     |
| 4.6. External Valve Driver (OPT 48A & OPT 48B)                                             | 67                  |
| PART II - OPERATING INSTRUCTIONS                                                           |                     |
| 5. BASIC OPERATION                                                                         |                     |
| 5.1. Test Functions                                                                        |                     |
| 5.2 Overview of Operating modes                                                            | 73                  |
| 5.3 STANDBY MODE                                                                           | 74                  |
| 5.4 GENERATE MODE                                                                          | 76                  |
| 5.4.1. GENERATE $\rightarrow$ AUTO: Basic Generation of Calibration Mixtures.              |                     |
| 5.4.2. GENERATE → ZERO: Generating Diluent                                                 |                     |
| 5.4.3. GENERATE → MAN: Generating Calibration Mixtures Manually                            |                     |
| 5.4.3.1. Determining the Source Gas Flow Rate                                              | 80                  |
| 5.4.3.2. Determining the Diluent Gas Flow Rate                                             | 81                  |
| 5.4.3.3. Setting the Source Gas and Diluent Flow Rates Using the GENERATE $\rightarrow$ MA | N Menu82            |
| 5.4.4. GENERATE → GPTZ: Generating GPT Flow Conditions                                     | 83                  |
| 5.4.5. GENERATE → GPT: Generating No <sub>2</sub> using Gas Phase Titration Calibration    | 84                  |
| 5.4.5.1. GPT Theory                                                                        | 84                  |
| 5.4.5.2. Choosing an Input Concentration for the NO during GPT                             | 84                  |
| 5.4.5.3. Determining the TOTAL FLOW for GPT Calibration Mixtures                           | 85                  |
| 5.4.5.4. Backpressure Avoidance                                                            | 86                  |
| 5.4.5.5. T700H Calibrator GPT Operation                                                    | 87                  |
| 5.4.5.6. Initiating and Fine-Tuning (Trimming) a GPT Calibration Gas Generation            |                     |
| 5.4.6. GENERATE $\rightarrow$ PURGE: Activating the Purge Feature                          |                     |
| 5.4.7. GENERATE →ACT>: VIEWING CONCENTRATIONS Generated from Multi-Gas                     | Cylinders92         |
| 5.5. AUTOMATIC CALIBRATION SEQUENCES                                                       |                     |
| 5.5.1. SETUP $\rightarrow$ SEQ: Programming Calibration Sequences                          |                     |
| 5.5.1.1. Activating a Sequence from the 1700H Front Panel                                  |                     |
| 5.5.1.2. Naming a Sequence                                                                 |                     |
| 5.5.1.3. Setting the Repeat Count for a Sequence                                           |                     |
| 5.5.1.4. Using the 1700H S Internal Clock to Trigger Sequences                             |                     |
| 5.5.1.5. Setting Up Control Inputs for a Sequence                                          | 101                 |
| 5.5.1.0. Setting the DDOCDESS Departing Mode for the Sequences                             | 102                 |
| 5.5.1.7. Setting the PROGRESS Reporting Mode for the Sequences                             | 104<br>105          |
| 5.5.2. Adding Sequence Steps                                                               |                     |
| 5.5.2.1 The GPT Step                                                                       | 107                 |
| 5.5.2.3. The GPTZ Step                                                                     | 108                 |
| 5.5.2.4. The PURGE Step                                                                    | 109                 |
| 5.5.2.5. The STANDBY Step                                                                  |                     |
| 5.5.2.6. The DURATION Step                                                                 |                     |
| 5.5.2.7. The EXECSEQ Step                                                                  |                     |
| 5.5.2.8. The CC OUTPUT Step                                                                | 112                 |
| 5.5.2.9. The MANUAL Gas Generation Step                                                    |                     |
| 5.5.2.10. Deleting or Editing an Individual Step in a Sequence                             | 115                 |
| 5.5.3. Deleting a Sequence                                                                 | 116                 |

| 5.6. SETUP → CFG                                                                                   | 117  |
|----------------------------------------------------------------------------------------------------|------|
| 5.7. SETUP → CLK                                                                                   | 118  |
| 5.7.1. Setting the Internal Clock's Time and Day                                                   | 118  |
| 5.7.2. Adjusting the Internal Clock's Speed                                                        | 119  |
| 5.8. SETUP → PASS                                                                                  | 120  |
| 5.9. SETUP $\rightarrow$ DIAG $\rightarrow$ TEST CHAN OUTPUT: Using the TEST Channel Analog Output | t123 |
| 5.9.1. Configuring the TEST CHANNEL Analog Output                                                  |      |
| 5.9.1.1. The Analog I/O Configuration Submenu.                                                     |      |
| 5.9.1.2. Selecting a Test Channel Function to Output                                               |      |
| 5.9.1.3. Configuring the TEST CHANNEL VOLTAGE RANGE                                                | 127  |
| 5.9.1.4. Turning the TEST CHANNEL Over-Range Feature ON/OFF                                        | 128  |
| 5.9.1.5. Adding a Recorder Offset to the TEST CHANNEL                                              | 129  |
| 5.9.2. TEST CHANNEL CALIBRATION                                                                    | 130  |
| 5.9.2.1. Enabling or Disabling the TEST CHANNEL AUTOCAL Feature                                    | 130  |
| 5.9.2.2. Automatic TEST CHANNEL Calibration                                                        | 131  |
| 5.9.2.3. Manually Calibrating the TEST CHANNEL Configured for Voltage Ranges                       |      |
| 5.9.3. AIN Calibration                                                                             | 135  |
| 5.10. SETUP $\rightarrow$ MORE $\rightarrow$ VARS: Internal Variables (VARS)                       | 136  |
| 6. REMOTE OPERATION                                                                                |      |
| 6.1. Using the Analyzer's Communication Ports                                                      | 139  |
| 6.1.1. RS-232 DTE and DCE Communication                                                            | 139  |
| 6.1.2. Serial COMM Port Default Settings and Connector Pin Assignments                             | 140  |
| 6.1.3. COMM Port Baud Rate                                                                         | 142  |
| 6.1.4. COMM Port Communication Modes                                                               | 143  |
| 6.1.5. COMM Port Testing                                                                           | 145  |
| 6.1.6. Machine ID                                                                                  | 146  |
| 6.1.7. Terminal Operating Modes                                                                    | 147  |
| 6.1.7.1. Help Commands in Terminal Mode                                                            | 147  |
| 6.1.7.2. Command Syntax                                                                            |      |
| 6.1.7.3. Data Types                                                                                |      |
| 6.1.7.4. Status Reporting                                                                          |      |
| 6.1.7.5. COMM Port Password Security                                                               |      |
| 6.2. Remote Access by Modem                                                                        |      |
| 6.2.1. Multi-drop RS-232 Set Up                                                                    |      |
| 6.3. RS-485 Configuration of COM2                                                                  |      |
| 6.4. Remote Access via the USB Port (Option)                                                       |      |
| 6.5. Remote Access via the Ethernet                                                                |      |
| 6.5.1. Configuring the Ethernet Interface using DHCP                                               |      |
| 6.5.1.1. Manually Configuring the Network IP Addresses                                             |      |
| 6.5.2. Changing the Calibrator's HOSTNAME                                                          |      |
| 6.6. MODBUS Quick Setup                                                                            |      |
| 6.7. APICOM Remote Control Program                                                                 | 167  |
| 7. CALIBRATION AND VERIFICATION                                                                    |      |
| 7.1. Viewing the Performance Statistics for the T700H's MFC's                                      | 169  |
| 7.2. Calibrating the Output of the T700H's MFC's                                                   | 170  |
| 7.2.1. Setup for Verification and Calibration of the MFC's                                         | 171  |
| 7.2.2. Verifying and Calibrating the T700H's MFC's                                                 | 172  |
| 7.3. Calibrating the $O_3$ Generator                                                               | 173  |
| 7.3.1. Setup for Verification and Calibration the $O_3$ Generator                                  | 173  |
| 7.3.1.1. Setup Using Direct Connections                                                            | 173  |
| 7.3.2. $O_3$ Generator Calibration Procedure                                                       | 174  |
| 7.3.2.1. Viewing $O_3$ Generator Calibration Points                                                | 174  |
| 7.3.2.2. Adding or Editing O <sub>3</sub> Generator Calibration Points                             | 175  |
| 7.3.2.3. Deleting $O_3$ Generator Calibration Points                                               | 176  |
| 7.3.2.4. Turning O <sub>3</sub> Generator Calibration Points ON / OFF                              |      |
| 7.3.2.5. Calibrating the $O_3$ Generator                                                           | 177  |

| 7.4. T700H Gas Pressure Sensor Calibration                                               | 177 |
|------------------------------------------------------------------------------------------|-----|
| 7.4.1.1. Calibrating the Diluent, Cal Gas, and O <sub>3</sub> Generator Pressure Sensors | 178 |
| PART III – TECHNICAL INFORMATION                                                         |     |
| 8. MAINTENANCE SCHEDULE                                                                  |     |
| 8.1. Maintenance Schedule                                                                |     |
| 8.2 Maintenance Procedures                                                               | 185 |
| 8.2.1 Drver Desiccant                                                                    | 185 |
| 8.2.2. Leak Check                                                                        |     |
| 9. GENERAL TROUBLESHOOTING & SERVICE                                                     | 189 |
| 9.1 General Troublesbooting                                                              | 180 |
| 9.1.1 Fault Diagnosis with WARNING Messages                                              | 190 |
| 9.1.2 Fault Diagnosis With Test Functions                                                | 194 |
| 9.1.3 Using the Diagnostic Signal I/O Function                                           | 194 |
| 9.2 Using the Analog Output Test Channel                                                 | 196 |
| 9.3 Using the Internal Electronic Status I EDs                                           | 106 |
| 9.3.1 CPU Status Indicator                                                               | 196 |
| 9.3.2 Relay PCA Status I EDs                                                             | 197 |
| 9.3.2.1 I <sup>2</sup> C Bus Watchdog Status I FD                                        | 197 |
| 9.3.2.2. $O_2$ Valve Status LED                                                          |     |
| 9.3.3. Valve Driver PCA STATUS LEDs                                                      | 199 |
| 9 4 Subsystem Checkout                                                                   | 200 |
| 9.4.1. Verify Subsystem Calibration.                                                     | 200 |
| 9.4.2. AC Main Power                                                                     |     |
| 9.4.3. DC Power Supply                                                                   | 201 |
| 9.4.4. I <sup>2</sup> C Bus                                                              |     |
| 9.4.5. Touchscreen Interface                                                             |     |
| 9.4.6. LCD Display Module                                                                |     |
| 9.4.7. Relay PCA                                                                         | 203 |
| 9.4.8. Valve Driver PCA                                                                  | 203 |
| 9.4.9. Input Gas Pressure Assembly                                                       | 204 |
| 9.4.10. O <sub>3</sub> Generator Pressure Assembly                                       | 205 |
| 9.4.11. Motherboard                                                                      | 205 |
| 9.4.11.1. A/D Functions                                                                  | 205 |
| 9.4.11.2. Test Channel / Analog Outputs Voltage                                          | 206 |
| 9.4.11.3. Status Outputs                                                                 | 207 |
| 9.4.11.4. Control Inputs                                                                 |     |
| 9.4.11.5. Control Outputs                                                                |     |
| 9.4.12. CPU                                                                              |     |
| 9.4.13. The Calibrator Doesn't Appear on the Lan or Internet                             |     |
| 9.4.14. RS-232 Communications                                                            |     |
| 9.4.14.1. General RS-232 Troubleshooting                                                 |     |
| 9.4.14.2. Troubleshooting Calibrator/Modem or Terminal Operation                         |     |
| 9.4.15. DOX / Chassis Temperature                                                        |     |
| 9.5. Service Procedures                                                                  |     |
| 9.5.1. Disk-Oll-Iviodule Replacement Procedure                                           |     |
|                                                                                          |     |
|                                                                                          |     |
| 10.1. Basic Principles of Source Monitoring Dilution Calibration                         | 213 |
| 10.1.1. Gas Phase Titration Mixtures for $O_3$ and NO                                    |     |
| 10.2. Pneumatic Operation                                                                |     |
| 10.2.1. Gas Flow Control                                                                 |     |
| 10.2.1.1. Diluent and Source Gas Flow Control                                            |     |
| 10.2.1.2. Flow Control Assembly for $O_3$ Generator                                      |     |
| 10.2.1.3. Critical Flow Orifice                                                          |     |
| 10.2.2. Internal Gas Pressure Sensors                                                    |     |

| 10.3. Electronic Operation                              | 218 |
|---------------------------------------------------------|-----|
| 10.3.1. Overview                                        | 218 |
| 10.3.2. CPU                                             | 219 |
| 10.3.2.1. Disk-on-Module (DOM)                          | 220 |
| 10.3.3. Relay PCA                                       | 221 |
| 10.3.3.1. Valve Control                                 | 222 |
| 10.3.3.2. Relay PCA Status LED & Watch Dog LED          | 222 |
| 10.3.3.3. Relay PCA Watchdog Indicator (D1)             | 223 |
| 10.3.4. Valve Driver PCA                                | 223 |
| 10.3.4.1. Valve Driver PCA Watchdog Indicator           | 223 |
| 10.3.5. Motherboard                                     | 224 |
| 10.3.5.1. A to D Conversion                             | 224 |
| 10.3.5.2. Sensor Inputs                                 | 224 |
| 10.3.5.3. Thermistor Interface                          | 224 |
| 10.3.5.4. Analog Outputs                                | 224 |
| 10.3.5.5. External Digital I/O                          | 225 |
| 10.3.5.6. I <sup>2</sup> C Data Bus                     | 225 |
| 10.3.5.7. Power-up Circuit                              | 225 |
| 10.3.6. Input Gas Pressure Sensor PCA                   | 225 |
| 10.3.7. Power Supply and Circuit Breaker                | 226 |
| 10.4. Front Panel Touchscreen/Display Interface         | 227 |
| 10.4.1.1. Front Panel Interface PCA                     | 227 |
| 10.5. Software Operation                                | 228 |
| 10.6. Ozone Gas Generation and Air Flow                 | 229 |
| 10.6.1. The $O_3$ Generator                             | 229 |
| 10.6.2. O <sub>3</sub> Generator – Electronic Operation | 231 |
| 10.6.2.1. Pressure Sensor for the $O_3$ Generator       | 231 |

# LIST OF FIGURES

| Figure 3-1: T700H Front Panel Layout                        |                                       |
|-------------------------------------------------------------|---------------------------------------|
| Figure 3-2: Display Screen and Touch Control                |                                       |
| Figure 3-5: T700H Internal Layout – Top View                |                                       |
| Figure 3-6: T700H Pneumatic Diagram                         |                                       |
| Figure 3-7: T700H Analog Output Connector                   |                                       |
| Figure 3-8: Status Output Connector                         |                                       |
| Figure 3-9: T700H Digital Control Input Connectors          |                                       |
| Figure 3-10: T700H Digital Control Output Connector         |                                       |
| Figure 3-11: Set up for T700H - Connecting the Basic T700H  | l to a Sample Manifold42              |
| Figure 4-1: Basic T700H with Multiple Calibration Gas MFCs. |                                       |
| Figure 4-4: T700H Rear Panel Valve Driver Installed         |                                       |
| Figure 4-5: Valve Driver PCA Layout                         |                                       |
| Figure 5-1: Viewing T700H Test Functions                    | 71                                    |
| Figure 5-2: Front Panel Display                             |                                       |
| Figure 5-3: Gas Flow through T700H during STANDBY           | 75                                    |
| Figure 5-4: Gas Flow through Basic T700H in GENERATE M      | ode76                                 |
| Figure 5-6: Gas Flow through T700H in PURGE Mode            | 90                                    |
| Figure 5-7: T700H TEST CHANNEL Connector                    |                                       |
| Figure 5-8: Setup for Calibrating the TEST CHANNEL          |                                       |
| Figure 6-1: Default Pin Assignments for Back Panel COMM F   | Port Connectors (RS-232 DCE & DTE)140 |
| Figure 6-2: Default Pin Assignments for CPU COMM Port Co    | nnector (RS-232)141                   |
| Figure 6-5: APICOM Remote Control Program Interface         |                                       |
|                                                             |                                       |

| Figure 7-1: Location of MFC Outlet Ports                                    | 171 |
|-----------------------------------------------------------------------------|-----|
| Figure 7-2: O <sub>3</sub> Generator Calibration Setup – Direct Connections | 173 |
| Figure 7-3: Pressure Monitor Points – T700H                                 | 178 |
| Figure 9-1: Example of Signal I/O Function                                  | 195 |
| Figure 9-2: CPU Status Indicator                                            | 196 |
| Figure 9-3: Relay PCA LED's Used for Troubleshooting                        | 198 |
| Figure 9-4: Valve Driver PCA Status LEDS Used for Troubleshooting           | 199 |
| Figure 9-5: Location of DC Power Test Points on Relay PCA                   | 201 |
| Figure 10-1: Location of Gas Flow Control Assembly                          | 216 |
| Figure 10-2: Flow Control Assembly & Critical Flow Orifice                  | 217 |
| Figure 10-3: T700H Electronic Block Diagram                                 | 218 |
| Figure 10-4: T700H CPU Board Annotated                                      | 220 |
| Figure 10-5: Relay PCA                                                      | 221 |
| Figure 10-6: Status LED Locations – Relay PCA                               | 222 |
| Figure 10-7: Status LED Locations – Valve Driver PCA                        | 223 |
| Figure 10-8: T700H Power Distribution Block Diagram                         | 226 |
| Figure 10-9: Front Panel Display Interface Block Diagram                    | 227 |
| Figure 10-10: Schematic of Basic Software Operation                         | 228 |
| Figure 10-11: O <sub>3</sub> Generator Principle                            | 230 |
| Figure 10-12: O <sub>3</sub> Generator Valve and Flow Control Locations     | 230 |
| Figure 10-13: O <sub>3</sub> Generator – Electronic Block Diagram           | 231 |
|                                                                             |     |

# LIST OF TABLES

| Table 2-1: T700H Dilution System Specifications                                 |                              |
|---------------------------------------------------------------------------------|------------------------------|
| Table 2-3: T700H Specifications for Ozone Generator                             |                              |
| Table 3-3: Status Output Pin Assignments                                        |                              |
| Table 3-4: T700H Control Input Pin Assignments                                  |                              |
| Table 3-5: T700H Control Output Pin Assignments                                 |                              |
| Table 3-6: NIST Standards for CO <sub>2</sub>                                   | Error! Bookmark not defined. |
| Table 3-7: NIST Standards for CO                                                | Error! Bookmark not defined. |
| Table 3-8: NIST Standards for H <sub>2</sub> S                                  | Error! Bookmark not defined. |
| Table 3-9: NIST Standards for CH <sub>4</sub>                                   | Error! Bookmark not defined. |
| Table 3-10: NIST Standards for O <sub>2</sub>                                   | Error! Bookmark not defined. |
| Table 3-11: NIST Standards for SO <sub>2</sub>                                  | Error! Bookmark not defined. |
| Table 3-12: NIST Standards for NO                                               | Error! Bookmark not defined. |
| Table 3-13: NIST Standards for Propane (C <sub>3</sub> H <sub>8</sub> )         | Error! Bookmark not defined. |
| Table 3-14: Possible Warning Messages at Start-Up                               | 44                           |
| Table 3-15: T700H Default Gas Types                                             | 46                           |
| Table 3-16: T700H Units of Measure List                                         | 53                           |
| Table 4-1: T700H Gas Flow Rate Options                                          | 57                           |
| Table 4-3: Status of Internal Pneumatics During GENERATE → GPT Mode             | 64                           |
| Table 5-1: Test Functions Defined                                               | 72                           |
| Table 5-2:    Calibrator Operating Modes                                        | 74                           |
| Table 5-3: Status of Internal Pneumatics During STANDBY Mode                    | 74                           |
| Table 5-4: Status of Internal Pneumatics During GENERATE Mode                   | 76                           |
| Table 5-5: Status of Internal Pneumatics During GENERATE $\rightarrow$ GPT Mode | 87                           |
| Table 5-6: Internal Pneumatics During Purge Mode                                | 89                           |
| Table 5-7: Automatic Calibration SEQUENCE Set Up Attributes                     | 93                           |
| Table 5-8: Calibration SEQUENCE Step Instruction                                | 94                           |
| Table 5-9:         Sequence Progress Reporting Mode                             |                              |
| Table 5-10: Password Levels                                                     |                              |
| Table 5-11: DIAG – Analog I/O Functions                                         |                              |
| Table 5-12: Test Channels Functions available on the T700H's Analog Output      |                              |
| Table 5-13: Analog Output Voltage Range Min/Max                                 |                              |

| Table 5-14: Voltage Tolerances for the TEST CHANNEL Calibration                          | 133 |
|------------------------------------------------------------------------------------------|-----|
| Table 5-15: Variable Names (VARS)                                                        | 136 |
| Table 6-1: COMM Port Communication Modes                                                 | 143 |
| Table 6-2: Terminal Mode Software Commands                                               | 147 |
| Table 6-3: TAPI Serial I/O Command Types                                                 | 148 |
| Table 6-4: Ethernet Status Indicators                                                    | 158 |
| Table 6-5: LAN/Internet Configuration Properties                                         | 160 |
| Table 7-1: Examples of MFC Calibration Points                                            | 170 |
| Table 7-2: T700H Pressure Sensor Calibration Setup                                       | 178 |
| Table 8-1: T700H Maintenance Schedule                                                    | 184 |
| Table 9-1: Warning Messages in Front Panel Display Param Field                           | 193 |
| Table 9-2: Test Functions – Indicated Failures                                           | 194 |
| Table 9-3: Test Channel Outputs as Diagnostic Tools                                      | 196 |
| Table 9-4: Relay PCA Watchdog LED Failure Indications                                    | 197 |
| Table 9-5: Relay PCA Status LED Failure Indications                                      | 198 |
| Table 9-6: Valve Driver Board Watchdog LED Failure Indications                           | 199 |
| Table 9-7: Relay PCA Status LED Failure Indications                                      | 199 |
| Table 9-8: DC Power Test Point and Wiring Color Codes                                    | 201 |
| Table 9-9: DC Power Supply Acceptable Levels                                             | 202 |
| Table 9-10: Relay PCA Control Devices                                                    | 203 |
| Table 9-11: Analog Output Test Function – Nominal Values Voltage Outputs                 | 206 |
| Table 9-12: Status Outputs Check                                                         | 207 |
| Table 9-13: T700H Control Input Pin Assignments and Corresponding Signal I/O Functions   | 208 |
| Table 9-14: Control Outputs Pin Assignments and Corresponding Signal I/O Functions Check | 209 |
| Table 10-1: Relay PCA Status LEDs                                                        | 222 |

# LIST OF APPENDICES

**APPENDIX A - VERSION SPECIFIC SOFTWARE DOCUMENTATION** 

**APPENDIX B - T700H SPARE PARTS LIST** 

**APPENDIX C - REPAIR QUESTIONNAIRE - T700H** 

**APPENDIX D - ELECTRONIC SCHEMATICS** 

# PART I – GENERAL INFORMATION

## **1. INTRODUCTION**

The Model T700H is a microprocessor-controlled calibrator for calibration of precision gas analyzers. Using a combination of highly accurate mass flow controllers and compressed sources of standard gases, diluted calibration gas can be generated for multipoint span and zero checks. Up to four gas sources may be used.

The T700H calibrator is also equipped with a high-level ozone GPT subsystem for generation of  $NO_2$  (nitrogen dioxide) concentrations between 5 and 100 PPM using a bottled source of NO (Nitric Oxide). This feature is used for performing QA checks on medium and high range NOx analyzers (such as the TAPI models T200H and T200M) that are typically used in CEMs (Continuous Emissions Monitoring) systems. The T700H produces  $NO_2$  by blending NO gas with a controlled concentration of ozone from a precision high-level ozone source. A multi-point linearization curve is used to control the ozone generator to assure repeatable ozone concentrations.

As many as 50 independent calibration sequences may be programmed into the T700H, covering time periods of up to one year. The setup of sequences is simple and intuitive. These sequences may be actuated manually, automatically, or by a remote signal. The sequences may be uploaded remotely, including remote editing. All user programmed sequences are maintained in non-volatile memory.

The T700H design emphasizes fast response, repeatability, overall accuracy and ease of operation. It may be combined with the M701 Zero Air Generator to provide the ultimate in easy to use, precise calibration for your gas calibrators.

Some of the exceptional features of your T700H Source Monitoring Dilution Calibrator are:

- Advanced T-Series electronics
- LCD color graphics display with touch screen interface
- Microprocessor control for versatility
- Bi-directional USB (optional), RS-232, optional RS-485, and 10/100 Base-T Ethernet for remote operation
- Precise calibration gas generation for NO, NO2, CO, HC, H2S, SO2, and other user-defined gases
- 12 independent timers for sequences
- Nested sequences (up to 5 levels)
- Software linearization of Mass Flow Controllers (MFC)
- 4 calibration gas ports configurable for single or multi-blend gases
- Optional 3rd MFC for wide dynamic range
- Multi-blending gases (dual cal gas blending)

# 2. SPECIFICATIONS AND APPROVALS

### 2.1. SPECIFICATIONS

Table 2-1: T700H Dilution System Specifications

| Parameter                              | Specification                                                                                 |                           |  |  |
|----------------------------------------|-----------------------------------------------------------------------------------------------|---------------------------|--|--|
| Flow Measurement Accuracy              | ±1.0% of Full Scale                                                                           |                           |  |  |
| Repeatability of Flow Control          | ±0.2% of Full Scale                                                                           |                           |  |  |
| Linearity of Flow Measurement          | ±0.5% of Full Scale                                                                           |                           |  |  |
| Flow Range of Diluent Air              | 0 to 10 SLPM – Optional Ranges: 0 to 5 SLPM; 0 to 20 SLPM                                     |                           |  |  |
| Flow Range of Cylinder Gases           | 0 to 100 cc/min – Optional Ranges: 0 to 50 cc/min; 0 to 2000 cc/min                           |                           |  |  |
| Zero Air Required                      | 10 SLPM @ 30 PSIG Optional: 20 SLPM @ 30 PSIG                                                 |                           |  |  |
| CAL Gas Input Ports                    | 4 (configurable)                                                                              |                           |  |  |
| Diluent Gas Input Ports                | 1                                                                                             |                           |  |  |
| Response Time                          | 60 Seconds (98%)                                                                              |                           |  |  |
| AC Power                               | Rating                                                                                        | Typical Power Consumption |  |  |
|                                        | 100-240V~ 50/60Hz 1.5A 28 W at 115 V; 35 W at 230                                             |                           |  |  |
| Analog Outputs                         | 1 user configurable output                                                                    |                           |  |  |
| Analog Output Ranges (Test<br>Channel) | 10V, 5V, 1V, 0.1V (selectable)<br>Range with 5% under/over-range                              |                           |  |  |
| Analog Output Resolution               | 1 part in 4096 of selected full-scale voltage (12 bit)                                        |                           |  |  |
|                                        | 1 Ethernet: 10/100Base-T                                                                      |                           |  |  |
|                                        | 2 RS-232 (300 – 115,200 baud)                                                                 |                           |  |  |
| Standard I/O                           | 2 USB device ports                                                                            |                           |  |  |
|                                        | 8 opto-isolated digital control outputs                                                       |                           |  |  |
|                                        | 12 opto-isolated digital control inputs                                                       |                           |  |  |
|                                        | 8 opto-isolated digital status outputs                                                        |                           |  |  |
|                                        | 1 USB com port                                                                                |                           |  |  |
| Optional I/O                           | 1 RS485                                                                                       |                           |  |  |
| Multidrop RS232                        |                                                                                               |                           |  |  |
| Operating Temperature Range            | 5-40°C                                                                                        |                           |  |  |
| Humidity Range                         | 0 - 95% RH, non-condensing                                                                    |                           |  |  |
| Environmental Conditions               | Installation Category (Over Voltage Category) II Pollution Degree 2                           |                           |  |  |
|                                        | Intended for Indoor Use Only at Altitudes ≤ 2000m                                             |                           |  |  |
| Materials                              | Cal Gas Output Wetted Materials: Stainless Steel, PTFE and FEP Teflon, Glass-<br>coated Steel |                           |  |  |
| Dimensions (H x W x D)                 | 7" x 17" x 24" (178 mm x 432 mm x 609 mm)                                                     |                           |  |  |
| Weight                                 | 39.3 lbs (17.8 kg) with all options                                                           |                           |  |  |

#### Table 2-2: T700H Specifications for Ozone Generator

| Parameter        | Specification      |               |  |
|------------------|--------------------|---------------|--|
|                  | Minimum            | Maximum       |  |
| O3 Concentration | 5 ppm              | 150 ppm       |  |
| Output           | 5 ppm • LPM        | 400 ppm • LPM |  |
| Response Time    | 240 seconds to 98% |               |  |

### 2.2. APPROVALS AND CERTIFICATIONS

### 2.2.1. SAFETY

IEC/EN 61010-1:2010 (3<sup>rd</sup> Edition), Safety requirements for electrical equipment for measurement, control and laboratory use.

CE: 2006/95/EC, Low-Voltage Directive

### 2.2.2. EMC

IEC/EN 61326-1, Class A Emissions/Industrial Immunity

EN55011 (CISPR 11), Group 1, Class A Emissions

FCC 47 CFR Part 15B, Class A Emissions

CE: 2004/108/EC, Electromagnetic Compatibility Directive

# 3. GETTING STARTED

### **3.1. UNPACKING AND INITIAL SETUP**

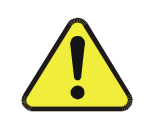

CAUTION – RISK of Personal Injury

THE T700H WEIGHS ABOUT 18 KG (39 POUNDS). TO AVOID PERSONAL INJURY, WE RECOMMEND USING TWO PERSONS TO LIFT AND CARRY THE CALIBRATOR.

#### **CAUTION – Avoid Warranty Invalidation**

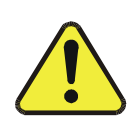

Printed circuit assemblies (PCAs) are sensitive to electro-static discharges (ESD) too small to be felt by the human nervous system. Damage resulting from failure to use ESD protection when working with electronic assemblies will void the instrument warranty.

For more information on preventing ESD damage, see *A Primer on Electro-Static Discharge* our website at <u>http://www.teledyne-api.com</u> under Help Center > Product Manuals in the Special Manuals section.

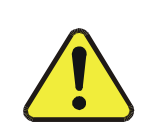

CAUTION – Avoid Damage to the Instrument

Do not operate the instrument without first removing dust plugs from pneumatic ports and from the top of the desiccant dryer on rear panel.

Note

It is recommended that you store shipping containers/materials for future use if/when the instrument should be returned to the factory for repair and/or calibration service. See Warranty section in this manual and shipping procedures on our Website at <u>http://www.teledyne-api.com</u> under Customer Support > Return Authorization.

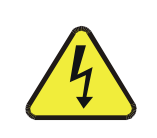

### WARNING! ELECTRICAL SHOCK HAZARD

NEVER DISCONNECT ELECTRONIC CIRCUIT BOARDS, WIRING HARNESSES OR ELECTRONIC SUBASSEMBLIES WHILE THE UNIT IS UNDER POWER.

- 1. Inspect the received packages for external shipping damage. If damaged, please advise the shipper first, then Teledyne API.
- 2. Included with your calibrator is a printed record of the final performance characterization performed on your instrument at the factory. This record, titled Final Test and Validation Data Sheet is an important quality assurance and calibration record for this instrument. It should be placed in the quality records file for this instrument.

- 3. Carefully remove the top cover of the calibrator and check for internal shipping damage.
- Remove the locking screw located in the top, center of the Front panel.
- Remove the two screws fastening the top cover to the unit (one per side towards the rear).
- Slide the cover backwards until it clears the calibrator's front bezel.
- Lift the cover straight up.
  - 4. Inspect the interior of the instrument to ensure all circuit boards and other components are in good shape and properly seated.
  - 5. Check the connectors of the various internal wiring harnesses and pneumatic hoses to ensure they are firmly and properly seated.
  - 6. Verify that all of the optional hardware ordered with the unit has been installed. These are checked on the paperwork accompanying the calibrator.

**VENTILATION CLEARANCE**: Whether the calibrator is set up on a bench or installed into an instrument rack, be sure to leave sufficient ventilation clearance.

| AREA                            | MINIMUM REQUIRED CLEARANCE |
|---------------------------------|----------------------------|
| Back of the instrument          | 10 cm / 4 inches           |
| Sides of the instrument         | 2.5 cm / 1 inch            |
| Above and below the instrument. | 2.5 cm / 1 inch            |

Various rack mount kits are available for this calibrator. See Section 4 of this manual for more information.

### **3.1.1. CALIBRATOR LAYOUT**

Figure 3-1 shows the calibrator's front panel layout, followed by a close-up of the display/touchscreen in Figure 3-2 and description in Table 3 1. The two USB ports on the front panel are provided for the connection of peripheral devices:

- plug-in mouse (not included) to be used as an alternative to the touchscreen interface
- thumb drive (not included) to upload new software (contact TAPI Technical Support for information).

### 3.1.1.1. Front Panel

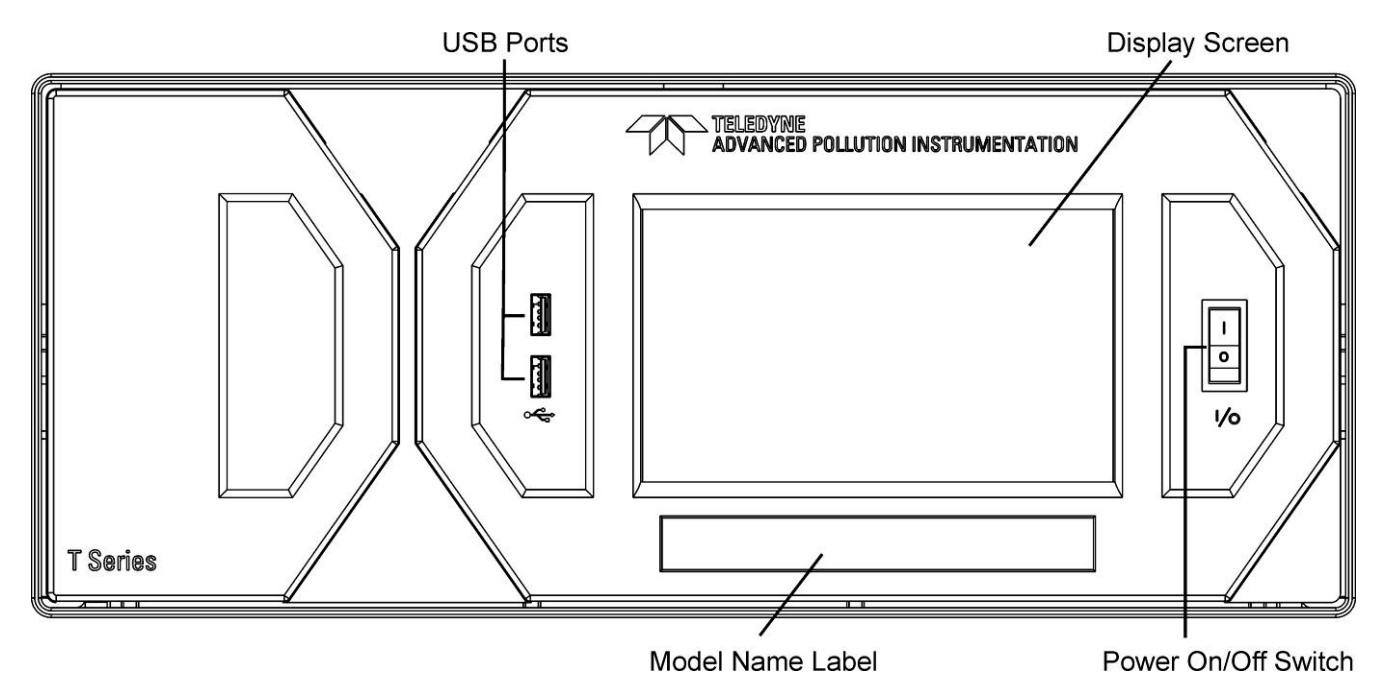

Figure 3-1: T700H Front Panel Layout

| <b>A</b>                          |     |        |        | X   |
|-----------------------------------|-----|--------|--------|-----|
|                                   |     | Target | Actual |     |
| O AUTO                            | GAS |        |        |     |
| FAULT                             | 03  |        |        |     |
|                                   | CAL | 0.1000 | 0.0500 | LPM |
| Mode<br>PURGE                     | DIL | 10.000 | 1.950  | LPM |
| Param<br>T-GAS=XXXX               |     |        |        |     |
| <tst tst=""> GEN STBY SETUP</tst> |     |        |        |     |

Figure 3-2: Display Screen and Touch Control

The front panel liquid crystal display (LCD) screen includes touch control. Upon calibrator start-up, the LCD shows a splash screen and other initialization indicators before the main display appears, similar to Figure 3-2 above.

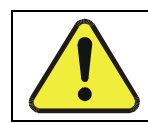

CAUTION – Avoid Damaging Touchscreen Do not use hard-surfaced instruments such as pens to operate the touch screen buttons.

| Field                                                                                                    | Description/Function                                                                                                    |        |          |                                                                                                    |
|----------------------------------------------------------------------------------------------------|----------------------------------------------------------------------------------------------------|--------|----------|----------------------------------------------------------------------------------------------------|
| LEDs indicating the states of the calibrator:                                                                                   |                                                                                                    |        |          |                                                                                                    |
|                                                                                                    | Name                                                                                                    | Color  | State    | Definition                                                                                                    |
|                                                                                                    |                                                                                                    |        |          | Unit is operating in STANDBY mode.                                                                                                    |
|                                                                                                    | Active                                                                                                    | Green  | off      | This LED is lit when the instrument is actively producing calibration gas (GENERATE mode).                                                                                         |
| Status                                                                                                    | Auto Timer                                                                                                    | Yellow | off      | This LED is lit only when the calibrator is performing an automatic calibration sequence.                                                                                          |
|                                                                                                    | Fault                                                                                                    | Red    | blinking | The calibrator is warming up and therefore many of its subsystems<br>are not yet operating within their optimum ranges. Various warning<br>messages may appear in the Param field. |
| Target/ Actual                                                                                                    | Target/ Actual Gas concentrations, Cal gas MFC and Diluent MFC values with unit of measure                                                                    |        |          |                                                                                                    |
| Mode                                                                                                    | Displays the name of the calibrator's current operating mode (default is STANDBY at initial startup).                                                         |        |          |                                                                                                    |
| Param                                                                                                    | Displays a variety of informational messages such as warning messages, operational data, test function values and response messages during interactive tasks. |        |          |                                                                                                    |
| Touchscreen control: row of eight buttons with dynamic, context sensitive labels; buttons are blank when inactive/inapplicable. |                                                                                                    |        |          |                                                                                                    |

Figure 3-3 shows how the front panel display is mapped to the menu charts that are illustrated throughout this manual. The Mode, Param (parameters), and Target/Actual (gas concentration) fields in the display screen are represented across the top row of each menu chart. The eight touch control buttons along the bottom of the display screen are represented in the bottom row of each menu chart.

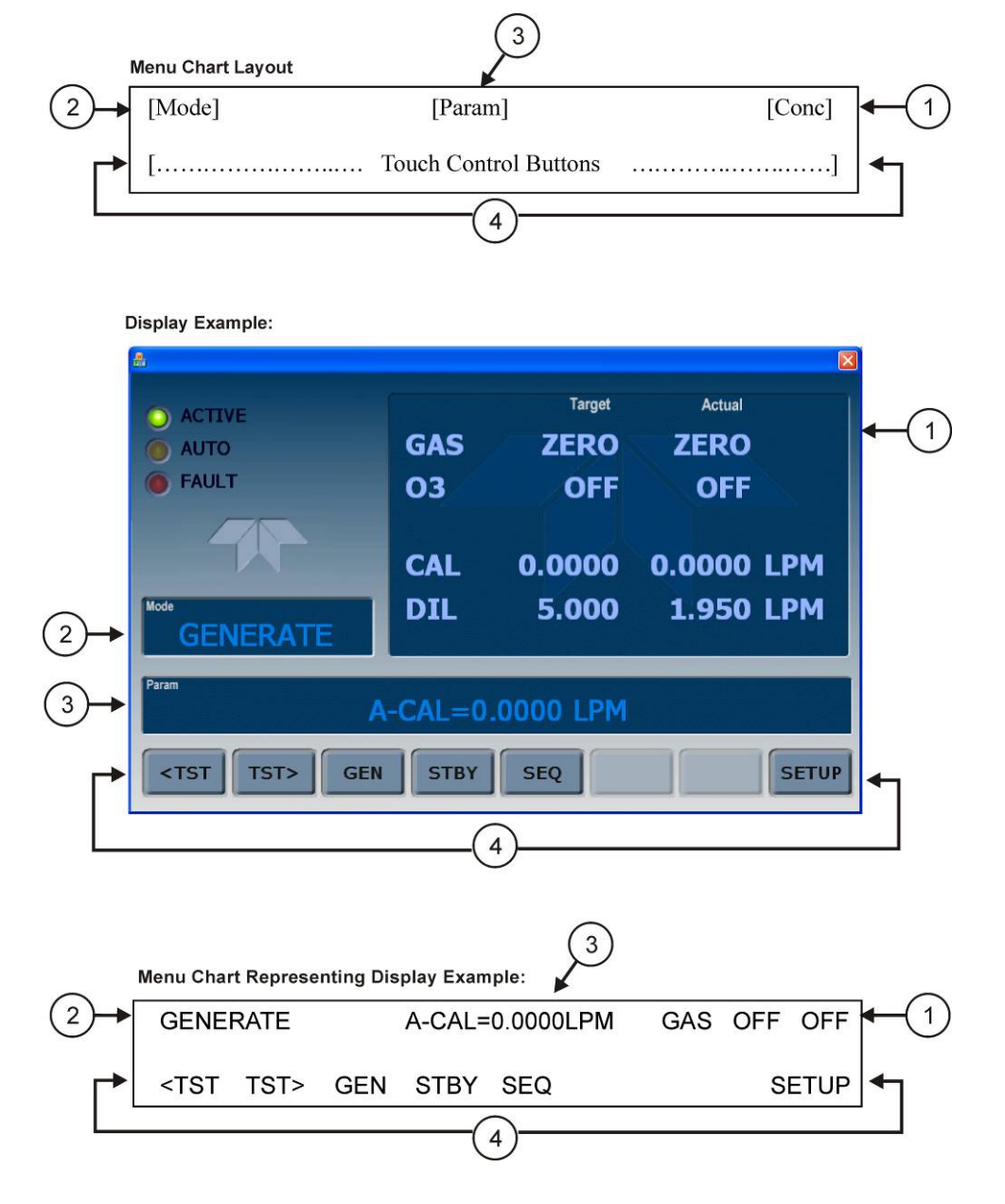

Figure 3-3: Display/Touch Control Screen Mapped to Menu Charts

### 3.1.1.2. Rear Panel

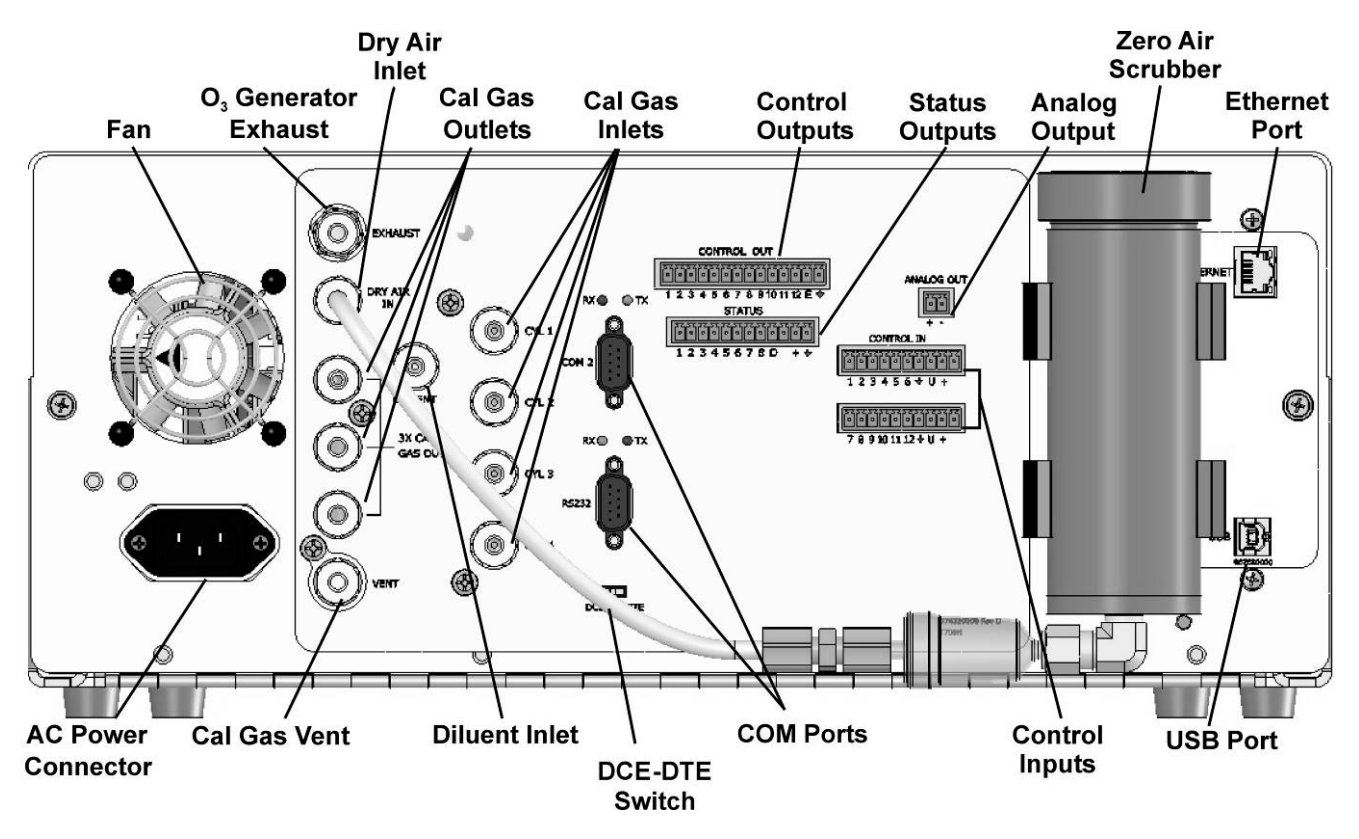

Figure 3-4: Rear Panel

Table 3-2 provides a description of each component on the rear panel.

| Component             | Function                                                                                                    |  |
|-----------------------|----------------------------------------------------------------------------------------------------|--|
| Fan                   | Cools instrument: pulls ambient air into chassis through side vents and exhausts through rear.                                                                                                    |  |
| AC Power<br>Connector | Connector for three-prong cord to apply AC power to the analyzer<br>CAUTION! The cord's power specifications (specs) MUST comply with the power specs<br>on the calibrator's rear panel Model number label. |  |
| EXHAUST               | Exhaust gas from ozone generator .<br>CAUTION! Exhaust gas must be vented outside.                                                                                                    |  |
| DILUENT IN            | Diluent or zero air gas inlet                                                                                                    |  |
| DRY AIR INLET         | For air from desiccant dryer                                                                                                    |  |
| CALGAS OUT            | Manifold Outlets for calibration gas                                                                                                    |  |
| VENT                  | Vent port for output manifold                                                                                                    |  |
| CYL 1 thru CYL 4      | Inlets for up to 4 calibration gases                                                                                                    |  |
| COM 2                 | Serial communications port for RS-232 or RS-485                                                                                                    |  |
| RX TX                 | LEDs to indicate receive (RX) and transmit (TX) activity on the COM ports when blinking                                                                                                    |  |
| RS-232                | Serial communications port for RS-232 only                                                                                                    |  |
| DCE DTE               | Switch to select either data terminal equipment or data communication equipment during RS-232 communication                                                                                                 |  |
| CONTROL OUT           | For outputs to devices such as Programmable Logic Controllers (PLCs).                                                                                                    |  |
| STATUS                | <b>STATUS</b> For outputs to devices such as Programmable Logic Controllers (PLCs).                                                                                                    |  |
| ANALOG OUT            | ANALOG OUT For voltage output to a strip chart recorder and/or a data logger                                                                                                    |  |
| CONTROL IN            | CONTROL IN For remotely activating the zero and span calibration modes                                                                                                    |  |
| ETHERNET              | ETHERNET Connector for network or Internet remote communication, using Ethernet cable                                                                                                    |  |
| Desiccant Dryer       | siccant Dryer To remove moisture from air                                                                                                    |  |
| (optional) USB        | (optional) USB Connector for direct connection to a personal computer, using USB cable                                                                                                    |  |
| Manufacturing Label   | Identifies the instrument model number and lists voltage and frequency specifications                                                                                                    |  |

| Table 3-2: | Rear Pane | el Description |
|------------|-----------|----------------|
|------------|-----------|----------------|

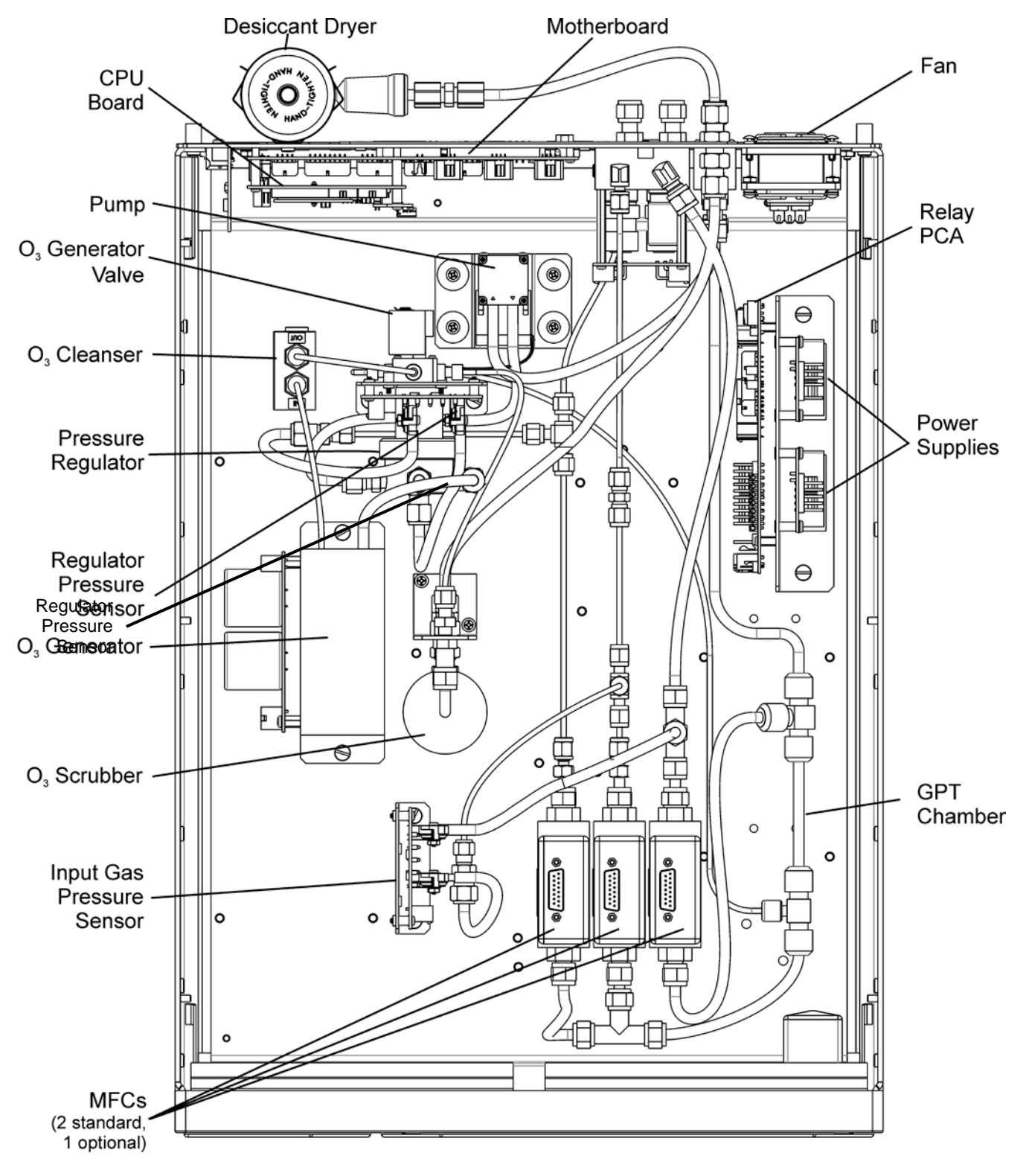

### 3.1.1.3. Internal Layout

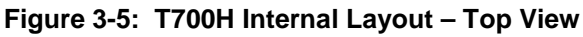

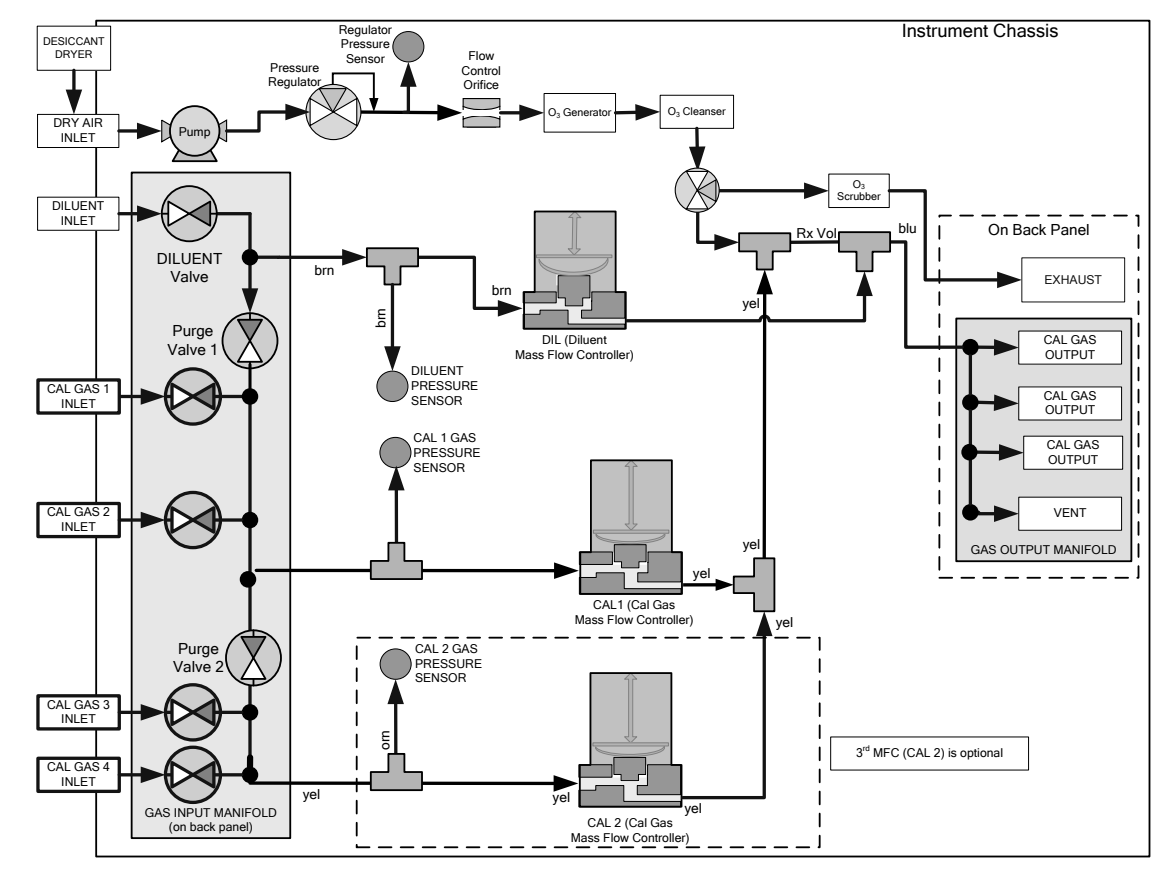

Figure 3-6: T700H Pneumatic Diagram

### **3.1.2. ELECTRICAL CONNECTIONS**

NOTE

To maintain compliance with EMC standards, it is required that the cable length be no greater than 3 meters for all I/O connections, which include Analog In, Analog Out, Status Out, Control In, Ethernet/LAN, USB, RS-232, and RS-485.

### 3.1.2.1. Power Connection

Attach the power cord to the calibrator and plug it into a power outlet capable of carrying at least 10 A current at your AC voltage and that it is equipped with a functioning earth ground.

### WARNING

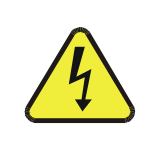

HIGH VOLTAGES ARE PRESENT INSIDE THE CALIBRATORS CASE. POWER CONNECTION MUST HAVE FUNCTIONING GROUND CONNECTION. DO NOT DEFEAT THE GROUND WIRE ON POWER PLUG. TURN OFF CALIBRATOR POWER BEFORE DISCONNECTING OR CONNECTING ELECTRICAL SUBASSEMBLIES. DO NOT OPERATE WITH COVER OFF.

#### NOTE

The T700H calibrator is equipped with a universal power supply that allows it to accept any AC power configuration, within the limits specified in Table 2-2.

### 3.1.2.2. Analog Output Connections

The T700H is equipped with an analog output channel accessible through a connector on the back panel of the instrument. The standard configuration for this output is 0-5 VDC. It can be set by the user to output one of a variety of diagnostic test functions (see Section 5.9.1.2).

To access these signals attach a strip chart recorder and/or data-logger to the appropriate analog output connections on the rear panel of the calibrator.

Pin-outs for the analog output connector at the rear panel of the instrument are:

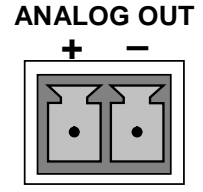

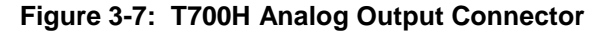
#### **3.1.2.3. Connecting the Status Outputs**

The status outputs report calibrator conditions via optically isolated NPN transistors, which sink up to 50 mA of DC current. These outputs can be used to interface with devices that accept logic-level digital inputs, such as Programmable Logic Controllers (PLCs). Each Status bit is an open collector output that can withstand up to 40 VDC. All of the emitters of these transistors are tied together and available at D.

#### NOTE

Most PLCs have internal provisions for limiting the current that the input will draw from an external device. When connecting to a unit that does not have this feature, an external dropping resistor must be used to limit the current through the transistor output to less than 50 mA. At 50 mA, the transistor will drop approximately 1.2V from its collector to emitter.

The status outputs are accessed via a 12-pin connector on the calibrator's rear panel labeled STATUS. The function of each pin is defined in Table 3-3.

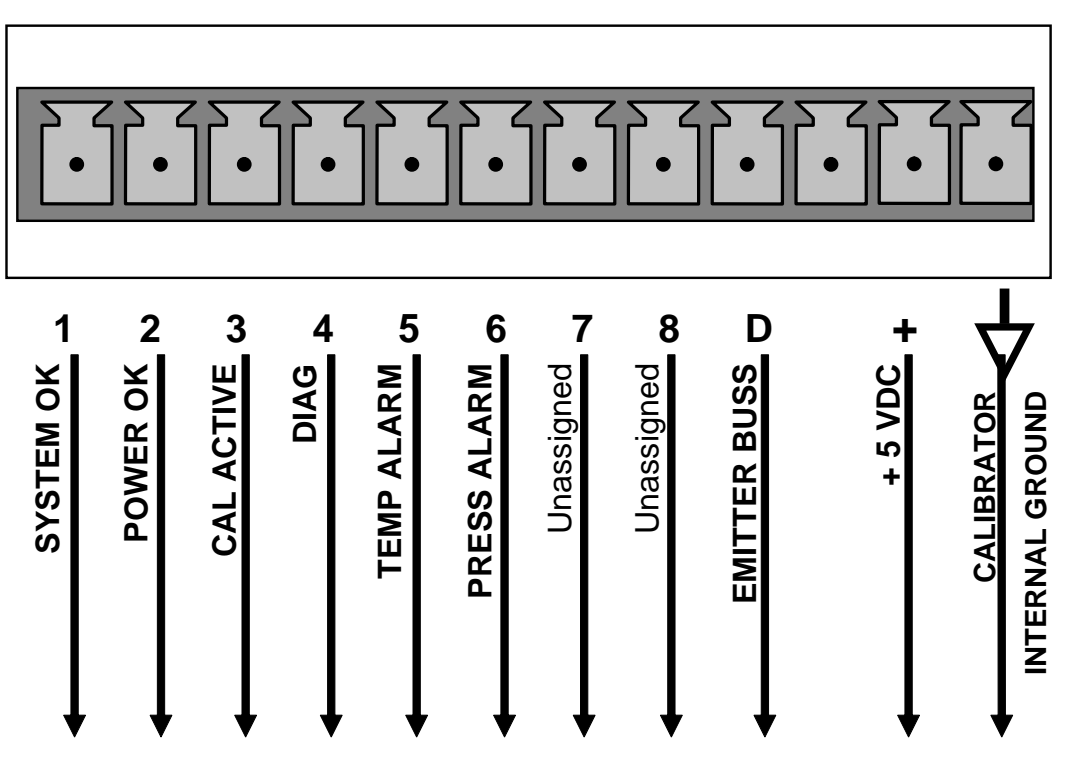

## **STATUS**

Figure 3-8: Status Output Connector

The pin assignments for the Status Outputs are:

| OUTPUT<br>#  | STATUS<br>DEFINITION | CONDITION                                                            |  |  |
|--------------|----------------------|----------------------------------------------------------------------|--|--|
| 1            | SYSTEM OK            | On if no faults are present.                                         |  |  |
| 2            | POWER OK             | On if no faults are present.                                         |  |  |
| 3            | CAL ACTIVE           | On if the calibrator is in <b>GENERATE</b> mode.                     |  |  |
| 4            | DIAG                 | On if the calibrator is in <b>DIAGNOSTIC</b> mode.                   |  |  |
| 5            | TEMP ALARM           | On whenever a temperature alarm is active.                           |  |  |
| 6            | PRESS ALARM          | On whenever gas pressure alarm is active.                            |  |  |
| 7 & 8        | Unassigned           |                                                                      |  |  |
| D            | Emitter BUS          | The emitters of the transistors on pins 1 to 8 are bussed together.  |  |  |
| $\mathbf{A}$ | Digital Ground       | The ground level from the calibrator's internal DC power supplies.   |  |  |
| D            | Emitter BUS          | The emitters of the transistors on pins 9 to 16 are bussed together. |  |  |
| +            | DC POWER             | + 5 VDC                                                              |  |  |

| Table 3-3: Status | Output Pin | Assignments |
|-------------------|------------|-------------|
|-------------------|------------|-------------|

#### 3.1.2.4. Connecting the Control Inputs

The calibrator is equipped with 12 digital control inputs that can be used to initiate various user programmable calibration sequences (see Section 5.5.1.5 for instructions on assigning the control inputs to specific calibration sequences).

Access to these inputs is via two separate 10-pin connectors, labeled CONTROL IN, that are located on the calibrator's rear panel.

| CONNECTOR      | ECTOR INPUT DESCRIPTION |                                                                                                    |  |  |
|----------------|-------------------------|----------------------------------------------------------------------------------------------------|--|--|
| Top 1 to 6     |                         | Can be used as either 6, separate on/off switches or as bits 1 through 6 of a 12-bit wide binary activation code.                    |  |  |
| Bottom 7 to 12 |                         | Can be used as either 6, separate on/off switches or as bits 7 through 12 of a 12-bit wide binary activation code.                   |  |  |
| BOTH           | $\rightarrow$           | Chassis ground.                                                                                                    |  |  |
| Top U          |                         | Input pin for $+5$ VDC required to activate pins $1 - 6$ . This can be from an external source or from the "+" pin of the connector. |  |  |
| Bottom         | U                       | Input pin for $+5$ VDC required to activate pins 7 – 12. This can be from an external source or from the "+" pin of the connector.   |  |  |
| вотн           | +                       | Internal source of +5V used to actuate control inputs when connected to the U pin.                                                   |  |  |

 Table 3-4:
 T700H Control Input Pin Assignments

There are two methods for energizing the control inputs. The internal +5V available from the pin labeled "+" is the most convenient method. However, if full isolation is required, an external 5 VDC power supply should be used.

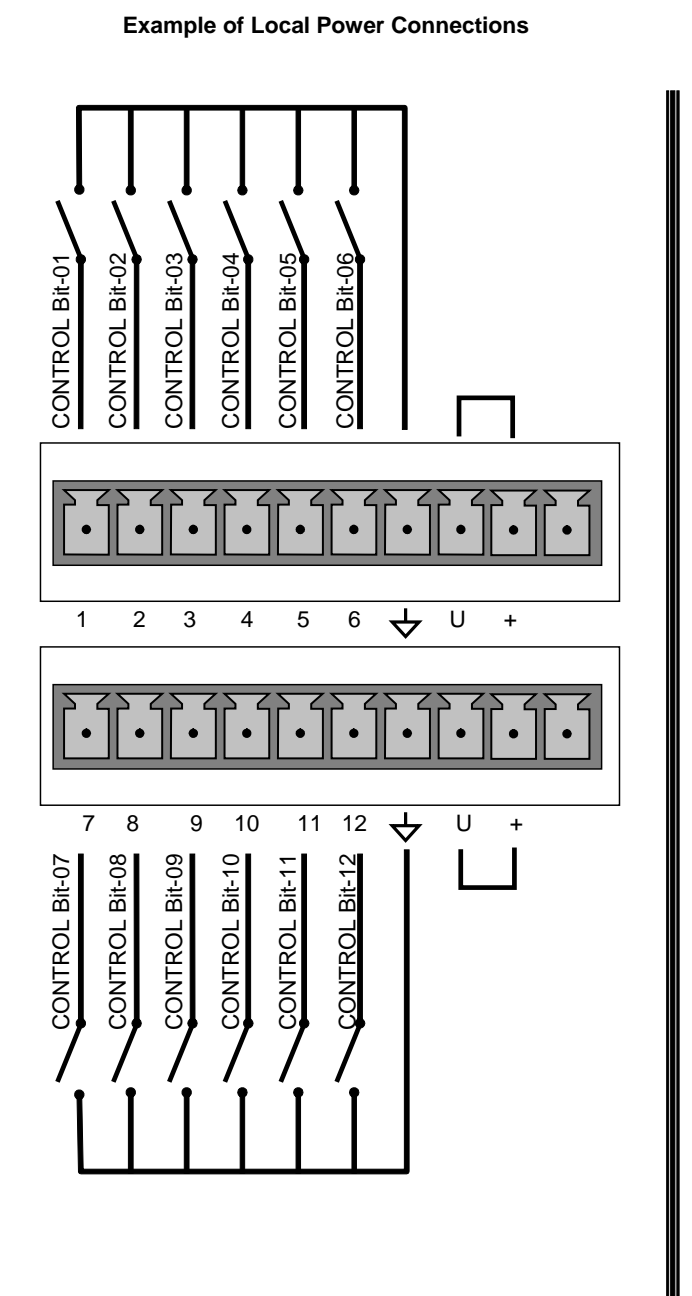

#### **Example of External Power Connections**

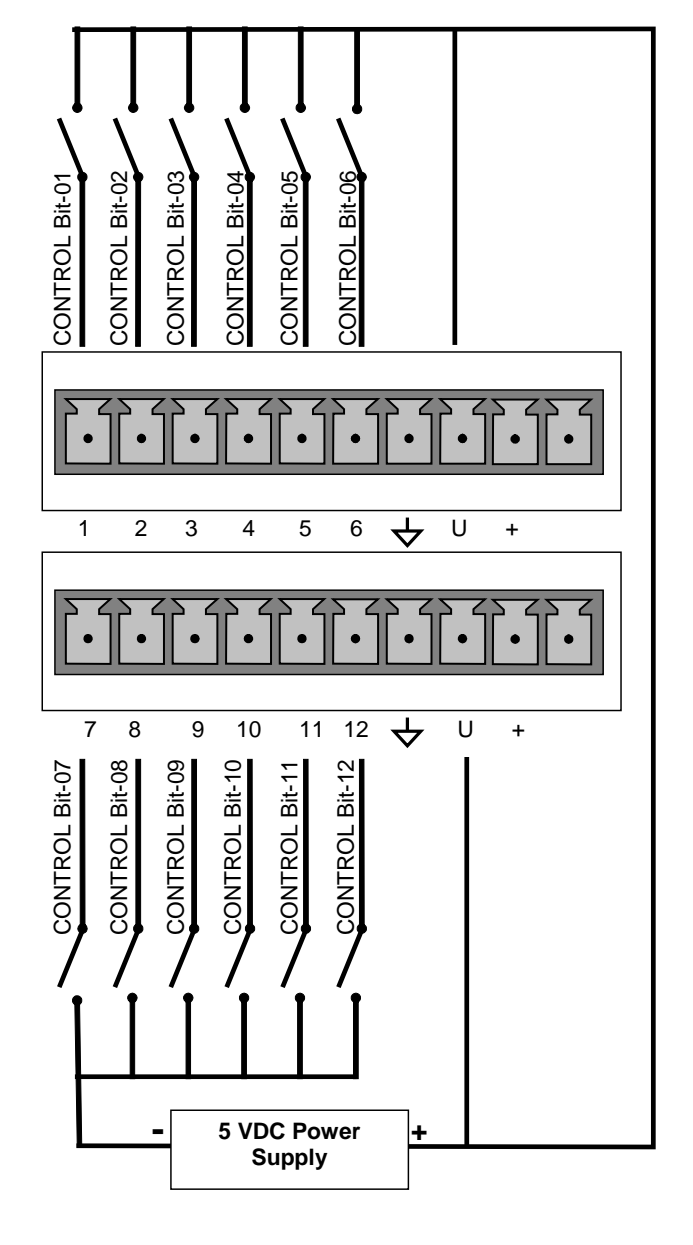

Figure 3-9: T700H Digital Control Input Connectors

#### 3.1.2.5. Connecting the Control Outputs

The calibrator is equipped with 12 opto-isolated, digital control outputs. These outputs are activated by the T700H's user-programmable; calibration sequences (see Sections 5.5.1.6 and 5.5.2.8 for instructions on assigning the control inputs to specific calibration sequences)

These outputs may be used to interface with devices that accept logic-level digital inputs, such as Programmable Logic Controllers (PLCs), data loggers, or digital relays/valve drivers.

They are accessed via a 14-pin connector on the calibrator's rear panel (see Figure 3-10).

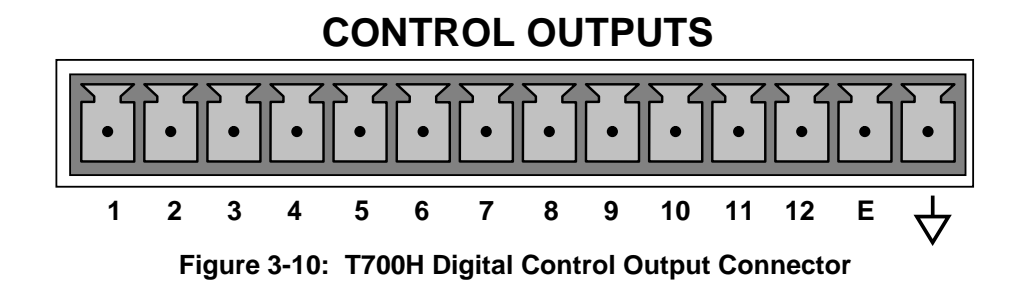

#### NOTE

Most PLCs have internal provisions for limiting the current the input will draw. When connecting to a unit that does not have this feature, external resistors must be used to limit the current through the individual transistor outputs to ≤50mA (120 Ω for 5V supply).

The pin assignments for the control outputs are:

| Table 3-5: | T700H | Control | <b>Output Pin</b> | Assignments |
|------------|-------|---------|-------------------|-------------|
|------------|-------|---------|-------------------|-------------|

| PIN #           | STATUS DEFINITION CONDITION       |                                                                        |  |  |
|-----------------|-----------------------------------|------------------------------------------------------------------------|--|--|
| 1 - 12          | Outputs 1 through 12 respectively | Closed if the sequence or sequence step activating output is operating |  |  |
| E               | Emitter BUS                       | The emitters of the transistors on pins 1 to 8 are bussed together.    |  |  |
| $\triangleleft$ | Digital Ground                    | The ground level from the calibrator's internal DC power supplies.     |  |  |

#### **3.1.2.6.** Connecting the Serial Ports

For RS-232 communications through the serial interface COMM ports, refer to Section 4.4.1 of this manual for instructions on configuration and usage. For RS-485 communication, contact the factory.

#### 3.1.2.7. Connecting to a LAN or the Internet

For network or Internet communication with the calibrator connect an Ethernet cable (TAPI Option 60C) from the Ethernet port on the rear panel to any nearby Ethernet access port.

#### NOTE

The T700H firmware supports dynamic IP addressing or DHCP (default setup) for remote operation via an Ethernet connection). If your network also supports DHCP, the calibrator will automatically configure its LAN connection appropriately (see Sections 6.1, 6.4 and 6.5.1).

If your network does not support DHCP, or to establish a permanent Ethernet connection, see Section 6.5.1.1 for instructions on manually configuring the connection with a static IP address.

#### 3.1.2.8. Connecting to a Personal Computer (USB Option)

For direct communication between the analyzer and a personal computer (PC), connect a USB cable between the analyzer and desktop or laptop USB ports. (If this option is installed, the COM2 port can only be used for RS232 multidrop communication). This connection requires downloading a USB driver from the TAPI website (Section 6.4).

#### **3.1.2.9.** Connecting to a Multi-drop Network

If your unit has a TAPI's RS-232 multi-drop card (Option 62), see Section 6.2.1 for setup instructions.

## **3.2. PNEUMATIC CONNECTIONS**

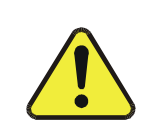

#### **CAUTION!**

Do not operate this instrument until you've removed dust plugs from inlet and outlet/exhaust ports on the rear panel!

| CAUTION!                                                                                                    |                                                                                                    |  |  |
|----------------------------------------------------------------------------------------------------|----------------------------------------------------------------------------------------------------|--|--|
| Do not over- or under-tighten pneumatic fittings! There is a separate torque guideline for new fittings vs existing fittings that are being reattached: |                                                                                                    |  |  |
| New fittings:                                                                                                    | Insert tubing into the fitting, ensuring that the tube rests firmly on the fitting shoulder and that the nut is finger tight. Then tighten according to size of the nut:<br>$\frac{1}{4}$ and larger: 1 $\frac{1}{4}$ turns<br>$\frac{3}{16}$ and smaller: $\frac{3}{4}$ of a turn.<br>$\frac{1}{12}$ |  |  |
| Reassembly:                                                                                                    | Before disconnecting, mark the position of the nut in relation to the fitting body. To reconnect, use a wrench to gently tighten the nut to the point where the markings match just as you feel a slight rise in torque.                                                                              |  |  |

### **3.2.1. ABOUT DILUENT GAS**

- For CEMS and other systems using high level NOx analyzers, nitrogen is typically used as the diluent gas when performing analyzer calibrations.
- Diluent gas should be dry (< -20°C of Dew Point).
- Diluent gas should be supplied at a gas pressure of between 25 PSI and 35 PSI with a flow greater than the flow rate for the calibrator. For the standard unit this means greater than 10 SLPM.
- For calibrators with the 20 LPM diluent flow option (OPT) the diluent gas should be supplied at a gas pressure of between 30 PSI and 35 PSI.

Zero Air can be purchased in pressurized canisters or created using a TAPI's Model 701 Zero Air Generator.

### **3.2.2. ABOUT CALIBRATION GAS**

Calibration gas is a gas specifically mixed to match the chemical composition of the type of gas being measured. Usually it is a single gas type mixed with  $N_2$  although bottles containing multiple mixtures of compatible gases are also available (e.g.  $H_2S$ ,  $O_2$  and CO mixed with  $N_2$ ).

• Calibration gas should be supplied at a pressure of between 25 PSI and 35 PSI with a flow capacity greater than the maximum cal gas MFC range for the calibrator.

#### 3.2.2.1. NIST Traceable Calibration Gas Standards

All calibration gases should be verified against standards of the National Institute for Standards and Technology (NIST). To ensure NIST traceability, we recommend acquiring cylinders of working gas that are certified to be traceable to NIST Standard Reference Materials (SRM). These are available from a variety of commercial sources.

#### 3.2.2.2. Minimum Calibration Gas Source Concentration

Determining minimum Cal Gas Concentration to determine the minimum concentration of a calibration gas required by your system:

- 1. Determine the Total Flow required by your system by adding the gas flow requirement of each of the analyzers in the system.
- 2. Multiply this by 1.5.
- 3. Decide on a Calibration Gas flow rate.
- 4. Determine the Calibration Gas ratio by divide the Total Flow by the Calibration Gas Flow Rate.
- 5. Multiply the desired target calibration gas concentration by the result from step 4.
- EXAMPLE: Your system has two analyzers each requiring 2SLPM of cal gas flow.

2SLPM + 2SLPM = 4SLPM

4SLPM x 1.5 = 6SLPM = Total Gas Flow Rate

If you set your T700H calibrator so that the cal gas flow rate is 2SLPM (therefore the Diluent Flow Rate would need to be set at 4 SLPM) the Calibration Gas ratio would be:

 $6SLPMm \div 2SLPM = 3:1$ 

Therefore if your Target Calibration Gas Concentration is intended to be 200 ppm, the minimum required source gas concentration for this system operating at these flow rates would be:

3 x 200ppm = 600 ppm

#### **3.2.3. CONNECTING DILUENT GAS TO THE CALIBRATOR**

- 1. Attach the diluents' source line (Nitrogen) to the port labeled **DILUENT IN**.
- 2. Use the fittings provided with the calibrator to connect the diluents' source line.
- Adhere to assembly/reassembly guidelines for proper torque, provided at the beginning of Section 3.2.

### 3.2.4. CONNECTING CALIBRATION SOURCE GAS TO THE T700H CALIBRATOR

Connect the source gas line(s) to the ports labeled **CYL1** through **CYL4** on the back of the calibrator (refer to Figure 3-4).

- Source gas delivery pressure should be regulated between 25 PSI to 30 PSI.
- Use stainless steel tubing with a 1/8 inch outer diameter.

## 3.2.5. CONNECTING GAS OUTPUTS FROM THE CALIBRATOR

#### 3.2.5.1. Set up for Direct Connections to Other Instruments

Use this setup if you are connecting the T700H calibrator directly to other instruments without the use of any shared manifolds.

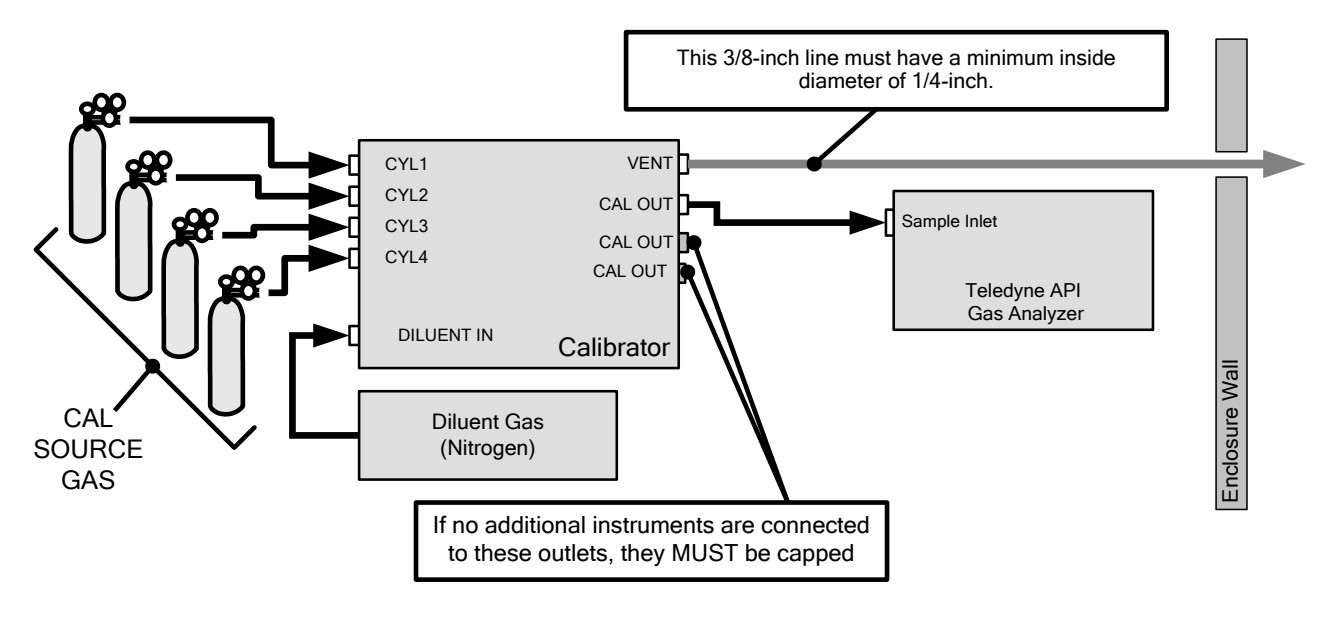

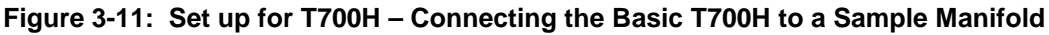

Ensure that the vent line has a minimum internal diameter of 1/4 inch.

## **3.2.6. EXHAUST CONNECTION**

NOTE

The EXHAUST line must be vented to atmospheric pressure using maximum of 10 meters of 1/4" ID PTEF tubing.

Venting must be outside the shelter or immediate area surrounding the instrument.

## **3.3. INITIAL OPERATION**

If you are unfamiliar with the T700H theory of operation, we recommend that you read Section 10.

For information on navigating the calibrator's software menus, see the menu trees described in Appendix A.1.

### 3.3.1. START UP

After all of the electrical and pneumatic connections are made, turn on the instrument. The exhaust fan and should start immediately.

The front panel display will show a splash screen and other information during the initialization process while the CPU loads the operating system, the firmware and the configuration data.

Once the CPU has completed this activity, it will begin loading the calibrator firmware and configuration data. During this process, model and software revision information appear briefly in the Param field of the calibrator's front panel display before the firmware is fully booted:

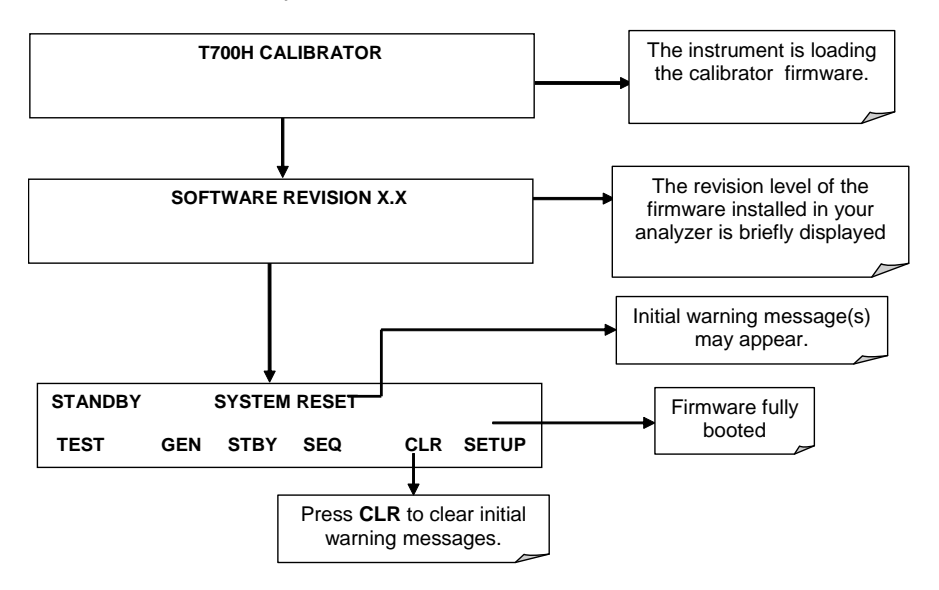

The calibrator should automatically switch to **STANDBY** mode after completing the brief boot-up sequence.

#### 3.3.2. WARM UP

The T700H Source Monitoring dilution calibrator requires a minimum of 30 minutes for all of its internal components to reach a stable operating temperature. During the warmup period, the front panel display may show messages in the parameters (Param) field.

#### **3.3.3. WARNING MESSAGES**

Because internal temperatures and other conditions may be outside be specified limits during the calibrator's warm-up period, the software will suppress most warning conditions for 30 minutes after power up. If warning messages persist after the 30 minutes warm up period is over, investigate their cause using the troubleshooting guidelines in Section 9 of this manual.

To view and clear warning messages, press:

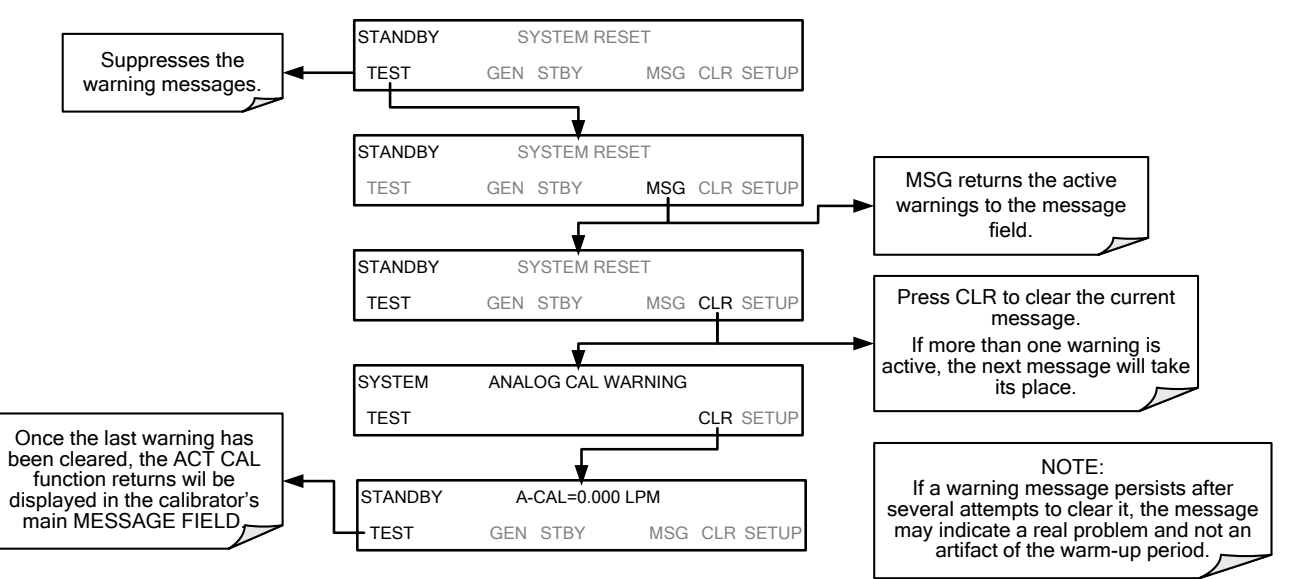

Table 3-6 lists brief descriptions of the warning messages that may occur during start up.

| Table 3-6: | Possible | Warning | Messages | at Start-Up |
|------------|----------|---------|----------|-------------|
|------------|----------|---------|----------|-------------|

| MESSAGE                                                                                                    | MEANING                                                                                                    |  |  |
|----------------------------------------------------------------------------------------------------|----------------------------------------------------------------------------------------------------|--|--|
| ANALOG CAL WARNING                                                                                                    | The calibrator's A/D converter or at least one analog input channel has not been calibrated.                                 |  |  |
| CONFIG INITIALIZED                                                                                                    | Stored Configuration information has been reset to the factory settings or has been erased.                                  |  |  |
| DATA INITIALIZED                                                                                                    | The calibrator's data storage was erased.                                                                                    |  |  |
| MFC FLOW WARNING <sup>1</sup>                                                                                                    | One of the calibrator's mass flow controllers is being driven at less than 10% of full scale or greater than full scale.     |  |  |
| MFC PRESSURE WARNING                                                                                                    | One of the calibrator's mass flow controllers internal gas pressure is outside of allowable limits.                          |  |  |
|                                                                                                    | The calibrator's motherboard was not detected during power up.                                                               |  |  |
| REAR BOARD NOT DET                                                                                                    | <ul> <li>This warning only appears for Serial I/O COMM Port(s).</li> </ul>                                                   |  |  |
|                                                                                                    | - The Front Panel Display will be frozen, blank or will not respond.                                                         |  |  |
| REGULATOR PRESSURE<br>WARNING                                                                                                    | The gas pressure regulator associated with the internal $O_3$ generator is reporting a pressure outside of allowable limits. |  |  |
| RELAY BOARD WARN                                                                                                    | The firmware is unable to communicate with the calibrator's relay PCA.                                                       |  |  |
| SYSTEM RESET                                                                                                    | The calibrator has been turned off and on or the CPU was reset.                                                              |  |  |
| VALVE BOARD WARN                                                                                                    | The firmware is unable to communicate with the valve controller board.                                                       |  |  |
| <sup>1</sup> On instrument with multiple Cal Gas MFCs installed, the <b>MFC FLOW WARNING</b> occurs when the flow rate requested is <10% of the range of the lowest rated MFC (i.e. all of the cal gas MFC are turned off). |                                                                                                    |  |  |

## **3.3.4. FUNCTIONAL CHECK**

- 1. After the calibrator's components have warmed up for at least 30 minutes, verify that the software properly supports any hardware options that are installed.
- 2. Check to ensure that the calibrator is functioning within allowable operating parameters. Appendix C includes a list of test functions viewable from the calibrator's front panel as well as their expected values. These functions are also useful tools for diagnosing problems with your calibrator (Section 9.1.2). The enclosed Final Test and Validation Data sheet (P/N 05731) lists these values before the instrument left the factory.

To view the current values of these parameters press the following button sequence on the calibrator's front panel. Remember until the unit has completed its warm up these parameters may not have stabilized.

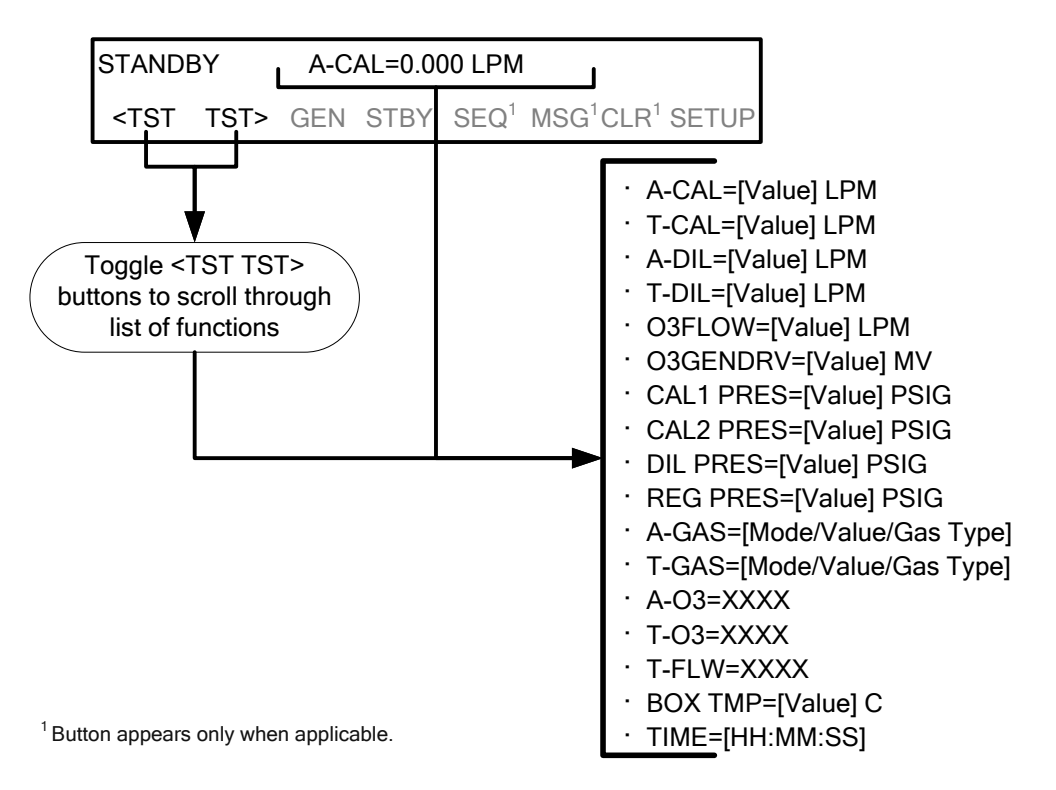

3. If your calibrator is operating via Ethernet and your network is running a dynamic host configuration protocol (DHCP) software package, the Ethernet will automatically configure its interface with your LAN. However, it is a good idea to check these settings to ensure that the DHCP has successfully downloaded the appropriate network settings from your network server (See Section 6.5.1).

If your network is not running DHCP or if you wish to establish a more permanent Ethernet connection, you will have to configure the calibrator's Ethernet interface manually (See Section 6.5.1.1).

## 3.3.5. SETTING UP THE CALIBRATION GAS INLET PORTS

The T700H Source Monitoring Dilution Calibrator generates calibration gases of various concentrations by precisely mixing component gases of known concentrations with diluent (zero air or nitrogen). The instrument can also use the gas phase titration method for generating very precise concentrations of NO<sub>2</sub>.

In either case, it is necessary to program the concentrations of the component gases being used into the T700H's memory.

## 3.3.6. DEFAULT GAS TYPES

The T700H calibrator is programmed with the following default gas types corresponding to the most commonly used component gases:

NAME GAS TYPE NONE Used for gas inlet ports where no gas bottle is attached 02 oxygen **O**<sub>3</sub> ozone SO<sub>2</sub> sulfur dioxide H<sub>2</sub>S hydrogen sulfide N<sub>2</sub>O nitrous oxide NO nitric oxide NO<sub>2</sub> nitrogen dioxide NOx Nitrogen oxides NO<sub>Y</sub> Nitrogen oxides NH<sub>3</sub> ammonia со carbon monoxide  $CO_2$ carbon dioxide HC General abbreviation for hydrocarbon It is not recommended that ammonia be used in the T700H.

Table 3-7: T700H Default Gas Types

## 3.3.7. USER DEFINED GAS TYPES

#### 3.3.7.1. User Defined Gas Types – General

The T700H calibrator can accept up to four different user defined gases. This allows the use of:

- less common component gases not included in the T700H's default list;
- more than one bottle of the same gas but at different concentrations; in this case, different user-defined names assigned to different bottles of gas

EXAMPLE: Two bottles of  $CO_2$  are being used, allow the calibrator to create two different  $CO_2$  calibration gases at the same flow rate.

Since identical names must not be assigned to two different bottles, one bottle can be programmed using the default name "CO2" and the other bottle programmed by assigning a user defined name such as "CO2A".

Alternatively both bottles can be assigned user defined names; e.g. CO2A and CO2B

User defined gas names are added to the T700H's gas library and will appear as choices during the various calibrator operations along with the default gas names listed in Section 3.3.6.

In its default state, the T700H's four user defined gases are named USR1, USR2, USR3 and USR4, each with a default MOLAR MASS of 28.890 (the MOLAR MASS of ambient air). All four are ENABLED.

To define a **USER GAS** you must first define the GAS NAME and then set the MOLAR MASS.

#### 3.3.7.2. User Defined Gas Types – Defining the Gas Name

In this example, we will be using PROPANE (C2H8). Press:

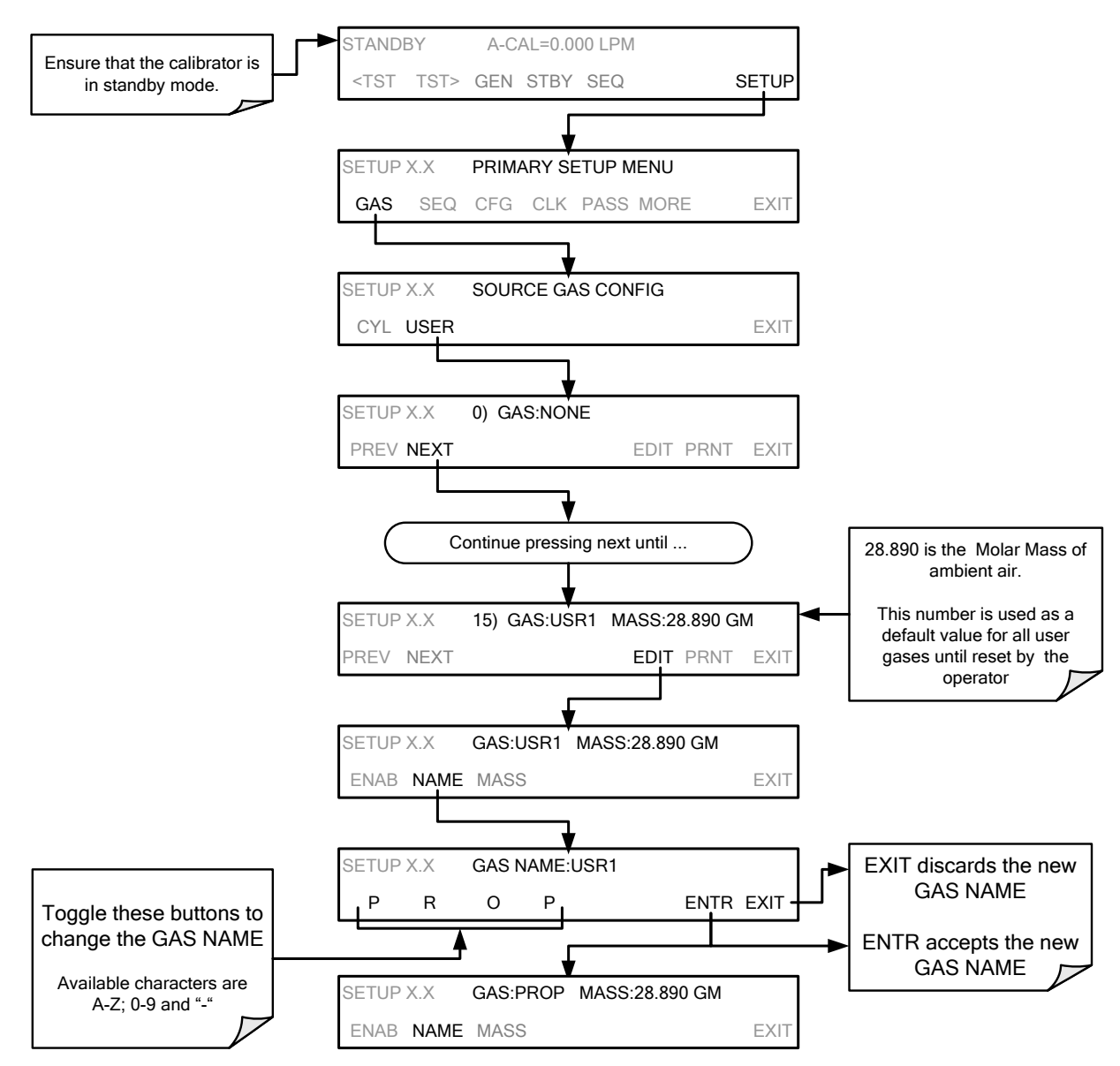

Alternatively, one could use the chemical formula for this gas,  $c_{2}h_{8}$  or any other 4-letter name (e.g., PRPN, MY-1, etc.)

#### NOTE

If you have the same type of gas, but two different concentrations (for example, two concentrations of CO<sub>2</sub>), assign the second concentration to one of the user defined gases (e.g. CO2 {default name} and CO2B {user defined}).

#### 3.3.7.3. User Defined Gas Types – Setting the MOLAR MASS

The molar mass of a substance is the mass, expressed in grams, of 1 mole of that specific substance. Conversely, one mole is the amount of the substance needed for the molar mass to be the same number in grams as the atomic mass of that substance.

EXAMPLE: The atomic weight of Carbon is 12.011 therefore the molar mass of Carbon is 12.011 grams, conversely, one mole of carbon equals the amount of carbon atoms that weighs 12.011 grams.

Atomic weights can be found on any Periodic Table of Elements.

To determine the Molar mass of a gas, add together the atomic weights of the elements that make up the gas.

EXAMPLE: The chemical formula for Propane is  $C_2H_8$ . Therefore the molecular mass of propane is:

 $(12.011 \times 2) + (1.008 \times 8) = 24.022 + 8.064 = 32.086$ 

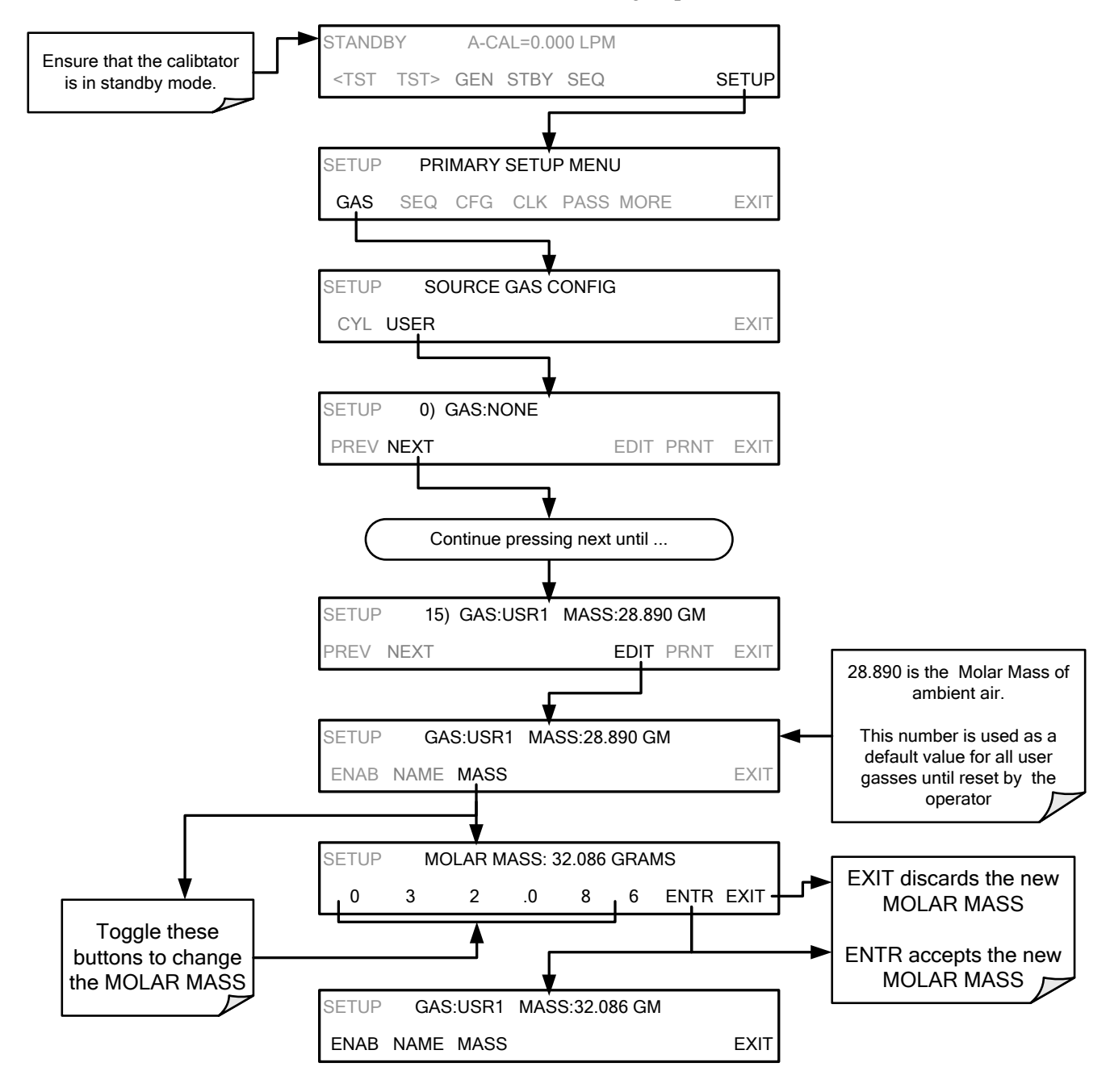

To set the molar mass of a user defined gas, press:

NOTE

If the contents of the bottle are predominantly  $N_2$ , use the molar mass of  $N_2$  (28.01).

#### 3.3.7.4. Enabling and Disabling Gas Types

By default, all of the gases listed in Section 3.3.6 and the four undefined **USER** gases are **ENABLED.** Any of these can be disabled. Disabling a gas type means that it does not appear in certain prompts during portions of the T700H's operation (e.g. setting up sequences) and is not figured into the calibrators calculating when determining calibration mixtures.

To disable a gas type, press:

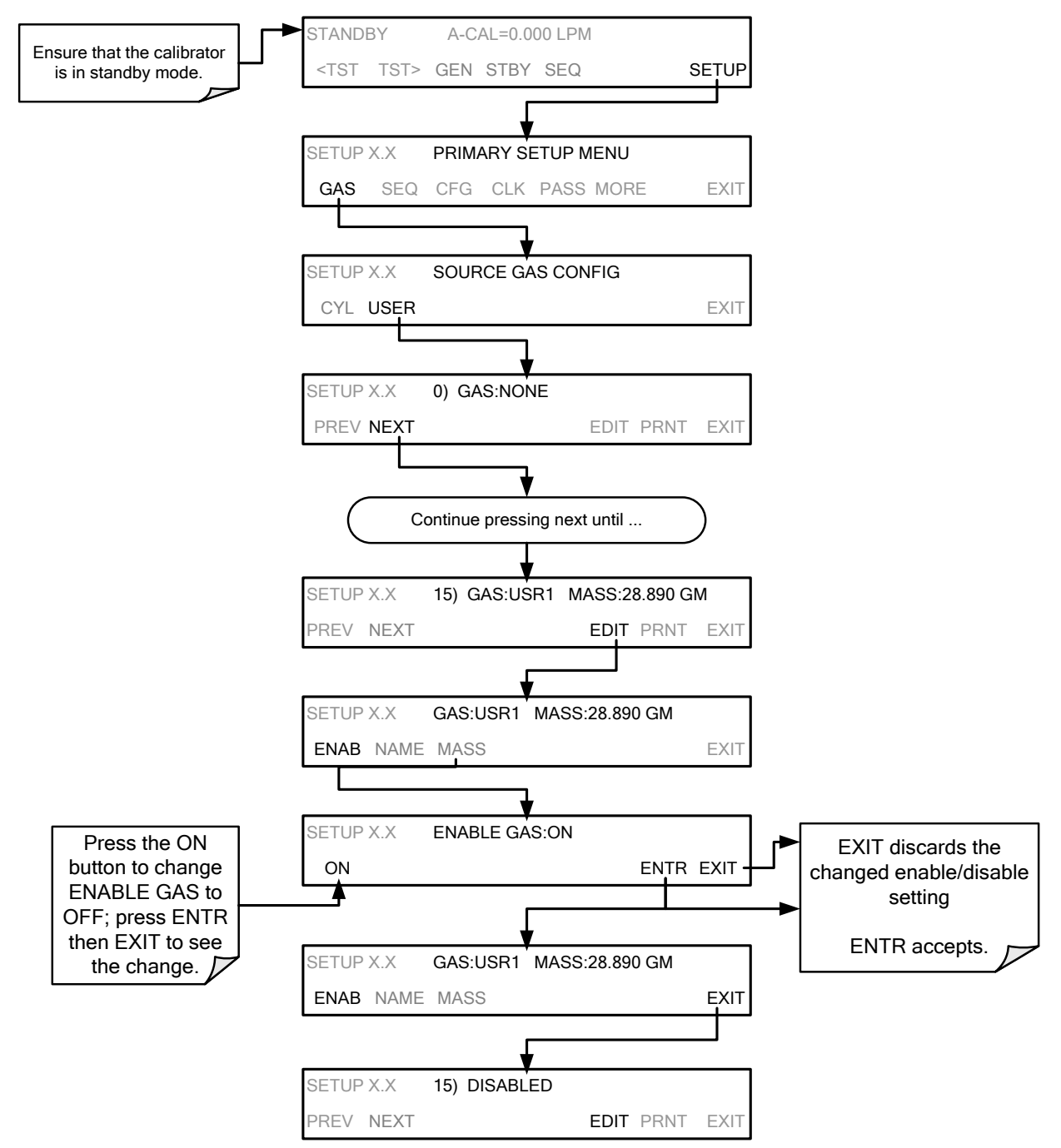

## 3.3.8. DEFINING CALIBRATION SOURCE GAS CYLINDERS

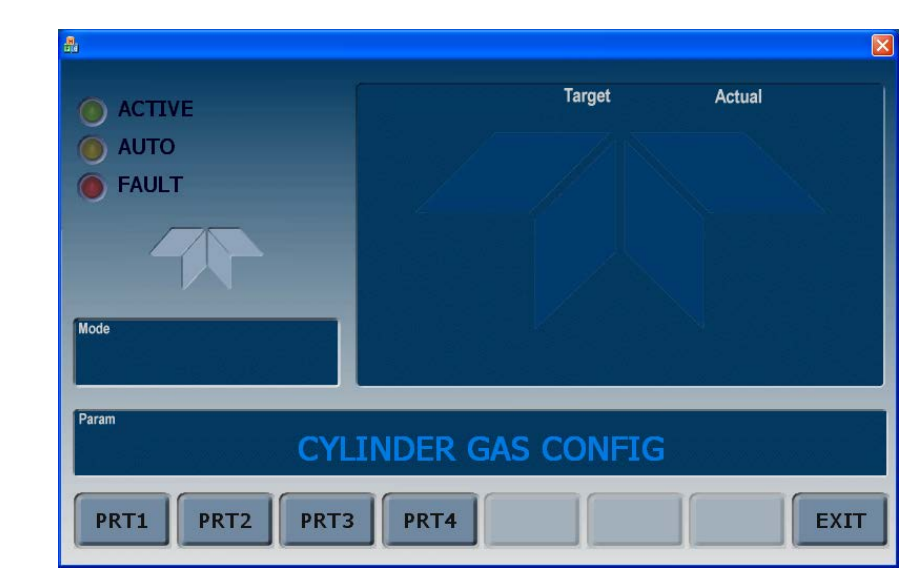

### 3.3.8.1. Setting Up the Ports with Single Gas Cylinders

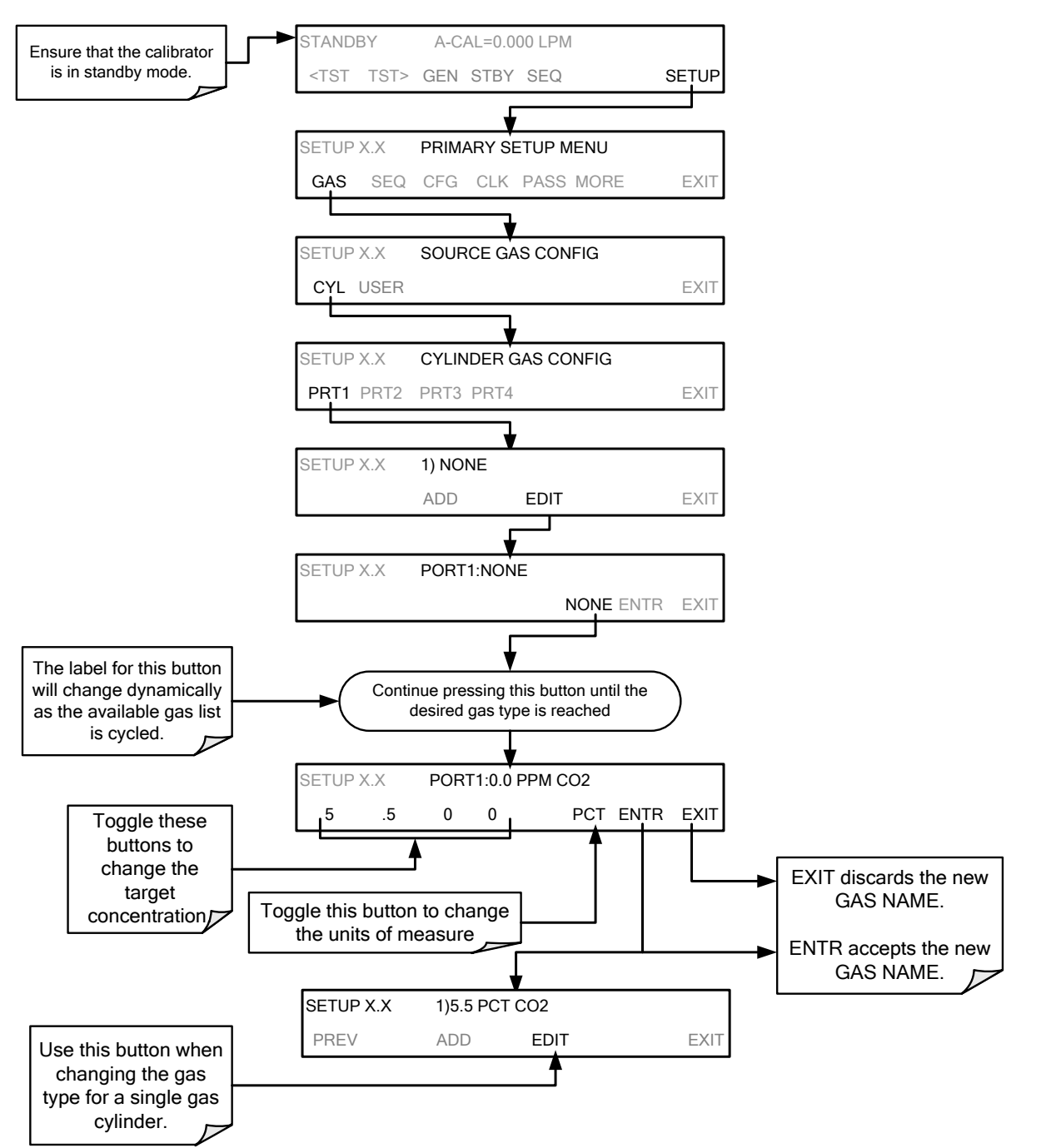

To program the T700H calibrator's source gas input ports for a single gas cylinder, press:

| SYMBOL UNITS |                            | RESOLUTION |
|--------------|----------------------------|------------|
| PPM          | parts per million          | 000.0      |
| PPB          | parts per billion          | 0000.      |
| MGM          | milligrams per cubic meter | 000.0      |
| UGM          | micrograms per cubic meter | 0000.      |
| PCT          | percent                    | 0.000      |
| PPT          | parts per thousand         | 00.00      |

#### Table 3-8: T700H Units of Measure List

Repeat the above steps for each of the T700H calibrator's four gas inlet ports. If no gas is present on a particular port, leave it set for the default setting of **NONE**.

#### 3.3.8.2. Setting Up the Ports with Multiple Gas Cylinders

Some applications utilize canisters of source gas that contain more than one component gas. To program a cylinder containing multiple gases, press:

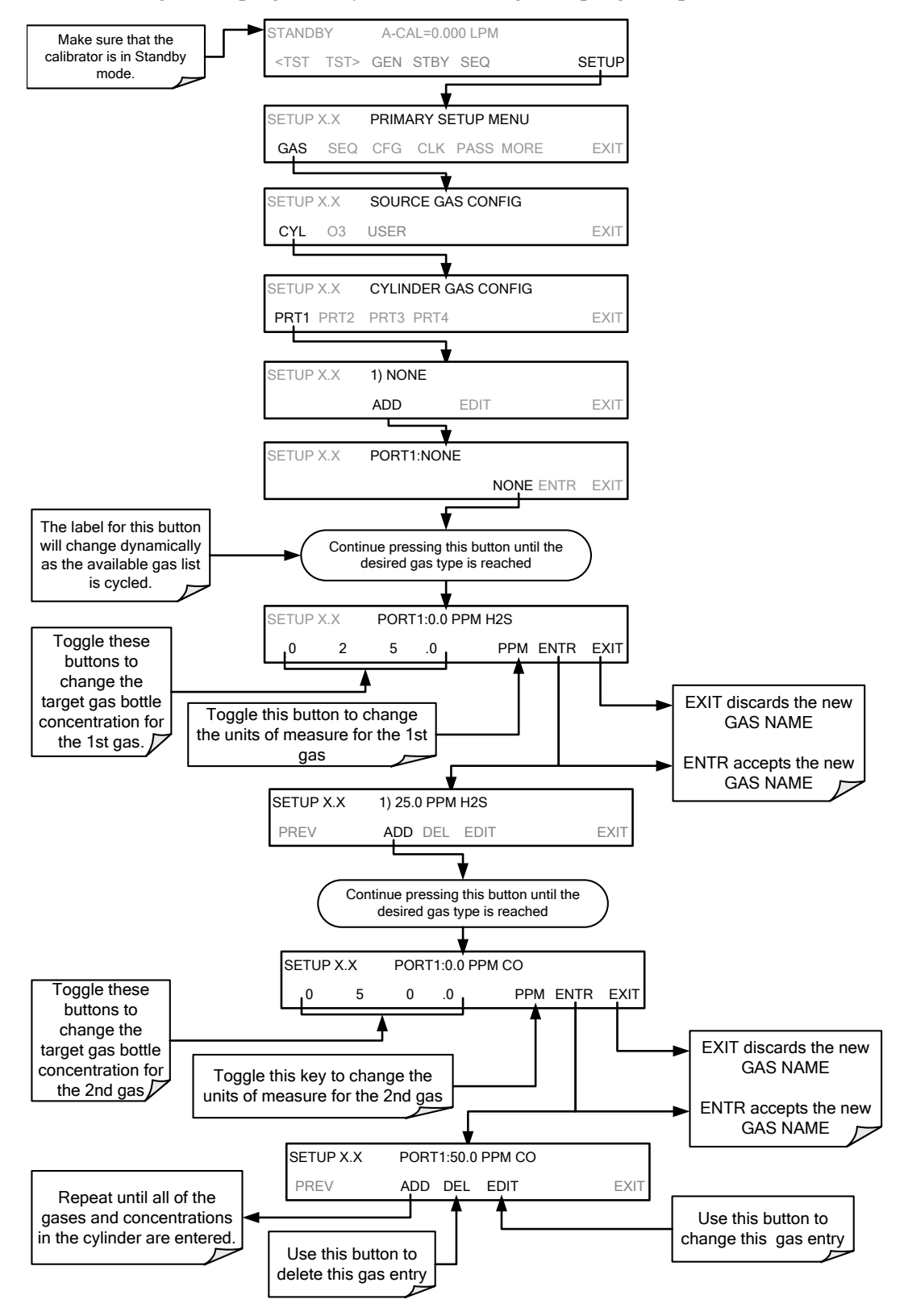

## 3.3.9. SETTING THE T700H'S TOTAL GAS FLOW RATE

The default total gas flow rate for the T700H Source Monitoring Dilution Calibrator is 2 LPM. The calibrator uses this flow rate, along with the concentrations programmed into the calibrator for the component gas cylinders during set up, to compute individual flow rates for both diluent gas and calibration source gases in order to produce calibration mixtures that match the desired output concentrations.

This Total Flow rate may be changed to fit the users' application. Once the flow is changed, then the new flow value becomes the total flow for all the gas concentration generated and computes again the individual flow rates of the component gases and diluent accordingly.

#### NOTE

- The minimum total flow should equal 150% of the flow requirements of all of the instruments to which the T700H will be supplying calibration gas.
- Example: If the T700H is will be expected to supply calibration gas mixtures simultaneously to a system in composed of three analyzers each requiring 2 LPM, the proper Total Flow output should be set at:

(2 + 2 + 2) x 1.5 = 9.000 LPM

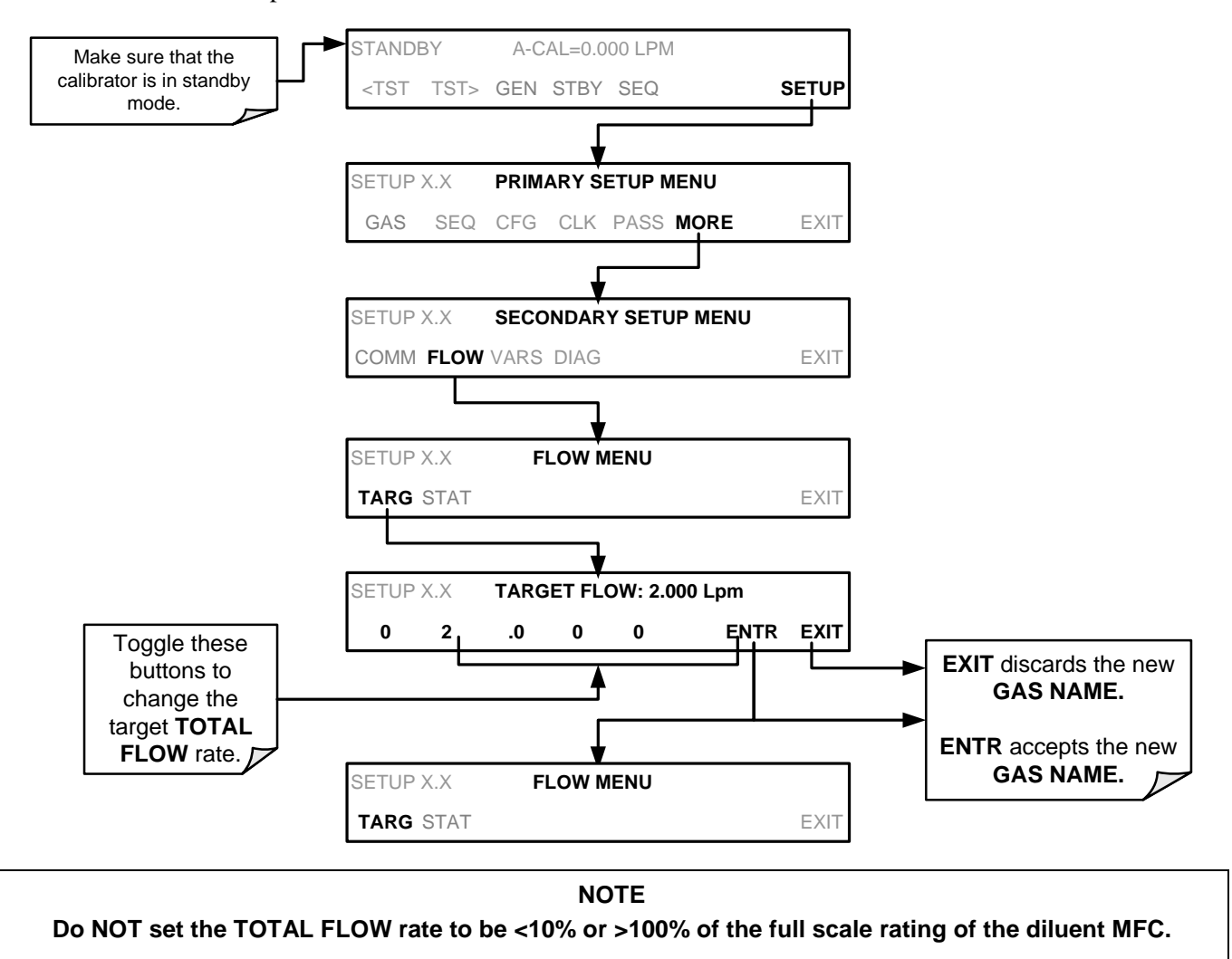

To set the **TOTAL FLOW** of the of the T700H Source Monitoring Dilution Calibrator, press:

The TOTAL FLOW is also affected by the following:

- The GENERATE → AUTO menu (see Section 5.4.1) or;
- As part of a **GENERATE** step when programming a sequence (see Section 5.5.2.1).

The operator can individually set both the diluent flow rate and flow rates for the component gas cylinders as part of the following:

- The GENERATE → MANUAL menu (see Section 5.4.2) or;
- As part of a MANUAL step when programming a sequence (see Section 5.5.2.9).

# 4. OPTIONAL HARDWARE AND SOFTWARE

This includes a brief description of the hardware and software options available for the T700H Source Monitoring Dilution Calibrator. For assistance with ordering these options, please contact the Sales department of Teledyne API at:

| TOLL-FREE: | 800-324-5190           |
|------------|------------------------|
| FAX:       | +1 858-657-9816        |
| TEL:       | +1 858-657-9800        |
| E-MAIL:    | api-sales@teledyne.com |
| WEB SITE:  | www.teledyne-api.com   |
|            |                        |

## 4.1. GAS FLOW OPTIONS

## 4.1.1. FLOW RATE OPTIONS (OPT 07A, OPT 7B, OPT 08A & OPT 08B)

The standard T700H Source Monitoring Dilution Calibrator is equipped with one calibration gas mass flow controller and one diluent gas mass flow controller. Table 4-1 shows the flow rates for the standard T700H, as well as various flow rate options.

| Option    | Affected Mass Flow<br>Controller | Flow rates                    | NOTES:                                            |
|-----------|----------------------------------|-------------------------------|---------------------------------------------------|
| STANDARD  | Cal/Source Gas MFC               | 0 – 100 cm <sup>3</sup> /min  |                                                   |
| STANDARD  | Diluent Gas MFC                  | 0 – 10 LPM                    |                                                   |
| OPT – 07A | Cal/Source Gas MFC               | 0 – 50 cm³/min                | Replaces 0 – 100 cm <sup>3</sup> /min Cal Gas MFC |
| OPT – 07B | Cal/Source Gas MFC               | 0 – 2000 cm <sup>3</sup> /min | Replaces 0 – 100 cm <sup>3</sup> /min Cal Gas MFC |
| OPT – 08A | Diluent Gas MFC                  | 0 – 5 LPM                     | Replaces 0 – 10 LPM Diluent Gas MFC               |
| OPT – 08B | Diluent Gas MFC                  | 0 – 20 LPM                    | Replaces 0 – 10 LPM Diluent Gas MFC               |

| Table 4-1: | T700H | Gas | Flow | Rate | Options |
|------------|-------|-----|------|------|---------|
|            |       |     |      |      |         |

### 4.1.2. THREE MFC CALIBRATOR SOURCE GAS

This option adds an additional mass flow controller on the calibration gas stream. When this option is installed the T700H has both calibration gas MFCs on the same gas stream, installed in parallel (see Figure 4-1). The calibrator turns on the MFC with the lowest flow rate that can accommodate the requested flow and can therefore supply the most accurate flow control. When a flow rate is requested that is higher than the highest rated MFC (but lower than their combined maximum flow rating), both controllers are activated.

EXAMPLE:

• Calibrator with one calibration gas MFC configured for 0-5 LPM:

Maximum gas flow = 5 LPM Minimum gas flow = 500 cm<sup>3</sup>/min

• Calibrator with two calibration gas MFCs configured for 0-1 LPM and 0-5 LPM:

Calibration gas flow rates:

5.001 to 6.000 LPM; both MFCs active 1.001 LPM – 5.000 LPM; High MFC active; 0.100 LPM – 1.000 LPM; Low MFC active

When this option is installed the test measurements that show the MFC actual and target flows (e.g., **ACT CAL**; **TARG CAL**) show the sum of the flows of all the active MFCs. On the other hand, the pressure test measurements show the pressure for only one MFC, not the sum as it is assumed that gas pressure is the same for all MFCs.

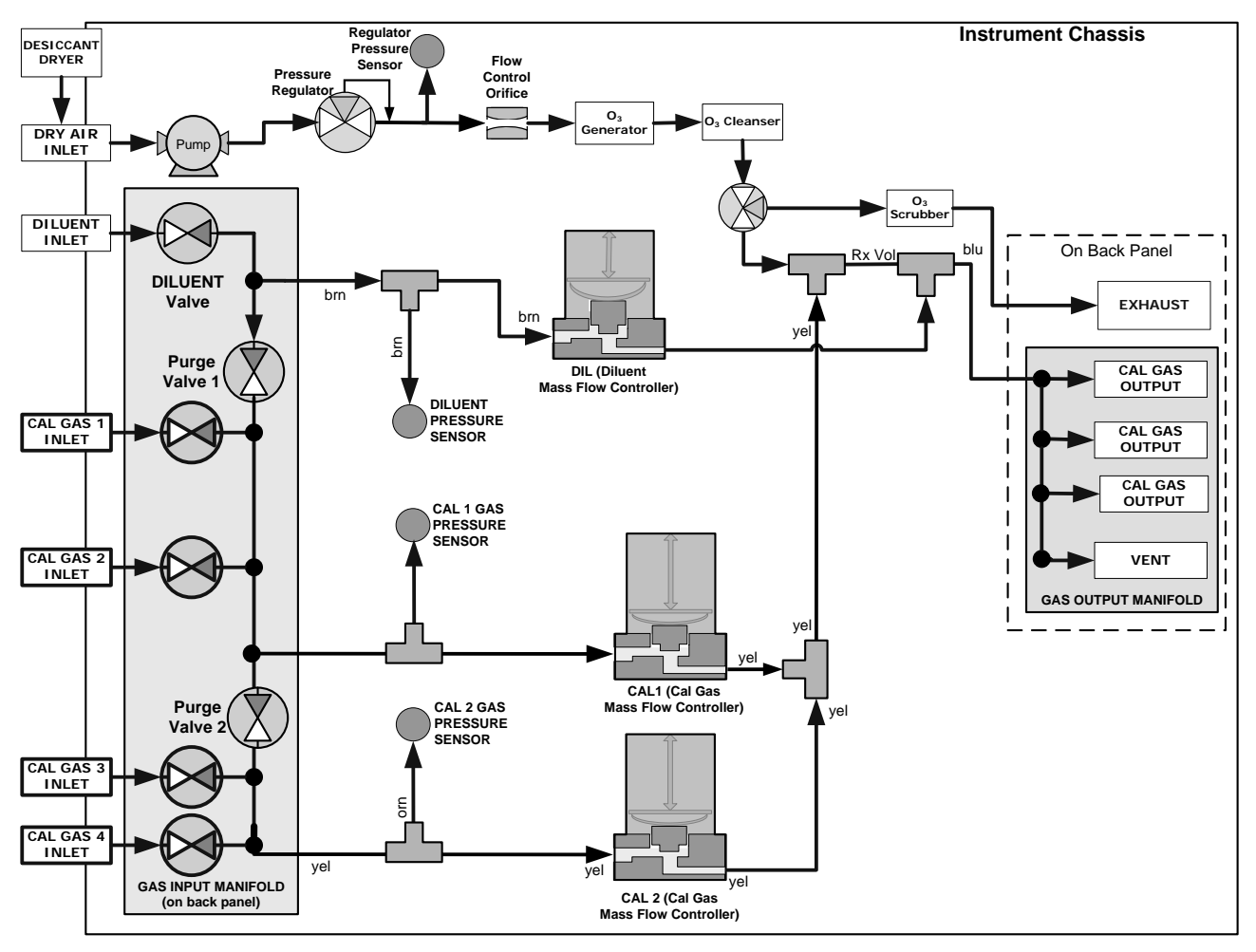

Figure 4-1: Basic T700H with Multiple Calibration Gas MFCs

## 4.1.3. GAS BLENDING OPTION

The Gas Blending option allows accurate blending of calibration gases through the use of mass flow controllers, yielding a gas mixture of specified concentrations.

When the Gas Blending feature is enabled, the display shows GAS1, GAS2, O3, CAL1, CAL2, and DIL while in STANDBY mode. If the feature is not enabled (standard calibration), the display shows GAS, O3, CAL, and DIL while in STANDBY mode.

| <b>A</b>               |        |        |          | 8     | 8                     |          |          |            | 8   |
|------------------------|--------|--------|----------|-------|-----------------------|----------|----------|------------|-----|
|                        |        | Target | Actual   |       | O ACTIVE              |          | Target   | Actual     |     |
| M AUTO                 | GAS1   |        |          |       | MUTO                  | GAS      |          |            |     |
| 6 FAULT                | GAS2   |        |          |       | 6 FAULT               | 03       |          | S (        |     |
|                        | 03     |        |          |       |                       |          |          |            |     |
|                        | CAL1   | 0.0000 | 0.0000 1 | .PM   |                       | CAL      | 0.0000   | 0.0000 LPI | м   |
| Processor 1            | CAL2   | 0.0000 | 0.0000 1 | .PM   | Mode                  | DTI      | 0.000    | 0.000 1 PI | м   |
| STANDBY                | DIL    | 0.000  | 0.000 1  | .PM   | STANDBY               |          | 0.000    | 0.000 EI   |     |
| Param                  |        | 1000   |          |       | Param                 |          |          |            |     |
|                        | A-GAS2 | =XXXX  |          |       |                       | A-CAL=0. | 0000 LPM |            |     |
| <tst tst=""> GEN</tst> | STBY   |        |          | SETUP | <tst tst=""> GE</tst> | N STBY   |          | SE         | TUP |

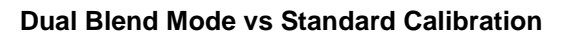

#### 4.1.3.1. Enabling Gas Blending Option

- 1. Press SETUP>MORE>DIAG
- 2. Change the password to 929.
- 3. Press ENTR.

The calibrator is now in the **DIAG** menu.

- 4. Press NEXT until the Param field shows FACTORY OPTIONS
- 5. Press ENTR.
- 6. In the Factory Options menu press **NEXT** until the Param field shows **ENABLE GAS BLENDING:OFF**.
- 7. Press the OFF button to turn on the gas blending feature.

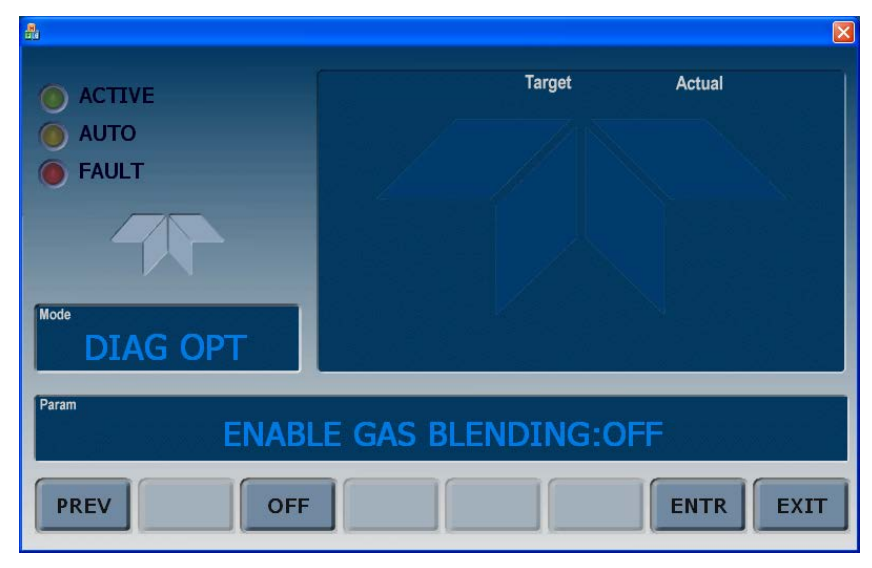

The Param field now shows ENABLE GAS BLENDING:ON

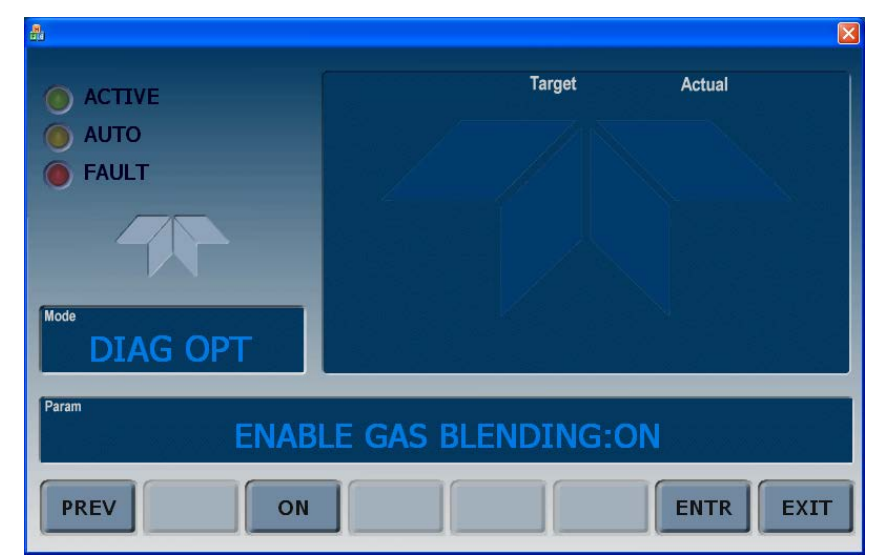

8. Press the ENTR button to accept the new setting.

The calibrator then reboots, and the front panel display shows the Gas Blending screen.

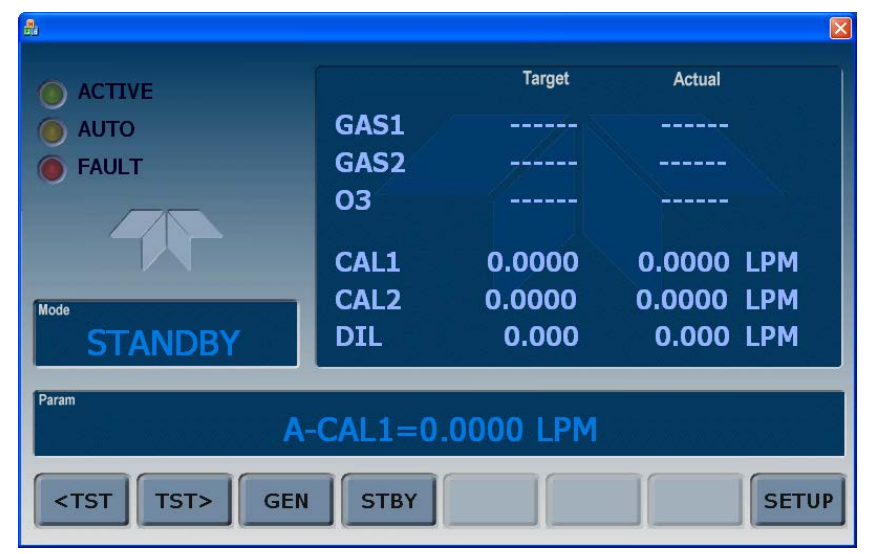

(Note: To **disable** the Gas Blending feature, repeat the same SETUP procedures except press the ON button so that the Param field shows ENABLE GAS BLENDING:OFF, and press the ENTR button to accept the new setting. The calibrator then reboots to activate the change).

9. Connect the gas cylinders to two or more of the four rear panel connections (CYL1 through CYL4) as appropriate for your current application.

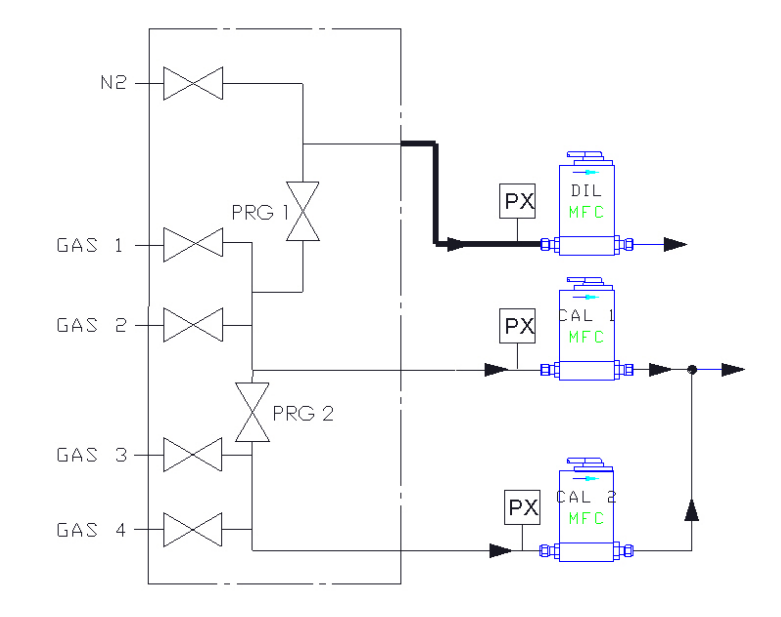

The above illustration shows that ports GAS1 and GAS2 (labeled CYL1 and CYL2 on the calibrator's rear panel) connect to MFC 1 (Cal Gas 1), and GAS3 and GAS4 (labeled CYL3 and CYL4 on the calibrator's rear panel) connect to MFC 2 (Cal Gas 2).

CAL1 (MFC1) controls CYL1 (GAS1) and CYL2 (GAS2) ports, which correspond to Port 1 and Port 2 respectively in the CYLINDER GAS CONFIG menu (labeled PRT1 and PRT2).

CAL2 (MFC2) controls ports CYL3 (GAS3) and CYL4 (GAS4), which correspond to Port 3 and Port 4 respectively in the CYLINDER GAS CONFIG menu (labeled PRT3 and PRT4).

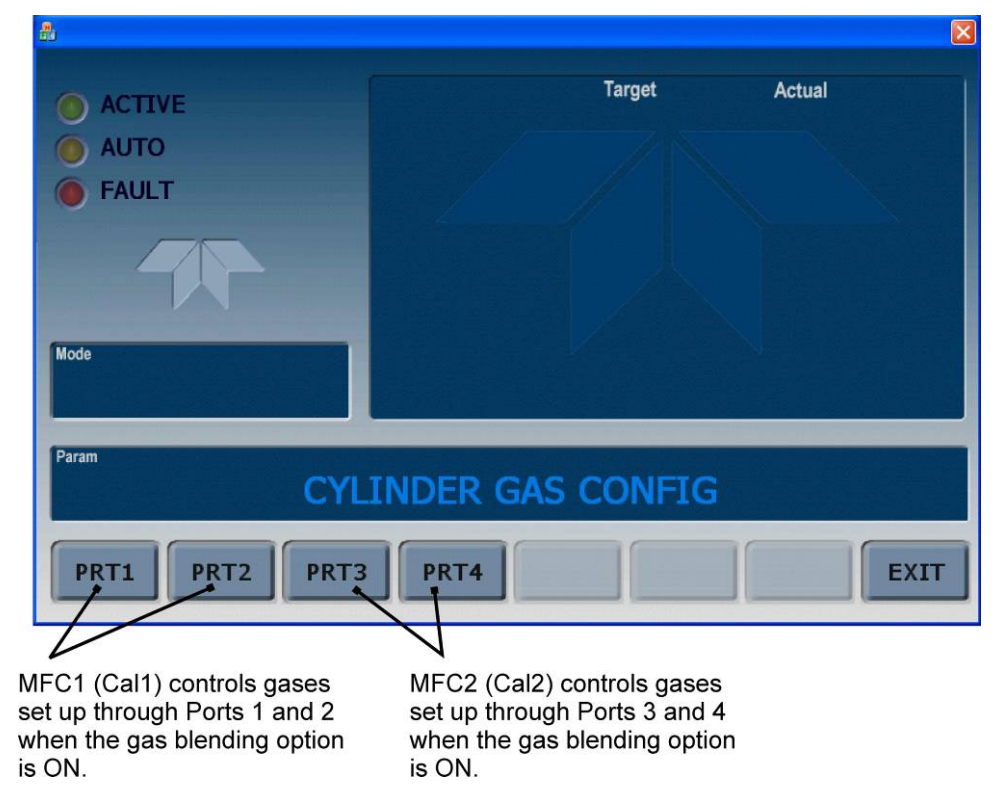

Once the bottles are securely connected to the rear panel, set up the gases next.

#### 4.1.3.2. Gas Blending Setup and Generation

Refer to Sections 3.3.5 through 3.3.8 for gas setup details.

Note that in order to blend two cal gases, one cylinder must be connected to either CYL1 or CYL2 on the rear panel of the T700H, and the other cylinder must be connected to either CYL3 or CYL4 on the rear panel, in order for the MFCs to properly create the dilution.

For example, to create a dilution of  $SO_2$  with CO connect the  $SO_2$  to CYL1 (controlled by MFC1) and connect the CO to CYL4 (controlled by MFC2).

| Table 4-2. | Status of Internal | Pneumatics During | GENERATE Gas     | Blending Mod  | le per above example |
|------------|--------------------|-------------------|------------------|---------------|----------------------|
|            | otatus or interna  | i neumanos During | J OLIVEINATE OUS | Biomaning mot | ie per above example |

| MODE                                                                                     |                       | VALVES         MFCs           (X = Closed; O = Open)         MFCs |          |                       |            |            |         |           |      |      |         |
|------------------------------------------------------------------------------------------|-----------------------|-------------------------------------------------------------------|----------|-----------------------|------------|------------|---------|-----------|------|------|---------|
| MODE                                                                                     | CYL<br>1              | CYL<br>2                                                          | CYL<br>3 | CYL<br>4              | PURGE<br>1 | PURGE<br>2 | DILUENT | O₃<br>GEN | CAL1 | CAL2 | DILUENT |
| GPT                                                                                      | <b>O</b> <sup>1</sup> | x                                                                 | x        | <b>O</b> <sup>1</sup> | Х          | Х          | 0       | 0         | ON   | ON   | ON      |
| <sup>1</sup> The valve associated with the cylinder containing source (cal) gas is open. |                       |                                                                   |          |                       |            |            |         |           |      |      |         |

To generate the gas blending operation, use the **GENERATE**  $\rightarrow$  **AUTO** feature, as follows:

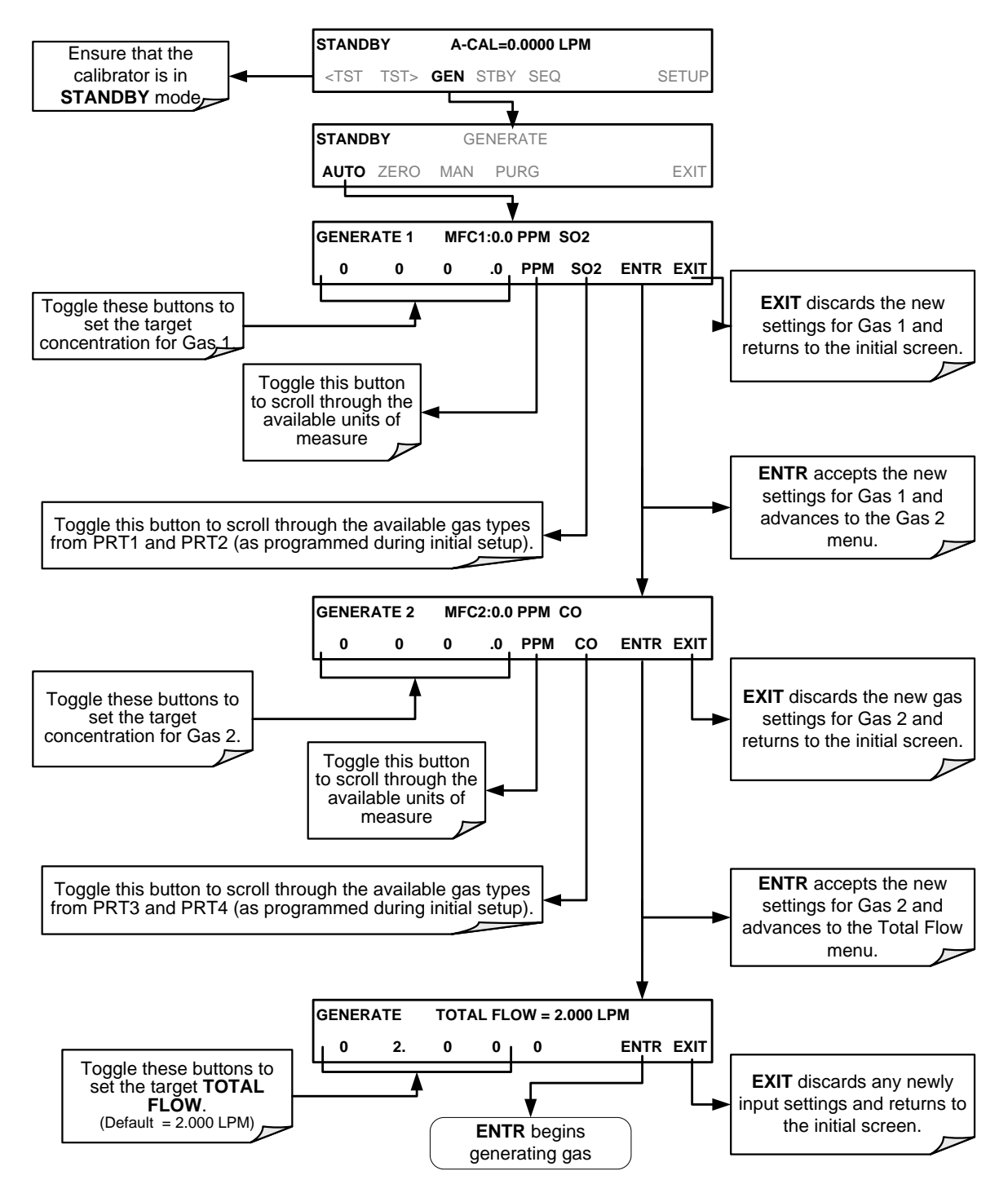

#### 4.1.3.3. Front Panel Display During Generate Mode

The front panel display "Target" column shows the concentration and flow that you set, and the "Actual" column shows the actual concentration and flow that the calibrator is generating.

If the "Actual" values are displayed in red (Figure 4-2), the calibrator is still generating. However, if the values are still red after 10-15 seconds, it means the target values were set outside the allowable range (by >10% above or below); in this case, you will need to return to the setup procedures and adjust either the flow or the desired concentration.

| <b>A</b>                          |         |            |        | X   |  |  |
|-----------------------------------|---------|------------|--------|-----|--|--|
|                                   |         | Target     | Actual |     |  |  |
| O AUTO                            | SO2     | 110.0      | 107.1  | PPM |  |  |
| 6 FAULT                           | СО      | 200.0      | 56.2   | PPM |  |  |
|                                   | 03      | OFF        | OFF    |     |  |  |
|                                   | CAL1    | 0.5000     | 0.2500 | LPM |  |  |
| Mode                              | CAL2    | 0.3000     | 0.1313 | LPM |  |  |
| GENERATE                          | DIL     | 3.448      | 1.950  | LPM |  |  |
| Param<br>A-                       | -CAL1=0 | ).2500 LPM |        |     |  |  |
| <tst tst=""> GEN STBY SETUP</tst> |         |            |        |     |  |  |

Figure 4-2: Front Panel Display when Target Values Set Outside Allowable Range

#### 4.1.3.4. GPT Operation with Gas Blending Option

While in blending gas option and running Gas Phase Titration (GPT) (refer to Section 5.4.5), the following table and pneumatic illustration show the status of the valves.

| Table 4-3: Status of Interna | I Pneumatics During | GENERATE → | <b>GPT Mode</b> |
|------------------------------|---------------------|------------|-----------------|
|------------------------------|---------------------|------------|-----------------|

| MODE                         |                       | VALVES<br>(X = Closed; O = Open) MFCs |                       |                       |                |             |         |           |                 |                 |         |
|------------------------------|-----------------------|---------------------------------------|-----------------------|-----------------------|----------------|-------------|---------|-----------|-----------------|-----------------|---------|
| MODE                         | CYL<br>1              | CYL<br>2                              | CYL<br>3              | CYL<br>4              | PURGE<br>1     | PURGE<br>2  | DILUENT | O₃<br>GEN | CAL1            | CAL21           | DILUENT |
| GPT                          | <b>O</b> <sup>2</sup> | <b>O</b> <sup>2</sup>                 | <b>O</b> <sup>2</sup> | <b>O</b> <sup>2</sup> | Х              | 0           | 0       | 0         | ON <sup>3</sup> | ON <sup>3</sup> | ON      |
| <sup>1</sup> Only present wh | en addit              | ional ca                              | l gas M               | FC optic              | on is installe | ed.         |         |           |                 |                 |         |
| <sup>2</sup> The valve assoc | iated wi              | th the cv                             | linder o              | ontainin              | a NO sour      | e das is op | en.     |           |                 |                 |         |

<sup>3</sup> In instruments with multiple MFCs, the CPU chooses which MFC to use depending on the target gas flow requested.

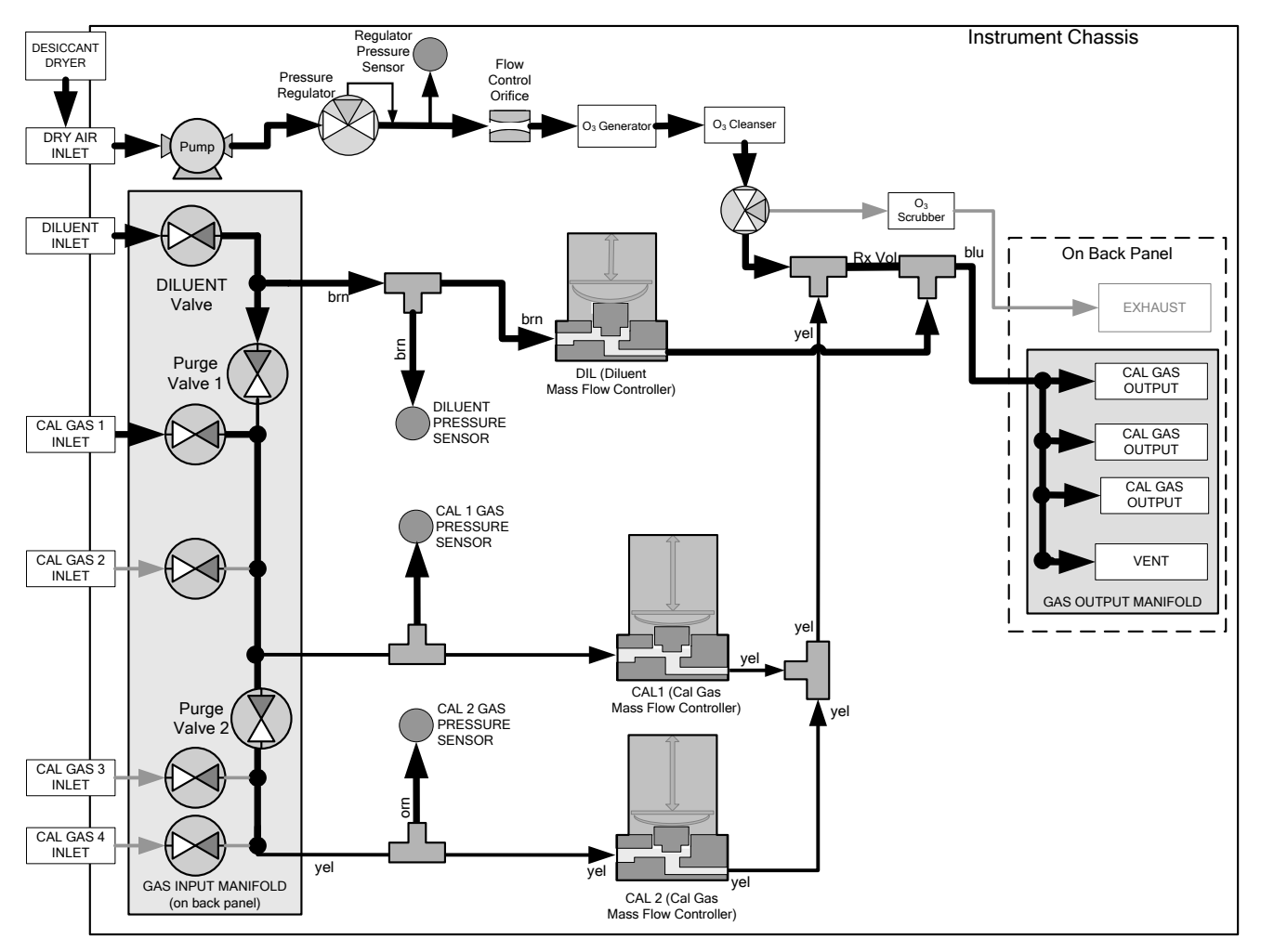

Figure 4-3 : Gas Flow through T700H in GPT Mode

## 4.2. RACK MOUNT KITS (OPT 20A, OPT 20B & OPT 21)

There are several options for mounting the calibrator in standard 19" racks. The slides are three-part extensions, one mounts to the rack, one mounts to the calibrator chassis and the middle part remains on the rack slide when the calibrator is taken out. The calibrator locks into place when fully extended and cannot be pulled out without pushing two buttons, one on each side.

The rack mount brackets for the calibrator require that you have a support structure in your rack to support the weight of the calibrator. The brackets cannot carry the full weight of a calibrator and are meant only to fix the calibrator to the front of a rack, preventing it from sliding out of the rack accidentally.

| OPTION NUMBER | DESCRIPTION                                               |
|---------------|-----------------------------------------------------------|
| OPT 20A       | Rack mount brackets with 26 in. chassis slides (standard) |
| OPT 20B       | Rack mount brackets with 24 in. chassis slides.           |
| OPT 21        | Rack mount brackets only                                  |

## 4.3. CARRYING STRAP HANDLE (OPT 29)

The chassis of the T700H calibrator allows to attach a strap handle for carrying the instrument. The handle is located on the right side and pulls out to accommodate a hand for transport. When pushed in, the handle is nearly flush with the chassis, only protruding out about 9 mm (3/8").

Installing the strap handle prevents the use of the rack mount slides, although the rack mount brackets, Option 21, can still be used.

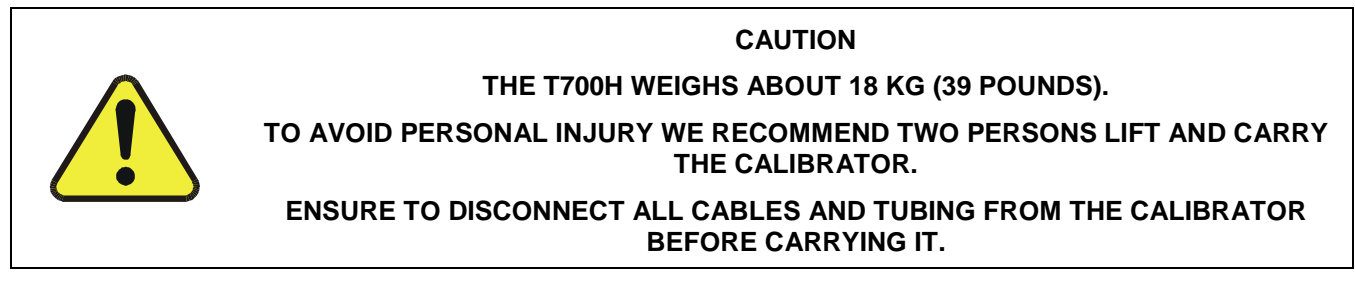

## 4.4. COMMUNICATION OPTIONS

## 4.4.1. SERIAL COMMUNICATIONS CABLES (OPT 60A, 60B, 60C, AND 60D)

For remote serial, network and Internet communication with the analyzer, the following communication cables are available:

| Option | Туре     | Description                                                                                                    |
|--------|----------|----------------------------------------------------------------------------------------------------|
| 60A    | RS-232   | Shielded, straight-through DB-9F to DB-25M cable, about 1.8 m long. Used to interface with older computers or code activated switches with a DB-25 serial connectors |
| 60B    | RS-232   | Shielded, straight-through DB-9F to DB-9F cable of about 1.8 m length                                                                                                |
| 60C    | Ethernet | Patch cable, 2 meters long                                                                                                    |
| 60D    | USB      | Cable for connection between rear panel USB port and personal computer                                                                                               |

## 4.4.2. RS-232 MULTI-DROP (OPT 62)

The multi-drop option enables communications of up to eight instruments with the host computer over a chain of RS-232 cables via both rear panel DB9-connector COM ports, and is subject to the distance limitations of the RS-232 standard.

The multidrop option consists of a printed circuit assembly (PCA) that is seated on the analyzer's CPU card and is connected to the CPU and the motherboard. This PCA converts the analyzer's RS 232 port to Multidrop configuration.

Each analyzer in the chain will require this card (Option 62), and a cable (Option 60B). See Section 7.2.1 for information regarding setting up the multidrop network.

## 4.5. EXTERNAL VALVE DRIVER (OPT 48A & OPT 48B)

Either one of two external valve driver assemblies (12V or 24V) is available that can drive up to eight, 8-watt valves based on the condition of the status block bits described below. The option consists of a custom Printed Circuit Assembly (PCA) that mounts to the back of the T700H and a universal AC-to-DC power supply.

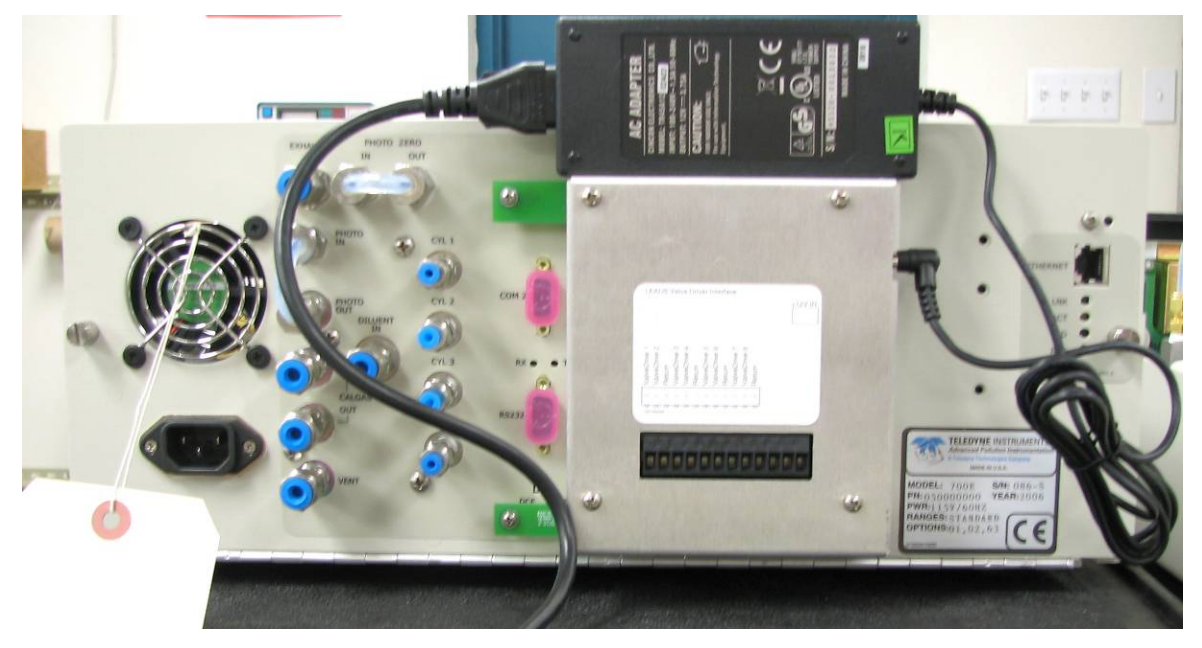

Figure 4-4: T700H Rear Panel Valve Driver Installed

| OPTION  | DESCRIPTION                            |
|---------|----------------------------------------|
| OPT 48A | External Valve Driver Capability – 12V |
| OPT 48B | External Valve Driver Capability – 24V |

Depending upon the capacity of the external supply either four (standard) or eight valves can be simultaneously energized.

The PCA is constructed such that it plugs through the rear panel into the Control Output connector, J1008, on the T700H's motherboard.

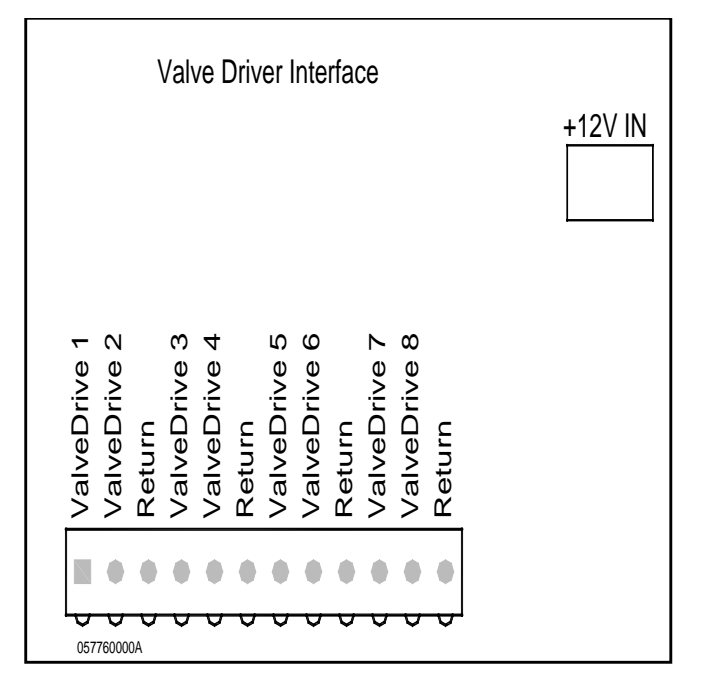

Figure 4-5: Valve Driver PCA Layout

When one of the Control Outputs is energized, the base of the associated PNP valve driver transistor (U1 through U8) is taken to ground and the emitter-collector junction becomes active.

Electronic connections should be made as follows:

- Valves should be connected between one of the Valve Drive outputs and one of the Return pins.
- The external power supply must be connected to the Valve Driver Interface using the +12V coaxial input connector on the top, right-hand side of the assembly.
- The external supply in turn must be connected to 85-264V, 47-63Hz mains.

The Valve Driver Outputs are mapped one-for-one to the Control Outputs 1 through 8 and can be manually actuated for troubleshooting using the Signal-I/O diagnostic function in the T700H software (see Section 9.4.11.5). However, the drive outputs are mapped in reverse to the status control bits such that Bit-0 (LSB) is valve drive 8 and Bit-7 is valve drive 1.

# PART II -OPERATING INSTRUCTIONS
# 5. BASIC OPERATION

The T700H calibrator is a micro-computer-controlled calibrator with a dynamic menu interface for easy and yet powerful and flexible operation. All major operations are controlled from the front panel touch screen control. To assist in navigating the system's software, a series of menu trees can be found in Appendix A of this manual.

#### NOTE

The ENTR button may disappear if you select a setting that is invalid or out of the allowable range for that parameter, such as trying to set the 24-hour clock to 25:00:00. Once you adjust the setting to an allowable value, the ENTR button will reappear.

# 5.1. TEST FUNCTIONS

A variety of **TEST** functions are available for viewing at the front panel whenever the calibrator is at the **MAIN MENU**. These functions provide information about the present operating status of the calibrator and are useful during troubleshooting (see Section 9). Table 5-1 lists the available **TEST** functions.

To view these **TEST** functions, press:

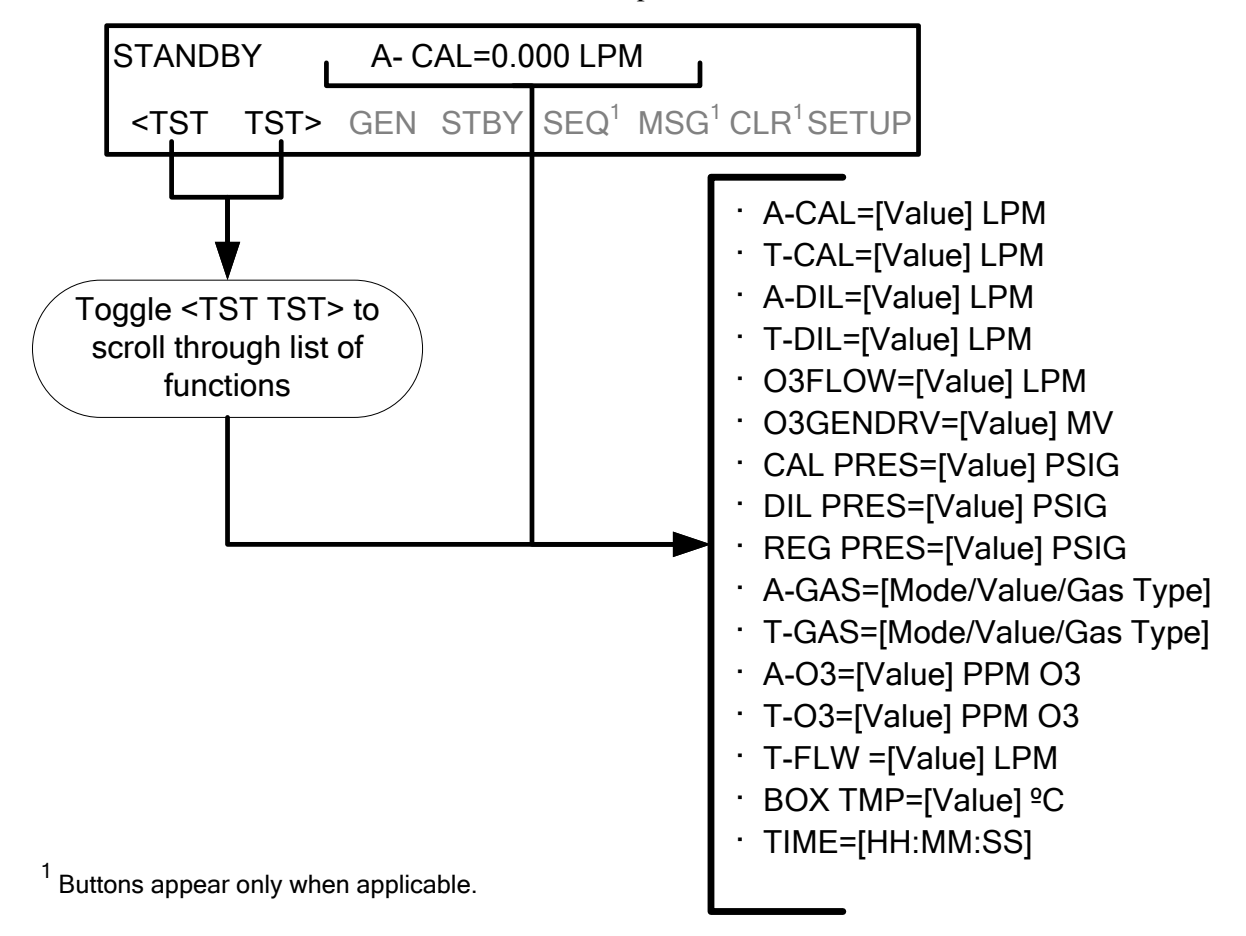

Figure 5-1: Viewing T700H Test Functions

| DISPLAY                              | UNITS           | DESCRIPTION                                                                                                    |
|--------------------------------------|-----------------|----------------------------------------------------------------------------------------------------|
| A-CAL                                | LPM             | The actual gas flow rate of source gas being output by the calibrator                                                                        |
| T-CAL                                | LPM             | Target source gas flow rate for which the calibrator output is set                                                                           |
| A-DIL                                | LPM             | The actual gas flow rate of diluent (zero) gas being output by the calibrator                                                                |
| T-DIL                                | LPM             | Target diluent (zero) gas flow rate for which the calibrator output is set                                                                   |
| O3FLOW                               | LPM             | The gas flow rate for which the $O_3$ generator is set                                                                                       |
| <b>O3GENDRV</b>                      | mV              | The drive voltage of the $O_3$ generator                                                                                                    |
| CAL PRES                             | PSIG            | The gas pressure of source gas being supplied to the calibrator                                                                              |
| DIL PRES                             | PSIG            | The gas pressure of the Diluent gas being supplied to the calibrator Diluent pressure                                                        |
| REG PRES                             | PSIG            | The gas pressure at the pressure regulator on the $O_3$ generator supply line                                                                |
| A-GAS                                | n/a             | Actual concentration, and in some modes the actual flow rate, of the source gas in the calibration mixture being generated is displayed.     |
| T-GAS                                | n/a             | The Target concentration, and in some modes the target flow rate, of the source gas in the calibration mixture being generated is displayed. |
| A-O3                                 | n/a             | Actual mV drive value for the $O_3$ generator                                                                                                |
| T-O3                                 | n/a             | The Target mV drive value for the O <sub>3</sub> generator                                                                                   |
| T-FLW                                | LPM             | The Target total flow                                                                                                    |
| BOX TMP                              | °C              | Internal chassis temperature                                                                                                    |
| TEST <sup>1</sup>                    | mV              | Displays the analog signal level of the TEST analog output channel                                                                           |
| TIME                                 | HH:MM:SS        | Current time as determined by the calibrator's internal clock                                                                                |
| <sup>1</sup> Only appears when the T | EST channel has | been activated                                                                                                    |

|  | Table 5-1: | <b>Test Functions</b> | Defined |
|--|------------|-----------------------|---------|
|--|------------|-----------------------|---------|

# **5.2. OVERVIEW OF OPERATING MODES**

The T700H calibrator software has a variety of operating modes. The most common mode that the calibrator will be operating in is the **STANDBY** mode. In this mode, the calibrator and all of its subsystems are inactive (no LED lit on front panel display), although **TEST** functions and **WARNING** messages are still updated and can be examined via the front panel display.

The second most important operating mode is **SETUP** mode. This mode is used for performing certain configuration operations, such as programming the concentration of source gases, setting up automatic calibration sequences and configuring the analog/digital inputs and outputs. The **SETUP** mode is also used for accessing various diagnostic tests and functions during troubleshooting.

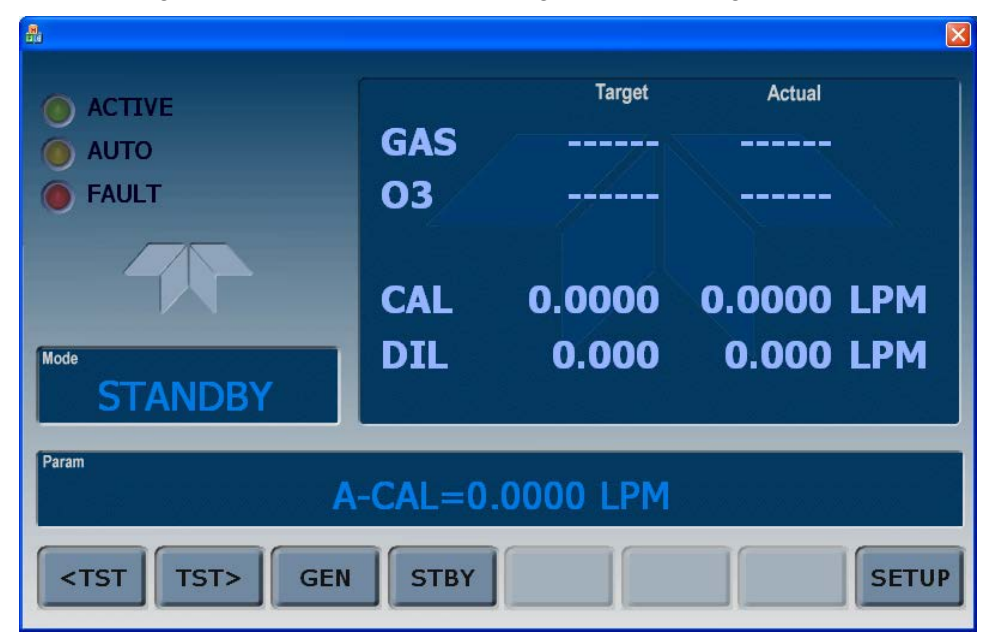

Figure 5-2: Front Panel Display

The mode field of the front panel display indicates to the user which operating mode the unit is currently running.

In addition to **STANDBY** and **SETUP**, other modes the calibrator can be operated in are listed in Table 5-2:

| MODE     | DESCRIPTION                                                                                                    |
|----------|----------------------------------------------------------------------------------------------------|
| DIAG     | One of the calibrator's diagnostic modes is being utilized. When the diagnostic functions that have the greatest potential to conflict with generating concentrations are active, the instrument is automatically placed into standby mode.     |
| GENERATE | In this mode, the instrument is engaged in producing calibration gas mixtures.                                                                                                    |
| AUTO     | Automatically generates gas or gas mixtures based on user inputs.                                                                                                    |
| ZERO     | The calibrator generates diluent gas at a flow rate set by the user.                                                                                                    |
| GPT      | The calibrator is using the $O_3$ generator and source gas inputs to mix and generate calibration $NO_2$ gas using the gas phase titration method.                                                                                              |
| GPTZ     | The calibrator is generating a baseline NO reading with the ozone subsystem flowing gas, but no ozone being produced. This mode is used in conjunction with the GPT mode when performing $NO_2$ converter efficiency tests on $NO_x$ analyzers. |
| MANUAL   | In this mode, the instrument is engaged in producing calibration gas mixtures.                                                                                                    |
| PURGE    | The calibrator is using diluent (zero air or nitrogen) to purge its internal pneumatics of all source gas and previously created calibration mixtures.                                                                                          |
| SETUP    | SETUP mode is being used to configure the calibrator.                                                                                                    |
| STANDBY  | The calibrator and all of its subsystems are inactive.                                                                                                    |

#### Table 5-2: Calibrator Operating Modes

# 5.3. STANDBY MODE

When the T700H Source Monitoring Dilution Calibrator is in standby mode, it is at rest. All internal valves are closed except the diluent inlet valve. The mass flow controllers are turned off.

- The SETUP → GAS submenu is only available when the instrument is in STANDBY mode.
- Some functions under the SETUP → MORE → DIAG submenu, those which conflict with accurate creation of calibration gas mixtures (e.g. ANALOG OUTPUT STEP TEST) automatically place the calibrator into STANDBY mode when activated.
- The MFC pressures are not monitored in standby mode since the MFCs are turned OFF. This prevents erroneous MASS FLOW WARNING messages from appearing.

#### NOTE

The T700H calibrator should always be placed in STANDBY mode when not needed to produce calibration gas. The last step of any calibration sequences should always be the STANDY instruction.

Table 5-3 shows the status of the T700H's various pneumatic components when the calibrator is in **STANDBY** mode.

| Table 5-3: Status of Internal Pneumatics | During ST | ANDBY Mode |
|------------------------------------------|-----------|------------|
|------------------------------------------|-----------|------------|

| CYL1CYL2CYL3CYL4PURGEDILUENT $O_3$ GENCAL1CAL21DILUENTXXXXOXOFFOFFOFF |      |      | (X   | VAL<br>= Closed |       | MFC     | S                  |      |                   |         |
|-----------------------------------------------------------------------|------|------|------|-----------------|-------|---------|--------------------|------|-------------------|---------|
| X X X X X O <sup>X</sup> Off Off Off                                  | CYL1 | CYL2 | CYL3 | CYL4            | PURGE | DILUENT | O <sub>3</sub> GEN | CAL1 | CAL2 <sup>1</sup> | DILUENT |
|                                                                       | X    | x    | x    | x               | Х     | 0       | X                  | OFF  | OFF               | OFF     |

For the  $O_3$  generator, airflow is maintained during **STANDBY** mode so that the generator can continue to operate at its most efficient temperature.

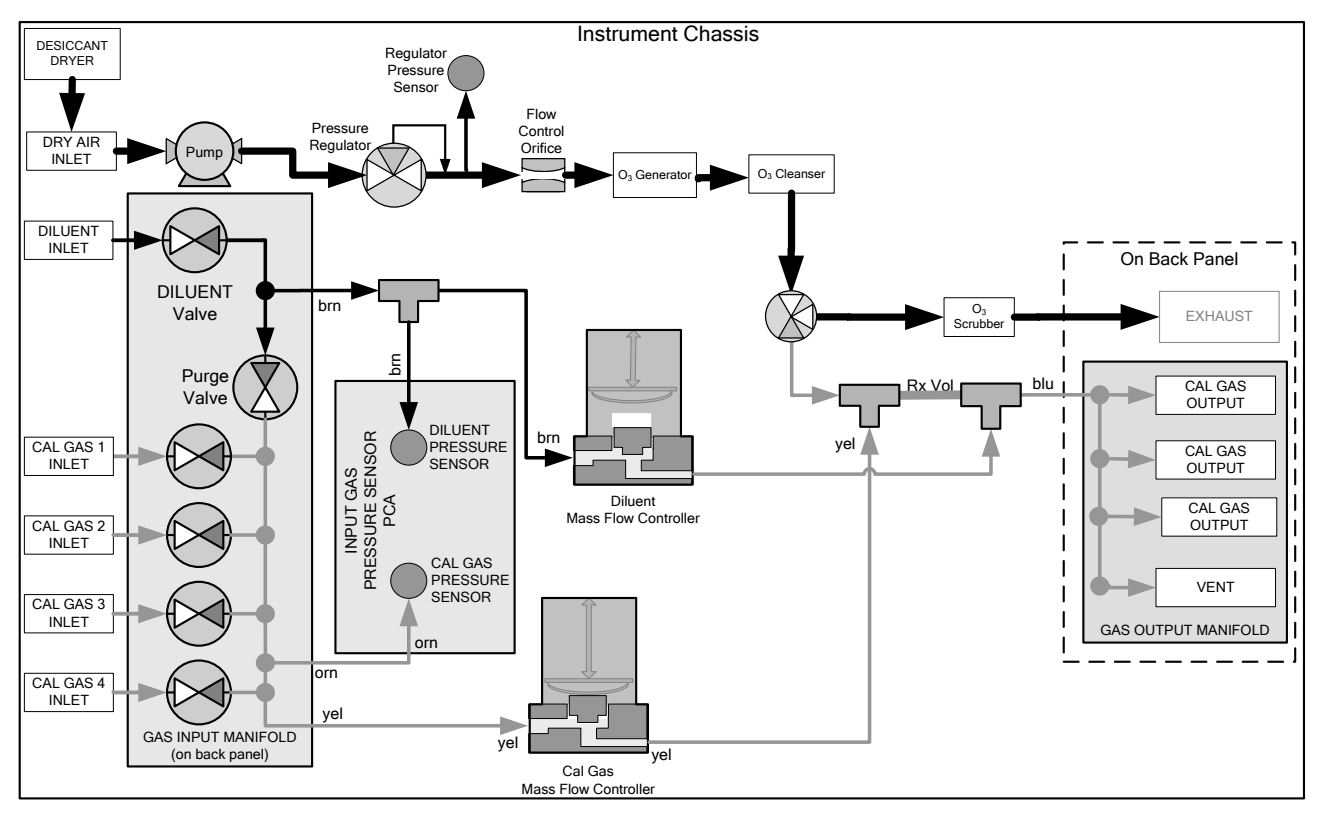

Figure 5-3: Gas Flow through T700H during STANDBY

# 5.4. GENERATE MODE

This mode allows the user to generate the desired calibration gas mixtures. The types of gas include NO, NO<sub>2</sub>, SO<sub>2</sub>, CO, HC or ZERO gas based on the source gas concentration entered during initial setup (see Section 3.3.8).

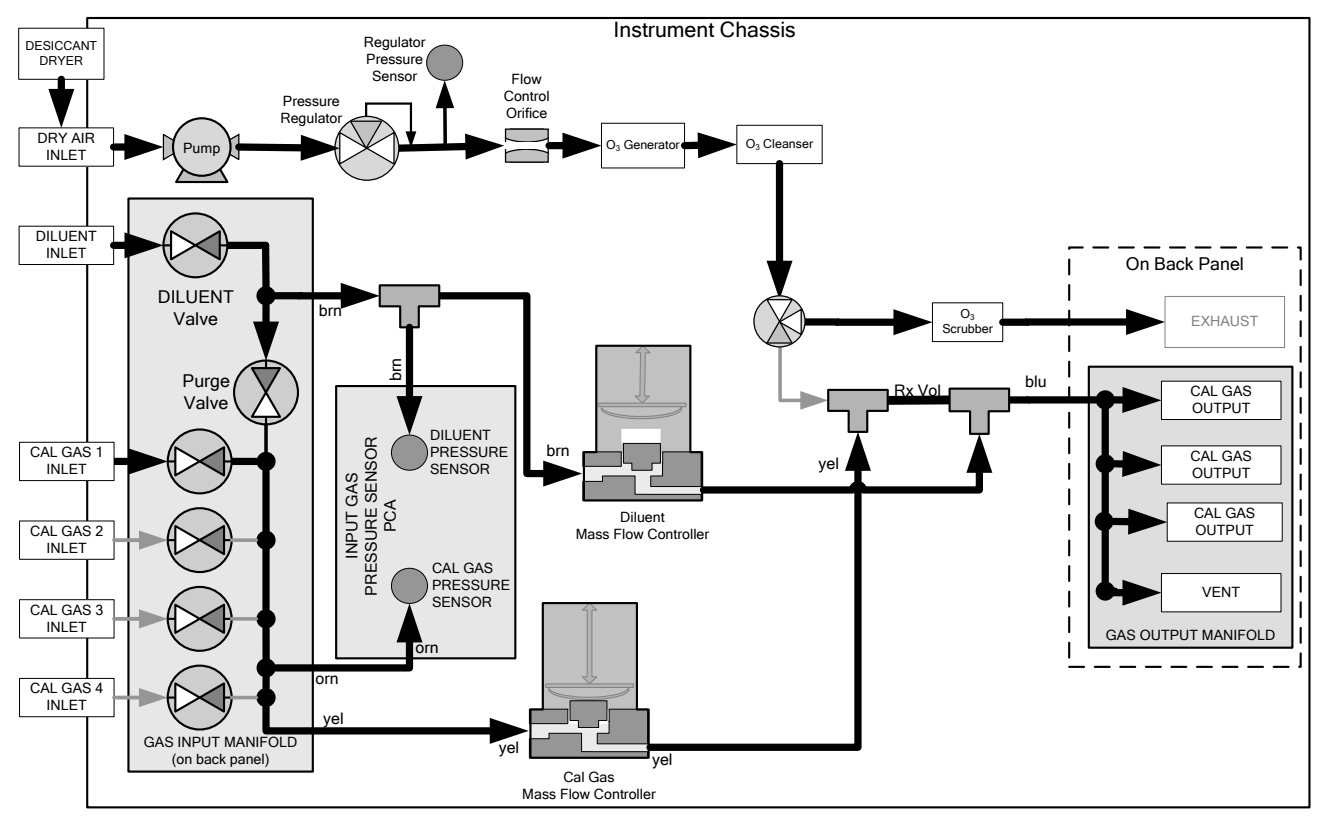

Figure 5-4: Gas Flow through Basic T700H in GENERATE Mode

Table 5-4 shows the status of the T700H's various pneumatic components when the calibrator is in **GENERATE** mode:

| Table 5-4: | Status | of Internal | Pneumatics | During | GENERATE Mode |
|------------|--------|-------------|------------|--------|---------------|
|------------|--------|-------------|------------|--------|---------------|

| GAS TYPE                |                |                | (X =           | MFCs           |       |         |           |                 |                   |         |
|-------------------------|----------------|----------------|----------------|----------------|-------|---------|-----------|-----------------|-------------------|---------|
|                         | CYL<br>1       | CYL<br>2       | CYL<br>3       | CYL<br>4       | PURGE | DILUENT | O₃<br>GEN | CAL1            | CAL2 <sup>1</sup> | DILUENT |
| Generate<br>Source Gas  | O <sup>2</sup> | O <sup>2</sup> | O <sup>2</sup> | O <sup>2</sup> | x     | ο       | х         | ON <sup>3</sup> | ON <sup>3</sup>   | ON      |
| Generate O <sub>3</sub> | Х              | Х              | Х              | Х              | Х     | 0       | 0         | OFF             | OFF               | OFF     |

<sup>1</sup> Only present when additional MFC option is installed.

<sup>2</sup> The valve associated with the cylinder containing NO source gas is open.

<sup>3</sup> In instrument with multiple MFCs the CPU chooses which MFC to use depending on the target gas flow requested.

# 5.4.1. GENERATE → AUTO: BASIC GENERATION OF CALIBRATION MIXTURES

This is the simplest procedure for generating calibration gas mixtures. In this mode, the user makes three choices:

- The type of component gas to be used from the list of gases input during initial set up (see Section 3.3.8);
- The target concentration, and;
- The **TOTAL FLOW** to be output by the T700H.

Using this information, the T700H calibrator automatically calculates and sets the individual flow rates for the Diluent and chosen component gases to create the desired calibration mixture.

To use the **GENERATE**  $\rightarrow$  **AUTO** feature, press:

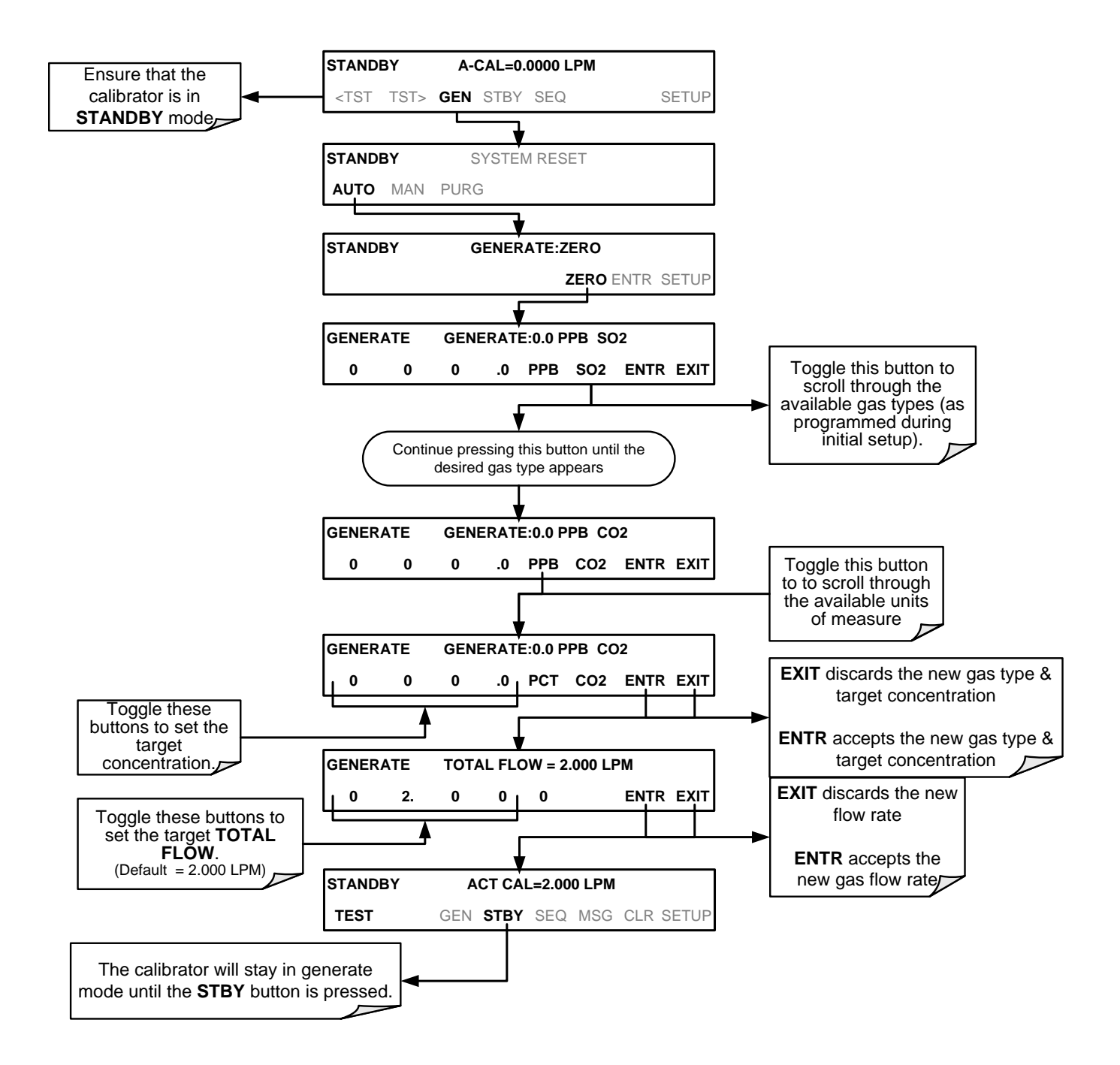

# 5.4.2. GENERATE → ZERO: GENERATING DILUENT

To generate diluent (zero air or nitrogen as input into rear panel DILUENT IN)

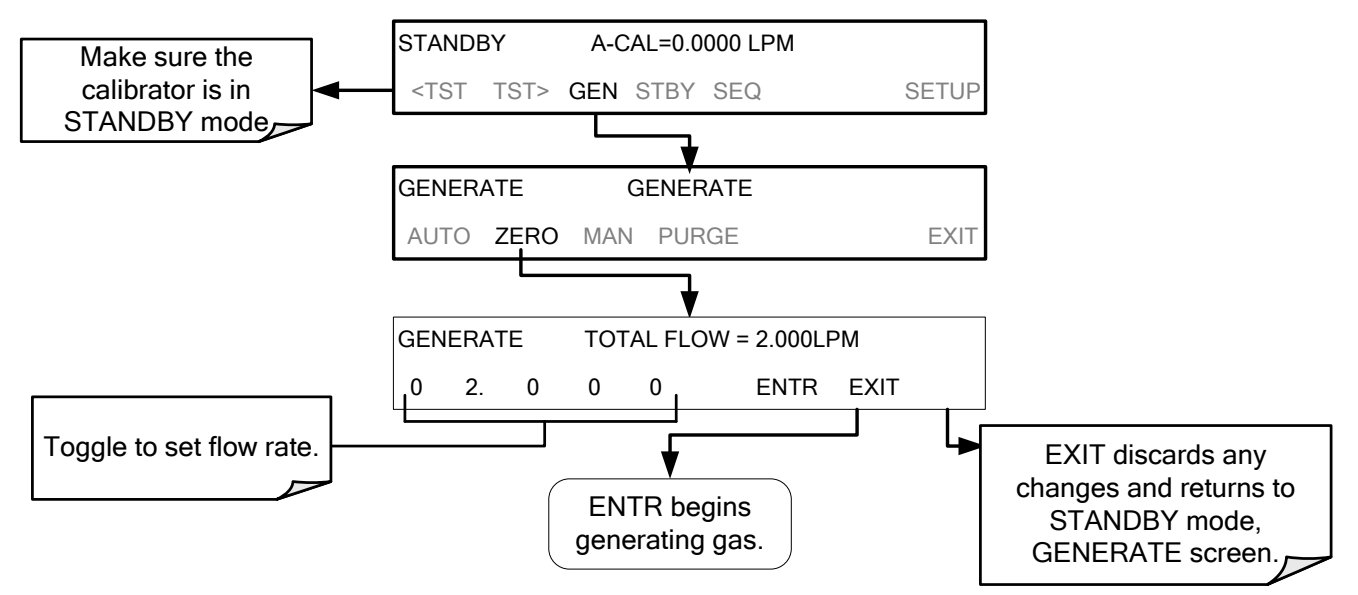

# 5.4.3. GENERATE → MAN: GENERATING CALIBRATION MIXTURES MANUALLY

This mode provides complete the user with more complete control of the gas mixture process. Unlike the **AUTO** mode, **MAN** mode requires the user set the both the component gas flow rate and diluent airflow rate. This allows the user control over the mixing ratio and total calibration gas flow rate.

If  $O_3$  is to be included in the calibration mixture (e.g. using the GPT or GPTZ features), the user also needs to set the ozone generator mode and set point.

The TOTAL FLOW is defined by the user depending on system requirements.

NOTE

- The minimum total flow should equal 150% of the flow requirements of all of the instruments to which the T700H will be supplying calibration gas.
- Example: If the T700H will be expected to supply calibration gas mixtures simultaneously to a system composed of three analyzers each requiring 2 LPM, the proper Total Flow output should be set at:

(2 + 2 + 2) x 1.5 = 9.000 LPM

## 5.4.3.1. Determining the Source Gas Flow Rate

To determine the required flow rate of the component source gas use the following formula

**Equation 6-1** 

$$GAS_{flow} = \frac{C_f \times Totalflow}{C_i}$$

WHERE:

$$\begin{split} & C_{\rm f} = \text{target concentration of diluted gas} \\ & C_{\rm i} = \text{concentration of the source gas} \\ & \text{GAS}_{\text{flow}} = \text{source gas flow rate} \end{split}$$

#### EXAMPLE:

- A target concentration of 200 ppm of SO<sub>2</sub> is needed.
- The Concentration of the SO<sub>2</sub> Source is 600 ppm
- The requirement of the system are 9.000 LPM
- The required source gas flow rate would be:

| GAS <sub>flow</sub> = | (200 ppm x 9.000 LPM) ÷ 600 ppm |
|-----------------------|---------------------------------|
| GAS <sub>flow</sub> = | 1800.000 ppm/LPM) ÷ 600 ppm     |
| GAS <sub>flow</sub> = | 3.000 LPM                       |

# 5.4.3.2. Determining the Diluent Gas Flow Rate

To determine the required flow rate of the diluent gas use the following formula:

Equation 6-2

WHERE:

 $GAS_{flow}$  = source gas flow rate (from Equation 6-1)

Totalflow = total gas flow requirements of the system

 $\text{DIL}_{\text{flow}}$  = required diluent gas flow

EXAMPLE:

- If the requirement of the system is 9.000 LPM,
- The source gas flow rate is set at 3.00 LPM.
- The required source gas flow rate would be:

 $\begin{array}{rll} \text{DIL}_{\text{flow}} &=& 9.0 \text{ LPM} - 3.0 \text{ LPM} \\ \text{DIL}_{\text{flow}} &=& 6.0 \text{ LPM} \end{array}$ 

#### NOTE

Do NOT set any flow rate to <10% or >100% of the full scale rating of that associated mass flow controller.

#### FOR T700H'S WITH MULTIPLE CALIBRATIONS MASS FLOW CONTROLLERS INSTALLED.

- The combined flow potential of both mass flow controllers is available with the following limits:
  - The limits are <10% of the lowest rated MFC or >100% of the combined full-scale ratings for both mass flow controllers.
- The T700H will automatically select the MFC with the lowest flow rate that can accommodate the requested flow, thereby affording the most precise flow control.
- If no single MFC can accommodate the requested flow rate, multiple mass flow controllers are used.

# 5.4.3.3. Setting the Source Gas and Diluent Flow Rates Using the GENERATE $\rightarrow$ MAN Menu

In the following demonstration we will be using the values from the examples given with Equations 6-1 and 6-2 above and assume a T700H calibrator with at least one source gas mass flow controller capable of 3.0 LPM output.

Using the example from Equations 6-1 and 6-2 above, press:

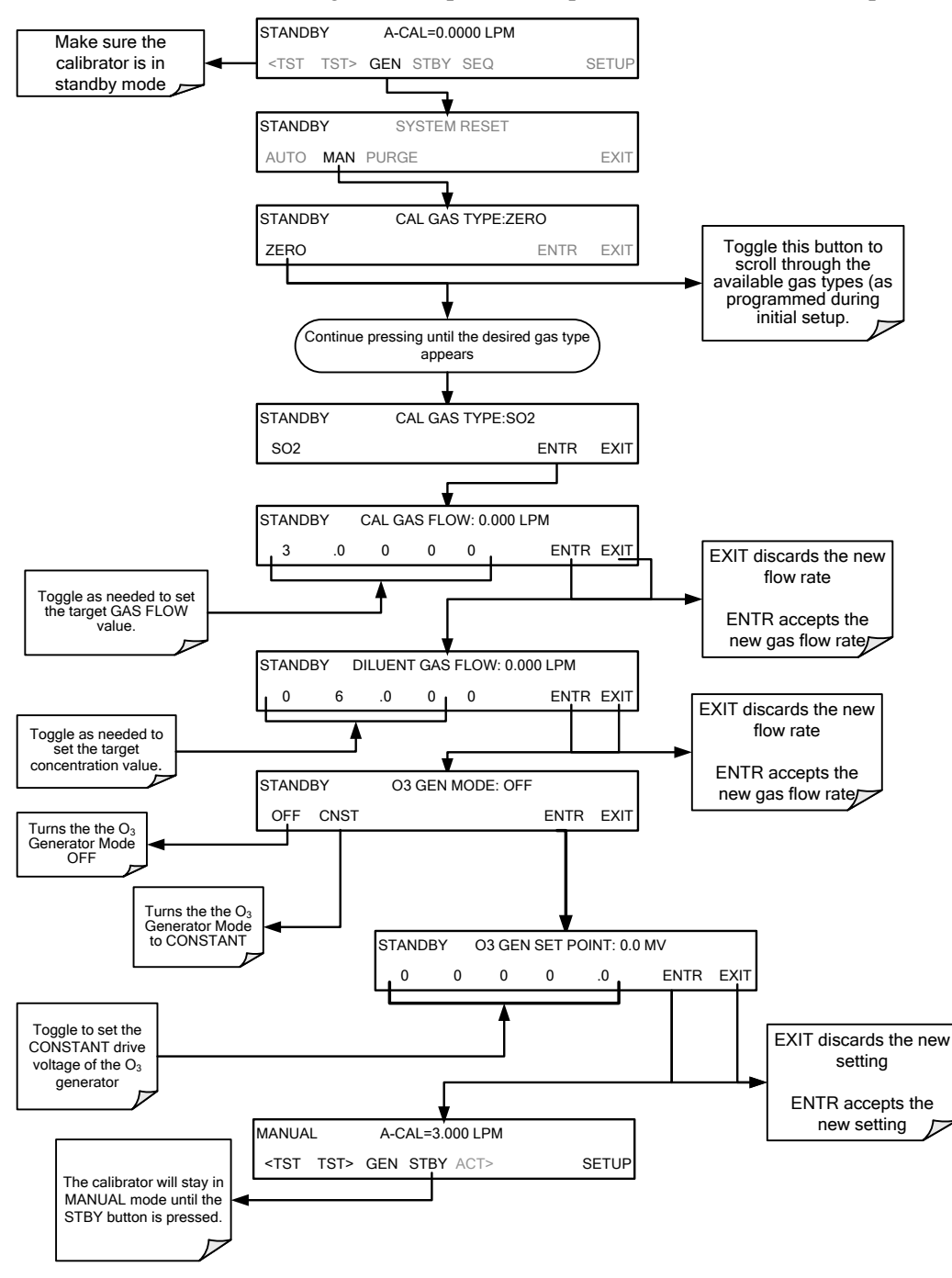

## 5.4.4. GENERATE → GPTZ: GENERATING GPT FLOW CONDITIONS

GPTZ should be run prior to generating GPT for the purpose of evaluating and calculating the catalytic converter efficiency (CE). GPTZ simulates the flow condition of GPT without generating ozone. This provides accuracy of the NO reading. Refer to Section 5.4.5 for an understanding of GPT.

To initiate GPTZ gas generation you will need to know:

- NO source gas concentration
- Target O<sub>3</sub> concentration (equal to the target NO<sub>2</sub> concentration to be generated)
- TOTAL GAS FLOW for the mixture output

Then, press:

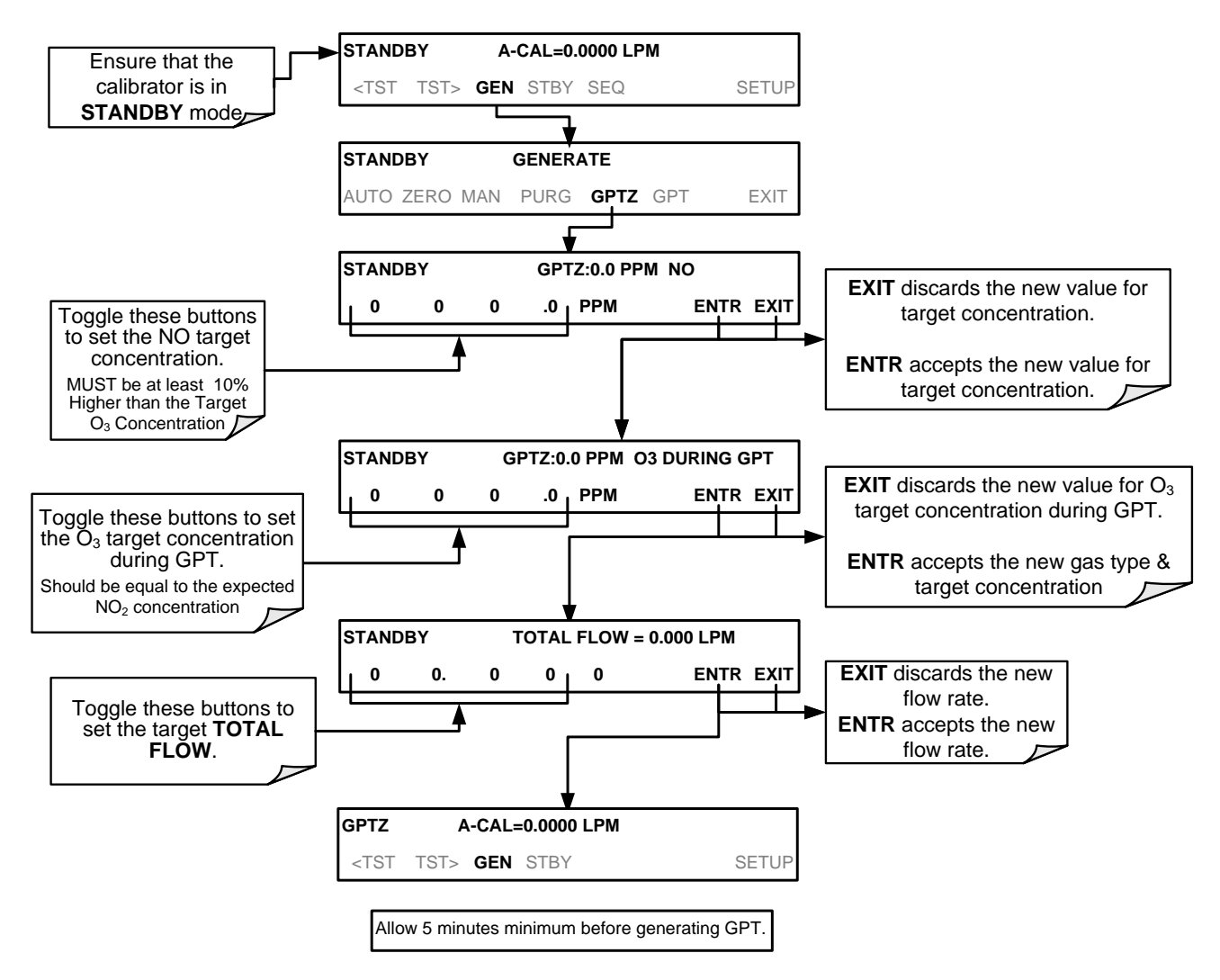

## 5.4.5. GENERATE → GPT: GENERATING NO<sub>2</sub> USING GAS PHASE TITRATION CALIBRATION

### 5.4.5.1. GPT Theory

The principle of GPT is based on the rapid gas phase reaction between NO and  $O_3$ , which produces quantities of NO<sub>2</sub> as shown by the following equation:

#### **Equation 6-4**

$$NO + O_3 \longrightarrow NO_2 + O_2 + h v_{(light)}$$

It has been empirically determined that under controlled circumstances the NO-O<sub>3</sub> reaction is very efficient (<1% residual O<sub>3</sub>); therefore, the concentration of NO<sub>2</sub> resulting from the mixing of NO and O<sub>3</sub> can be precisely predicted and controlled as long as the following conditions are met:

- a) The amount of  $O_3$  used in the mixture is known.
- b) The amount of NO used in the mixture is **AT LEAST** 10% greater than the amount of  $O_3$  in the mixture.
- c) The volume of the mixing chamber is adequate to allow a complete reaction between NO and  $O_3$ .

Given the above conditions, the amount of  $NO_2$  being output by the T700H will be equal to (at a 1:1 ratio) to the amount of  $O_3$  added.

With the  $O_3$  flow rate of the T700H's  $O_3$  generator being a set fixed value (typically about 0.075 LPM), and the GPT chamber's volume is already known, the next steps are to input the **TOTAL GAS FLOW** requirements, the source concentration of NO, and the target concentration for the  $O_3$  generator. The T700H then adjusts the NO flow rate and diluent (nitrogen) flow rate to create the appropriate  $NO_2$  concentration at the output.

#### 5.4.5.2. Choosing an Input Concentration for the NO during GPT

It is important to ensure that there is enough NO in the GPT chamber to use up all of the  $O_3$ . Otherwise excess  $O_3$  will react with the resulting NO<sub>2</sub> to produce NO<sub>3</sub>. Since NO<sub>3</sub> is undetectable by most NO<sub>x</sub> analyzers, this will result in false low readings.

The EPA requires that the NO content of a GPT mixture be at least 10% to 20% higher than the  $O_3$  content. Since there is no negative effect to having too much NO in the GPT chamber, TAPI recommends that the NO concentration be chosen to be some value higher (as much as twice as high) as the highest intended target NO<sub>2</sub> value and kept constant.

As long as the flow rate is also kept constant three of the four conditions listed in Section 5.4.5.1 above are therefore constant and the  $NO_2$  output can be easily and reliably varied by simply changing the  $O_3$  concentration.

#### EXAMPLE:

Generating 80 ppm of NO<sub>2</sub> require at less 88 ppm of NO gas input concentration.

#### 5.4.5.3. Determining the TOTAL FLOW for GPT Calibration Mixtures

The total flow rate is defined by the user depending on system requirements and the concentration of  $O_3$  that will be requested.

It is very important to keep in mind while performing GPT to produce  $NO_2$ , the product of the  $NO_2$  concentration and the total flow cannot exceed 400 PPM.LPM or be less than 10 PPM LPM.

Therefore, mathematically the equation for **maximum** would be:

#### NO<sub>2</sub> concentration (PPM) X Total Flow (LPM) $\leq$ 400 PPM • LPM

EXAMPLE 1: to generate **100 PPM** of NO<sub>2</sub> you will be limited to a maximum flow of 4LPM:

100PPM x 4LPM  $\leq$  400 PPM LPM

EXAMPLE 2: to generate **8 LPM** total flow you will be limited to a maximum 50 PPM of NO<sub>2</sub>:

50PPM x 8LPM ≤ 400 PPM ≥LPM

The equation for **minimum** would be:

#### NO<sub>2</sub> concentration (PPM) X Total Flow (LPM) $\geq$ 10 PPM • LPM

EXAMPLE 1: to generate **5 PPM** of  $NO_2$  you will be limited to a minimum flow of 2 LPM:

5 PPM x 2 LPM  $\geq$  10 PPM • LPM

EXAMPLE 2: to generate **2 LPM** total flow you will be limited to a maximum 10 PPM of NO<sub>2</sub>:

#### 5 PPM x 2 LPM $\geq$ 10 PPM • LPM

To ensure an adequate supply of calibration gas, the minimum total flow should also equal at least 150% of the flow requirements of all of the instruments to which the T700H will be supplying calibration gas.

EXAMPLE: If the T700H is will be expected to supply calibration gas mixtures simultaneously to a system in composed of three analyzers each requiring 2 LPM, the proper Total Flow output should be set at:

(2 + 2 + 2) x 1.5 = 9.000 LPM

#### NOTE

Do NOT set any flow rate to <10% or >100% of the full scale rating of the associated mass flow controller.

#### FOR T700H'S WITH MULTIPLE CALIBRATIONS MASS FLOW CONTROLLERS INSTALLED:

The full combined flow potential of both mass flow controllers must beused with the following limits:

- The limits are <10% of the lowest rated MFC or >100% of the combined full-scale ratings for both MFCs
- The T700H will automatically select the MFC with the lowest flow rate that can accommodate the requested flow, thereby affording the most precise flow control.
- If no single MFC can accommodate the requested flow rate, multiple mass flow controllers are used.

Given this information, the T700H calibrator determines the NO gas flow by the formula:

Equation 6-5

$$NO GAS_{flow} = \frac{C_{NO2} \times Totalflow}{C_{NO}}$$

WHERE:

 $C_{NO2}$  = target concentration for the NO<sub>2</sub> output  $C_{NO}$  = concentration of the NO gas input NO GAS<sub>flow</sub> = NO source gas flow rate

And the diluent (nitrogen) gas flow by the formula:

**Equation 6-6** 

 $DIL_{flow} = Totalflow - NO GAS_{flow} - O_{3 flow}$ 

WHERE:

 $GAS_{flow}$  = source gas flow rate (from Equation 6-1)

Totalflow = total gas flow requirements of the system.

 $O_{3\,\text{flow}}$  = the flow rate set for the  $O_3$  generator; a constant value (typically about 0.075 LPM)

DIL<sub>flow</sub> = required diluent gas flow

#### 5.4.5.4. Backpressure Avoidance

Backpressure can build quickly, depending on diameter and length of vent line. The following procedure provides a recommendation for avoiding backpressure in the T700H:

This procedure should be performed with the calibrator installed and connected to the pneumatic system that will normally be used. Also, this procedure should be performed again any time there is a pneumatic configuration change.

- 1. Connect the supplied pressure gauge to an available rear panel output port on the T700H, in order to monitor the backpressure.
- 2. Due to the pressure sensitivity of the ozone generator, ensure that the pressure gauge reading does not exceed 2 psi during the GPT function.
- 3. Make the appropriate adjustments to keep the backpressure below 2 psi.

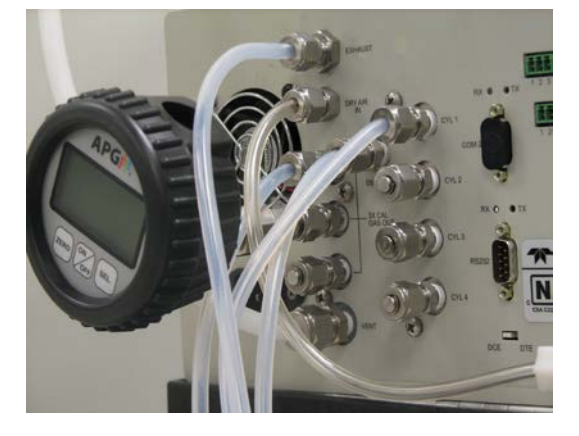

## 5.4.5.5. T700H Calibrator GPT Operation

The following table and figure show the status of the T700H's internal pneumatic components and internal gas flow when the instrument is in **GPT** generating mode.

Table 5-5: Status of Internal Pneumatics During GENERATE  $\rightarrow$  GPT Mode

| MODE |                       |                       | (X =                  | MFCs                  |       |         |           |                 |                   |         |
|------|-----------------------|-----------------------|-----------------------|-----------------------|-------|---------|-----------|-----------------|-------------------|---------|
| MODE | CYL<br>1              | CYL<br>2              | CYL<br>3              | CYL<br>4              | PURGE | DILUENT | O₃<br>GEN | CAL1            | CAL2 <sup>1</sup> | DILUENT |
| GPT  | <b>O</b> <sup>2</sup> | <b>O</b> <sup>2</sup> | <b>O</b> <sup>2</sup> | <b>O</b> <sup>2</sup> | Х     | 0       | 0         | ON <sup>3</sup> | ON <sup>3</sup>   | ON      |
|      |                       |                       |                       |                       |       |         |           |                 |                   |         |

<sup>1</sup> Only present when additional cal gas MFC option is installed.

 $^{\rm 2}$  The valve associated with the cylinder containing NO source gas is open.

<sup>3</sup> In instrument with multiple MFCs the CPU chooses which MFC to use depending on the target gas flow requested.

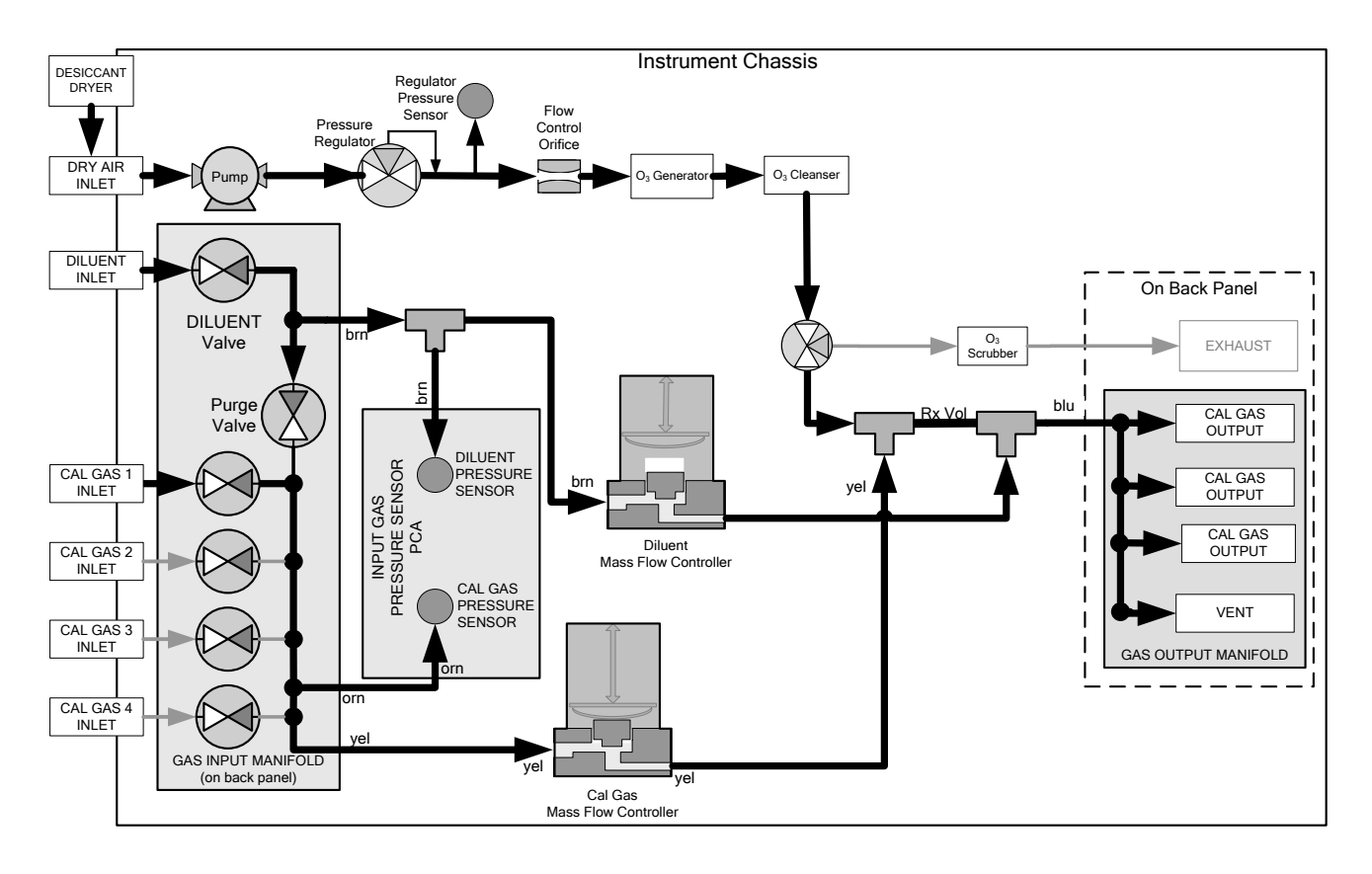

Figure 5-5: Gas Flow through T700H in GPT Mode

## 5.4.5.6. Initiating and Fine-Tuning (Trimming) a GPT Calibration Gas Generation

To initiate GPT gas generation you will need to know:

- NO source gas concentration
- Target O<sub>3</sub> concentration (equal to the target NO<sub>2</sub> concentration to be generated)
- TOTAL GAS FLOW for the mixture output

#### Then, press:

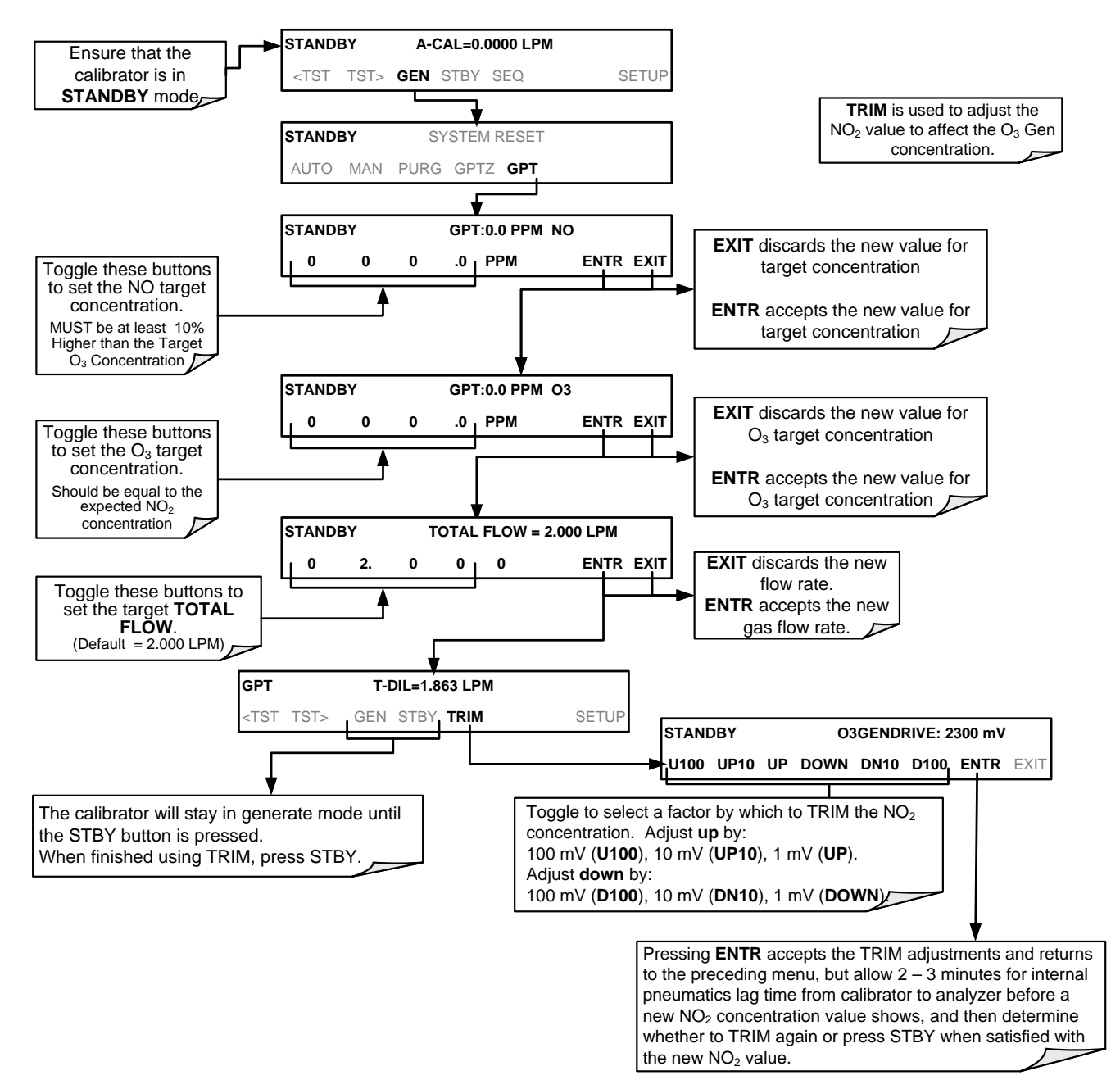

# 5.4.6. GENERATE → PURGE: ACTIVATING THE PURGE FEATURE

The T700H calibrator's PURGE feature clears residual source gases and calibration gas mixtures generated in the preceding steps, from the instrument's internal pneumatics as well as any external pneumatic lines downstream from the calibrator.

When activated, the **PURGE** feature:

- Opens the Diluent (zero air or nitrogen) inlet valve allowing the diluent gas to flow into the calibrator from its external, pressurized source;
- Adjusts the diluent air mass flow controller (MFC1) to maximum flow;
- Adjusts all of the component gas mass flow controllers installed in the calibrator to maximum flows, 10 SLPM and 100 SCCPM accordingly, to flush out the pneumatic system of the T700H.

The **PURGE** air is vented through the VENT port of the rear panel of the instrument (refer to Figure 3-4).

| MODE                                                                      |          |          | (X =     | MFCs     |       |         |           |                 |                   |         |
|---------------------------------------------------------------------------|----------|----------|----------|----------|-------|---------|-----------|-----------------|-------------------|---------|
| MODE                                                                      | CYL<br>1 | CYL<br>2 | CYL<br>3 | CYL<br>4 | PURGE | DILUENT | O₃<br>GEN | CAL1            | CAL2 <sup>1</sup> | DILUENT |
| PURGE                                                                     | Х        | Х        | Х        | Х        | 0     | 0       | 0         | ON <sup>3</sup> | ON <sup>2</sup>   | ON      |
| <sup>1</sup> Only present when additional cal gas MEC option is installed |          |          |          |          |       |         |           |                 |                   |         |

#### Table 5-6: Internal Pneumatics During Purge Mode

<sup>2</sup> In instrument with multiple MFCs the CPU chooses which MFC to use depending on the target gas flow requested

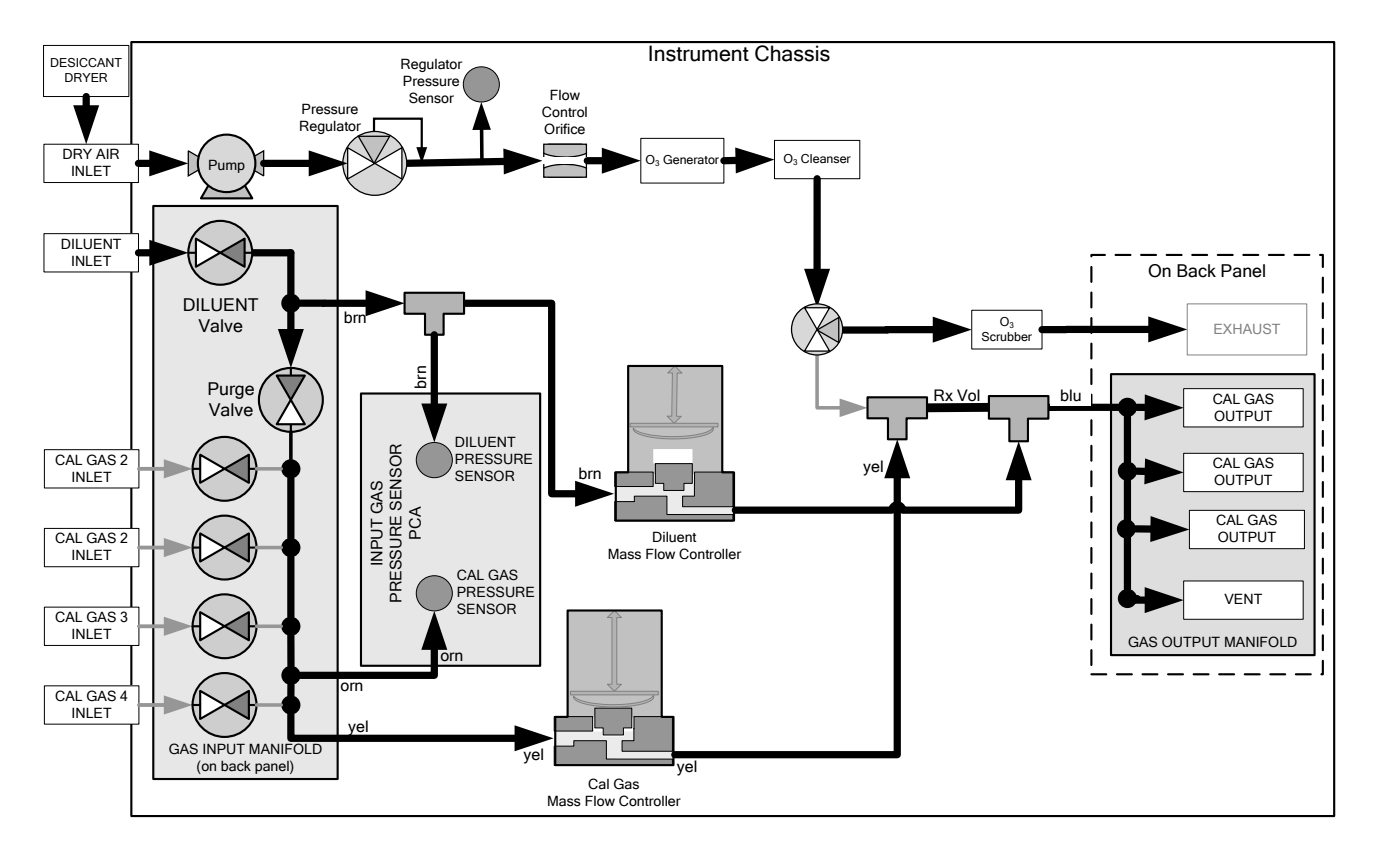

Figure 5-6: Gas Flow through T700H in PURGE Mode

To activate the **PURGE** feature, press:

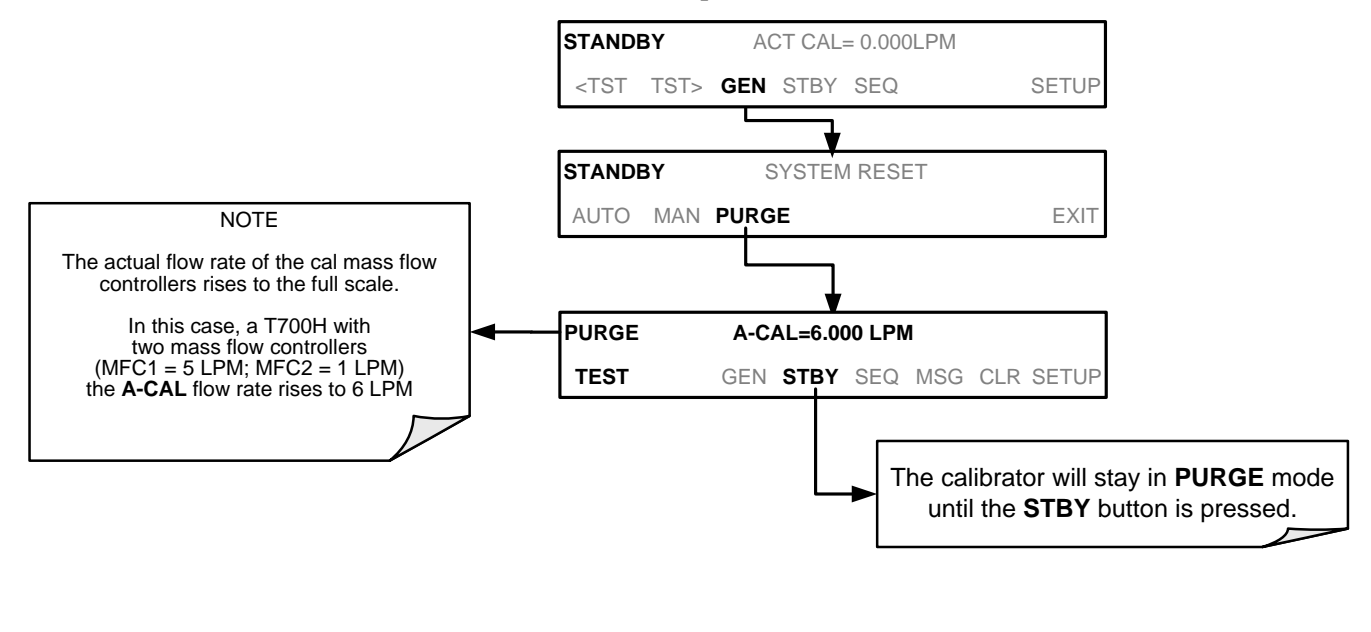

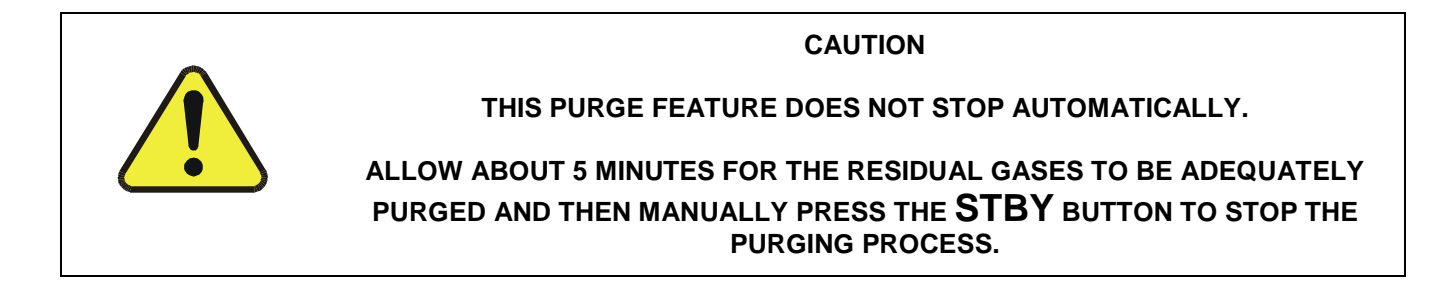

## 5.4.7. GENERATE → ACT>: VIEWING CONCENTRATIONS GENERATED FROM MULTI-GAS CYLINDERS

When a concentration mixture is being generated, using a multiple-gas cylinder as a source the software uses the Diluent and Cal gas flow rates to calculate the actual concentration for each gas in the cylinder so that it is possible to see the concentrations of all of the gases being output by the T700H calibrator.

EXAMPLE: For a cylinder containing a blend of  $CH_4$ , NO and NO<sub>2</sub>. (NO<sub>2</sub> is a common contaminant present in small quantities in bottles containing NO:

This will display the actual concentration being generated for each gas in the multiplegas cylinder.

When generating a concentration of one of the two primary gases in the cylinder (e.g. NO or CH<sub>4</sub>) using the **GEN**  $\rightarrow$  **AUTO**, **GEN**  $\rightarrow$  **MANUAL** buttons or a preprogrammed calibration **SEQUENCE**, press:

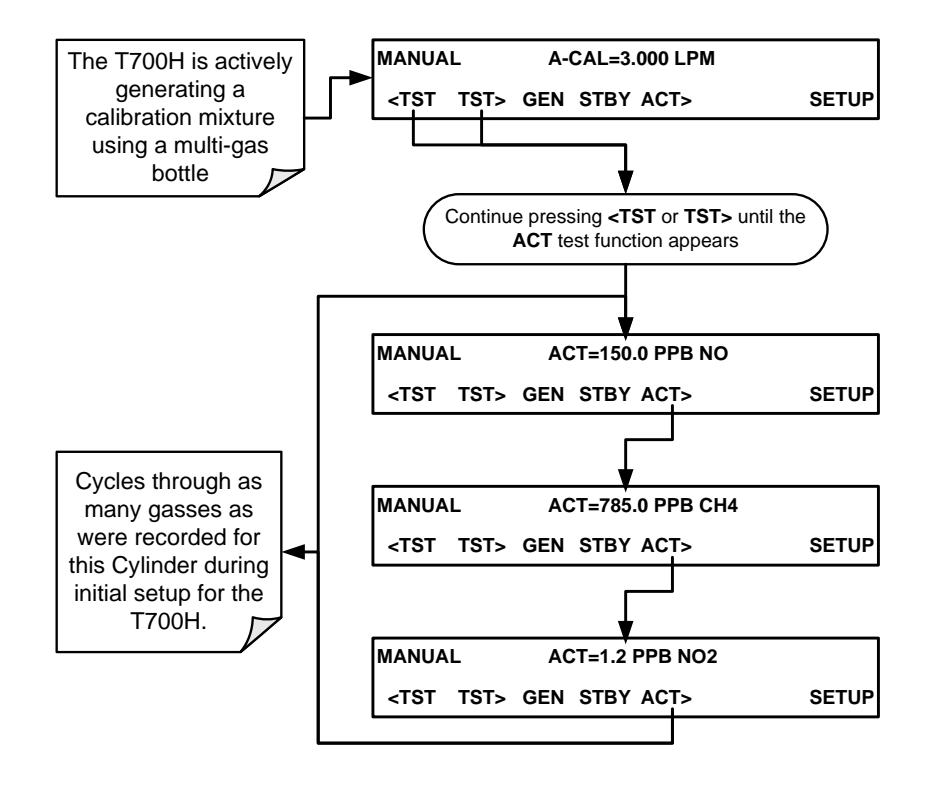

#### NOTE

If the ACT> button only appears if the T700H is generating gas from a multiple-gas cylinder.

For NO cylinders, the instrument will only display the amount of  $NO_2$  in the calibration mixture if the concentration of  $NO_2$  present in the bottle is known and was programmed into the bottle's definition (see Section 3.3.8).

# **5.5. AUTOMATIC CALIBRATION SEQUENCES**

The T700H calibrator can be set up to perform automatic calibration sequences of multiple steps. These sequences can perform all of the calibration mixture operations available for manual operation and can be initiated by one of the following methods:

- front panel touch screen buttons
- internal timer,
- external digital control inputs
- RS-232 interface
- Ethernet interface
- sub-processes in another sequence

## 5.5.1. SETUP → SEQ: PROGRAMMING CALIBRATION SEQUENCES

A sequence is a database of single or multiple steps where each single step is an instruction that causes the instrument to perform an operation. These steps are grouped under a user defined SEQUENCE NAME.

For each sequence, there are seven attributes that must be programmed. They attributes are listed in Table 5-7.

| ATTRIBUTE NAME | DESCRIPTION                                                                                                    |
|----------------|----------------------------------------------------------------------------------------------------|
| NAME           | Allows the user to create a text string of up to 10 characters identifying the sequence.                                                            |
| REPEAT COUNT   | Number of times, between 0 and 100, to execute the same sequence. A value of 0 (zero) causes the sequence to execute indefinitely.                  |
| CC INPUT       | Specifies which of the T700H's Digital Control Inputs will initiate the sequence.                                                                   |
| CC OUTPUT      | Specifies which of the T700H's Digital Control Outputs will be set when the sequence is active.                                                     |
| TIMER ENABLE   | Enables or disables an internal automatic timer that can initiate sequences using the T700H's built in clock.                                       |
| STEPS          | A series of submenus for programming the activities and instructions that make up the calibration sequence.                                         |
| PROGRESS MODE  | Allows the user to select the reporting style the calibrator uses to report the progress of the sequences , on the front panels display, as it runs |

Table 5-7: Automatic Calibration SEQUENCE Set Up Attributes

The types of instruction steps available for creating calibration sequences are listed in Table 5-8.

| INSTRUCTION NAME | DESCRIPTION                                                                                                    |
|------------------|----------------------------------------------------------------------------------------------------|
| GENERATE         | Puts the instrument into <b>GENERATE</b> mode. Similar in operation and effect to the <b>GENERATE</b> $\rightarrow$ <b>AUTO</b> function used at the front panel.                         |
| GPT              | Initiates a Gas Phase Titration operation.                                                                                                    |
| GPTZ             | Initiates a Gas Phase Titration Zero (baseline NO) procedure.                                                                                                    |
| PURGE            | Puts the calibrator into <b>PURGE</b> mode.                                                                                                    |
| DURATION         | Adds a period of time between the previous instruction and the next                                                                                                    |
| EXECSEQ          | Calls another sequence to be executed at this time. The calling sequence will resume running when the called sequence is completed. Up to 5 levels of nested sequences can be programmed. |
| SETCCOUTPUT      | Allows the sequence to activate the T700H's digital control outputs. Similar to the CC OUPUT attribute, but can be set and reset by individual steps.                                     |
| MANUAL           | Puts the instrument into <b>GENERATE</b> mode. Similar in operation and effect to the <b>GENERATE</b> $\rightarrow$ <b>MAN</b> function used at the front panel.                          |

#### Table 5-8: Calibration SEQUENCE Step Instruction

#### NOTE

It is generally a good idea to end each calibration sequence with a PURGE instruction followed by an instruction to return the instrument to STANDBY mode.

Even if a **PURGE** is not included, the last instruction in a sequence should <u>always</u> be an instruction placing the T700H into **STANDBY** mode.

To create a sequence, use the instructions in the following sections to name the sequence, set its associated parameters and define the steps to be included.

# 5.5.1.1. Activating a Sequence from the T700H Front Panel

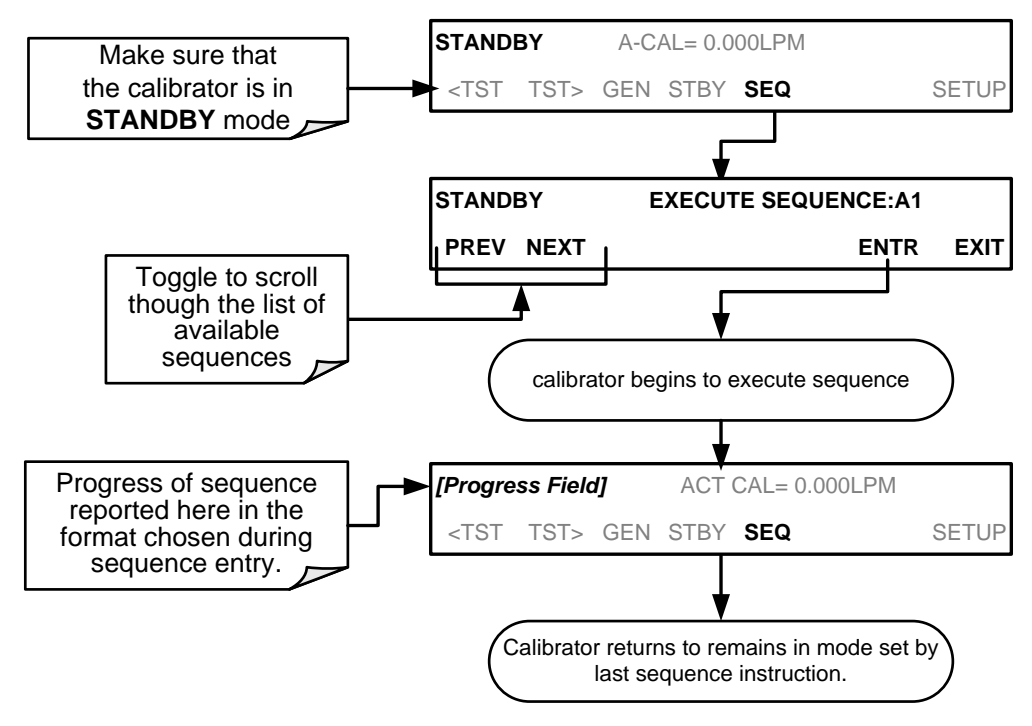

To activate an already programmed sequence from the front panel, press:

## 5.5.1.2. Naming a Sequence

The first step of creating a calibration sequence is to assign it a name. The name can be up to 10 characters and can be comprised of any alpha character (A to Z), and numeral (0 to 9) or the underscore character ("\_").

To assign a name to a sequence, press:

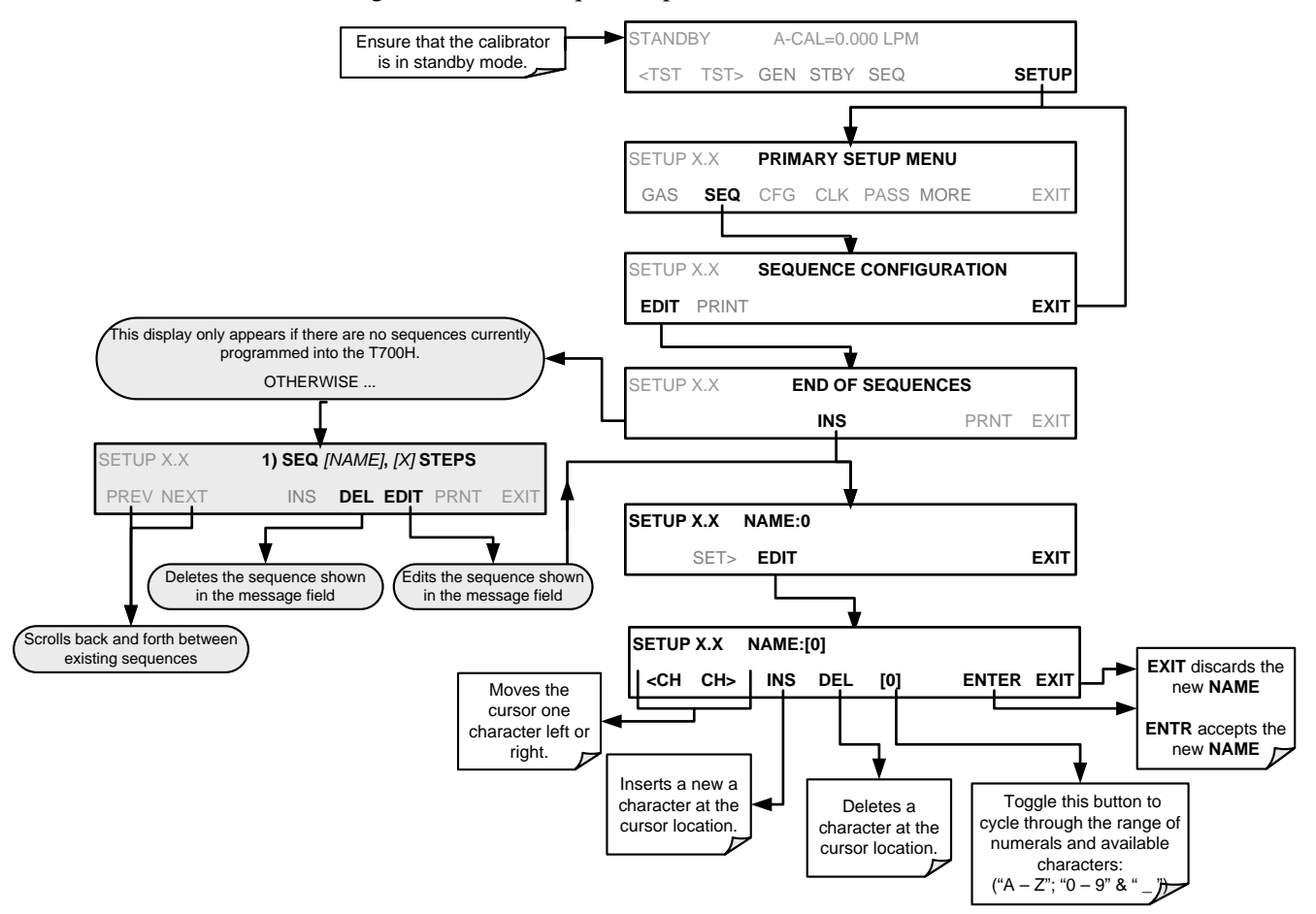

### 5.5.1.3. Setting the Repeat Count for a Sequence

The sequence can be set to repeat a certain number of times, from 1 to 100. It can also be set to repeat indefinitely by inputting a zero (0) into the **REPEAT COUNTER**.

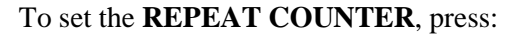

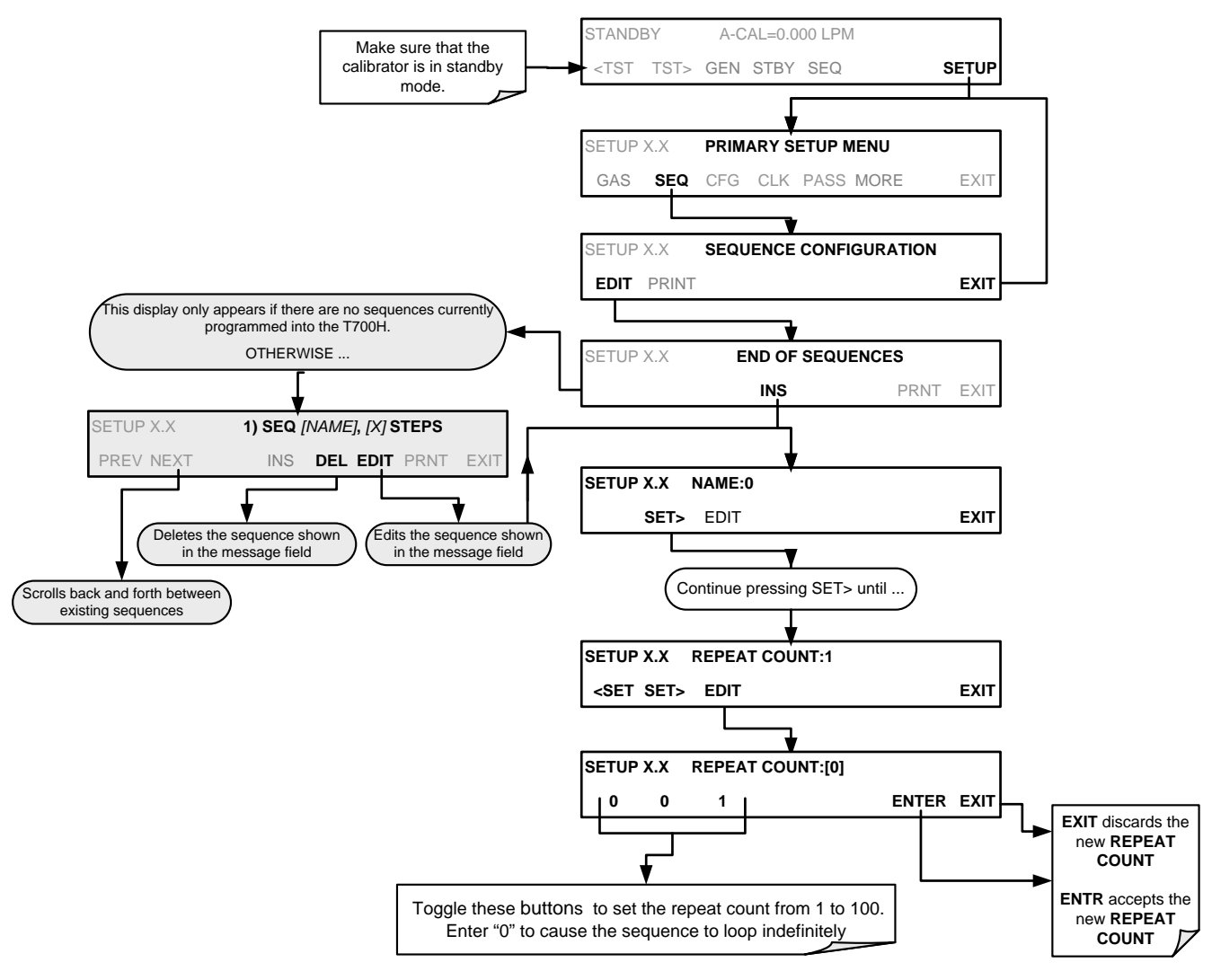

## 5.5.1.4. Using the T700H's Internal Clock to Trigger Sequences

Sequences can be set to trigger based on the T700H's internal clock. The sequence can be set up to start at a predetermined date and time. It can also be set to repeat after a predetermined delay time.

To activate and sequence timer, press:

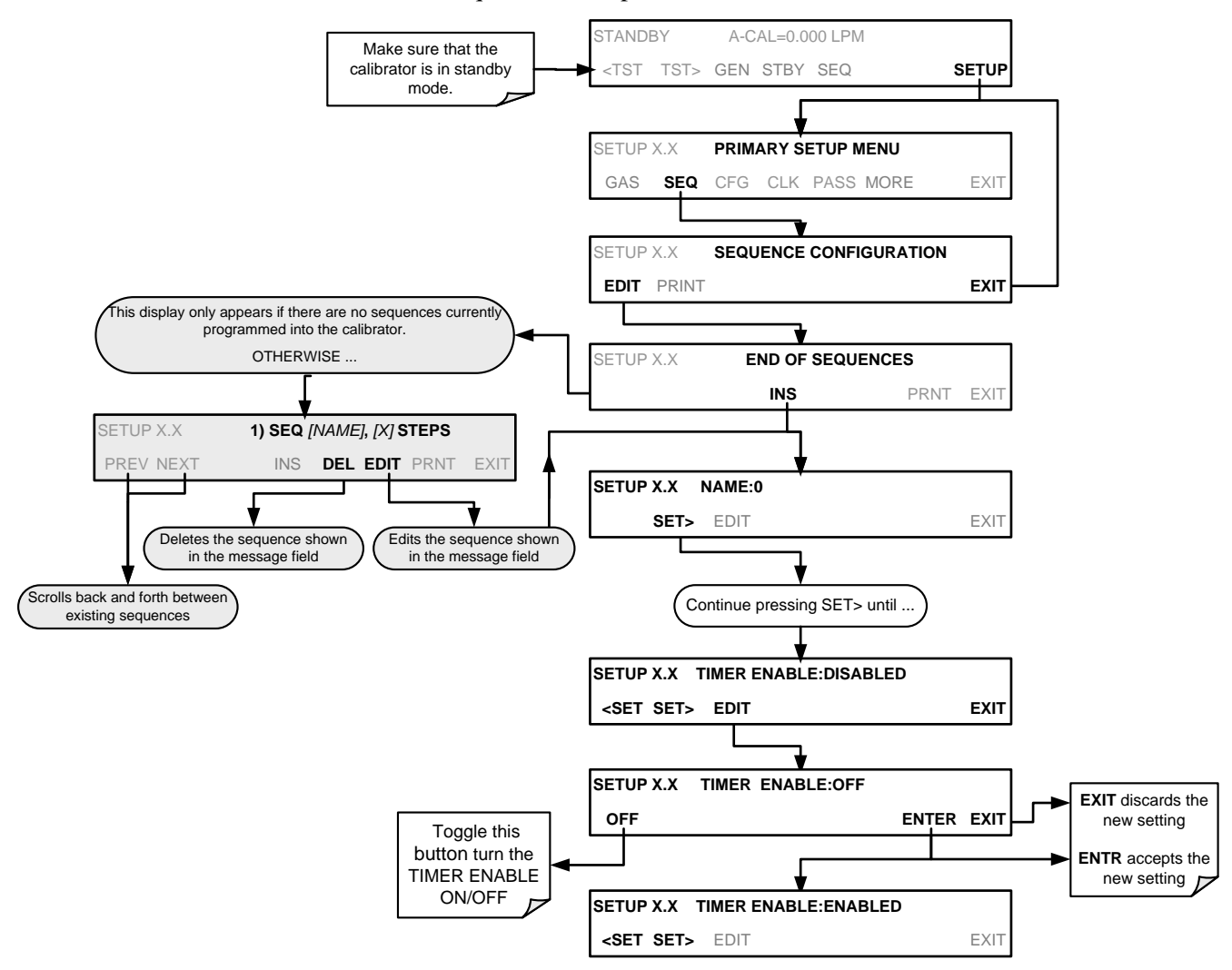

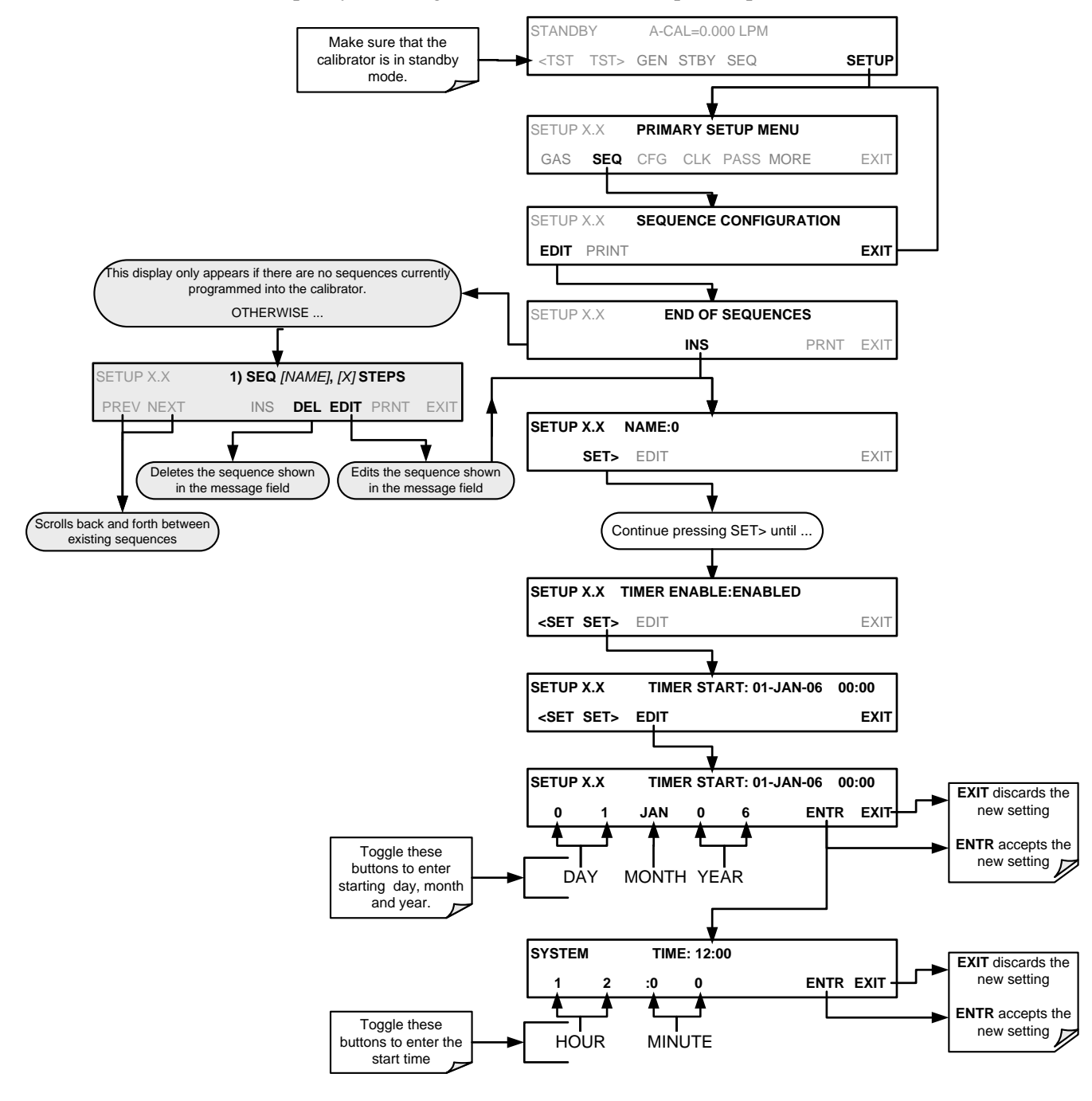

To specify a starting date and time for the sequence, press:

#### To set the delta timer, press:

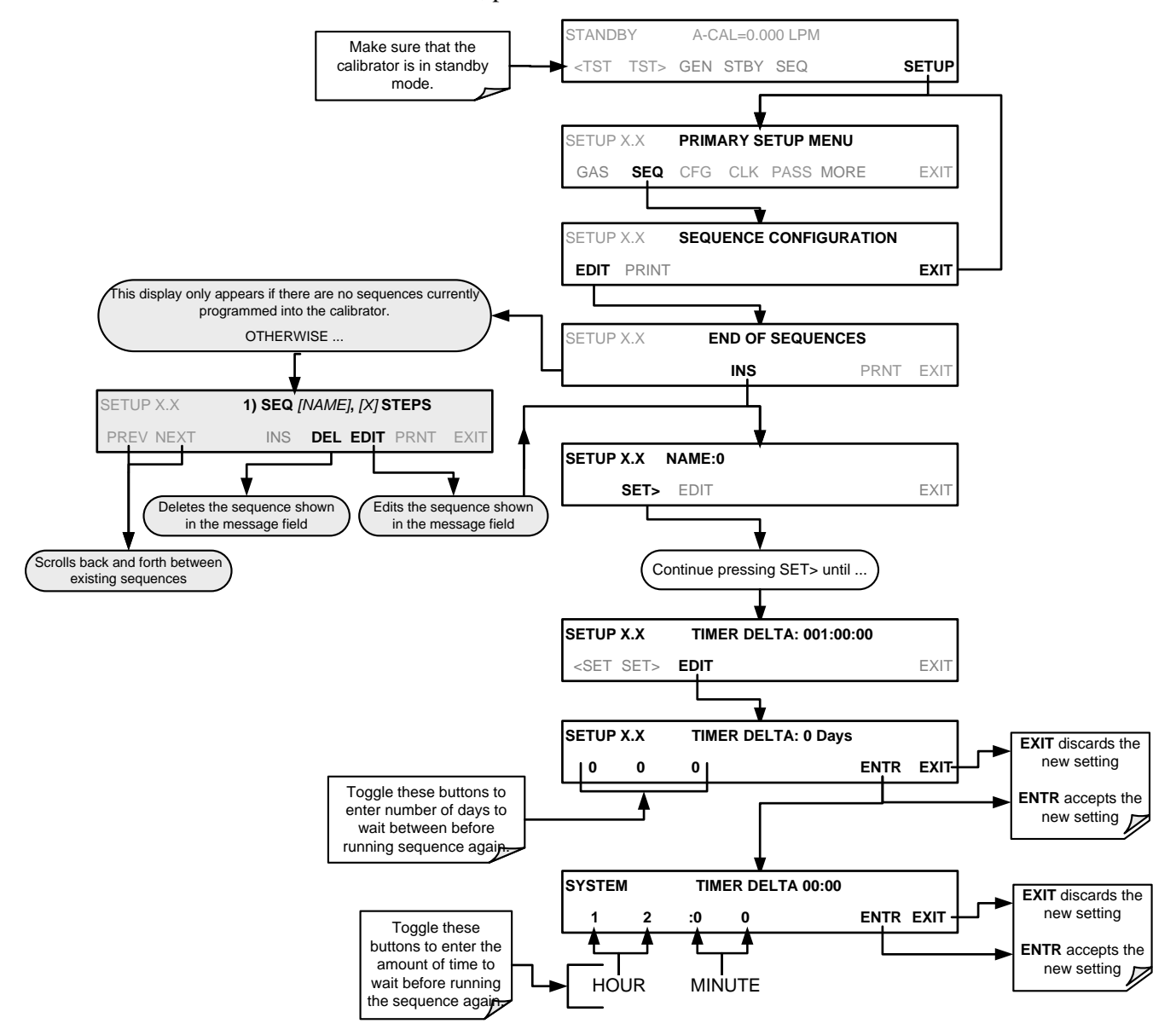

### 5.5.1.5. Setting Up Control Inputs for a Sequence

The T700H calibrator's control inputs allow the entire sequence to be triggered from an external source. This feature allows the calibrator to operate in a slave mode so that external control sources, such as a data logger can initiate the calibration sequences.

Each of the T700H calibrator's control outputs is located on the back of the instrument (refer to Figure 3-4).

- 12 separate ON/OFF switches assigned to separate calibration sequences or;
- A 12-bit wide bus allowing the user to define activation codes for up to 4095 separate calibration sequences.

To assign a CC INPUT pattern/code to a particular sequence, press:

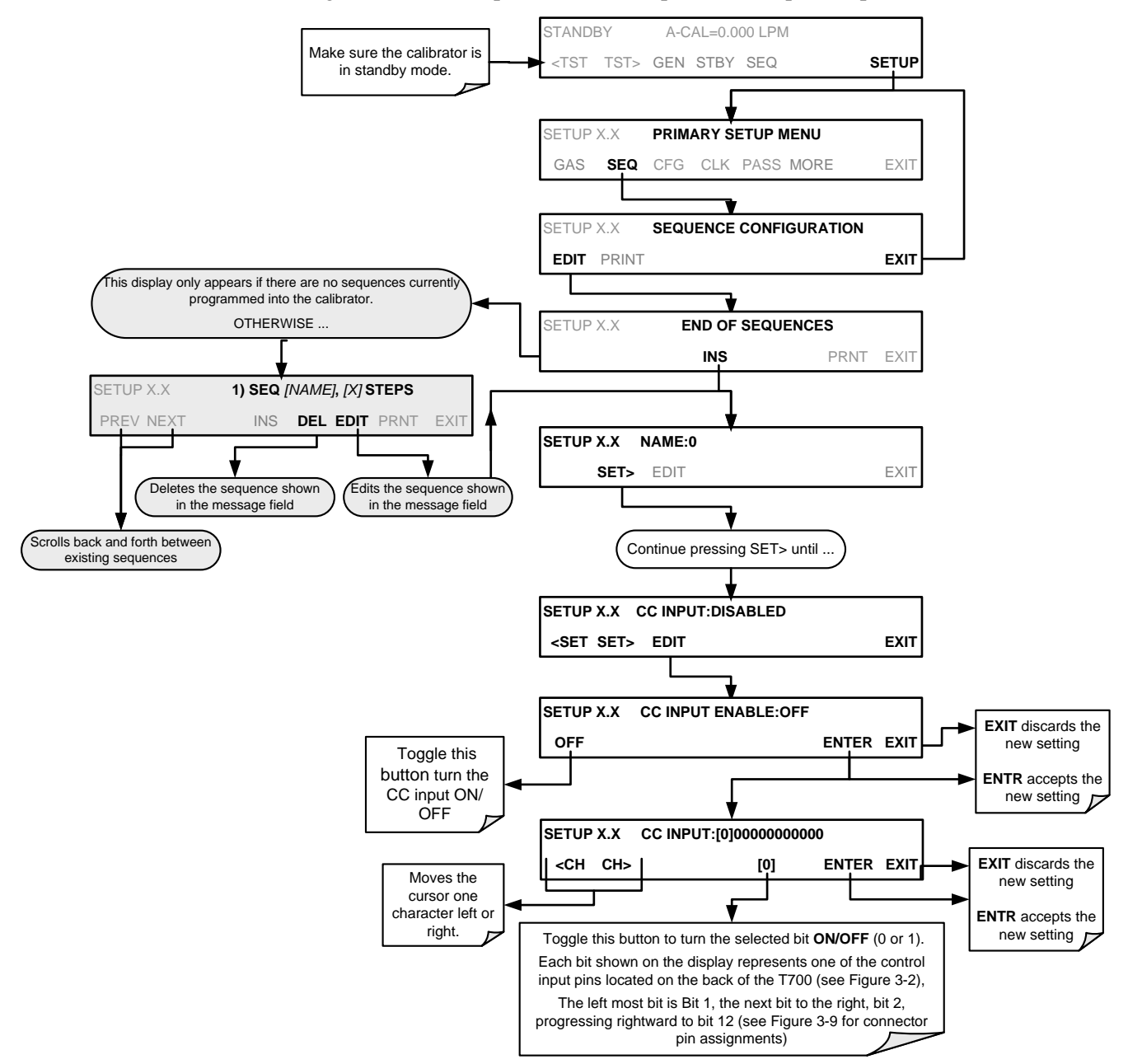

## 5.5.1.6. Setting Up Control Outputs for a Sequence

The T700H calibrator's control outputs allow the calibrator to control devices that accept logic-level digital inputs, such as programmable logic controllers (PLCs), data loggers, or digital relays/valve drivers.

They can be used as:

- 12 separate ON/OFF switches assigned to separate calibration sequences, or;
- A 12-bit wide bus allowing the user to define activation codes for up to 4095 separate calibration sequences.

They can be set to:

- Be active whenever a particular calibration sequence is operating, or;
- Activate/deactivate as individual steps within a calibration sequence are run (see Section 5.5.2.8).

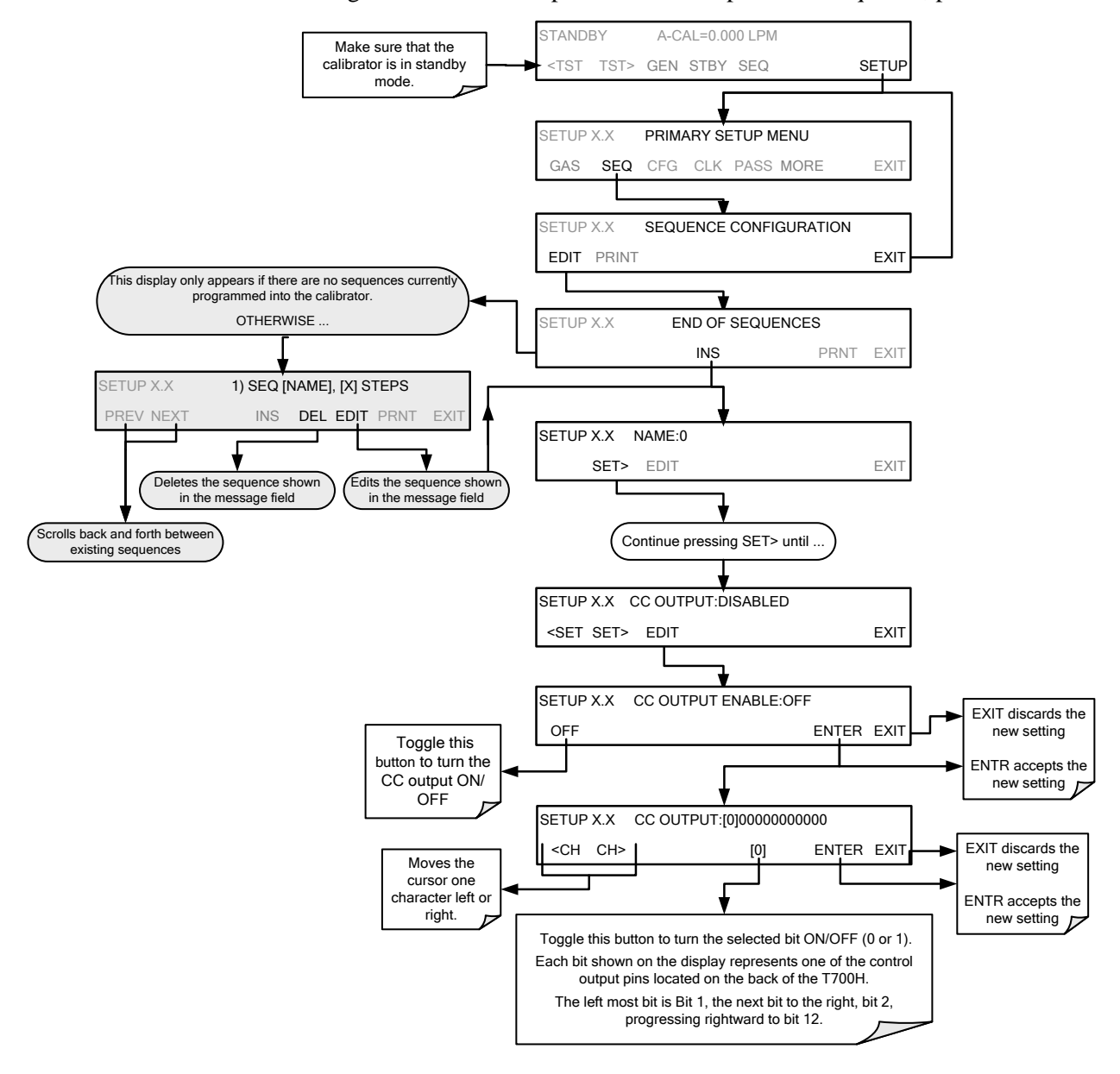

To assign a CC OUTPUT pattern/code to a particular sequence, press:

## 5.5.1.7. Setting the PROGRESS Reporting Mode for the Sequences

As sequences run, the T700H calibrator reports progress by displaying a message in the MODE field of the front panel display (See Figure 3-1). There are several types of report modes available (see Table 5-9).

| Table 5-9: | Sequence   | Progress | <b>Reporting Mod</b> | е |
|------------|------------|----------|----------------------|---|
|            | 009400.000 |          |                      | • |

| MODE | DESCRIPTION                                                                                                    |
|------|----------------------------------------------------------------------------------------------------|
| STEP | • Shows the progress as the sequence name and step number. This is the traditional display.<br>Example: "SO2_Test-2".                                                                                                    |
| РСТ  | <ul> <li>Shows the progress as a percent (0–100%) of the total sequence duration.<br/>Example: "SEQ 48%"</li> </ul>                                                                                                    |
| ELAP | <ul> <li>Shows the progress as days, hours, minutes and seconds elapsed, counting from 0.<br/>Example (&lt;1 day): "T+01:30:25" (i.e. 1 hour, 30 minutes, 25 seconds elapsed)<br/>Example (&gt;=1 day): "T+1d30:25" (i.e. 1 day, 30 hours, 25 minutes elapsed)</li> </ul>           |
| REM  | <ul> <li>Shows the progress as days, hours, minutes, and seconds remaining, counting down to 0.<br/>Example (&lt;1 day): "T–01:30:25" (i.e. 1 hour, 30 minutes, 25 seconds remaining)<br/>Example (&gt;=1 day): "T–1d30:25" (i.e. 1 day, 30 hours, 25 minutes remaining)</li> </ul> |

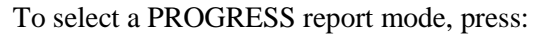

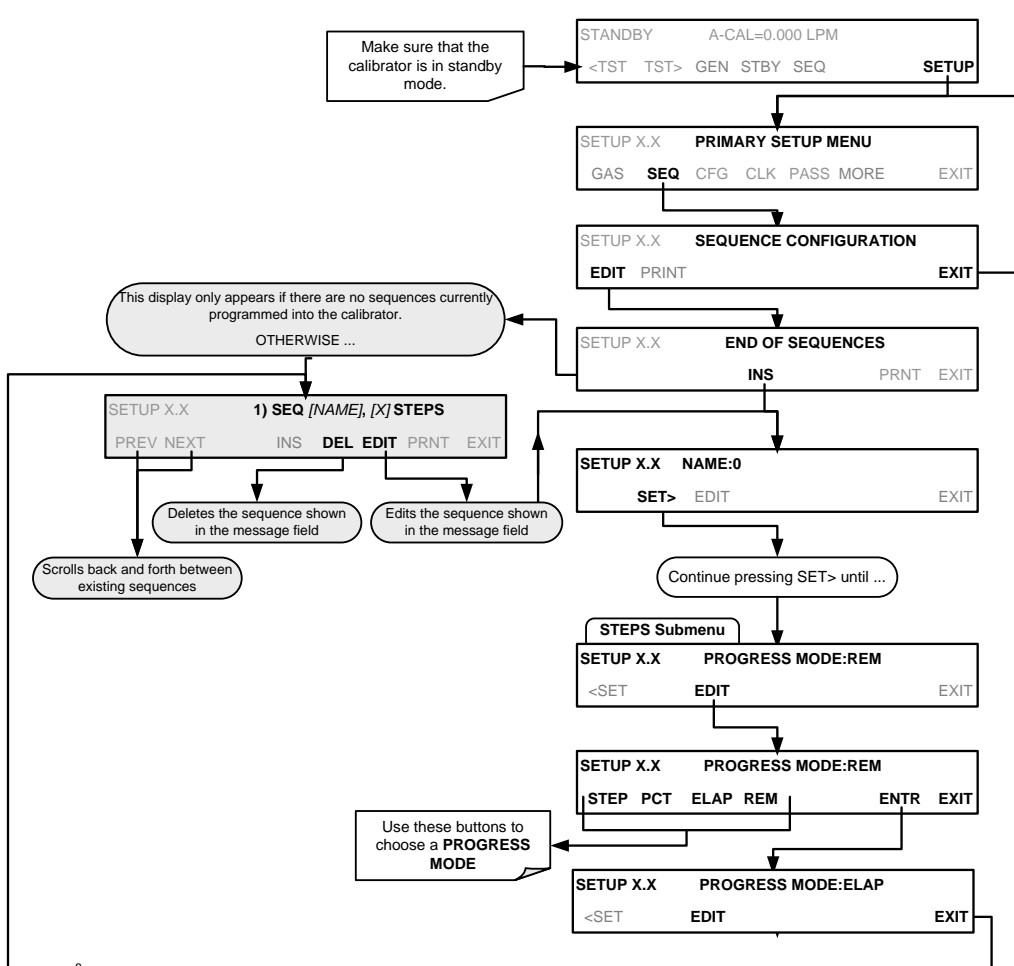

# **5.5.2. ADDING SEQUENCE STEPS**

To insert an instruction step into a sequence, navigate to the **INSERT STEP** submenu by pressing:

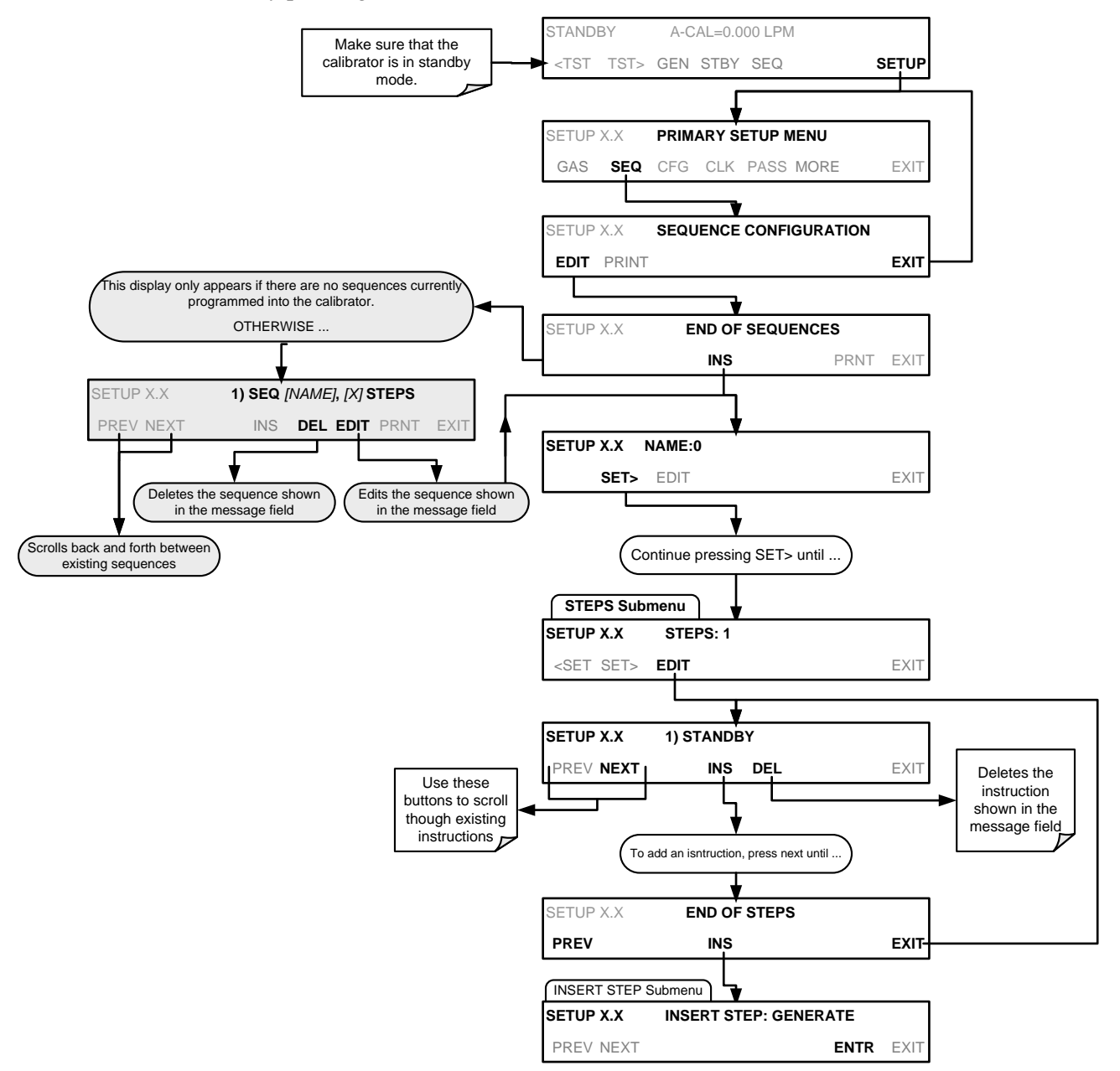

## 5.5.2.1. The GENERATE Step

This step operates and is programmed similarly to the **GENERATE**  $\rightarrow$  **AUTO**.

At the end of the programming sequence, the T700H firmware will automatically insert a **DURATION** step that needs to be defined.

To insert a **GENERATE** step into a sequence, press:

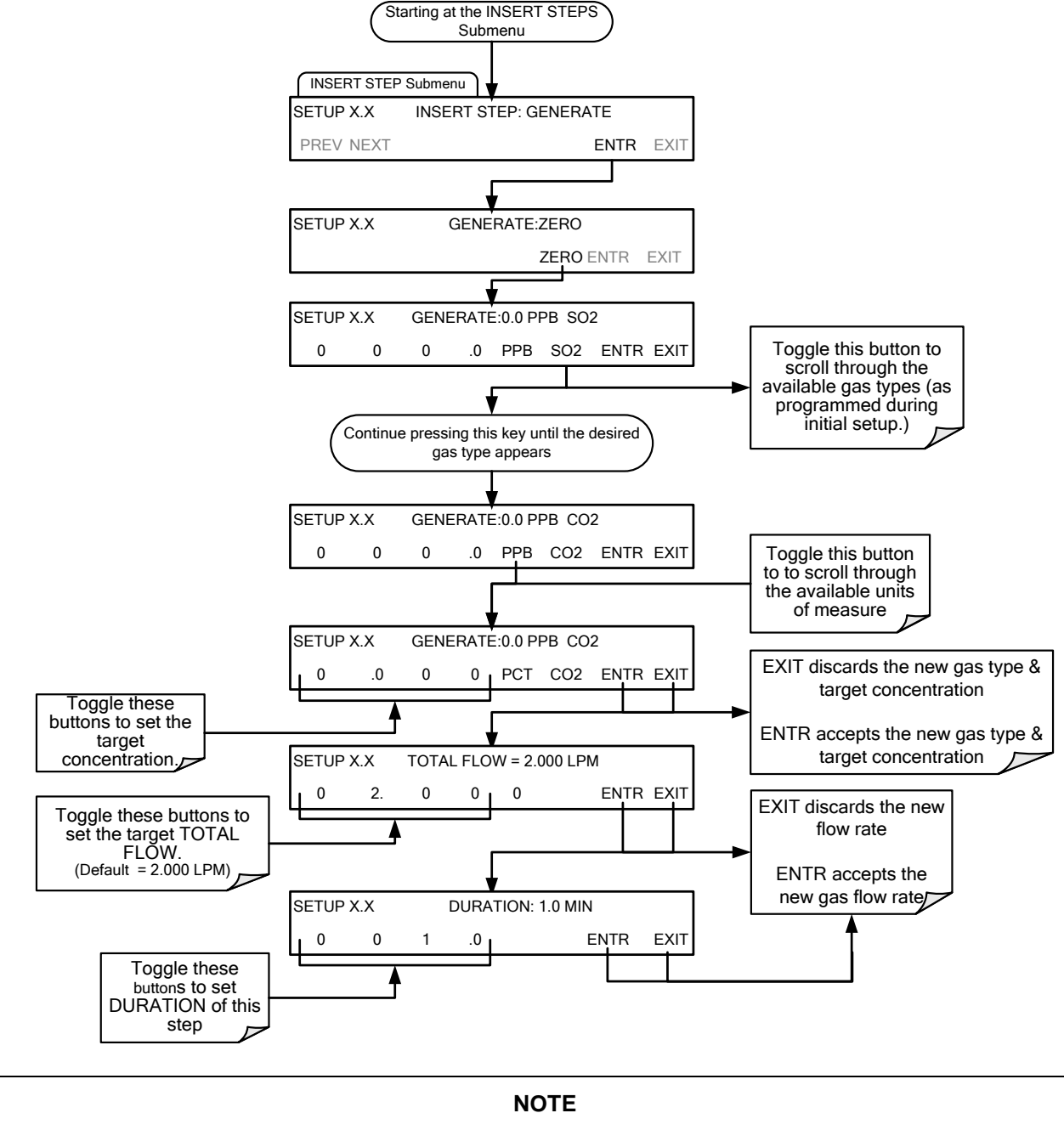

If the user attempts to generate a source gas type that has not been entered into the T700H's gas library, the sequence will freeze and after a certain time-out period, stop running. Press EXIT and add the gas type via the SETUP>GAS menu.
#### 5.5.2.2. The GPT Step

This step operates and is programmed similarly to the **GENERATE**  $\rightarrow$  **GPT** (see Section 5.4.4 for information on choosing the correct input values for this step).

At the end of the programming sequence, the T700H firmware will automatically insert a **DURATION** step that needs to be defined.

To insert a GPT step into a sequence, press:

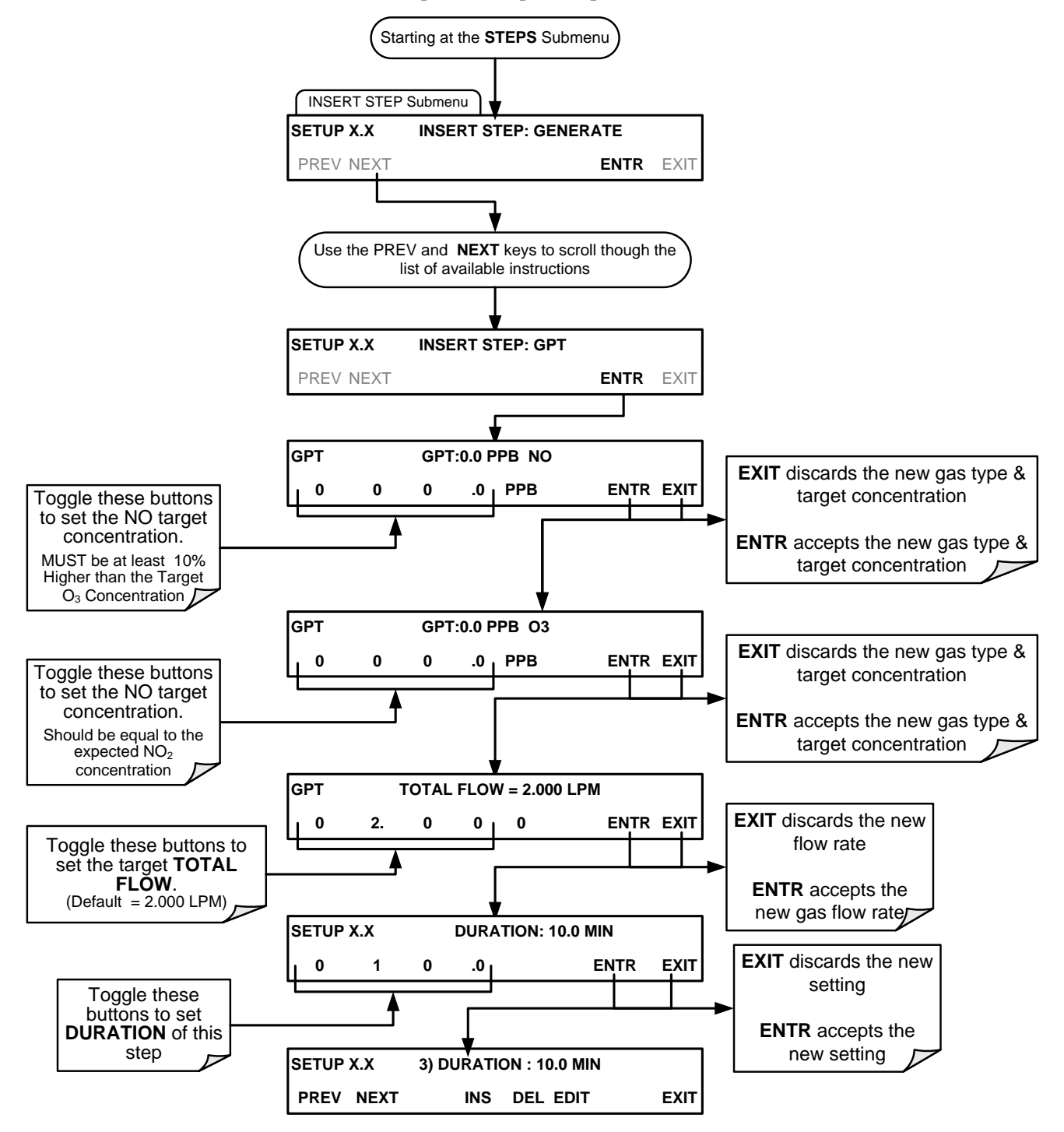

#### 5.5.2.3. The GPTZ Step

This step operates and is programmed similarly to the **GENERATE**  $\rightarrow$  **GPT** (see Section 5.4.4 for information on choosing the correct input values for this step).

At the end of the programming sequence, the T700H firmware will automatically insert a **DURATION** step that needs to be defined.

To insert a GPTZ step into a sequence, press:

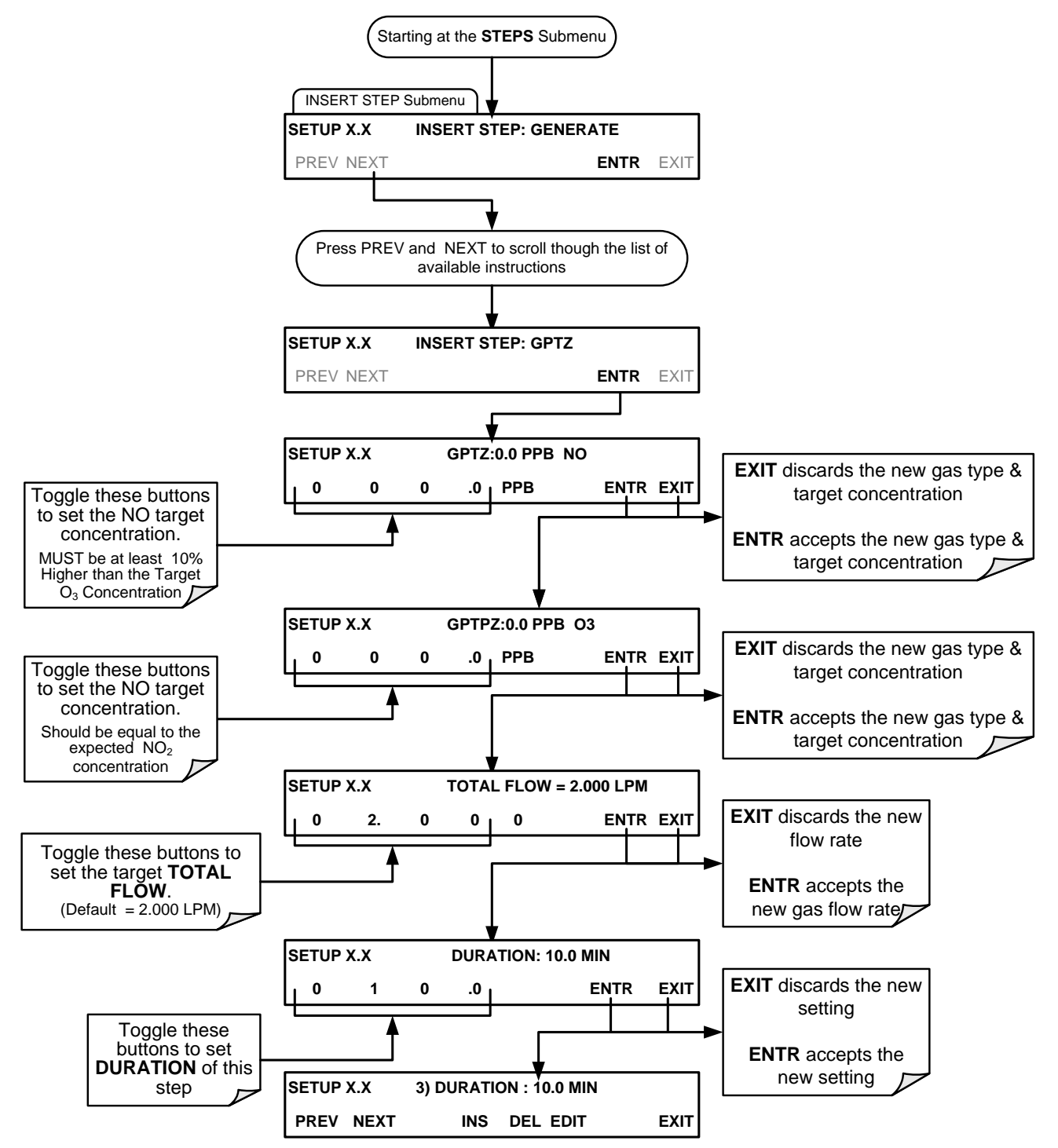

## 5.5.2.4. The PURGE Step

This step places the T700H into **PURGE** mode.

At the end of the programming sequence, the T700H firmware will automatically insert a **DURATION** step that needs to be defined.

To insert a **PURGE** step into a sequence, press:

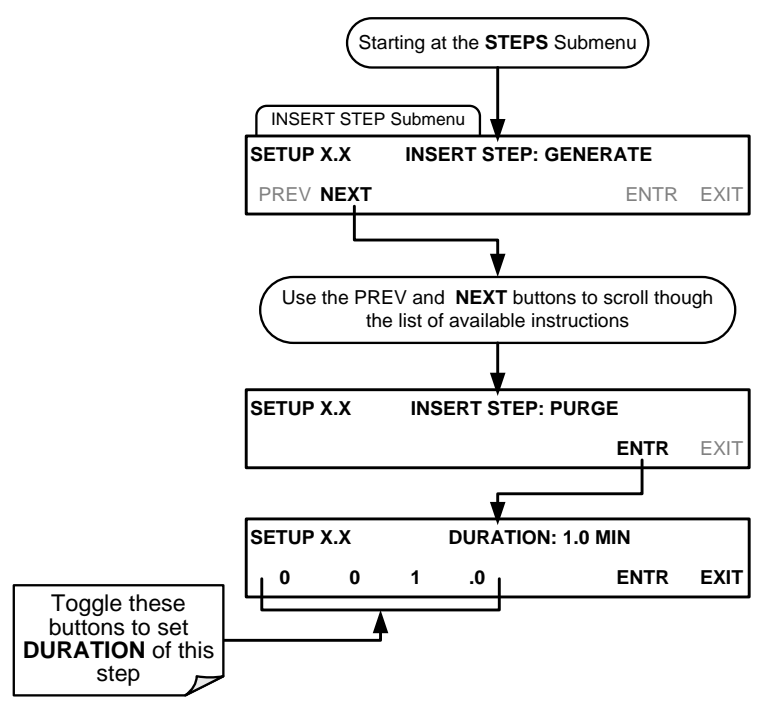

#### 5.5.2.5. The STANDBY Step

The **STANDBY** step places the T700H into **STANDBY** mode. It is recommended, but not required to follow this with a **DURATION** step.

To insert a **STANDBY** step into a sequence, press:

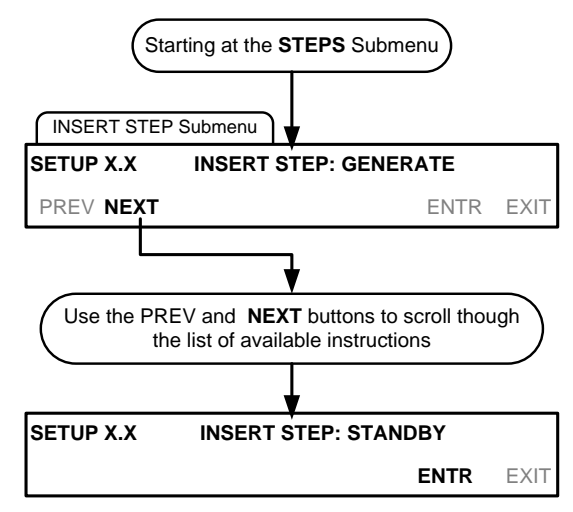

#### 5.5.2.6. The DURATION Step

The duration step causes the T700H to continue performing whatever action was called for by the preceding step of the sequence.

- If that step put the instrument into **STANDBY** mode, the calibrator stays in **STANDBY** mode for the period specified by the **DURATION** step,
- If that step put the instrument into GENERATE mode, the calibrator will continue to GENERATE whatever calibration mixture was programmed into that step for the period specified by the DURATION step.

To insert a **DURATION** step into a sequence, press:

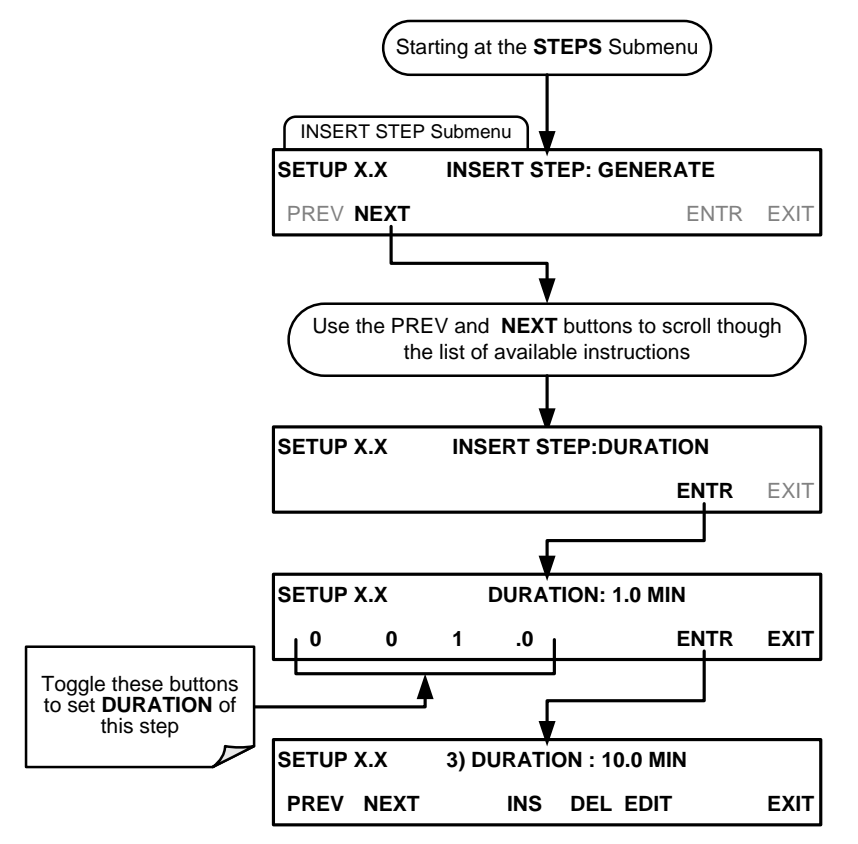

#### 5.5.2.7. The EXECSEQ Step

The **EXECSEQ** step allows the sequence to call another, already programmed sequence. This is a very powerful tool in that it allows the user to create a "toolbox" of often-used operations that can then be mixed and matched by an overhead sequence.

To insert an **EXECSEQ** step into a sequence, press:

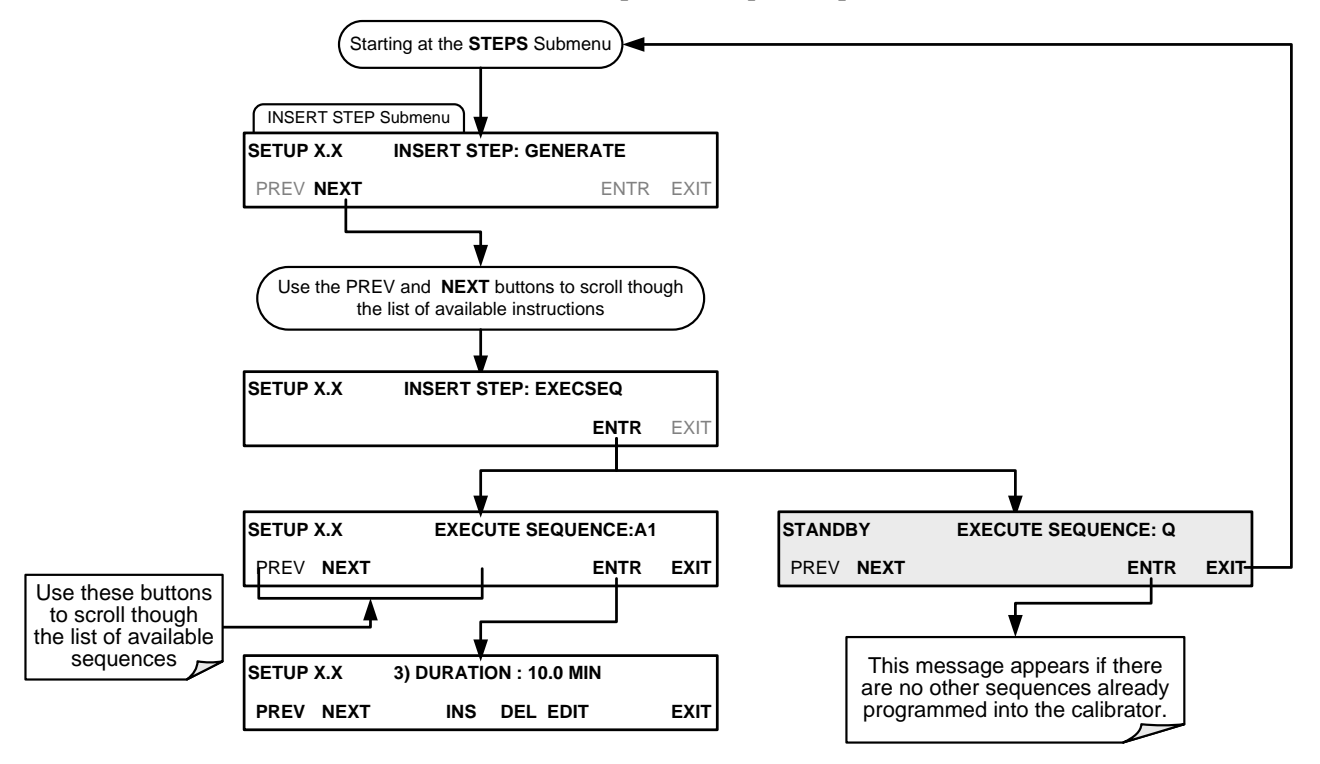

## 5.5.2.8. The CC OUTPUT Step

This instruction causes the sequence to set or reset the T700H's digital control outputs. It is very useful in situations where the control outputs are being used to trigger other devices that need to be turned off and on in synch with the operation of the calibrator as it progress through the sequence.

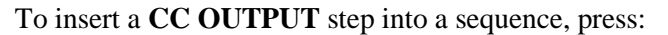

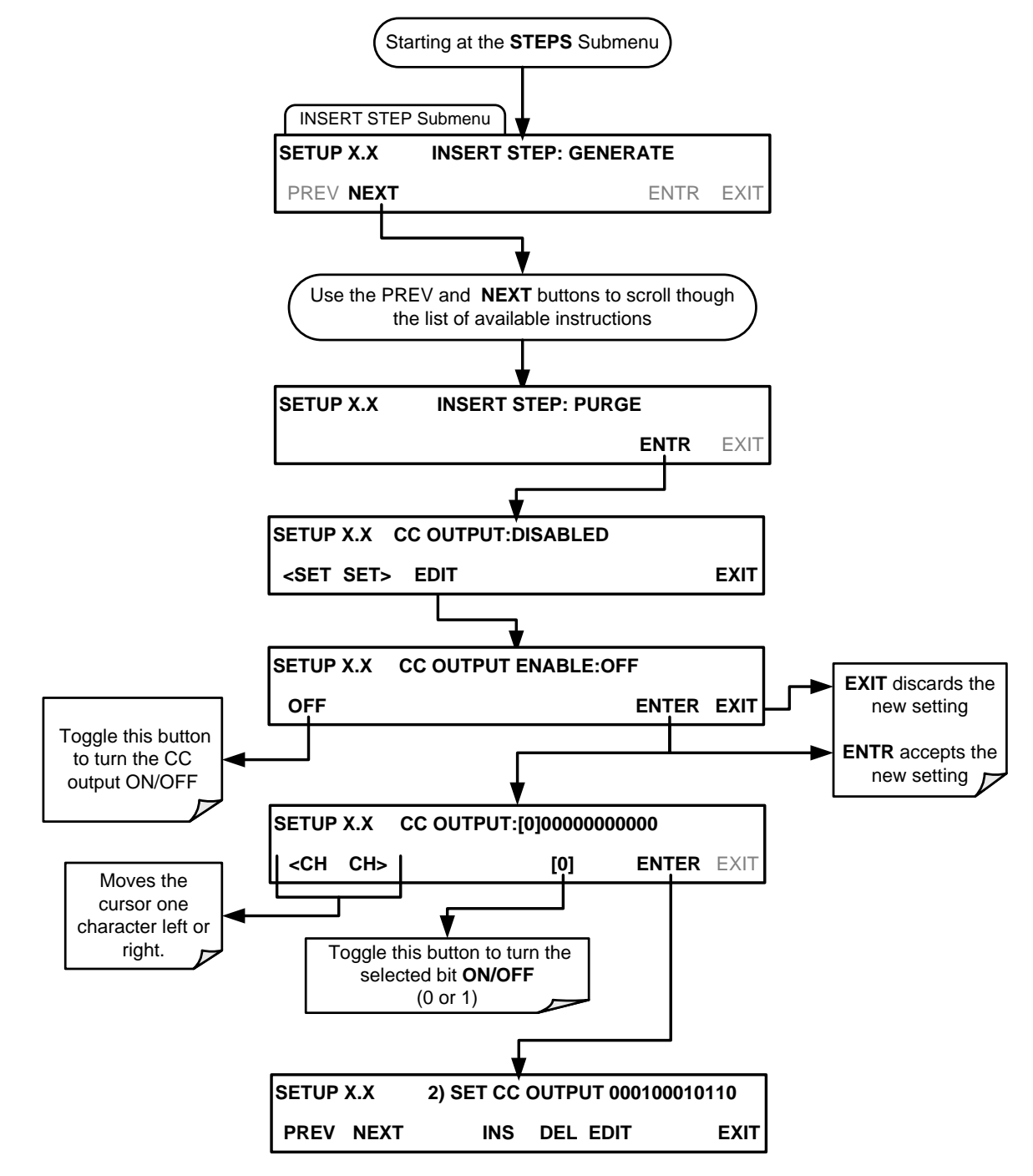

#### 5.5.2.9. The MANUAL Gas Generation Step

The MANUAL step causes the T700H calibrator to enter MANUAL CALIBRATION MODE. It is programmed in a similar manner to the calibrator's **GENERATE**  $\rightarrow$  MANUAL function. At the end of the programming sequence, the T700H firmware will automatically insert a DURATION step that needs to be defined.

To insert a MANUAL step into a sequence, press:

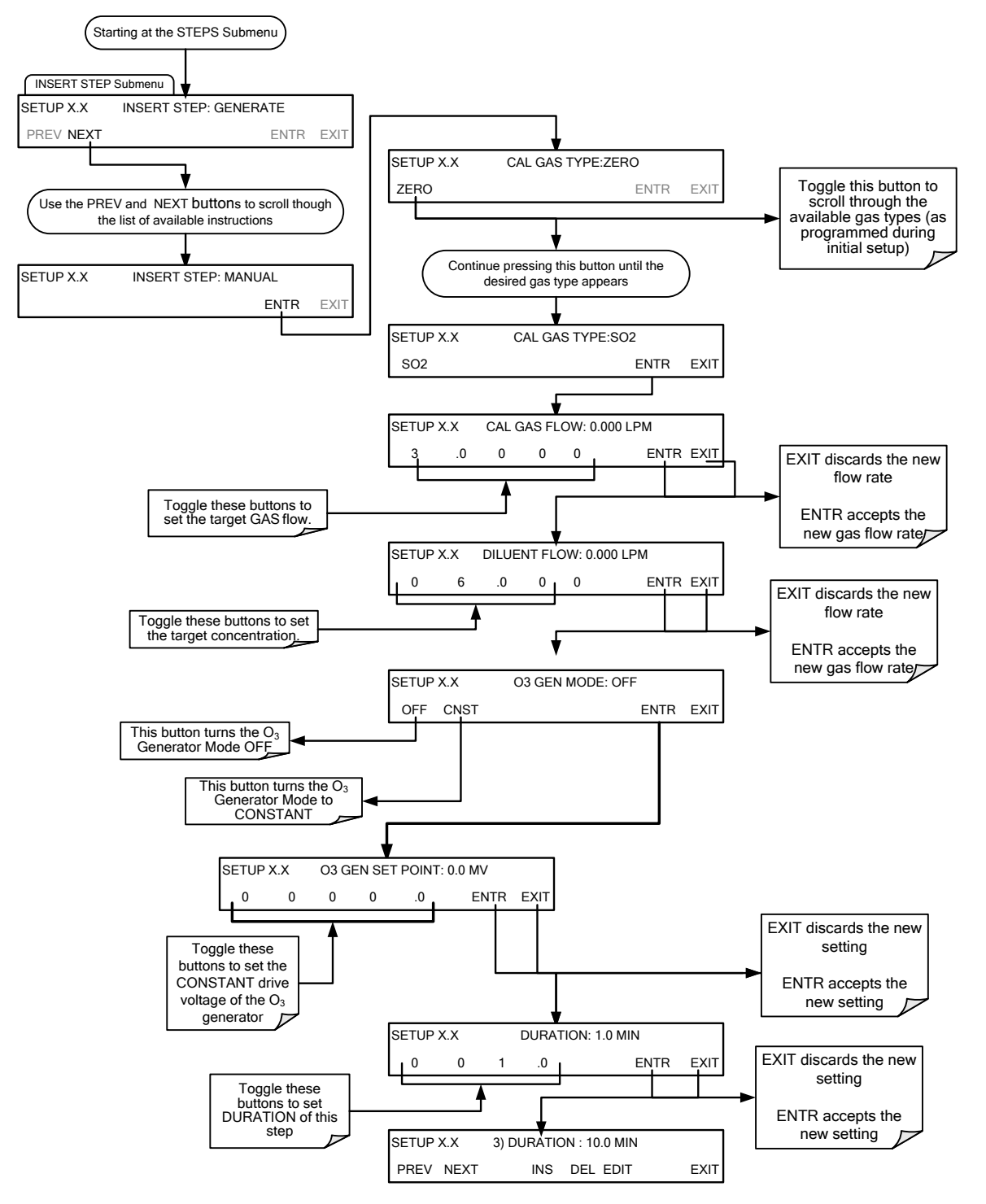

#### NOTE

If the user attempts to generate a source gas type that has not been entered into the T700H's gas library, the sequence will freeze and after a certain time-out period, stop running. Press EXIT and add the gas type via the SETUP>GAS menu.

#### 5.5.2.10. Deleting or Editing an Individual Step in a Sequence

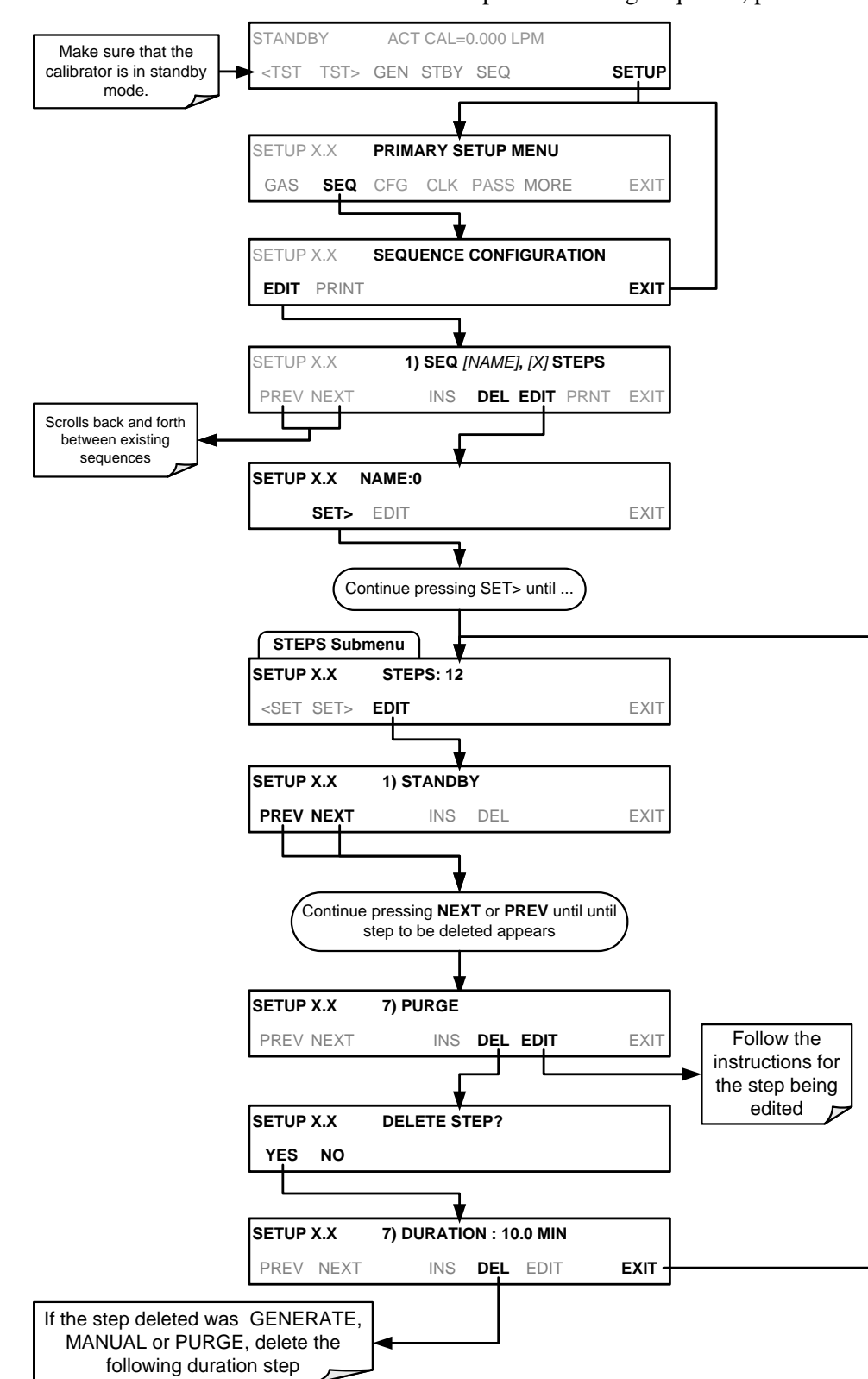

To delete or edit an individual step in an existing Sequence, press:

## **5.5.3. DELETING A SEQUENCE**

To delete a sequence from the T700H calibrator's memory, press:

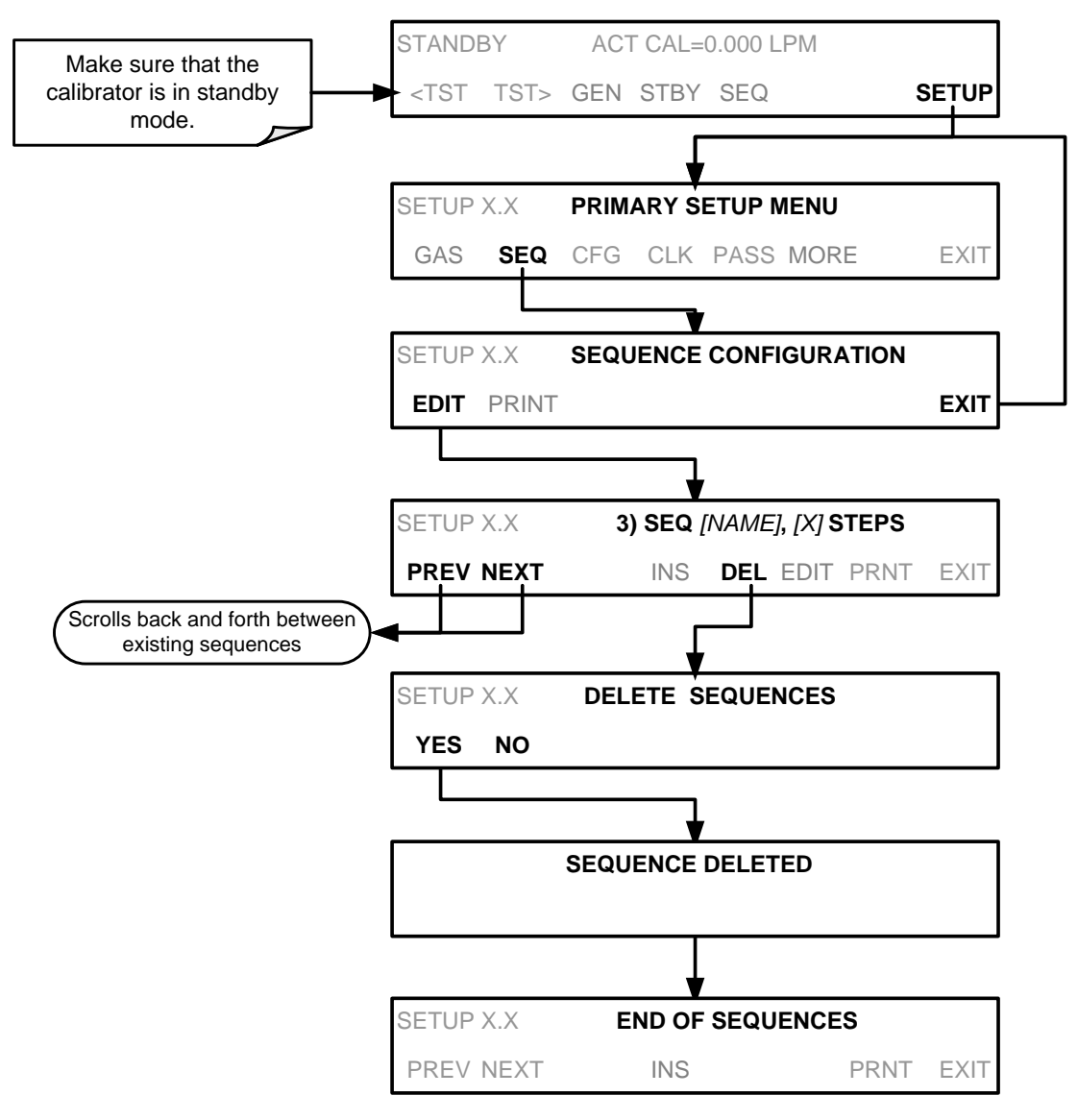

# 5.6. SETUP → CFG

Pressing the CFG button displays the instrument's configuration information. This display lists the calibrator model, serial number, firmware revision, software library revision, CPU type and other information.

Use this information to identify the software and hardware when contacting Technical Support.

Special instrument or software features or installed options may also be listed here.

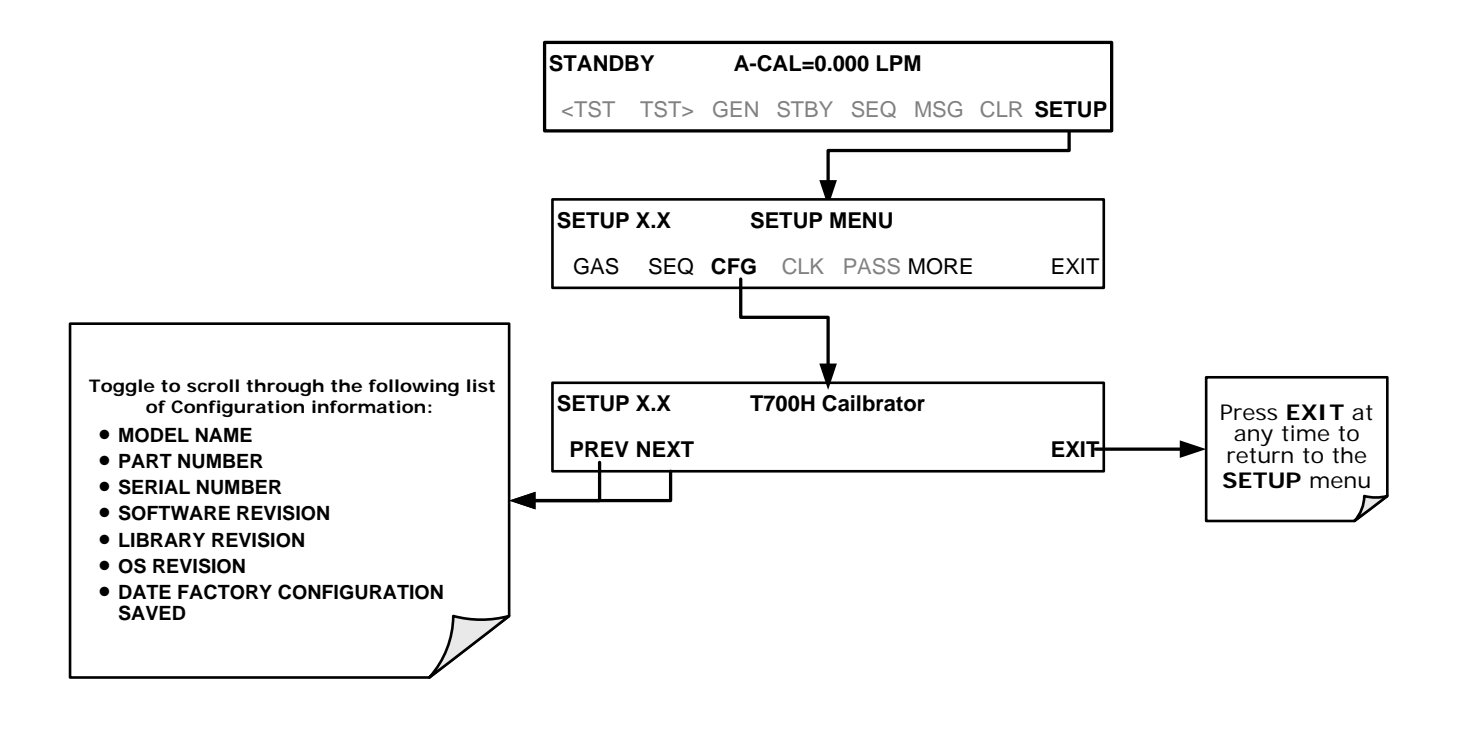

# 5.7. SETUP → CLK

## 5.7.1. SETTING THE INTERNAL CLOCK'S TIME AND DAY

The T700H has a time of day clock that supports the **DURATION** step of the calibration sequence feature, time of day TEST function, and time stamps on most COMM port messages. To set the clock's time and day, press:

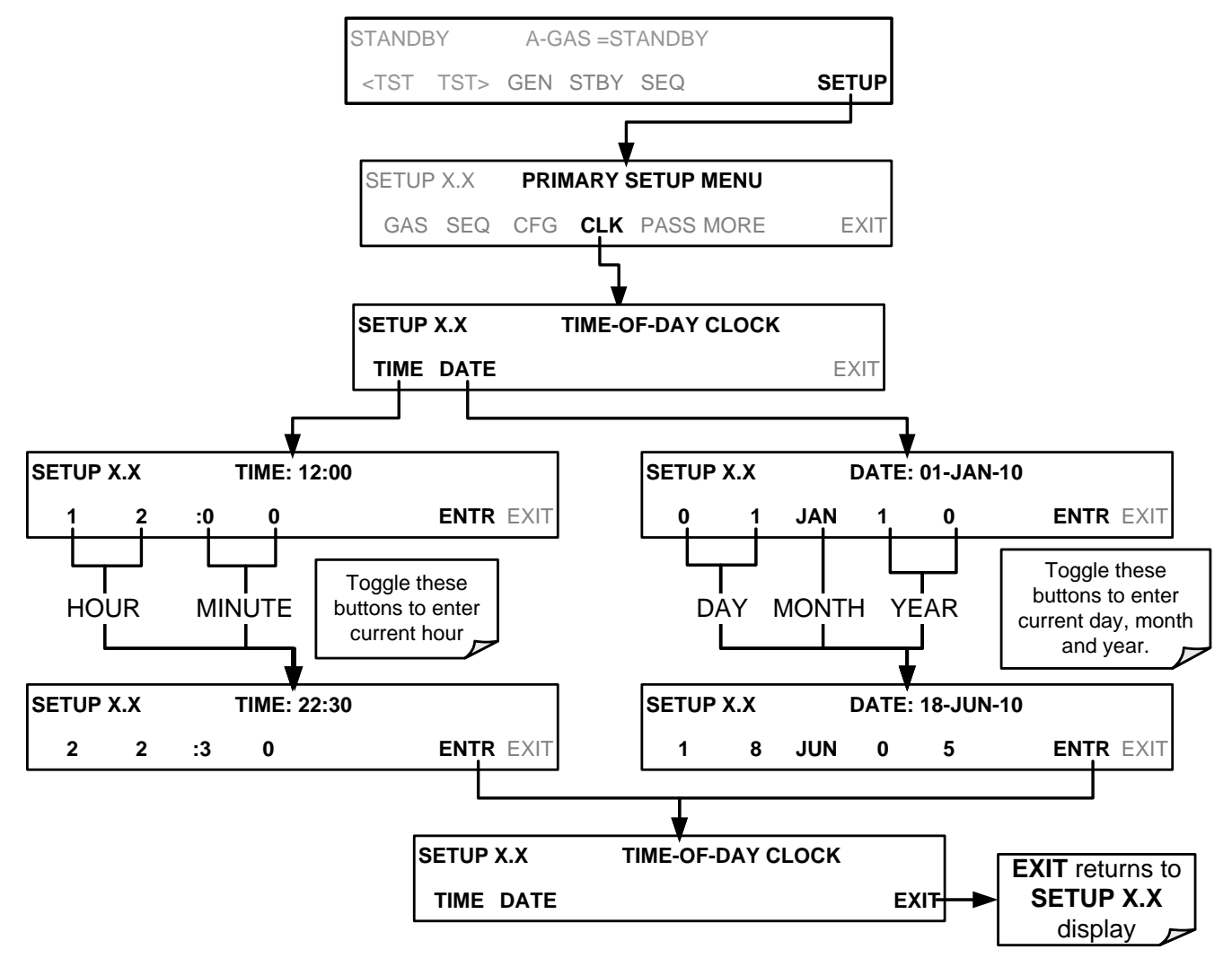

## 5.7.2. ADJUSTING THE INTERNAL CLOCK'S SPEED

In order to compensate for CPU clocks which run faster or slower, you can adjust a variable called **CLOCK\_ADJ** to speed up or slow down the clock by a fixed amount every day. To change this variable, press:

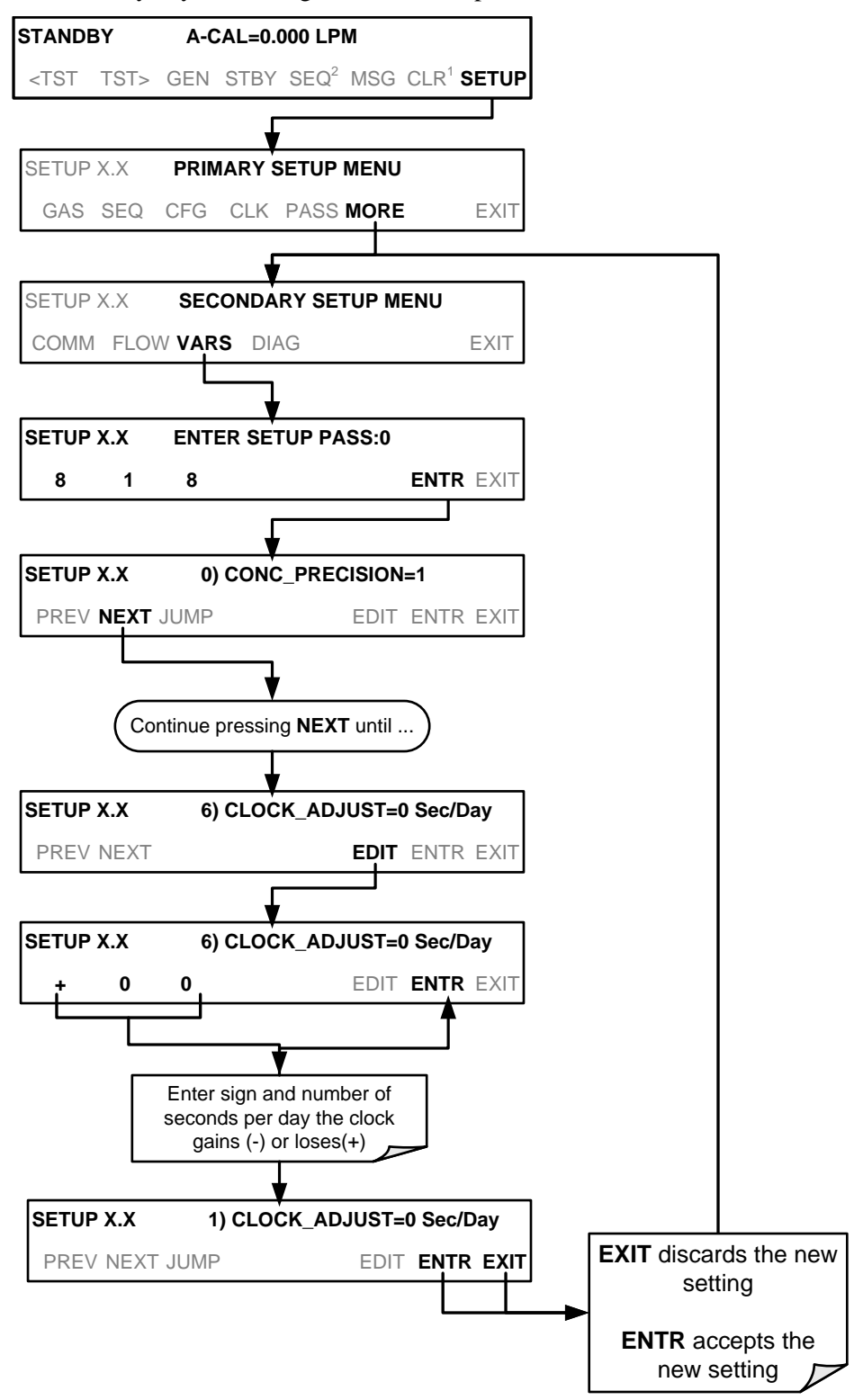

# 5.8. SETUP → PASS

The T700H provides password protection of the calibration and setup functions to prevent unauthorized adjustments. While PASSWORD is enabled (SETUP>PASS>ON), the system prompts the user for a password to enter the SETUP menu. This allows normal operation of the instrument, but requires the password (101) to access to the menus under SETUP. When PASSWORD is disabled (SETUP>PASS >OFF), any operator can enter the Primary Setup (SETUP) and Secondary Setup (SETUP>MORE) menus. Whether PASSWORD is enabled or disabled, a password (default 818) is required to enter the VARS or DIAG menus in the SETUP>MORE menu.

| PASSWORD   | LEVEL                         | MENU ACCESS ALLOWED                                                                                   |
|------------|-------------------------------|----------------------------------------------------------------------------------------------------|
| null (000) | Operation                     | All functions of the MAIN menu: TEST, GEN, initiate SEQ , MSG, CLR                                    |
| 101        | Maintenance/<br>Configuration | Access to Primary and Secondary Setup Menus when PASSWORD enabled.                                    |
| 818        | Maintenance/<br>Configuration | Access to VARS and DIAG menus under the secondary SETUP menu whether PASSWORD is enabled or disabled. |

#### Table 5-10: Password Levels

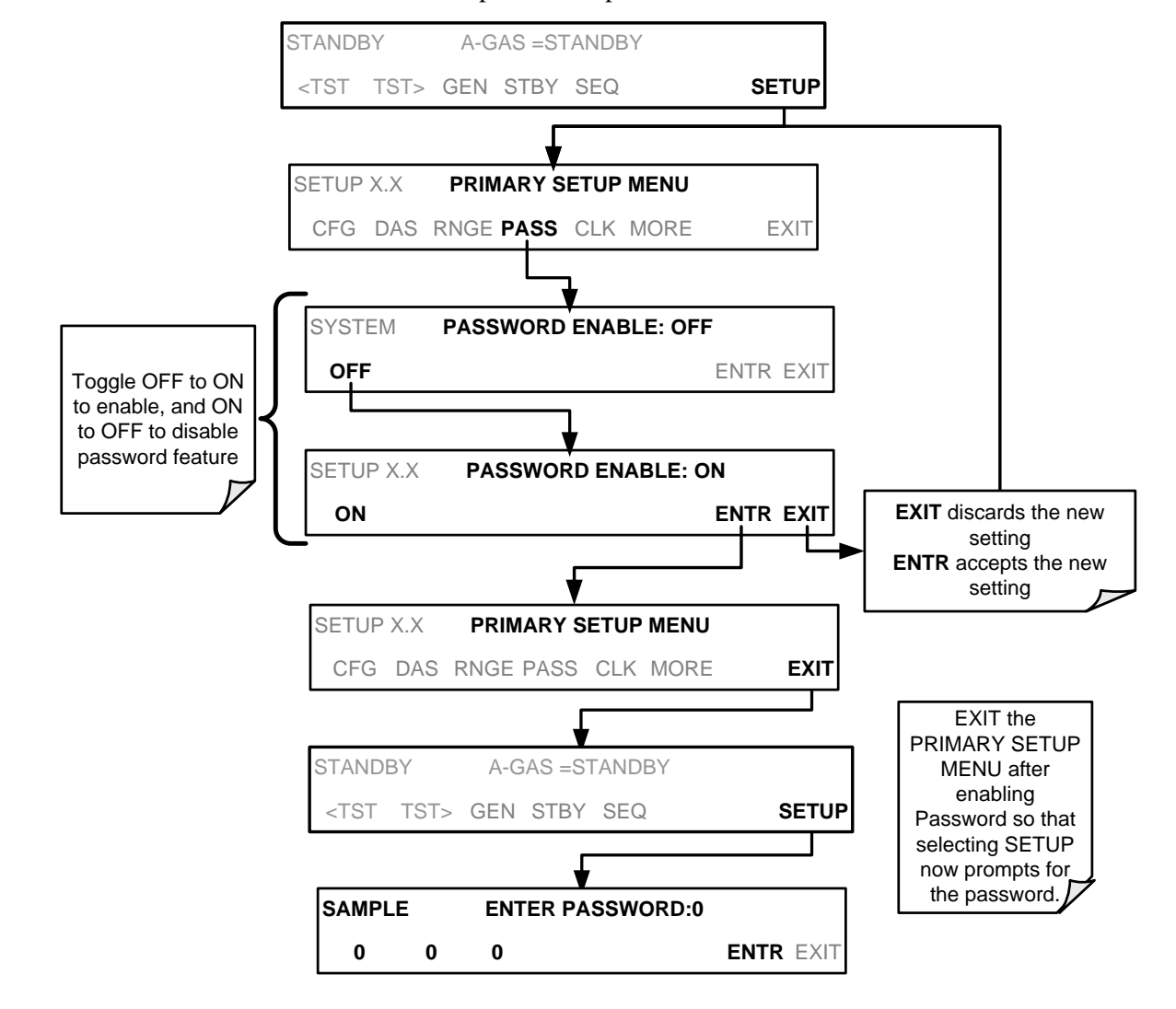

To enable or disable passwords, press:

Example: If password protection is enabled, the following touch screen button sequence would be required to enter the VARS or DIAG submenus:

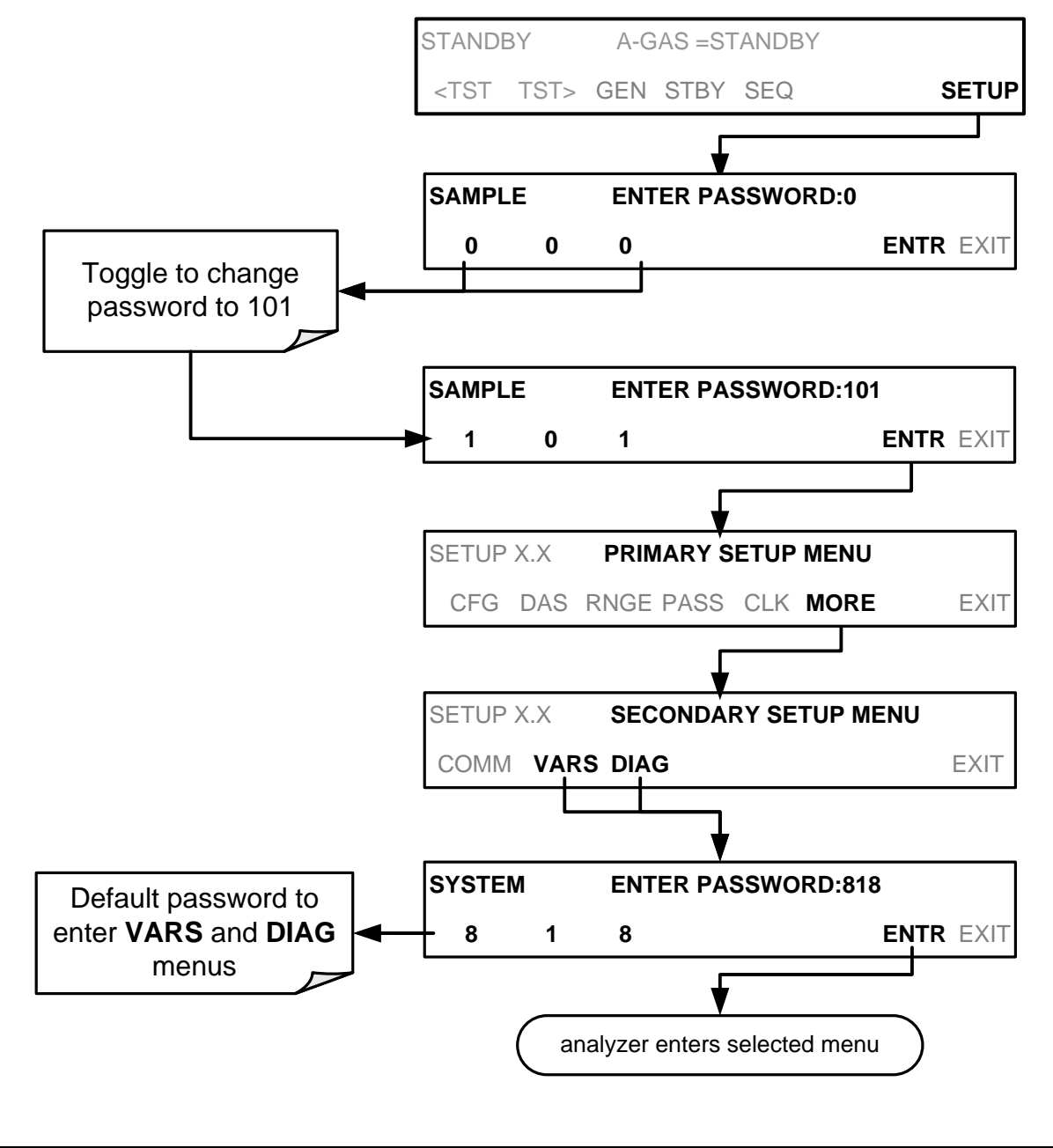

#### NOTE

Whether PASSWORD is enabled or disabled, the instrument prompts for a password when entering the VARS and DIAG menus. The menu interface displays the default password (818) upon entering either menu. Press ENTR to access the selected menu.

# 5.9. SETUP $\rightarrow$ DIAG $\rightarrow$ TEST CHAN OUTPUT: USING THE TEST CHANNEL ANALOG OUTPUT

The T700H calibrator comes equipped with one analog output. It can be set by the user to carry the current signal level of any one of the parameters listed in Table 5-12 and will output an analog VDC signal that rises and falls in relationship with the value of the parameter.

Pin-outs for the analog output connector at the rear panel of the instrument are:

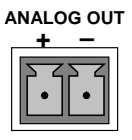

Figure 5-7: T700H TEST CHANNEL Connector

## 5.9.1. CONFIGURING THE TEST CHANNEL ANALOG OUTPUT

## 5.9.1.1. The Analog I/O Configuration Submenu

Table 5-11 lists the analog I/O functions that are available in the T700H calibrator.

| Table 5-11: | DIAG – | Analog I/O | Functions |
|-------------|--------|------------|-----------|
|-------------|--------|------------|-----------|

| SUB MENU                                                                                     | FUNCTION                                                                                                    |  |  |
|----------------------------------------------------------------------------------------------|----------------------------------------------------------------------------------------------------|--|--|
| AOUTS<br>CALIBRATED:                                                                         | Shows the status of the analog output calibration (YES/NO) and initiates a calibration of all analog output channels.                                                                                                    |  |  |
| MFC_DRIVE_1                                                                                  | These channels are used by the T700H calibrator internally as drive voltages for                                                                                                    |  |  |
| MFC_DRIVE_2                                                                                  | instruments with analog MFCs.                                                                                                    |  |  |
| MFC_DRIVE_3                                                                                  | <b>DO NOT</b> alter the settings for these channels.                                                                                                    |  |  |
| TEST OUTPUT                                                                                  | Configures the analog output:<br><b>RANGE</b> <sup>1</sup> : Selects the signal type (voltage or current loop) and full-scale value of the<br>output.<br><b>OVERRANGE:</b> Turns the ± 5% over-range feature ON/OFF for this output channel.<br><b>REC_OFS</b> <sup>1</sup> : Sets a voltage offset (not available when <b>RANGE</b> is set to <b>CURR</b> ent loop.<br><b>AUTO_CAL</b> <sup>1</sup> : Sets the channel for automatic or manual calibration<br><b>CALIBRATED</b> <sup>1</sup> : Performs the same calibration as <b>AOUT CALIBRATED</b> , but on this<br>one channel only. |  |  |
| AIN CALIBRATED                                                                               | Shows the calibration status (YES/NO) and initiates a calibration of the analog to digital converter circuit on the motherboard.                                                                                                    |  |  |
| <sup>1</sup> Changes to <b>RANGE</b> or <b>REC_OFS</b> require recalibration of this output. |                                                                                                    |  |  |

To configure the calibrator's **TEST CHANNEL**, set the electronic signal type of each channel and calibrate the outputs. This consists of the following:

- Choosing a **TEST CHANNEL** function to be output on the channel.
- Selecting a signal level that matches the input requirements of the recording device attached to the channel.
- Determining if the over-range feature is needed and turn it on or off accordingly.
- Adding a bipolar recorder offset to the signal if required (Section 5.9.1.5).
- Calibrating the output channel. This can be done automatically or manually for each channel (see Section 5.9.2).

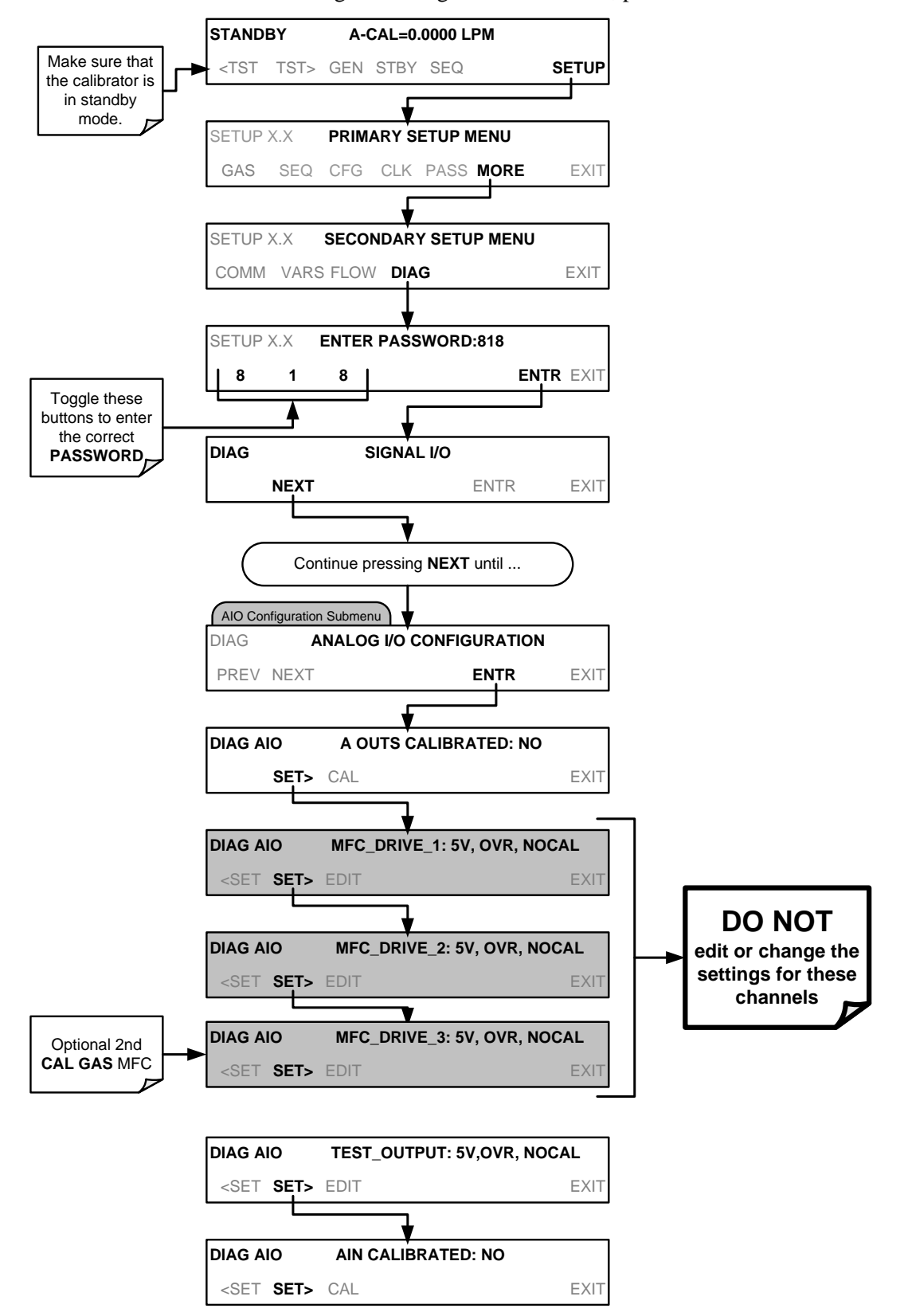

To access the analog I/O configuration sub menu, press:

## 5.9.1.2. Selecting a Test Channel Function to Output

The Test Functions available for reporting are listed on Table 5-12:

#### Table 5-12: Test Channels Functions available on the T700H's Analog Output

| TEST CHANNEL       | DESCRIPTION                                                                   | ZERO | FULL SCALE |  |
|--------------------|-------------------------------------------------------------------------------|------|------------|--|
| NONE               | TEST CHANNEL IS TURNED OFF                                                    |      |            |  |
| REGULATOR PRESSURE | The gas pressure of the pressure regulator on the $O_3$ generator supply line | PSIG | PSIG       |  |
| CHASSIS TEMP       | The temperature inside the T700H's chassis (same as <b>BOX TEMP</b> )         | 0 C° | 70 C°      |  |

Once a function is selected, the instrument not only begins to output a signal on the analog output, but also adds **TEST** to the list of Test Functions viewable via the Front Panel Display.

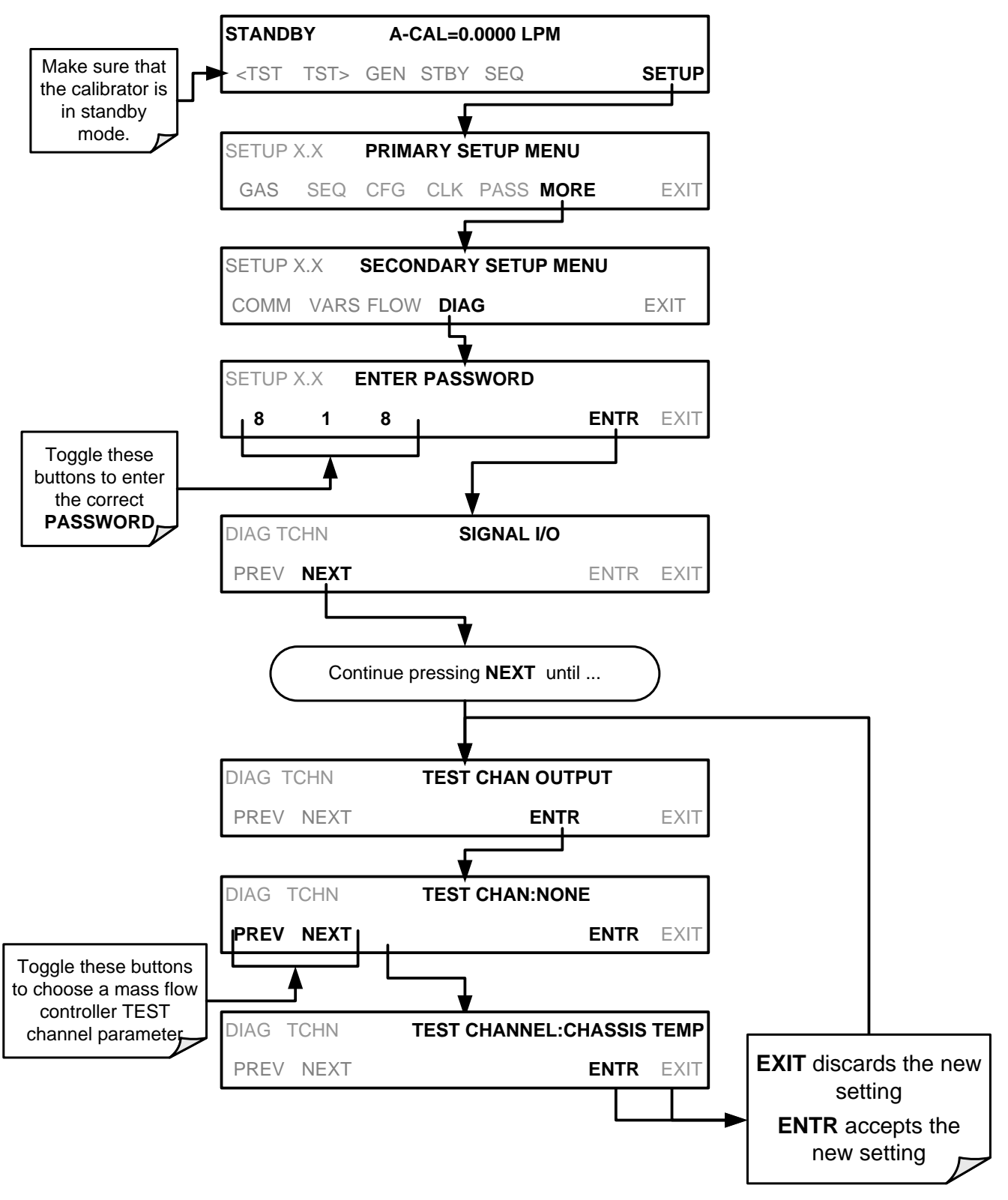

To activate the **TEST** Channel and select a function press:

#### 5.9.1.3. Configuring the TEST CHANNEL VOLTAGE RANGE

In its standard configuration, the analog outputs is set to output a 0-5 VDC signals. Several other output ranges are available (see Table 5-13). Each range is usable from - 5% to + 5% of the rated span.

| Table 5-13: | Analog | Output | Voltage | Range | Min/Max |
|-------------|--------|--------|---------|-------|---------|
|-------------|--------|--------|---------|-------|---------|

| RANGE SPAN                                  | MINIMUM OUTPUT | MAXIMUM OUTPUT |  |
|---------------------------------------------|----------------|----------------|--|
| 0-100 mVDC                                  | -5 mVDC        | 105 mVDC       |  |
| 0-1 VDC                                     | -0.05 VDC      | 1.05 VDC       |  |
| 0-5 VDC                                     | -0.25 VDC      | 5.25 VDC       |  |
| 0-10 VDC                                    | -0.5 VDC       | 10.5 VDC       |  |
| The default offset for all ranges is 0 VDC. |                |                |  |

To change the output range, press:

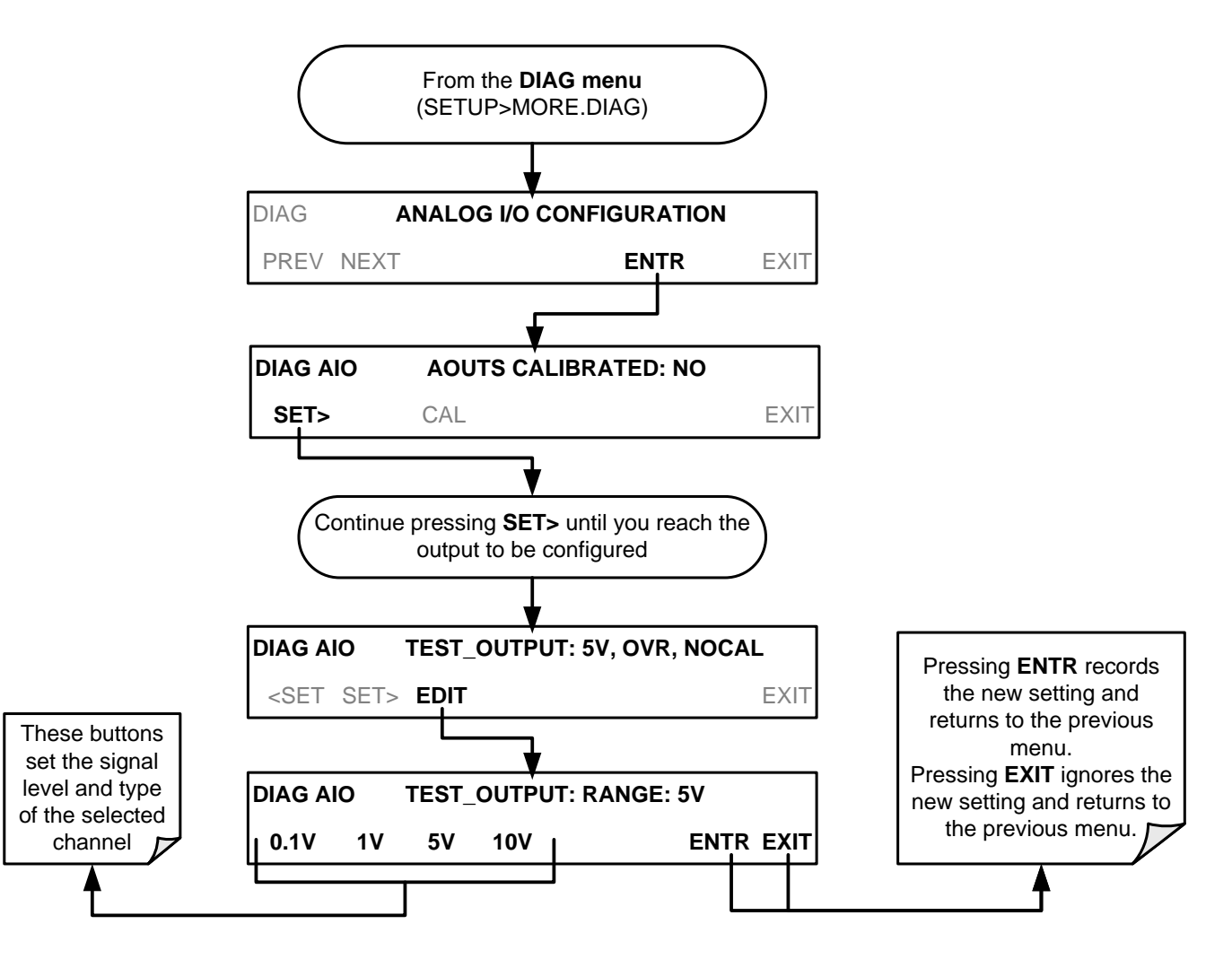

## 5.9.1.4. Turning the TEST CHANNEL Over-Range Feature ON/OFF

In its default configuration, a  $\pm$  5% over-range is available on each of the T700H's **TEST CHANNEL** output. This over-range can be disabled if your recording device is sensitive to excess voltage or current.

To turn the over-range feature on or off, press:

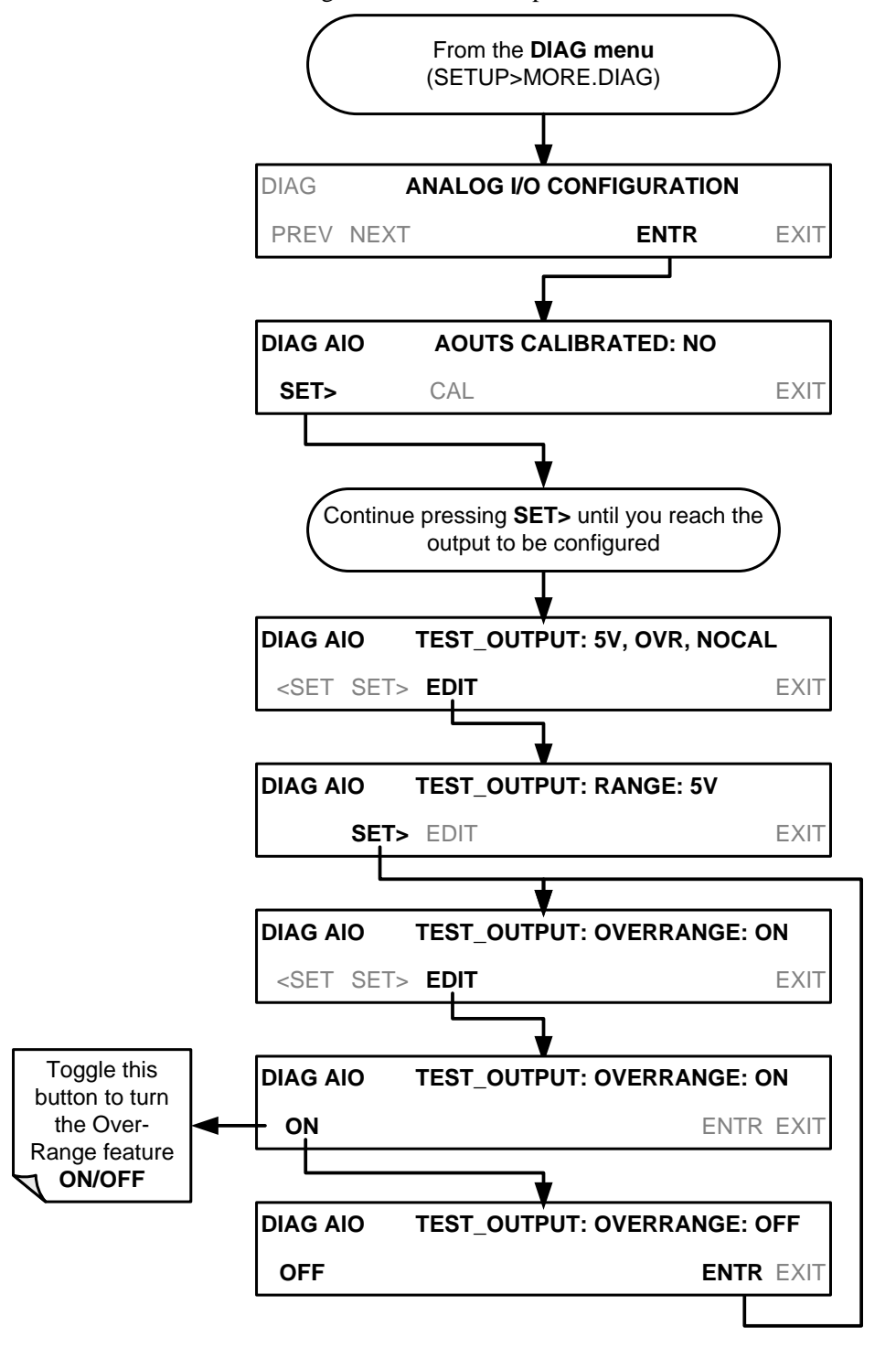

#### 5.9.1.5. Adding a Recorder Offset to the TEST CHANNEL

Some analog signal recorders require that the zero signal is significantly different from the baseline of the recorder in order to record slightly negative readings from noise around the zero point. This can be achieved in the T700H by defining a zero offset, a small voltage (e.g., 10% of span).

To add a zero offset to a specific analog output channel, press:

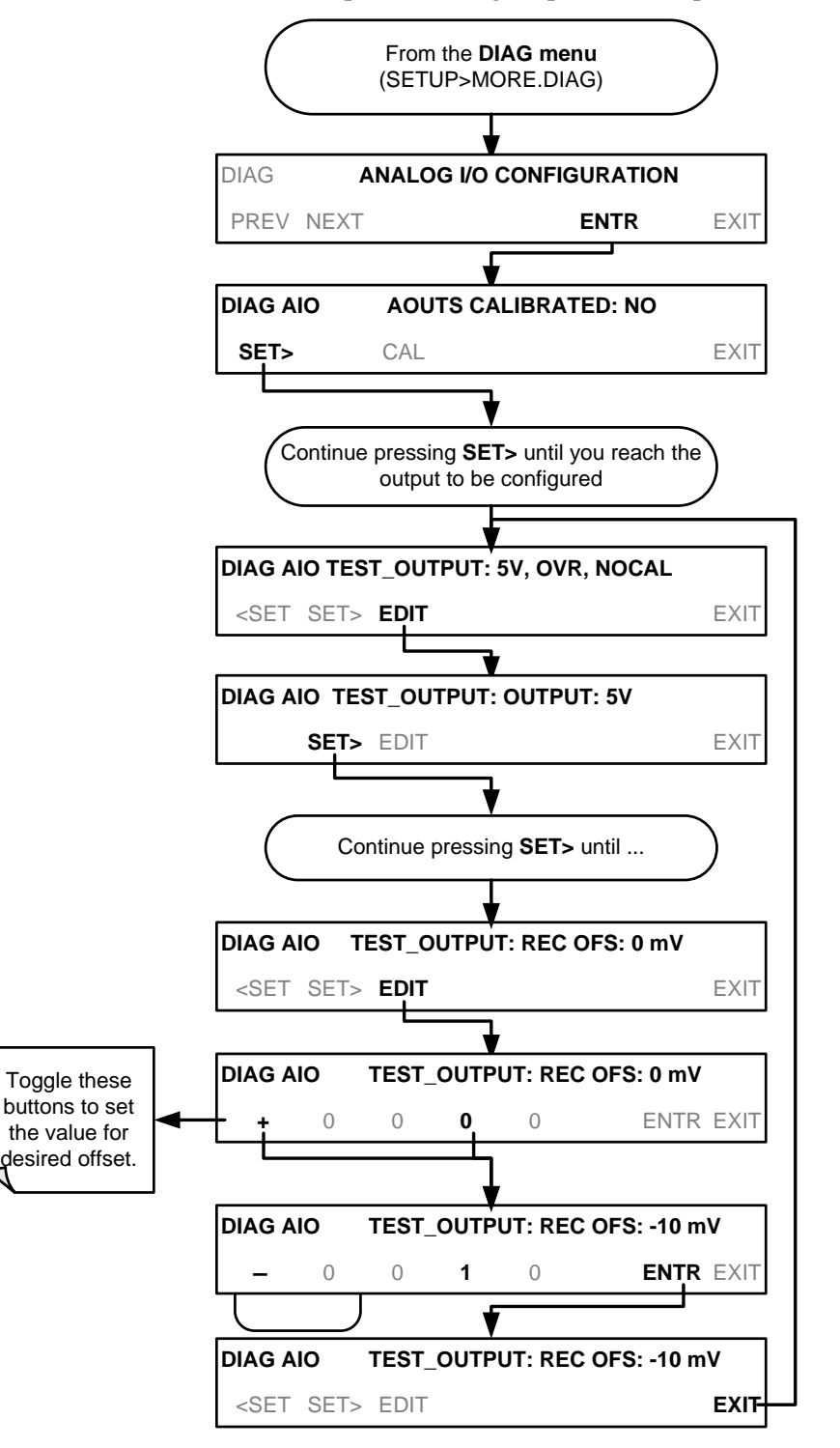

## **5.9.2. TEST CHANNEL CALIBRATION**

**TEST CHANNEL** calibration needs to be carried out on first startup of the calibrator (performed in the factory as part of the configuration process) or whenever recalibration is required. The analog outputs can be calibrated automatically or adjusted manually.

In its default mode, the instrument is configured for automatic calibration of all channels, which is useful for clearing any analog calibration warnings associated with channels that will not be used or connected to any input or recording device, e.g., data logger.

Manual calibration should be used for the 0.1V range or in cases where the outputs must be closely matched to the characteristics of the recording device. Manual calibration requires the AUTOCAL feature to be disabled.

#### 5.9.2.1. Enabling or Disabling the TEST CHANNEL AUTOCAL Feature

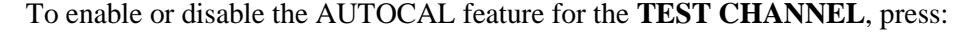

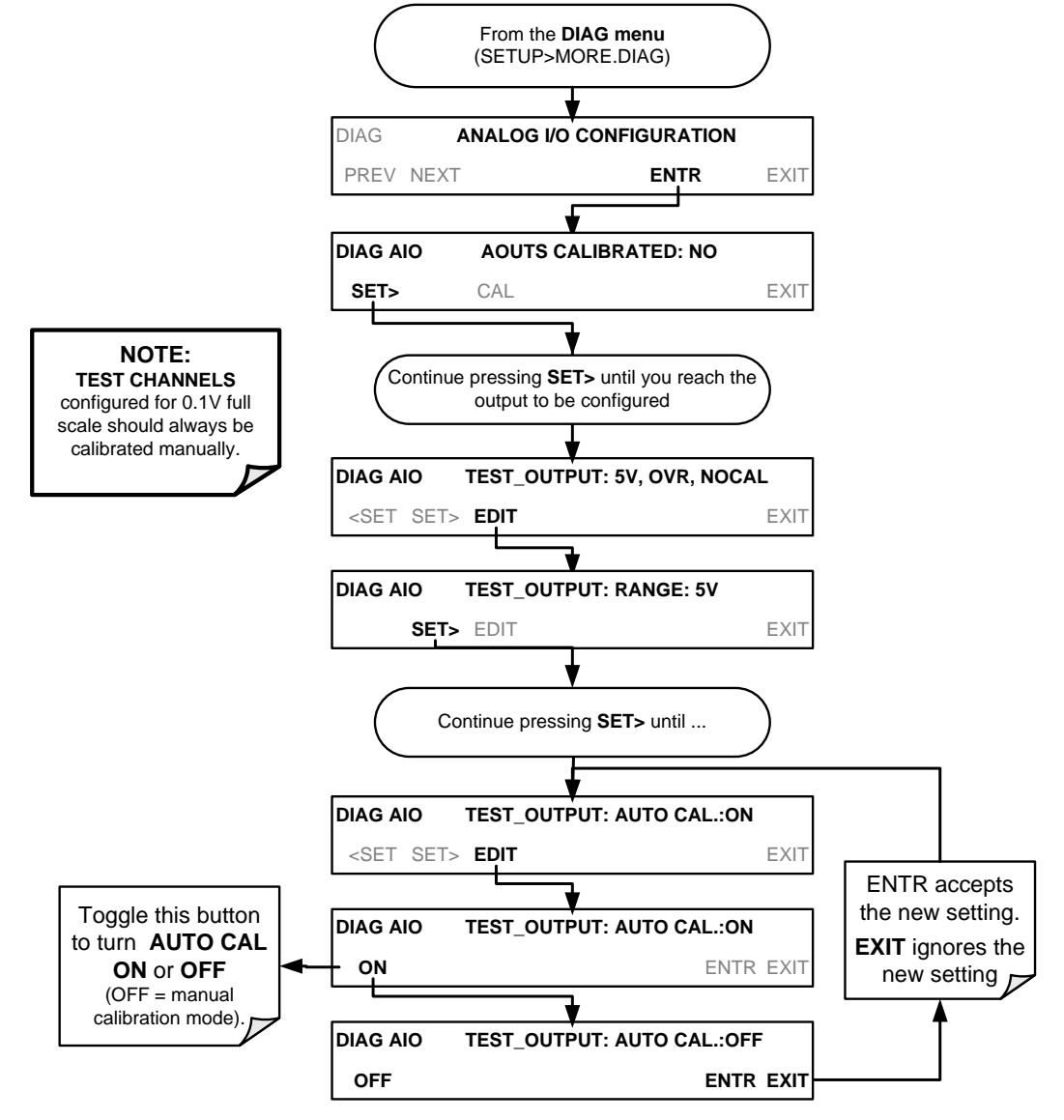

## 5.9.2.2. Automatic TEST CHANNEL Calibration

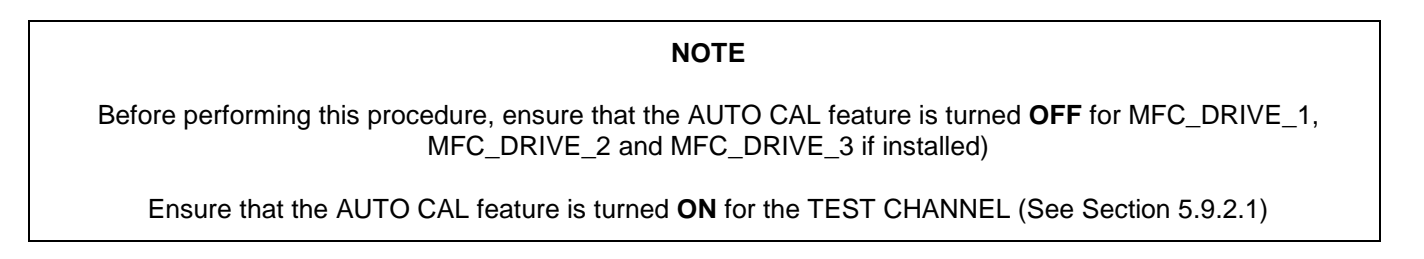

To calibrate the outputs as a group with the **AOUTS CALIBRATION** command, press:

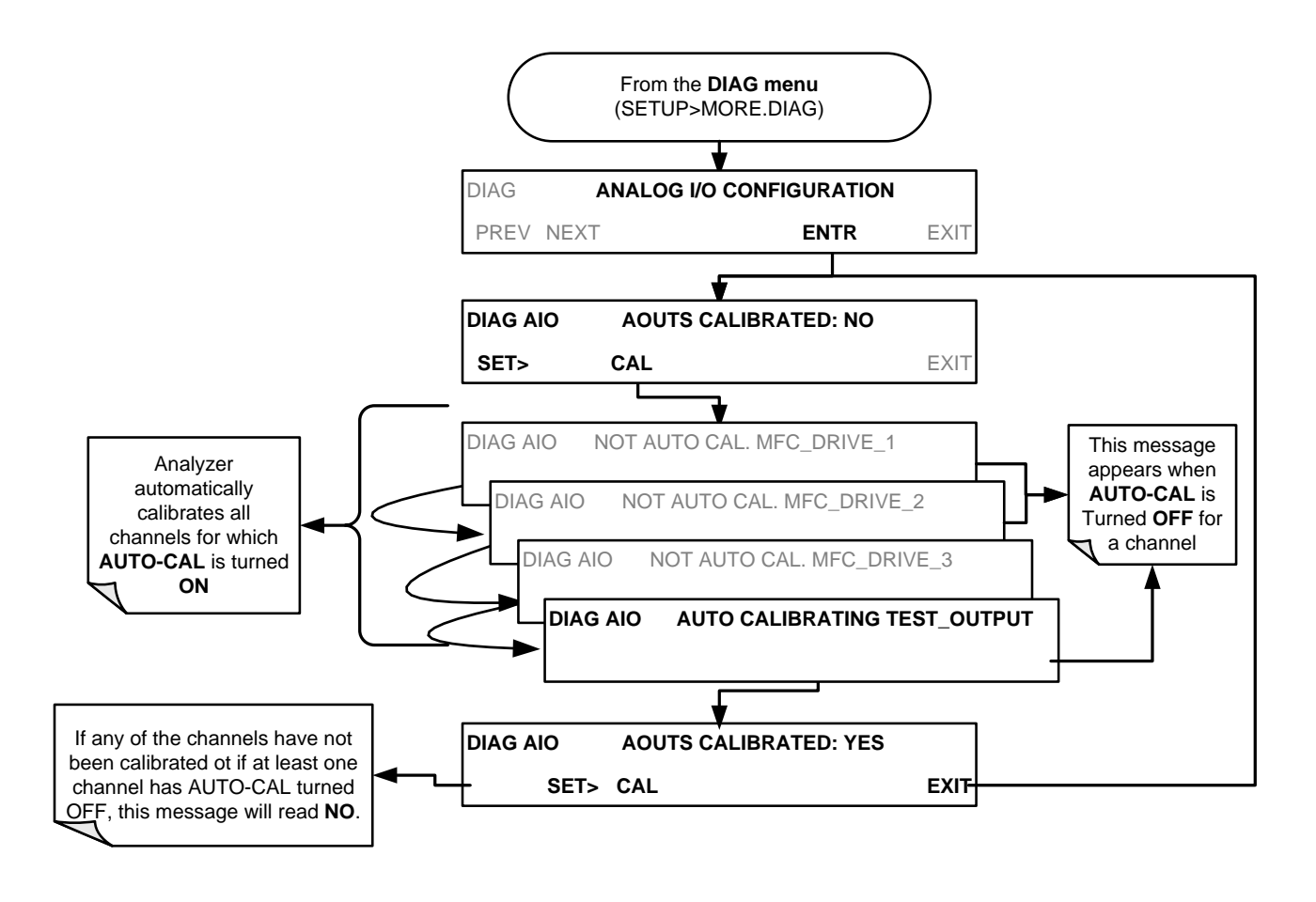

#### NOTE

Manual calibration should be used for the 0.1V range or in cases where the outputs must be closely matched to the characteristics of the recording device. Manual calibration requires that the AUTOCAL feature be disabled.

To initiate an automatic calibration from inside the **TEST CHANNEL** submenu, press:

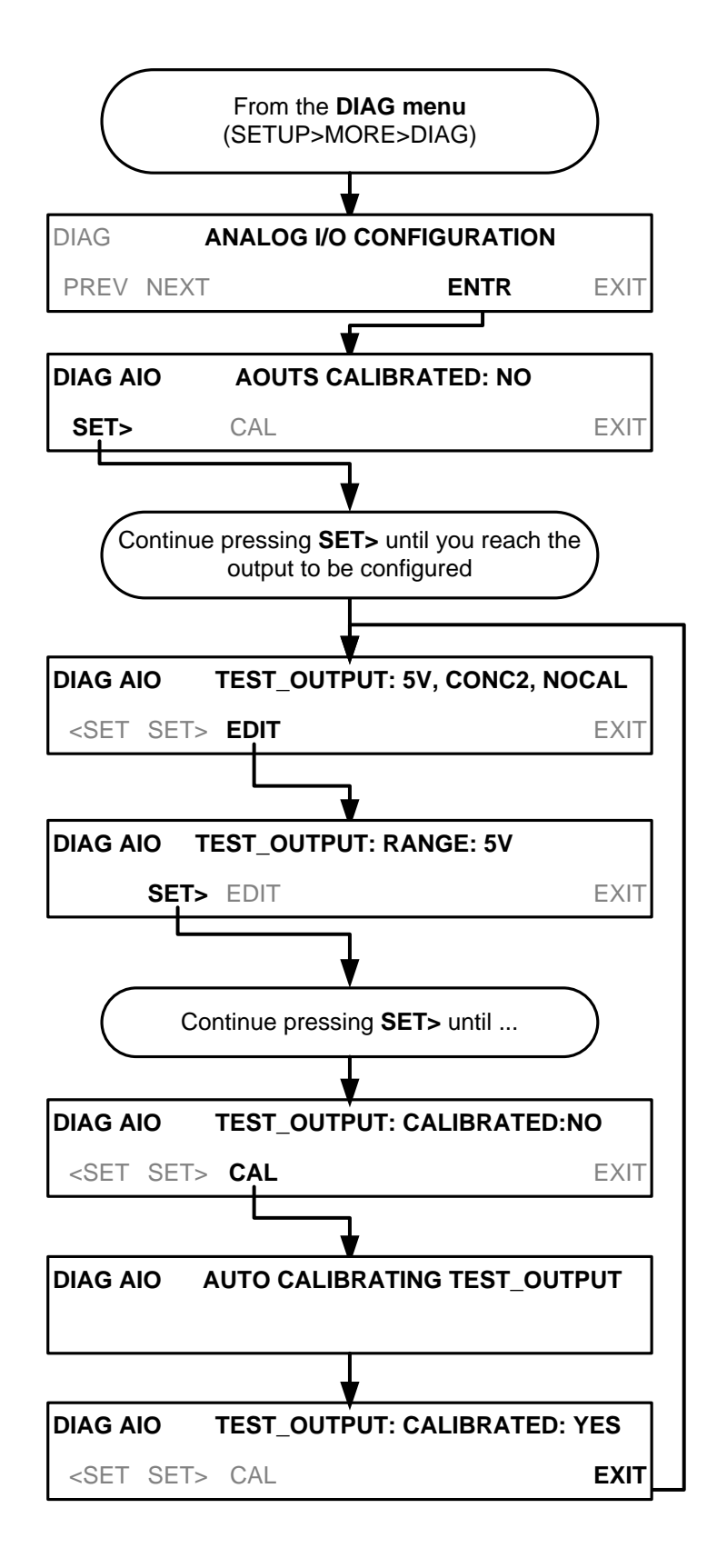

#### 5.9.2.3. Manually Calibrating the TEST CHANNEL Configured for Voltage Ranges

For highest accuracy, the voltages of the analog outputs can be calibrated manually.

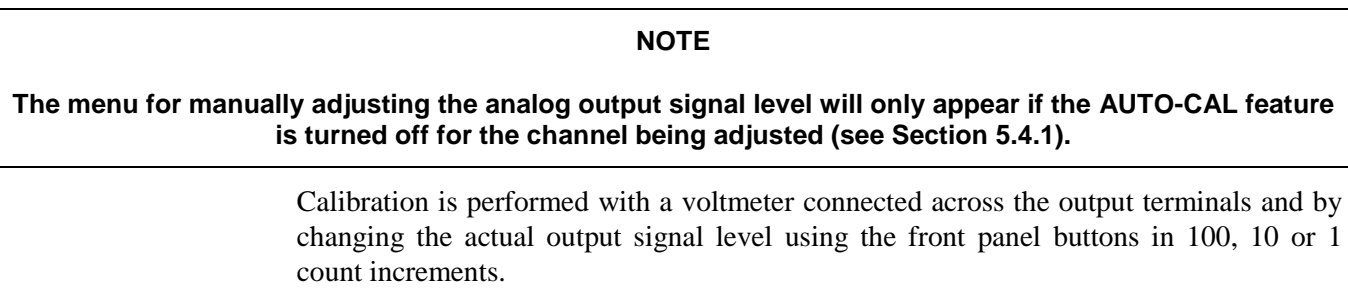

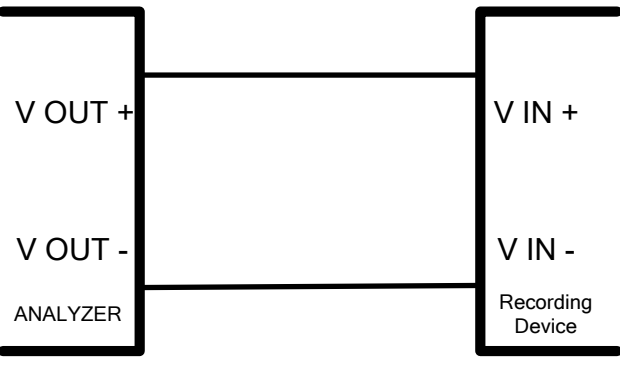

Figure 5-8: Setup for Calibrating the TEST CHANNEL

| Table 5-14: Voltage Tolerances for | the TEST CHANNEL Calibration |
|------------------------------------|------------------------------|
|------------------------------------|------------------------------|

| FULL<br>SCALE | ZERO<br>TOLERANCE | SPAN VOLTAGE | SPAN<br>TOLERANCE | MINIMUM<br>ADJUSTMENT<br>(1 count) |
|---------------|-------------------|--------------|-------------------|------------------------------------|
| 0.1 VDC       | ±0.0005V          | 90 mV        | ±0.001V           | 0.02 mV                            |
| 1 VDC         | ±0.001V           | 900 mV       | ±0.001V           | 0.24 mV                            |
| 5 VDC         | ±0.002V           | 4500 mV      | ±0.003V           | 1.22 mV                            |
| 10 VDC        | ±0.004V           | 4500 mV      | ±0.006V           | 2.44 mV                            |

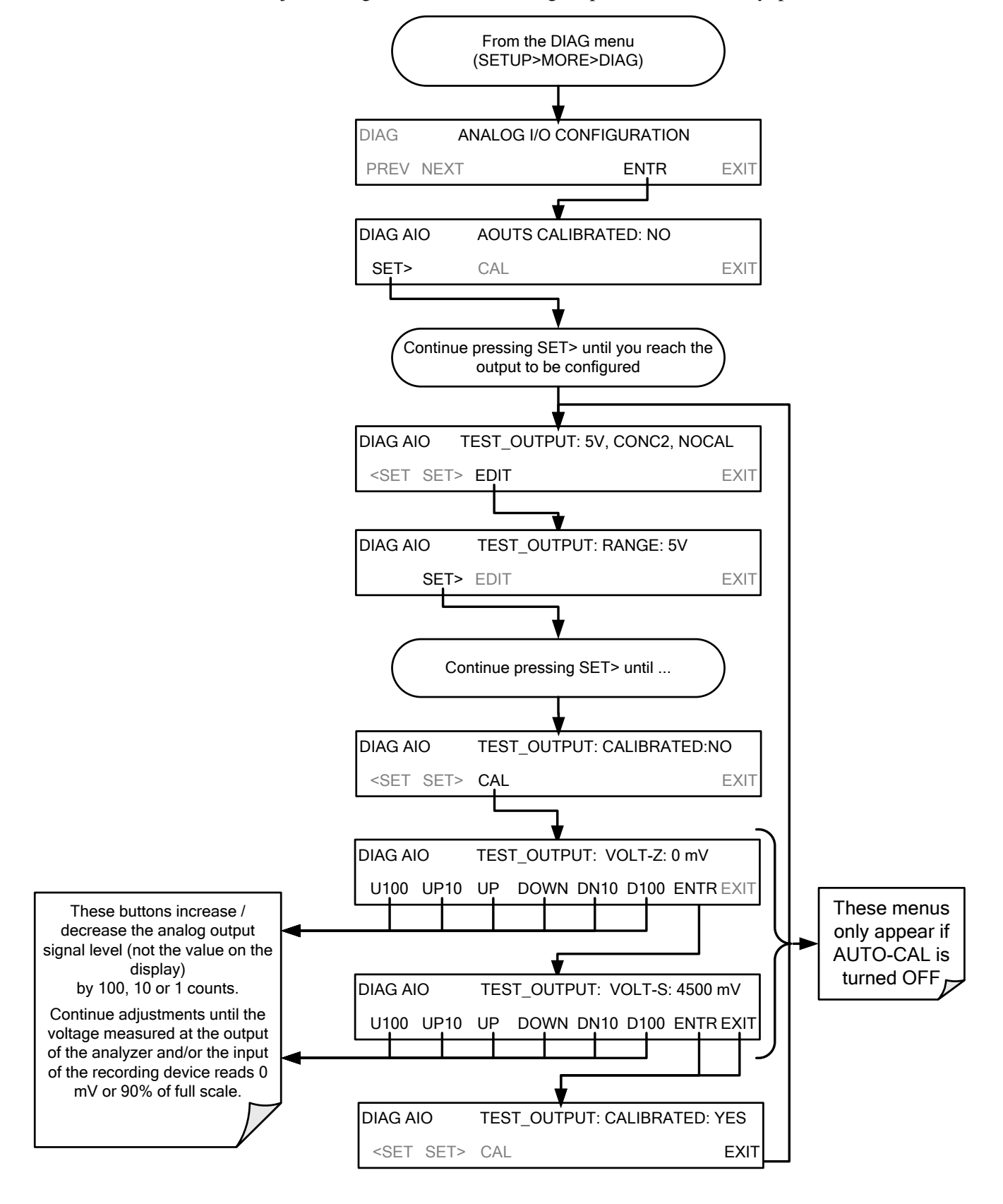

To adjust the signal levels of an analog output channel manually, press:

# 5.9.3. AIN CALIBRATION

This is the sub-menu calibrates the calibrator's A-to-D conversion circuitry. This calibration is only necessary after a major repair such as the replacement of a CPU, a motherboard or a power supply.

To perform an AIN CALIBRATION, press:

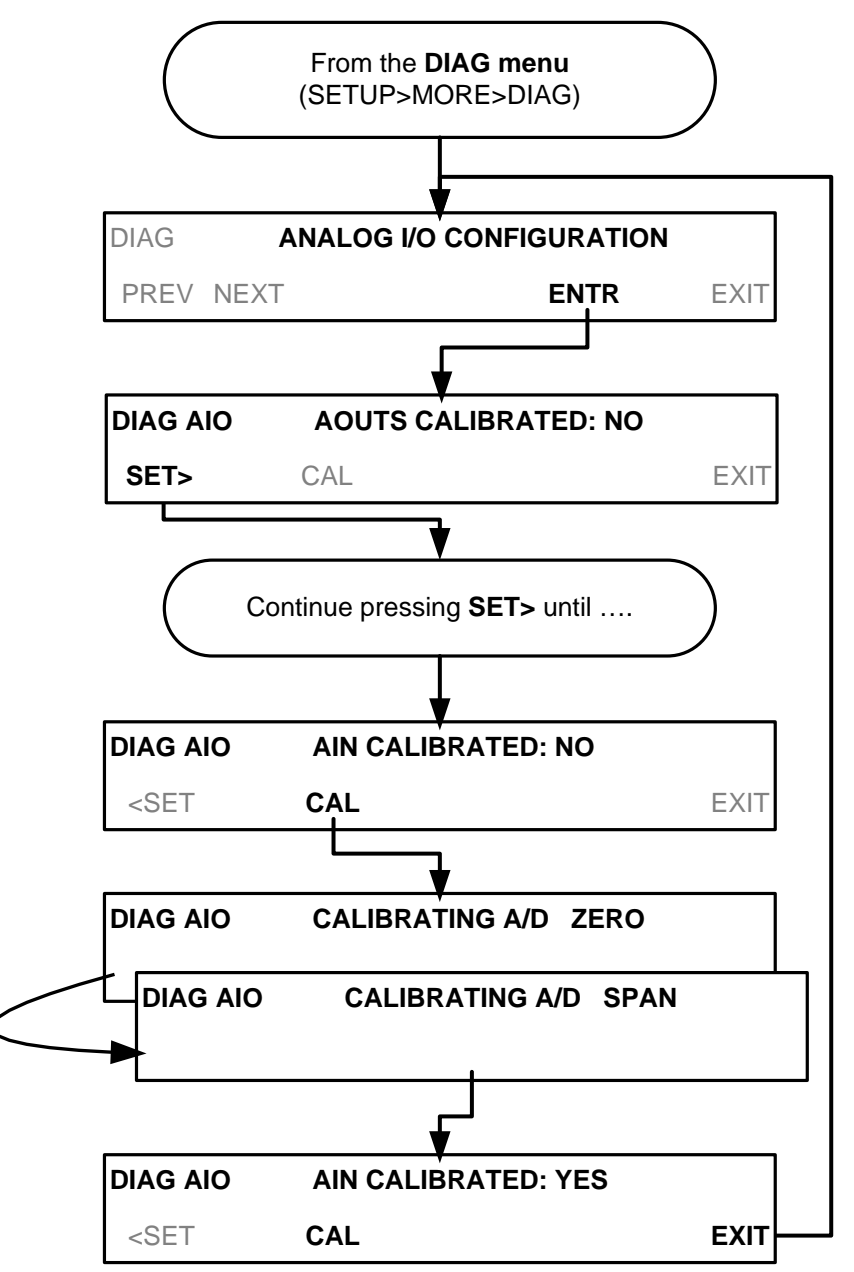

# 5.10. SETUP → MORE → VARS: INTERNAL VARIABLES (VARS)

The T700H has several user-adjustable software variables, which define certain operational parameters. Usually, these variables are automatically set by the instrument's firmware, but can be manually redefined using the VARS menu.

The following table lists all variables that are available within the 818 password protected level. See Appendix A for a detailed listing of all of the T700H variables that are accessible through the remote interface.

| NO.             | VARIABLE                                                            | DESCRIPTION                                                                                                    | ALLOWED<br>VALUES                | DEFAULT<br>VALUES                     |  |  |
|-----------------|---------------------------------------------------------------------|----------------------------------------------------------------------------------------------------|----------------------------------|---------------------------------------|--|--|
| 0               | PHOTO_LAMP <sup>1</sup>                                             | Not applicable to T700H                                                                                                    |                                  |                                       |  |  |
| 1               | O3_GEN LAMP <sup>1</sup>                                            | Not applicable to T700H                                                                                                    | 0⁰C and 100⁰C                    | 48⁰C<br>Warning limits<br>43⁰C - 53⁰C |  |  |
| 2               | O3_CONC_RANGE <sup>1</sup>                                          | Not applicable to T700H                                                                                                    | 0.1–20000 ppb                    | 500 ppb                               |  |  |
| 3               | 03_PHOTO_BENCH_ONLY1                                                | Not applicable to T700H                                                                                                    | ON/OFF                           | OFF                                   |  |  |
| 4               | UNASSIGNED                                                          |                                                                                                    |                                  |                                       |  |  |
| 5               | STD_TEMP                                                            | Sets the standard temperature used when calculating mg/m <sup>3</sup> and $\mu$ g/m3 gas concentration units.                                                 | 0⁰C and 100⁰C                    | 0ºC                                   |  |  |
| 6               | STD_PRESS                                                           | Sets the standard pressure used when calculating mg/m <sup>3</sup> and $\mu$ g/m3 gas concentration units.                                                    | 15.00 – 50 .00<br>in-Hg-A        | 29.92 in-Hg-A                         |  |  |
| 7               | CLOCK_ADJ                                                           | Adjusts the speed of the analyzer's clock.<br>Choose the + sign if the clock is too slow,<br>choose the - sign if the clock is too fast<br>(See Section 5.7). | -60 to +60<br>s/day<br>Default=0 | 0                                     |  |  |
| <sup>1</sup> Ma | <sup>1</sup> May appear in the menu but are not applicable to T700H |                                                                                                    |                                  |                                       |  |  |

#### Table 5-15: Variable Names (VARS)

#### NOTE

There is a 2-second latency period between when a VARS value is changed and the new value is stored into the analyzer's memory.

DO NOT turn the analyzer off during this period or the new setting will be lost.

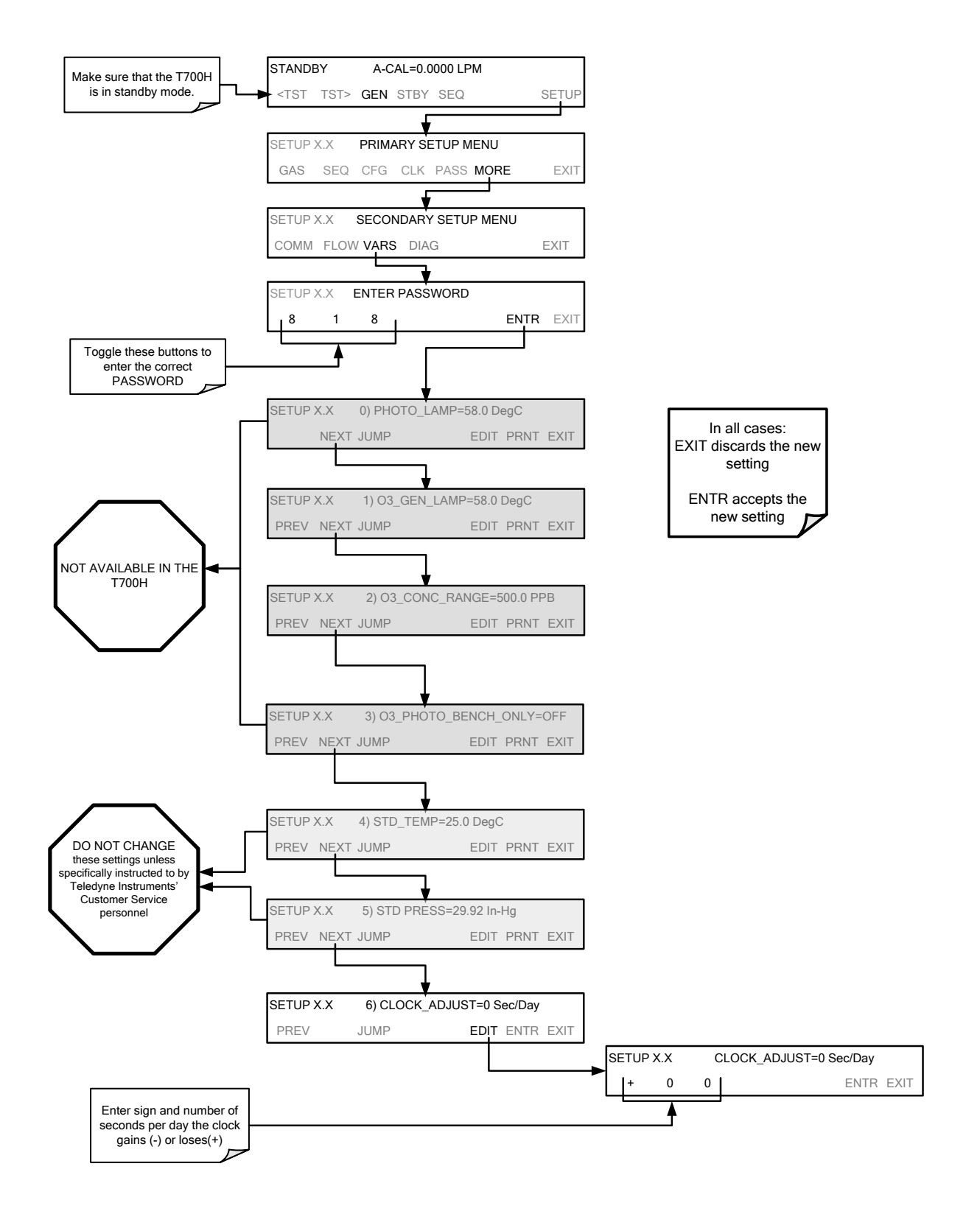

#### To access and navigate the VARS menu, press SETUP>MORE>VARS:

This page intentionally left blank.

# 6. REMOTE OPERATION

This section presents several methods for remote operation.

# 6.1. USING THE ANALYZER'S COMMUNICATION PORTS

The T700H is equipped with two serial communication ports (labeled **RS232** and **COM2**), a USB com port (option) and an Ethernet port located on the rear panel. The two serial ports are accessible via two DB-9 connectors (refer to Figure 3-4): RS232 (COM1), a male DB-9 connector, and COM2, a female DB9 connector.

The RS232 and COM2 ports operate similarly and give the user the ability to communicate with, issue commands to, and receive data from the calibrator through an external computer system or terminal.

- The RS-232 port (COM1) can also be configured to operate in single or RS-232 multi-drop mode (option 62; See Section 4.4.2 and 6.2.1).
- The COM2 port can be configured for standard RS-232 operation, half-duplex RS-485 communication. (Contact the factory for RS-485 communication configuration).

The Ethernet connector allows the analyzer to be connected to a network running TCP/IP or to the public Internet if access is available. The network must have routers capable of operating at 10BaseT or 100BaseT. DHCP is enabled by default (Section 6.5). This configuration is useful for quickly getting an instrument up and running on a network. However, for permanent Ethernet connections, a static IP address should be used (Section 6.5.1.1). Edit the Instrument and Gateway IP addresses and Subnet Mask to the desired settings. Then, from the computer, enter the same information through an application such as HyperTerminal.

The USB port is for optional direct communication between the calibrator and a desktop or laptop computer. This configuration can be used when the **COM2** port is not in use except for multidrop communication. When using the USB com port, the baud rate must match between the computer and the calibrator; you may change either one to match the other. To view the instrument's baud rate, and change if desired, please refer to Section 6.1.3.

## 6.1.1. RS-232 DTE AND DCE COMMUNICATION

RS-232 was developed for allowing communications between data terminal equipment (DTE) and data communication equipment (DCE). Basic data terminals always fall into the DTE category whereas modems are always considered DCE devices.

Electronically, the difference between the DCE and DTE is the pin assignment of the Data Receive and Data Transmit functions.

- DTE devices receive data on pin 2 and transmit data on pin 3.
- DCE devices receive data on pin 3 and transmit data on pin 2.

A switch located below the serial ports on the rear panel allows the user to switch between DTE (for use with data terminals) or DCE (for use with modems). Since computers can be either DTE or DCE, check your computer to determine which mode to use.

## 6.1.2. SERIAL COMM PORT DEFAULT SETTINGS AND CONNECTOR PIN ASSIGNMENTS

Received from the factory, the calibrator is set up to emulate an RS-232 DCE device.

- RS-232 (COM1): RS-232 (fixed), DB-9 male connector.
  - o Baud rate: 19200 bits per second (baud).
  - Data Bits: 8 data bits with 1 stop bit.
  - o Parity: None.
- **COM2**: RS-232 (configurable to RS 485), DB-9 female connector.
  - Baud rate: 115000 bits per second (baud).
  - **Data Bits**: 8 data bits with 1 stop bit.
  - Parity: None.

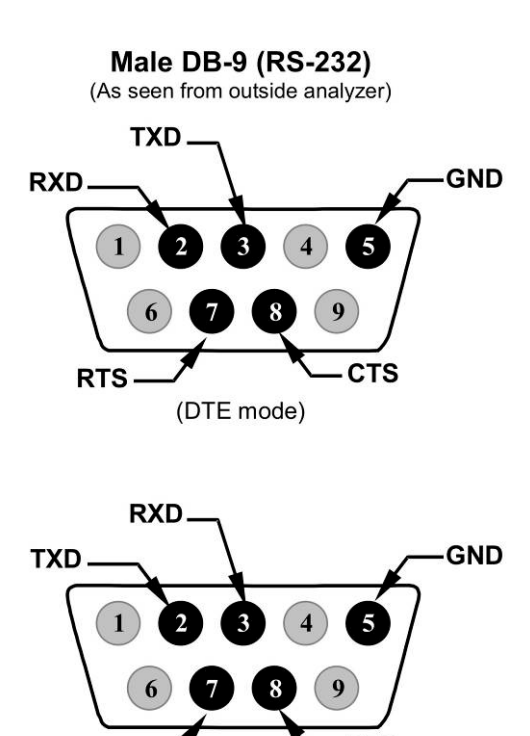

#### Figure 6-1: Default Pin Assignments for Back Panel COMM Port Connectors (RS-232 DCE & DTE)

(DCE mode)

CTS

The signals from these two connectors are routed from the motherboard via a wiring harness to two 10-pin connectors on the CPU card, J11 and J12 (Figure 6-2.

RTS

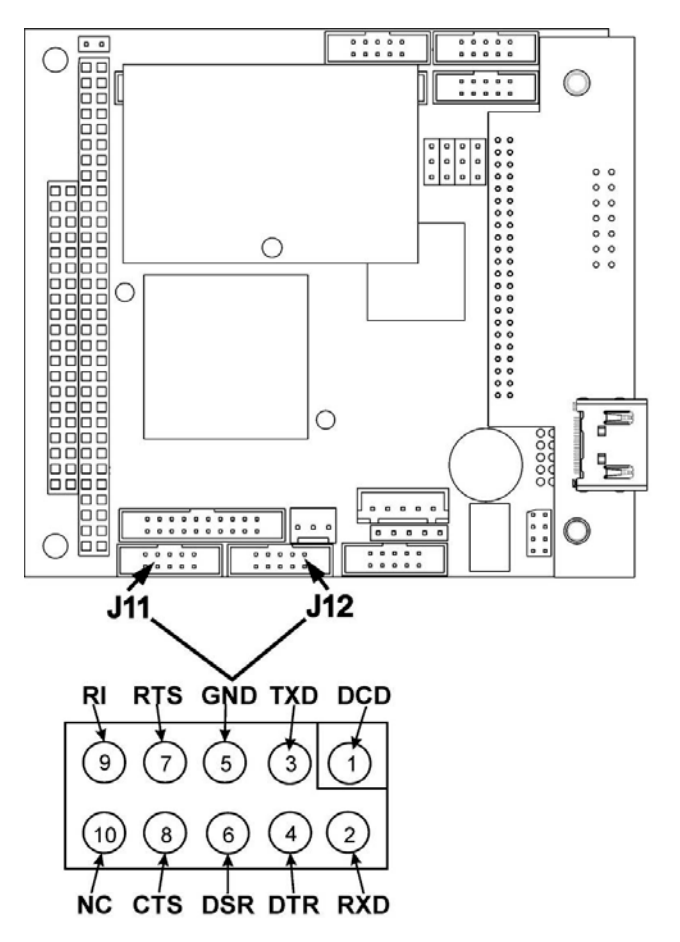

#### Figure 6-2: Default Pin Assignments for CPU COMM Port Connector (RS-232).

TAPI offers two mating cables, one of which should be applicable for your use.

- P/N WR000077, a DB-9 female to DB-9 female cable, 6 feet long. Allows connection of the serial ports of most personal computers. Also available as Option 60B (see Section 4.4.1).
- P/N WR000024, a DB-9 female to DB-25 male cable. Allows connection to the most common styles of modems (e.g. Hayes-compatible) and code activated switches. Also available as Option 60A (see Section 4.4.1).

Both cables are configured with straight-through wiring and should require no additional adapters.

#### NOTE

# Cables that appear to be compatible because of matching connectors may incorporate internal wiring that makes the link inoperable. Check cables acquired from sources other than TAPI for pin assignments before using.

To assist in properly connecting the serial ports to either a computer or a modem, there are activity indicators just above the RS-232 port. Once a cable is connected between the calibrator and a computer or modem, both the red and green LEDs should be on.

If the LEDs are not lit, adjust small switch on the rear panel to switch between DTE and DCE modes, and/or ensure the cable properly connected.

## 6.1.3. COMM PORT BAUD RATE

To select the baud rate for serial communications (use COM2 for the USB port), press:

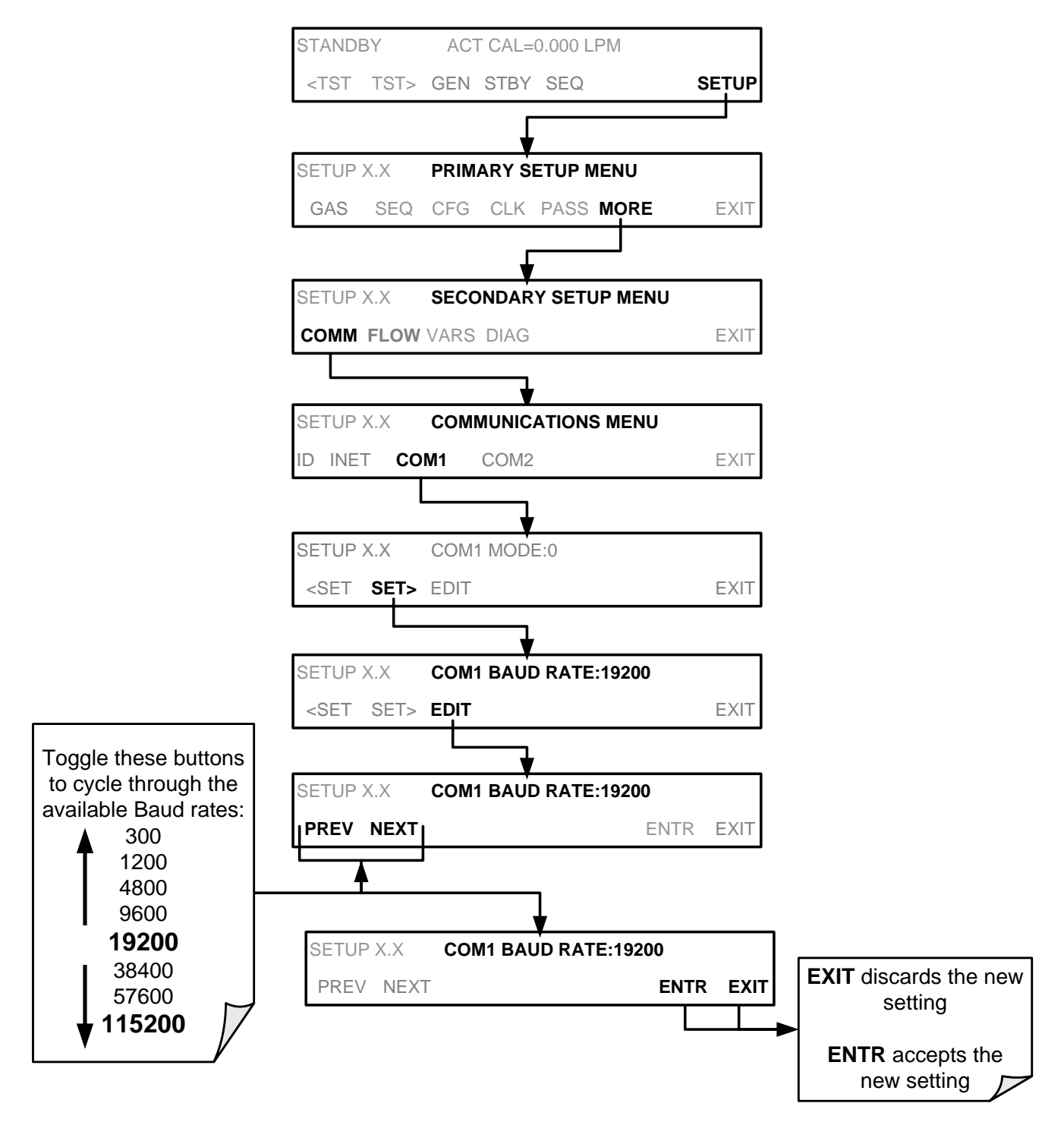
## 6.1.4. COMM PORT COMMUNICATION MODES

Each of the calibrator's serial ports can be configured to operate in a number of different modes, listed in Table 6-1. As modes are selected, the calibrator sums the Mode ID numbers and displays this combined number on the front panel display. For example, if quiet mode (01), computer mode (02) and Multi-Drop-enabled mode (32) are selected, the Calibrator would display a combined **MODE ID** of **35**.

| MODE <sup>1</sup>                                                                                                    | ID   | DESCRIPTION                                                                                                    |
|----------------------------------------------------------------------------------------------------|------|----------------------------------------------------------------------------------------------------|
| QUIET                                                                                                    | 1    | Quiet mode suppresses any feedback from the calibrator (such as warning messages) to the remote device and is typically used when the port is communicating with a computer program where such intermittent messages might cause communication problems. |
|                                                                                                    |      | Such feedback is still available but a command must be issued to receive them.                                                                                                    |
| COMPUTER                                                                                                    | 2    | Computer mode inhibits echoing of typed characters and is used when the port is communicating with a computer operated control program.                                                                                                    |
| SECURITY                                                                                                    | 4    | When enabled, the serial port requires a password before it will respond. The only command that is active is the help screen (? CR).                                                                                                    |
|                                                                                                    |      | When turned on this mode switches the <b>COMM</b> port settings from                                                                                                    |
| E, 7, 1                                                                                                    | 2048 | No parity; 8 data bits; 1 stop bit                                                                                                    |
|                                                                                                    |      | to                                                                                                    |
|                                                                                                    |      | Even parity; 7 data bits; 1 stop bit                                                                                                    |
| RS-485                                                                                                    | 1024 | Configures the <b>COM2</b> Port for RS-485 communication. RS-485 mode has precedence over multi-drop mode if both are enabled.                                                                                                    |
| MULTI-DROP<br>PROTOCOL                                                                                                    | 32   | Multi-drop protocol allows a multi-instrument configuration on a single communications channel. Multi-drop requires the use of instrument IDs.                                                                                                    |
| ENABLE<br>MODEM                                                                                                    | 64   | Enables to send a modem initialization string at power-up. Asserts certain lines in the RS-232 port to enable the modem to communicate.                                                                                                    |
| ERROR<br>CHECKING <sup>2</sup>                                                                                                    | 128  | Fixes certain types of parity errors at certain Hessen protocol installations.                                                                                                    |
| XON/XOFF<br>HANDSHAKE <sup>2</sup>                                                                                                    | 256  | Disables XON/XOFF data flow control also known as software handshaking.                                                                                                    |
| HARDWARE<br>HANDSHAKE                                                                                                    | 8    | Enables CTS/RTS style hardwired transmission handshaking. This style of data transmission handshaking is commonly used with modems or terminal emulation protocols as well as by Teledyne Instrument's APICOM software.                                  |
| HARDWARE<br>FIFO <sup>2</sup>                                                                                                    | 512  | Disables the <b>HARDWARE FIFO</b> (First In – First Out), When FIFO is enabled it improves data transfer rate for that COMM port.                                                                                                    |
| COMMAND<br>PROMPT                                                                                                    | 4096 | Enables a command prompt when in terminal mode.                                                                                                    |
| <sup>1</sup> Modes are listed in the order in which they appear in the<br>SETUP → MORE → COMM → COM[1 OR 2] → MODE menu                    |      |                                                                                                    |
| <sup>2</sup> The default setting for this feature is <b>ON.</b> Do not disable unless instructed to by TAPI's Technical Support personnel. |      |                                                                                                    |

Table 6-1: COMM Port Communication Modes

Note

Communication Modes for each COMM port must be configured independently.

Press the following buttons to select communication modes for a one of the COMM Ports, such as the following example where **RS-485** mode is enabled:

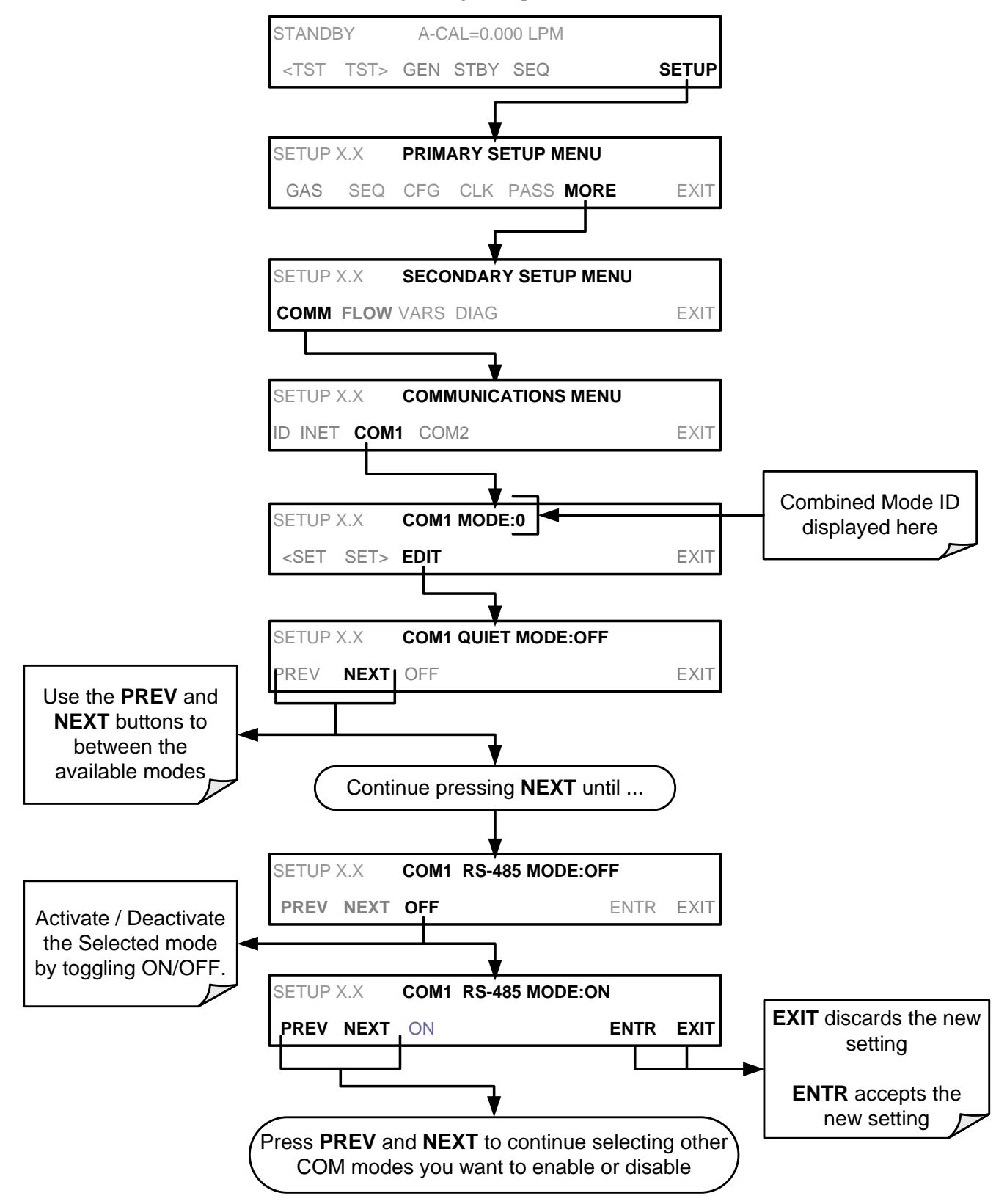

## 6.1.5. COMM PORT TESTING

The serial ports can be tested for correct connection and output in the **COMM** menu. This test sends a string of 256 'w' characters to the selected COMM port. While the test is running, the red LED on the rear panel of the calibrator should flicker.

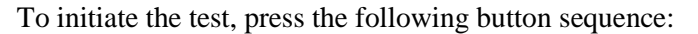

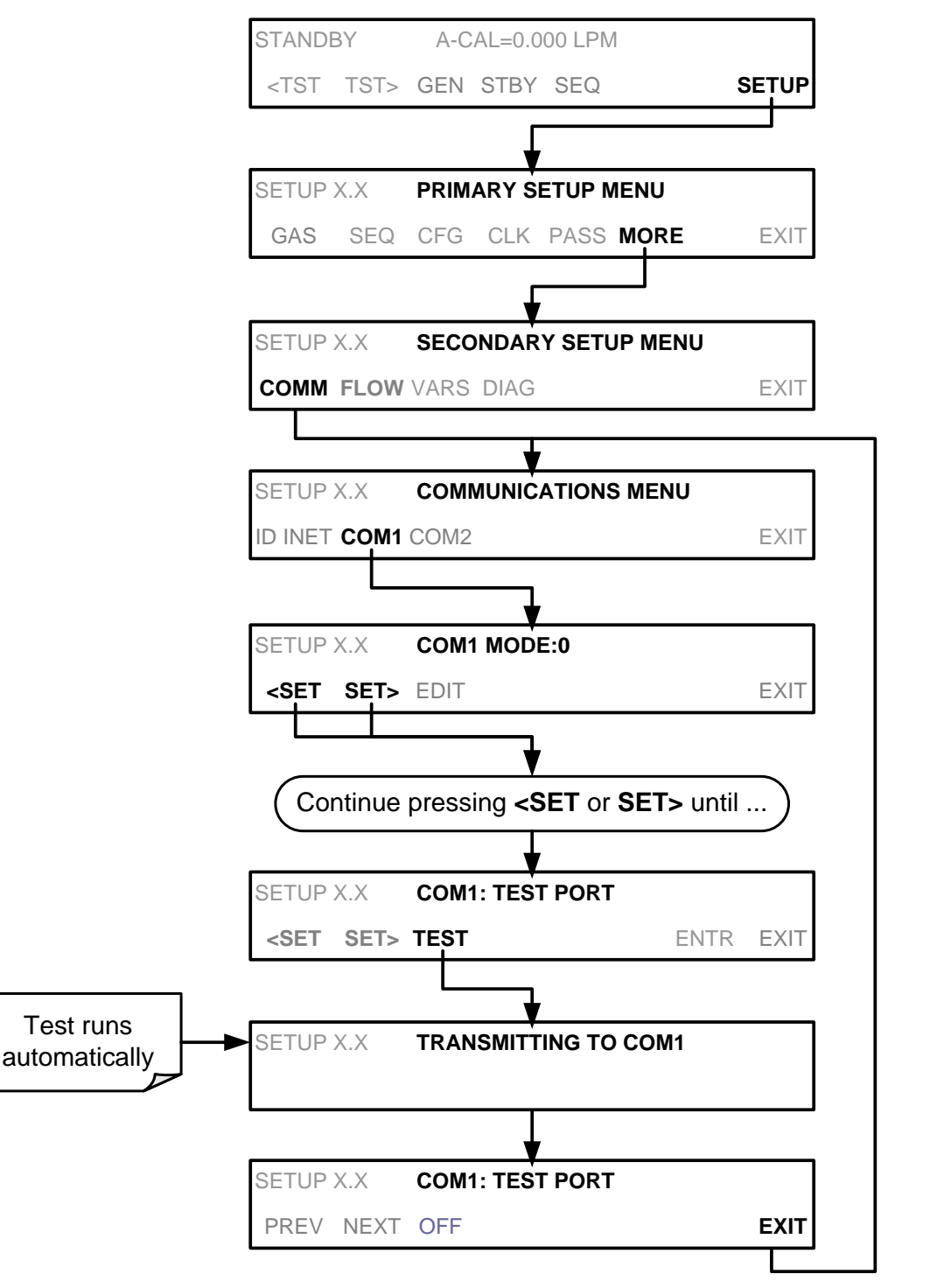

## 6.1.6. MACHINE ID

Each type of TAPI's calibrator is configured with a default ID code. The default ID code for all T700H calibrators is **700**. The ID number is only important if more than one calibrator is connected to the same communications channel such as when several calibrators are on the same Ethernet LAN (See Section 6.4); in an RS-232 multi-drop chain (See Section 6.2.1) or operating over a RS-485 network (See Section 6.3). If two calibrators of the same model type are used on one channel, the ID codes of one or both of the instruments need to be changed.

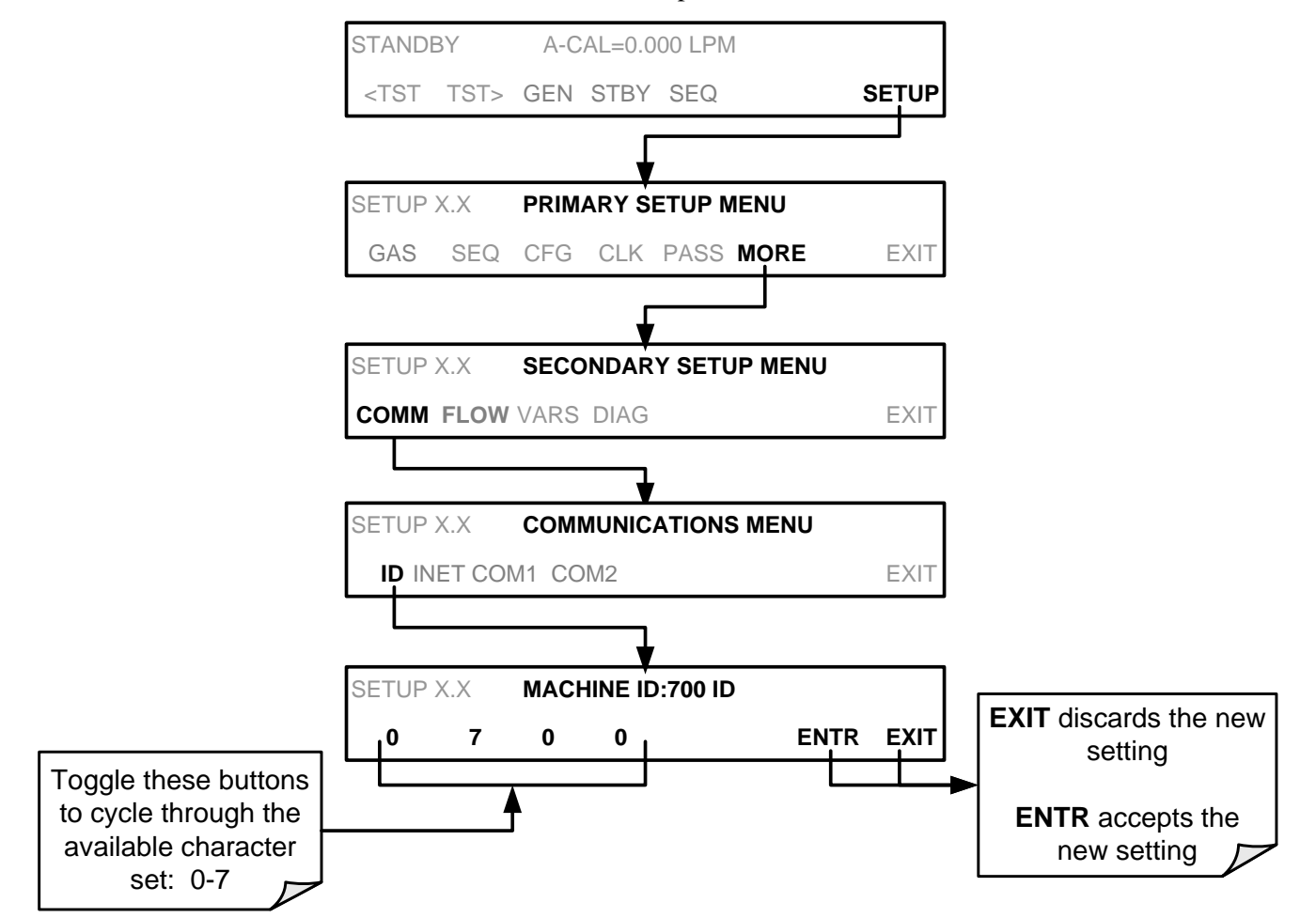

To edit the instrument's ID code, press:

The ID number is only important if more than one calibrator is connected to the same communications channel (e.g., a multi-drop setup). Different models of TAPI's calibrators have different default ID numbers, but if two calibrators of the same model type are used on one channel (for example, two T700H's), the ID of one instrument needs to be changed.

The ID can also be used for to identify any one of several calibrators attached to the same network but situated in different physical locations.

## **6.1.7. TERMINAL OPERATING MODES**

The T700H can be remotely configured, calibrated or queried for stored data through the serial ports. As terminals and computers use different communication schemes, the calibrator supports two communicate modes specifically designed to interface with these two types of devices.

- **Computer mode** is used when the calibrator is connected to a computer with a dedicated interface program.
- **Interactive mode** is used with a terminal emulation programs such as HyperTerminal or a "dumb" computer terminal. The commands that are used to operate the calibrator in this mode are listed in Table 6-2.

## 6.1.7.1. Help Commands in Terminal Mode

| COMMAND                 | Function                                                                                                    |
|-------------------------|----------------------------------------------------------------------------------------------------|
| Control-T               | Switches the calibrator to terminal mode<br>(echo, edit). If mode flags 1 & 2 are OFF,<br>the interface can be used in interactive<br>mode with a terminal emulation program.                                                                                                    |
| Control-C               | Switches the calibrator to computer mode (no echo, no edit).                                                                                                    |
| CR<br>(carriage return) | A carriage return is required after each<br>command line is typed into the<br>terminal/computer. The command will not<br>be sent to the calibrator to be executed until<br>this is done. On personal computers, this is<br>achieved by pressing the ENTER button.                                                                               |
| BS<br>(backspace)       | Erases one character to the left of the cursor location.                                                                                                    |
| ESC<br>(escape)         | Erases the entire command line.                                                                                                    |
| ? [ID] CR               | This command prints a complete list of<br>available commands along with the<br>definitions of their functionality to the<br>display device of the terminal or computer<br>being used. The ID number of the<br>calibrator is only necessary if multiple<br>calibrators are on the same<br>communications line, such as the multi-<br>drop setup. |
| Control-C               | Pauses the listing of commands.                                                                                                    |
| Control-P               | Restarts the listing of commands.                                                                                                    |

#### Table 6-2: Terminal Mode Software Commands

## 6.1.7.2. Command Syntax

Commands are not case-sensitive and all arguments within one command (i.e. ID numbers, keywords, data values, etc.) must be separated with a space character.

All Commands follow the syntax:

X [ID] COMMAND <CR>

#### Where

- X is the command type (one letter) that defines the type of command. Allowed designators are listed in Table 6-3 and Appendix A-6.
- [ID] is the machine identification number (Section 6.1.6). Example: the Command "? 700" followed by a carriage return would print the list of available commands for the revision of software currently installed in the instrument assigned ID Number 700.
- COMMAND is the command designator: This string is the name of the command being issued (LIST, ABORT, NAME, EXIT, etc.). Some commands may have additional arguments that define how the command is to be executed. Press ? <CR> or refer to Appendix A-6 for a list of available command designators.
- <CR> is a carriage return. All commands must be terminated by a carriage return (usually achieved by pressing the ENTER button on a computer).

| COMMAND | COMMAND TYPE     |
|---------|------------------|
| C       | Calibration      |
| D       | Diagnostic       |
| L       | Logon            |
| т       | Test measurement |
| V       | Variable         |
| W       | Warning          |

#### Table 6-3: TAPI Serial I/O Command Types

## 6.1.7.3. Data Types

Data types consist of integers, hexadecimal integers, floating-point numbers, Boolean expressions and text strings.

- Integer data are used to indicate integral quantities such as a number of records, a filter length, etc. They consist of an optional plus or minus sign, followed by one or more digits. For example, +1, -12, 123 are all valid integers.
- Hexadecimal integer data are used for the same purposes as integers. They consist of the two characters "0x," followed by one or more hexadecimal digits (0-9, A-F, a-f), which is the 'C' programming language convention. No plus or minus sign is permitted. For example, *0x1*, *0x12*, *0x1234abcd* are all valid hexadecimal integers.
- Floating-point numbers are used to specify continuously variable values such as temperature set points, time intervals, warning limits, voltages, etc. They consist of an optional plus or minus sign, followed by zero or more digits, an optional decimal point and zero or more digits. (At least one digit must appear before or after the decimal point.) Scientific notation is not permitted. For example, +1.0, 1234.5678, -0.1, 1 are all valid floating-point numbers.
- Boolean expressions are used to specify the value of variables or I/O signals that may assume only two values. They are denoted by the keywords ON and OFF.
- Text strings are used to represent data that cannot be easily represented by other data types, such as data channel names, which may contain letters and numbers. They consist of a quotation mark, followed by one or more printable characters, including spaces, letters, numbers, and symbols, and a final quotation mark. For example, "a", "1", "123abc", and "()[]<>" are all valid text strings. It is not possible to include a quotation mark character within a text string.
- Some commands allow you to access variables, messages, and other items. When using these commands, you must type the entire name of the item; you cannot abbreviate any names.

#### 6.1.7.4. Status Reporting

Reporting of status messages as an audit trail is one of the three principal uses for the RS-232 interface (the other two being the command line interface for controlling the instrument and the download of data in electronic format). You can effectively disable the reporting feature by setting the interface to quiet mode (Section 6.1.4, Table 6-1).

Status reports include warning messages, calibration and diagnostic status messages. Refer to Appendix A-3 for a list of the possible messages, and this for information on controlling the instrument through the RS-232 interface.

#### **GENERAL MESSAGE FORMAT**

All messages from the instrument (including those in response to a command line request) are in the format:

X DDD:HH:MM [Id] MESSAGE<CRLF>

Where:

| Х             | is a command type designator, a single character indicating the message type, as shown in the Table 6-3.                                                                                                    |
|---------------|----------------------------------------------------------------------------------------------------|
| DDD:HH:MM     | is the time stamp, the date and time when the message was issued. It consists of the Day-of-year (DDD) as a number from 1 to 366, the hour of the day (HH) as a number from 00 to 23, and the minute (MM) as a number from 00 to 59. |
| [ID]          | is the calibrator ID, a number with 1 to 4 digits.                                                                                                    |
| MESSAGE       | is the message content that may contain warning messages, test measurements, variable values, etc.                                                                                                    |
| <crlf></crlf> | is a carriage return / line feed pair, which terminates the message.                                                                                                    |

The uniform nature of the output messages makes it easy for a host computer to parse them into an easy structure. Keep in mind that the front panel display does not give any information on the time a message was issued, hence it is useful to log such messages for trouble-shooting and reference purposes. Terminal emulation programs such as HyperTerminal can capture these messages to text files for later review.

#### 6.1.7.5. COMM Port Password Security

In order to provide security for remote access of the T700H, a LOGON feature can be enabled to require a password before the instrument will accept commands. This is done by turning on the **SECURITY MODE** (Mode 4, Section 6.1.4). Once the **SECURITY MODE** is enabled, the following items apply.

- A password is required before the port will respond or pass on commands.
- If the port is inactive for one hour, it will automatically logoff, which can also be achieved with the LOGOFF command.
- Three unsuccessful attempts to log on with an incorrect password will cause subsequent logins to be disabled for 1 hour, even if the correct password is used.
- If not logged on, the only active command is the '?' request for the help screen.
- The following messages will be returned at logon:
  - LOGON SUCCESSFUL Correct password given
  - LOGON FAILED Password not given or incorrect
  - LOGOFF SUCCESSFUL Connection terminated successfully

To log on to the T700H calibrator with SECURITY MODE feature enabled, type:

#### LOGON 940331

940331 is the default password. To change the default password, use the variable RS232\_PASS issued as follows:

#### V RS232\_PASS=NNNNNN

Where N is any numeral between 0 and 9.

## 6.2. REMOTE ACCESS BY MODEM

The T700H can be connected to a modem for remote access. This requires a cable between the calibrator's COMM port and the modem, typically a DB-9F to DB-25M cable (available from TAPI with P/N WR0000024).

Once the cable has been connected, check to ensure that:

- The DTE-DCE is in the DCE position.
- The T700H COMM port is set for a baud rate that is compatible with the modem.
- The Modem is designed to operate with an 8-bit word length with one stop bit.
- The **MODEM ENABLE** communication mode is turned **ON** (Mode 64, see Section 6.1.4).

Once this is completed, the appropriate setup command line for your modem can be entered into the calibrator. The default setting for this feature is:

#### AT Y0 &D0 &H0 &I0 S0=2 &B0 &N6 &M0 E0 Q1 &W0

This string can be altered to match your modem's initialization and can be up to 100 characters long.

To change this setting, press:

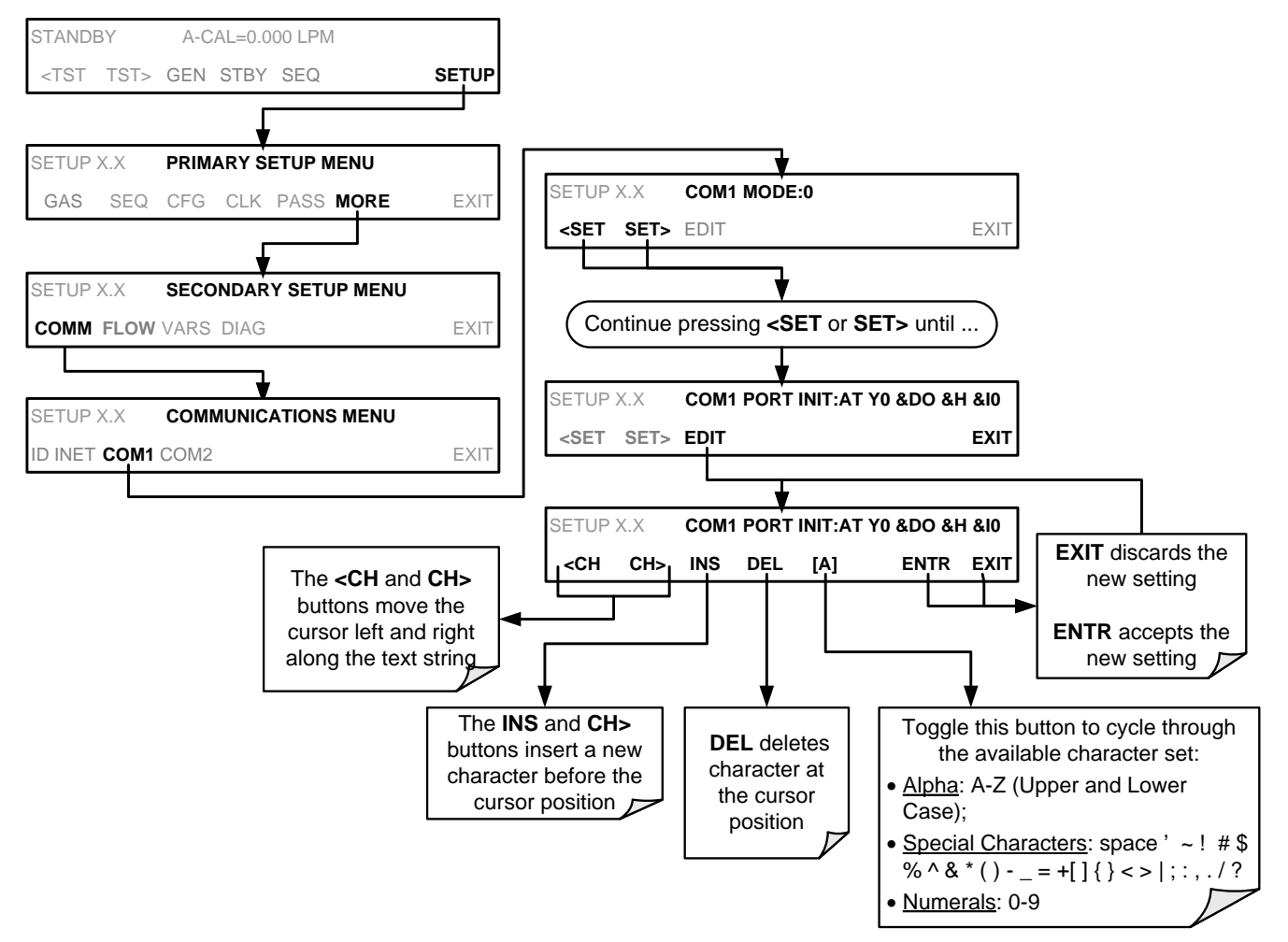

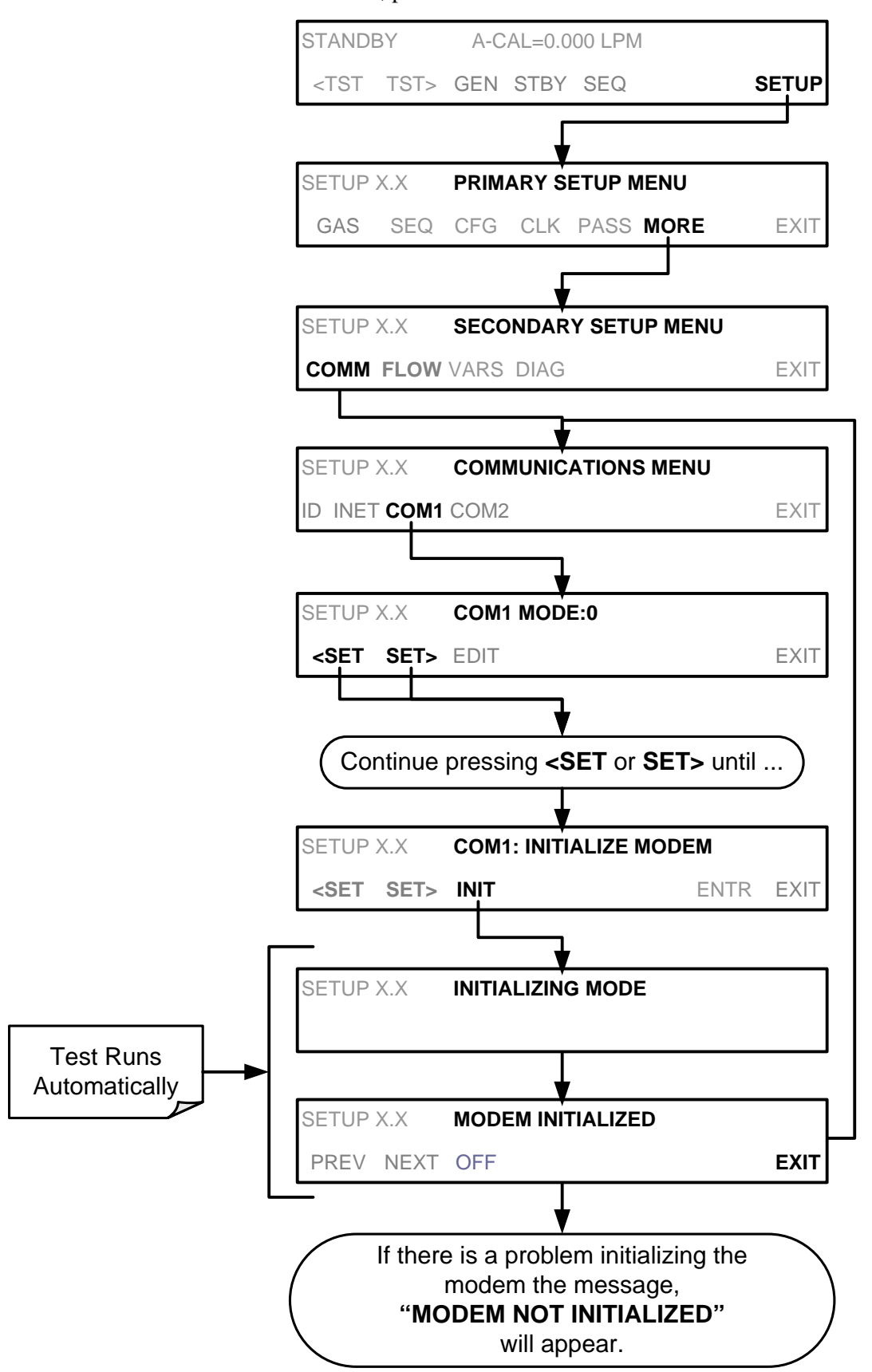

To initialize the modem, press:

## 6.2.1. MULTI-DROP RS-232 SET UP

When the RS-232 Multidrop option is installed, connection adjustments and configuration through the menu system are required. This section provides instructions for the internal connection adjustments, then for external connections, and ends with instructions for menu-driven configuration.

Note that because the RS-232 Multidrop option uses both the **RS232** and **COM2** DB9 connectors on the analyzer's rear panel to connect the chain of instruments, **COM2** port is no longer available for separate RS-232 or RS-485 operation.

#### CAUTION – Risk of Instrument Damage and Warranty Invalidation

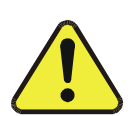

Printed circuit assemblies (PCAs) are sensitive to electro-static discharges too small to be felt by the human nervous system. Damage resulting from failure to use ESD protection when working with electronic assemblies will void the instrument warranty.

For more information on preventing ESD damage, see *A Primer on Electro-Static Discharge* our website at <u>http://www.teledyne-api.com</u> under Help Center > Product Manuals in the Special Manuals section.

In each instrument with the Multidrop option there is a shunt jumpering two pins on the serial Multidrop and LVDS printed circuit assembly (PCA), as shown in Figure 6-3. This shunt must be removed from all instruments except that designated as last in the multidrop chain, which must remain terminated. This requires powering off and opening each instrument and making the following adjustments:

- 1. With **NO power** to the instrument, remove its top cover and lay the rear panel open for access to the Multidrop/LVDS PCA, which is seated on the CPU.
- 2. On the Multidrop/LVDS PCA's JP2 connector, remove the shunt that jumpers Pins  $21 \leftrightarrow 22$  as indicated in Figure 6-3 (Do this for all but the last instrument in the chain where the shunt should remain at Pins  $21 \leftrightarrow 22$ ).
- 3. Check that the following cable connections are made in *all* instruments (again refer to Figure 6-3):
  - J3 on the Multidrop/LVDS PCA connects to the CPU's COM1 connector (Note that the CPU's COM2 connector is not used in Multidrop)
  - J4 on the Multidrop/LVDS PCA connects to J12 on the motherboard
  - J1 on the Multidrop/LVDS PCA connects to the front panel LCD

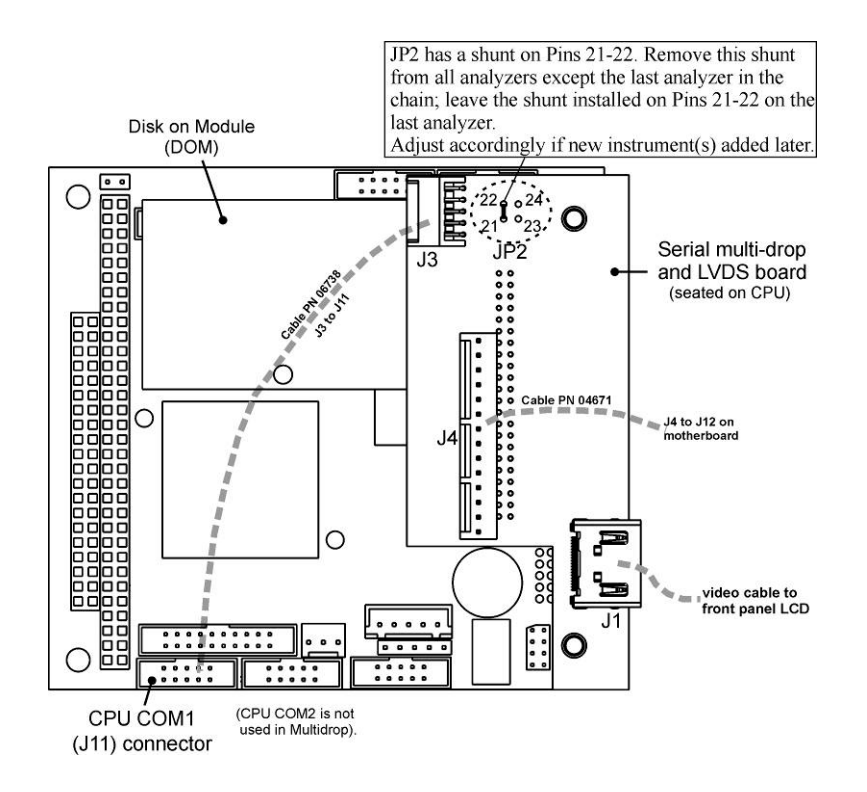

#### Figure 6-3. Jumper and Cables for Multidrop Mode

- 4. Close the instrument.
- 5. Referring to Figure 6-4, use straight-through DB9 male-DB9 female cables to interconnect the host RS232 port to the first analyzer's RS232 port; then from the first analyzer's COM2 port to the second analyzer's RS232 port; from the second analyzer's COM2 port to the third analyzer's RS232 port, etc., connecting in this fashion up to eight analyzers, subject to the distance limitations of the RS-232 standard.
- On the rear panel of each analyzer, adjust the DCE DTE switch so that the green and the red LEDs (RX and TX) of the COM1 connector (labeled RS232) are both lit. (Ensure you are using the correct RS-232 cables internally wired specifically for RS-232 communication; see Section 4.4.1)

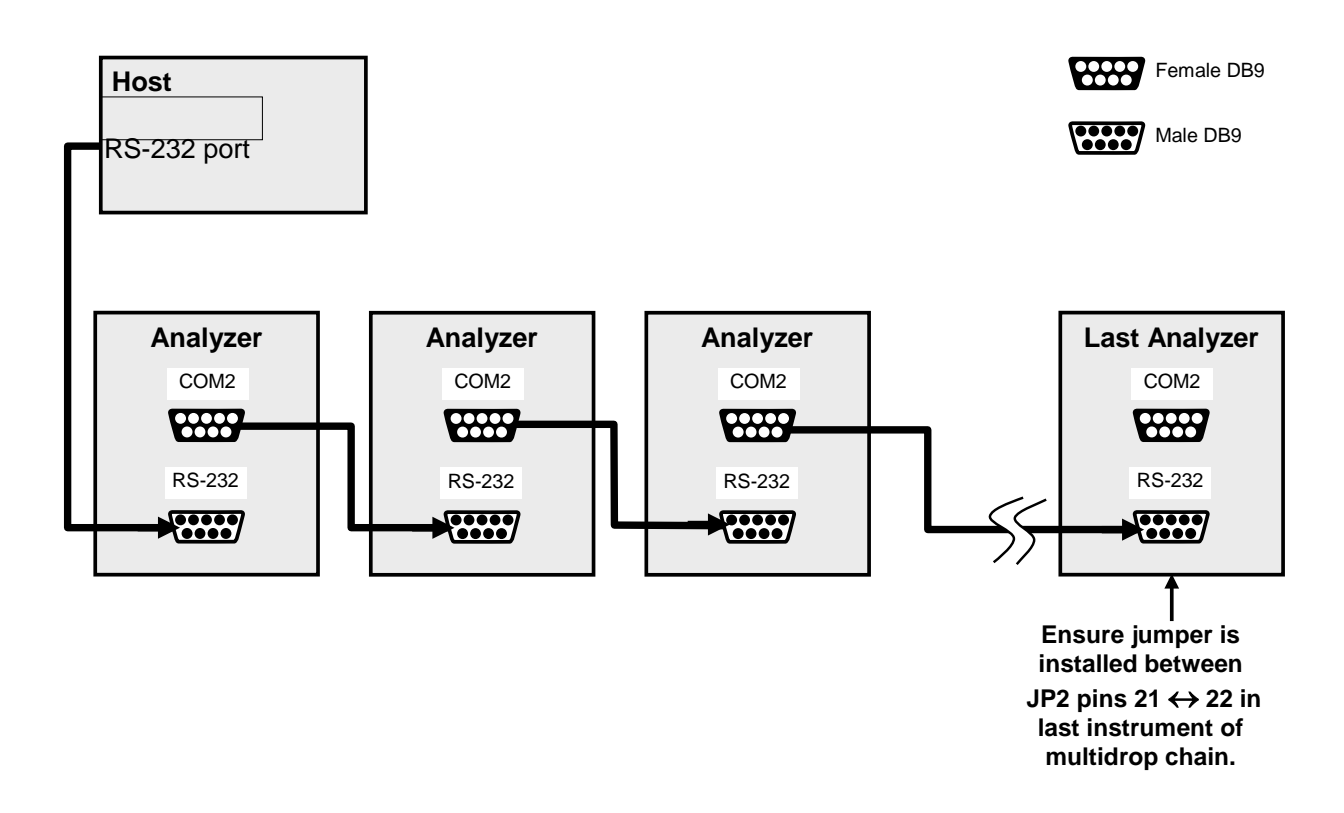

Figure 6-4. RS-232-Multidrop Host/Analyzer Interconnect Diagram

- 7. BEFORE communicating from the host, power on the instruments and check that the Machine ID (Section 6.1.6) is unique for each.
  - a. In the SETUP Mode menu go to SETUP>MORE>COMM>ID. The default ID is typically either the model number or "0".
  - b. To change the identification number, press the button below the digit to be changed.
  - c. Press/select ENTER to accept the new ID for that instrument.
- Next, in the SETUP>MORE>COMM>COM1 menu (do not use the COM2 menu for multidrop), edit the COM1 MODE parameter as follows: press/select EDIT and set only QUIET MODE, COMPUTER MODE, and MULTIDROP MODE to ON. Do not change any other settings.
- 9. Press/select ENTER to accept the changed settings, and ensure that COM1 MODE now shows 35.
- Press/select SET> to go to the COM1 BAUD RATE menu and ensure it reads the same for all instruments (edit as needed so that all instruments are set at the same baud rate).

Note that the (communication) Host instrument can only address one instrument at a time, each by its unique ID (see Step 7 above).

## 6.3. RS-485 CONFIGURATION OF COM2

As delivered from the factory, COM2 is configured for RS-232 communications. This port can be reconfigured for operation as a non-isolated, half-duplex RS-485 port. To configure the instrument for RS-485 communication, please contact the factory. (Using COM2 for RS-485 communications disables the optional USB com port).

## 6.4. REMOTE ACCESS VIA THE USB PORT (OPTION)

The calibrator can be connected to a personal computer by direct connection through their respective USB ports.

- Install the Teledyne T-Series USB driver on your computer, downloadable from the TAPI website under Help Center>Software Downloads (<u>www.teledyne-api.com/software</u>).
- 2. Run the installer file: "TAPIVCPInstaller.exe"

| 🖟 Teledyne API USB COM Port Dri                                   | ver Driver Installer 🛛 🛛 🔀 |
|-------------------------------------------------------------------|----------------------------|
| Teledyne Advanced Pollution Ins<br>Teledyne API USB COM Port Driv | trumentation<br>/er        |
| Installation Location:                                            | Driver Version 6.1         |
| C:\Program Files\TAPIVCP_Driver\                                  |                            |
| Change Install Location                                           | Install                    |

- 3. Connect the USB cable between the USB ports on your personal computer and your calibrator. The USB cable should be a Type A Type B cable, commonly used as a USB printer cable.
- Determine the Windows XP Com Port number that was automatically assigned to the USB connection. (Start → Control Panel → System → Hardware → Device Manager). This is the com port that should be set in the communications software, such as APICOM or Hyperterminal.

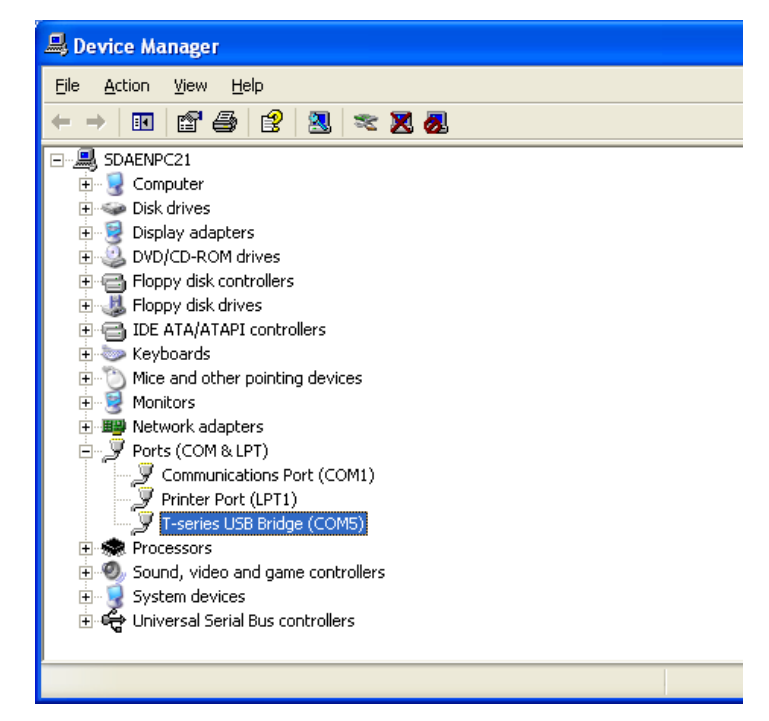

Refer to the *Quick Start (Direct Cable Connection)* section of the APICOM Manual, PN 07463.

5. In the instrument's SETUP>MORE>COMM>COM2 menu, make the following settings:

Baud Rate: 115200

COM2 Mode Settings:

| Quiet Mode         | ON  |
|--------------------|-----|
| Computer Mode      | ON  |
| MODBUS RTU         | OFF |
| MODBUS ASCII       | OFF |
| E,8,1 MODE         | OFF |
| E,7,1 MODE         | OFF |
| RS-485 MODE        | OFF |
| SECURITY MODE      | OFF |
| MULTIDROP MODE     | OFF |
| ENABLE MODEM       | OFF |
| ERROR CHECKING     | ON  |
| XON/XOFF HANDSHAKE | OFF |
| HARDWARE HANDSHAKE | OFF |
| HARDWARE FIFO      | ON  |
| COMMAND PROMPT     | OFF |

6. Next, configure your communications software, such as APICOM. Use the COM port determined in step 4 and the baud rate set in step 5. The figures below show how these parameters would be configured in the Instrument Properties window in APICOM when configuring a new instrument. See the APICOM manual (PN 07463) for more details.

| Basic                | vitch Handshaking<br>Automatic Di | Security<br>sconnect | Direct Cable Connection Properties |
|----------------------|-----------------------------------|----------------------|------------------------------------|
| trument <u>N</u> ame | Local Instrument                  |                      | Comm. Port COM1                    |
| rument <u>I</u> D    | 0                                 | Enable               |                                    |
| nection Type         | Direct Cable 👻 🧧                  | Settings =           |                                    |
| strument Port        | Port <u>1</u> Port <u>2</u>       | O Custom             |                                    |
| ode Var Name         | RS232_MODE                        |                      | COM1 Properties                    |
| e Name               | Home                              | •                    | Port Settings                      |
| Defaults             |                                   |                      |                                    |
|                      |                                   |                      | Bits per second: 115200            |
|                      | ОК                                | Cancel               | Data hite:                         |
|                      |                                   |                      |                                    |
|                      |                                   |                      | Parity: None                       |
|                      |                                   |                      | Stop bits: 1                       |
|                      |                                   |                      |                                    |
|                      |                                   |                      | Elow control: None                 |
|                      |                                   |                      | Destroy Def                        |
|                      |                                   |                      | <u>n</u> estore Dera               |

## 6.5. REMOTE ACCESS VIA THE ETHERNET

Via the Ethernet interface, the calibrator can be connected to any standard 10BaseT or 100BaseT Ethernet network via low-cost network hubs, switches or routers. The interface operates as a standard TCP/IP device on port 3000. This allows a remote computer to connect through the Internet to the calibrator using APICOM, terminal emulators or other programs.

Under the SETUP>MORE>COMM menu the **INET** submenu is used to manage and configure the Ethernet interface with your LAN or Internet Server(s). The calibrator is shipped with DHCP enabled by default. This allows the instrument to be connected to a network or router with a DHCP server (Section 6.5.1), but for a permanent Ethernet connection, configure the instrument with a static IP address (Section 6.5.1.1).

The Ethernet LEDs located on the connector indicate the Ethernet connection status.

Table 6-4: Ethernet Status Indicators

| LED              | FUNCTION                                 |
|------------------|------------------------------------------|
| amber (link)     | On when connection to the LAN is valid.  |
| green (activity) | Flickers during any activity on the LAN. |

## 6.5.1. CONFIGURING THE ETHERNET INTERFACE USING DHCP

The Ethernet feature for your T700H uses Dynamic Host Configuration Protocol (DHCP) to configure its interface with your LAN automatically. This requires your network servers also be running DHCP. The calibrator will do this the first time you turn the instrument on after it has been physically connected to your network. Once the instrument is connected and turned on, it will appear as an active device on your network without any extra set up steps or lengthy procedures.

#### NOTE

It is a good idea to check the INET settings the first time you power up your calibrator after it has been physically connected to the LAN/Internet to ensure that the DHCP has successfully downloaded the appropriate information from you network server(s).

| PROPERTY                                                                                                    | DEFAULT<br>STATE | DESCRIPTION                                                                                                    |
|----------------------------------------------------------------------------------------------------|------------------|----------------------------------------------------------------------------------------------------|
| DHCP STATUS                                                                                                    | On               | This displays whether the DHCP is turned ON or OFF.                                                                                                    |
| INSTRUMENT<br>IP ADDRESS                                                                                             | 0.0.0.0          | This string of four packets of 1 to 3 numbers each (e.g. 192.168.76.55.) is the address of the calibrator itself.                                                                                                    |
| GATEWAY IP<br>ADDRESS                                                                                                | 0.0.0.0          | A string of numbers very similar to the Instrument IP address (e.g. 192.168.76.1.) that is the address of the computer used by your LAN to access the Internet.                                                                                                |
| SUBNET MASK                                                                                                    | 0.0.0.0          | Also, a string of four packets of 1 to 3 numbers each (e.g. 255.255.252.0) that defines that identifies the LAN to which the device is connected.                                                                                                    |
|                                                                                                    |                  | All addressable devices and computers on a LAN must have the same<br>subnet mask. Any transmissions sent devices with different subnet<br>masks are assumed to be outside of the LAN and are routed through a<br>different gateway computer onto the Internet. |
| TCP PORT <sup>1</sup>                                                                                                | 3000             | This number defines the terminal control port by which the instrument is addressed by terminal emulation software, such as Internet or TAPI's APICOM.                                                                                                    |
| HOST NAME                                                                                                    | Т700Н            | The name by which your calibrator will appear when addressed from other computers on the LAN or via the Internet. While the default setting for all TAPI's T700H calibrators is "T700H", the host name may be changed to fit customer needs.                   |
| <sup>1</sup> Do not change the setting for this property unless instructed to by TAPI's Technical Support personnel. |                  |                                                                                                    |

#### Table 6-5: LAN/Internet Configuration Properties

#### NOTE

If the gateway IP, instrument IP and the subnet mask are all zeroes (e.g. "0.0.0.0"), the DCHP was not successful in which case you may have to configure the calibrator's Ethernet properties manually.

See your network administrator.

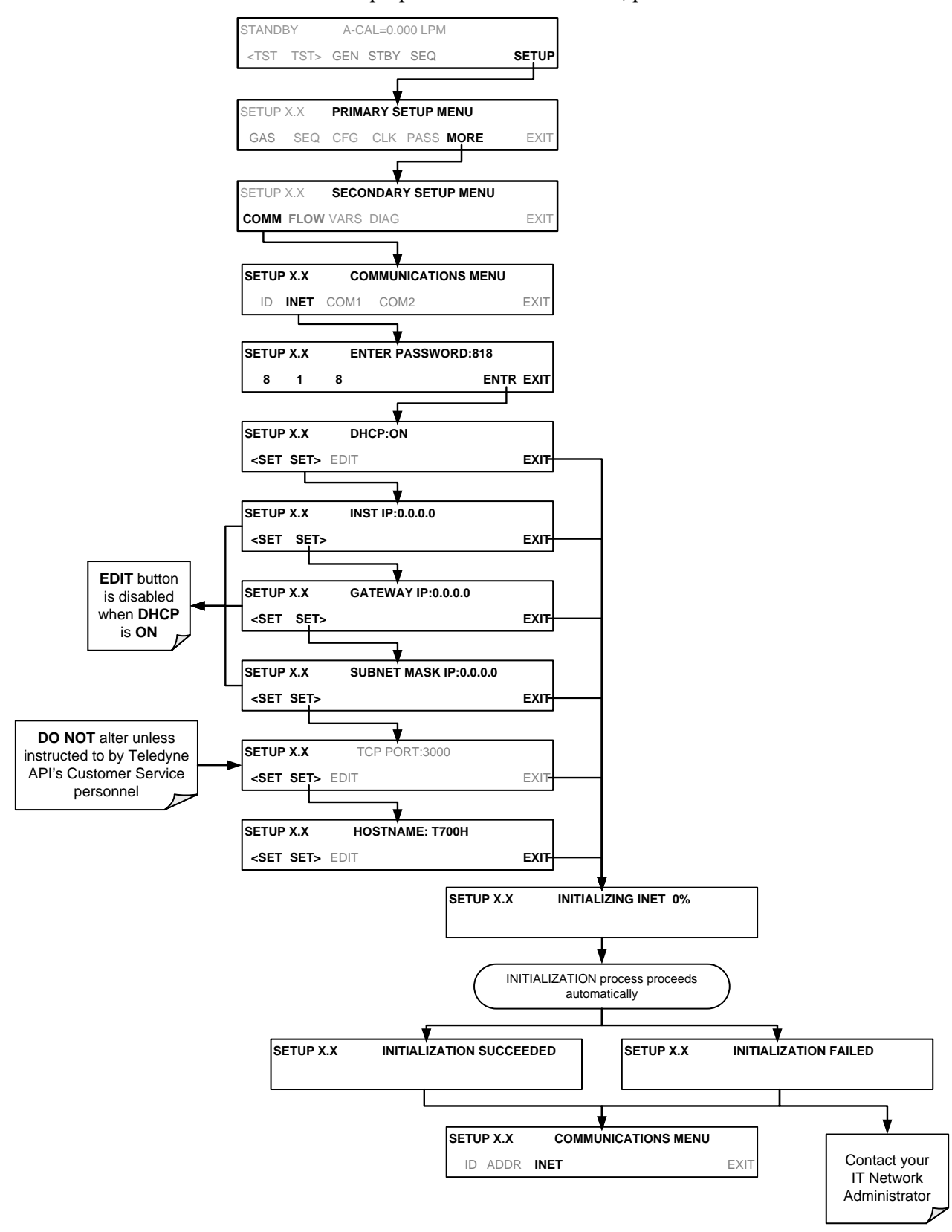

To view the above properties listed in Table 6-5, press:

#### 6.5.1.1. Manually Configuring the Network IP Addresses

There are several circumstances when you may need to manually set the Ethernet configuration:

- Your LAN is not running a DHCP software package,
- The DHCP software is unable to initialize the calibrator's interface;
- You wish to configure the interface with a specific IP address, such as for a permanent Ethernet connection..

Manually configuring the Ethernet interface requires that you first turn DHCP to OFF before setting the **INSTRUMENT IP**, **GATEWAY IP** and **SUBNET MASK** parameters:

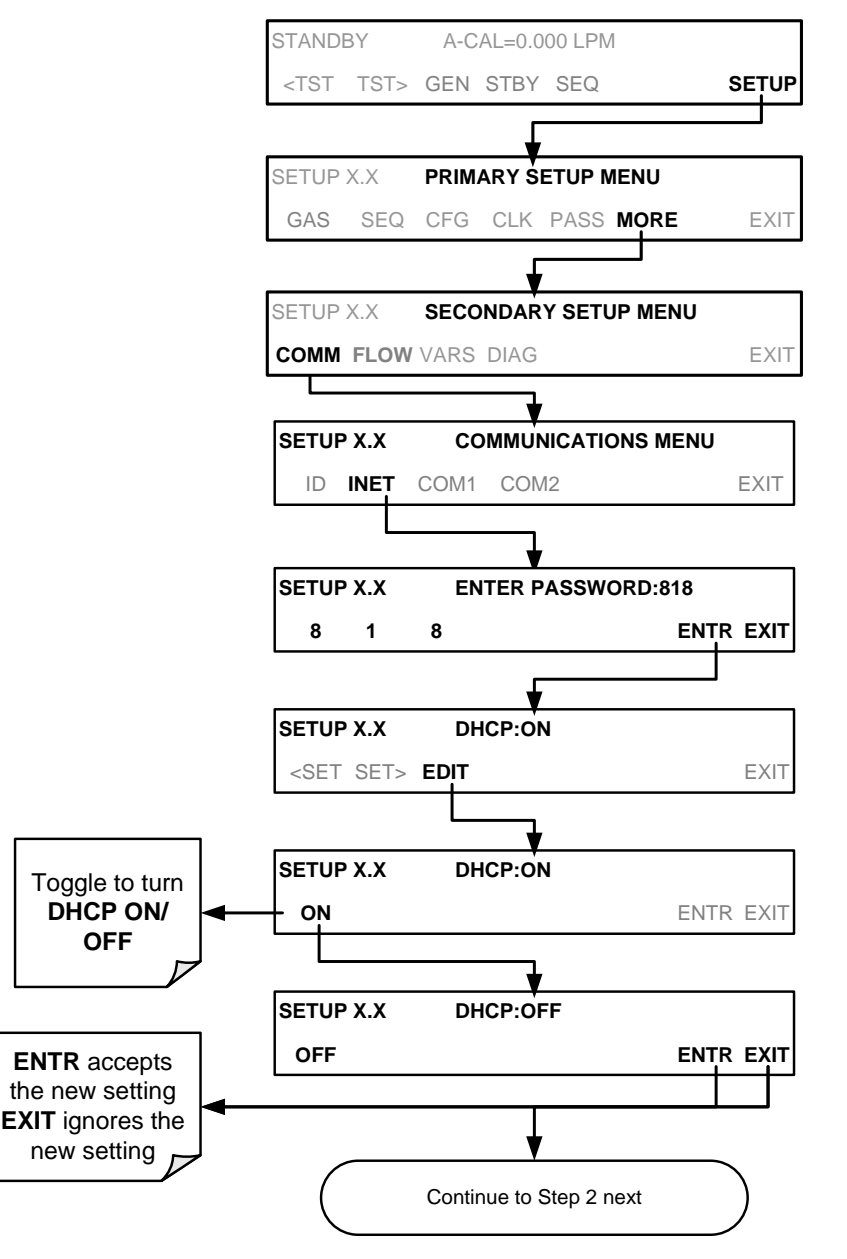

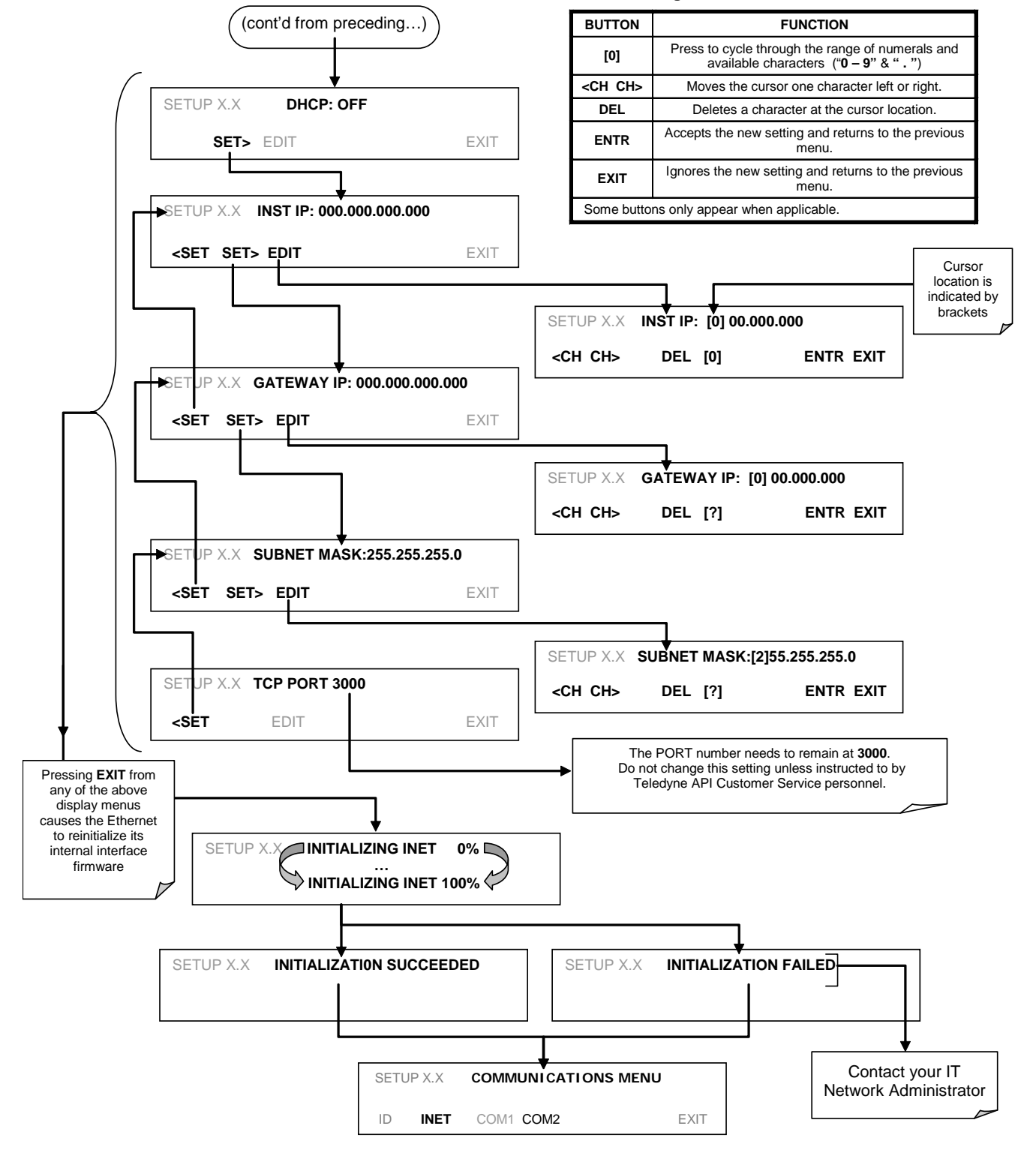

Internet Configuration Touchscreen Button Functions

## 6.5.2. CHANGING THE CALIBRATOR'S HOSTNAME

The **HOSTNAME** is the name by which the calibrator appears on your network. The default name for all TAPI's T700H calibrators is **T700H**. To change this name (particularly if you have more than one T700H calibrator on your network), press.

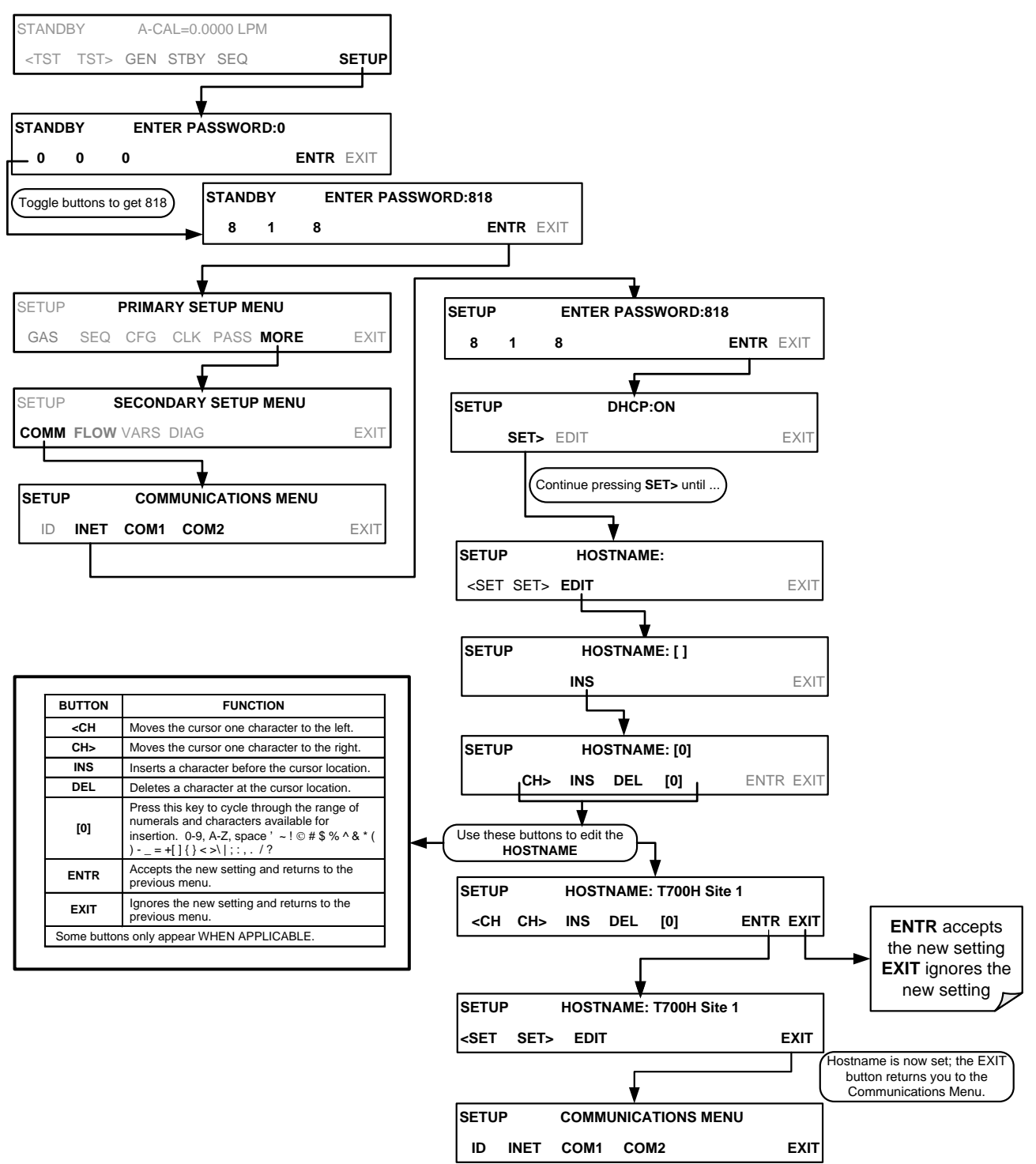

## 6.6. MODBUS QUICK SETUP

The following set of instructions assumes that the user is familiar with MODBUS communications, and provides minimal information to get started. For additional instruction, please refer to the TAPI MODBUS manual, PN 06276. Also refer to www.modbus.org for MODBUS communication protocols.

#### **Minimum Requirements**

- Instrument firmware with MODBUS capabilities installed.
- MODBUS-compatible software (TAPI uses MODBUS Poll for testing; see www.modbustools.com)
- Personal computer
- Communications cable (Ethernet or USB or RS232)
- Possibly a null modem adapter or cable

#### Actions

| Set Com Mode parameters                 |                                                                                                    |  |
|-----------------------------------------|----------------------------------------------------------------------------------------------------|--|
| Comm                                    | Ethernet: Using the front panel menu, go to SETUP – MORE – COMM – INET; scroll through the INET submenu until you reach TCP PORT 2 (the standard setting is 502), then continue to TCP PORT 2 MODBUS TCP/IP; press EDIT and toggle the menu button to change the setting to ON, then press ENTR. (Change Machine ID if needed: see "Slave ID").                                                                                                    |  |
|                                         | USB/RS232: Using the front panel menu, go to SETUP – MORE – COMM – COM2 – EDIT; scroll through the COM2 EDIT submenu until the display shows COM2 MODBUS RTU: OFF (press OFF to change the setting to ON. Scroll NEXT to COM2 MODBUS ASCII and ensure it is set to OFF. Press ENTR to keep the new settings. (If RTU is not available with your communications equipment, set the COM2 MODBUS ASCII setting to ON and ensure that COM2 MODBUS RTU is set to OFF. Press ENTR to keep the new settings). |  |
| Slave ID                                | A MODBUS slave ID must be set for each instrument. Valid slave ID's are in the range of 1 to 247. If your analyzer is connected to a serial network (i.e. RS-485), a unique Slave ID must be assigned to each instrument. To set the slave ID for the instrument, go to SETUP – MORE – COMM – ID. The default MACHINE ID is the same as the model number. Toggle the menu buttons to change the ID.                                                                                                    |  |
| Reboot analyzer                         | For the settings to take effect, power down the analyzer, wait 5 seconds, and power up the analyzer.                                                                                                    |  |
| Make appropriate cable                  | Connect your analyzer either:                                                                                                    |  |
| connections                             | <ul> <li>via its Ethernet or USB port to a PC (this may require a USB-to-RS232 adapter for your PC; if so, also install the software driver from the CD supplied with the adapter, and reboot the computer if required), or</li> </ul>                                                                                                    |  |
|                                         | <ul> <li>via its COM2 port to a null modem (this may require a null modem adapter or cable).</li> </ul>                                                                                                    |  |
| Specify MODBUS software                 | 1. Click Setup / [Read / Write Definition] /.                                                                                                    |  |
| settings<br>(examples used here are for | <ul> <li>a. In the Read/Write Definition window (see example that follows) select a Function (what you wish<br/>to read from the analyzer).</li> </ul>                                                                                                    |  |
| MODBUS Poll software)                   | b. Input <b>Quantity</b> (based on your firmware's register map).                                                                                                    |  |
|                                         | c. In the View section of the Read/Write Definition window select a <b>Display</b> (typically Float Inverse).                                                                                                    |  |
|                                         | d. Click <b>OK</b> .                                                                                                    |  |
|                                         | 2. Next, click Connection/Connect.                                                                                                    |  |
|                                         | <ul> <li>a. In the Connection Setup window (see example that follows), select the options based on your<br/>computer.</li> </ul>                                                                                                    |  |
|                                         | b. Press OK.                                                                                                    |  |
| Read the Modbus Poll Register           | Use the Register Map to find the test parameter names for the values displayed (see example that follows<br>If desired, assign an alias for each.                                                                                                    |  |

| lead/Write                                                                                                    | e Definition 🛛 🔀                         |  |  |  |
|----------------------------------------------------------------------------------------------------|------------------------------------------|--|--|--|
| Slave ID:                                                                                                    | ОК                                       |  |  |  |
| Function:                                                                                                    | 04 Read Input Registers (3x) 🗸 Cancel    |  |  |  |
| Address:                                                                                                    | 0                                        |  |  |  |
| Quantity:                                                                                                    | 52 Apply                                 |  |  |  |
| Scan Rate:                                                                                                    | 1000 ms                                  |  |  |  |
| Read/Write Enabled     Read/Write Once                                                                                                    |                                          |  |  |  |
| View                                                                                                    |                                          |  |  |  |
| Rows       Image: Hide Alias Columns         10       20       50       100         Address in Cell       Image: Hide Alias Columns       Image: Hide Alias Columns |                                          |  |  |  |
| Display:                                                                                                    | Float inverse 🛛 🔽 PLC Addresses (Base 1) |  |  |  |

Example Read/Write Definition window:

| Connection Setu                        | p 🛛 🔀                                                |
|----------------------------------------|------------------------------------------------------|
| Connection<br>Serial Port              | OK<br>Cancel                                         |
| Port 4                                 |                                                      |
| 115200 Baud 💌                          | Bespanse Timeout                                     |
| 8 Data bits 🛛 👻                        | 1000 [ms]                                            |
| None Parity 🔽                          | Delay Between Polls                                  |
| 1 Stop Bit 🛛 💌                         | [100 [ms]                                            |
| Remote Server<br>IP Address<br>0.0.0.0 | Port     Connect Timeout       502     3000     [ms] |

Example Connection Setup window:

|                          |               | 16 06 | 16 16 22 2 |       | a 🧟 📢      |       |           |       |            |       |          |
|--------------------------|---------------|-------|------------|-------|------------|-------|-----------|-------|------------|-------|----------|
|                          |               | 10 00 | 10 10 22 2 |       | 8 75       |       |           |       |            |       |          |
| lbpoll1                  |               |       |            |       |            |       |           |       |            |       |          |
| = 3103: Err = 0: ID =    | 1: F = 04: SR | = 100 | Oms        |       |            |       |           |       |            |       |          |
|                          |               |       |            |       |            |       |           |       |            |       |          |
| Alia:                    | 00000         | Alias | 00010      | Alias | 00020      | Alias | 00030     | Alias | 00040      | Alias | 00050    |
| CO REF                   | 2825.489      |       | 0.000000   |       | 0.000000   |       | 1.000000  |       | 4646.791   |       | 4096.228 |
|                          |               |       |            |       |            |       |           |       |            |       |          |
| Type Parameter name here | -0.114132     |       | 0.000000   |       | 0.000000   |       | 25.474514 |       | 4636.899   |       |          |
|                          |               |       |            |       |            |       |           |       |            |       |          |
|                          | 0.000000      |       | 0.000000   |       | -30.966089 |       | -0.511390 |       | -30.960850 |       |          |
|                          |               |       |            |       |            |       |           |       |            |       |          |
|                          | 1.000000      |       | 0.000000   |       | 1.000000   |       | 29.772381 |       | -30.960850 |       |          |
|                          |               |       |            |       |            |       |           |       |            |       |          |
|                          | 1.000000      |       | 0.000000   |       | -30,960850 |       | -0.114132 |       | -0.050724  |       |          |
|                          |               |       |            |       |            |       |           |       |            |       |          |

Example MODBUS Poll window:

## 6.7. APICOM REMOTE CONTROL PROGRAM

APICOM is an easy-to-use, yet powerful interface program that allows the user to access and control any of TAPI's main line of ambient and stack-gas instruments from a remote connection through direct cable, modem or Ethernet. Running APICOM, a user can:

- Establish a link from a remote location to the T700H through direct cable connection via RS-232 modem or Ethernet.
- View the instrument's front panel and remotely access all functions that could be accessed when standing in front of the instrument.
- Remotely edit system parameters and set points.
- Download, view, graph and save data for predictive diagnostics or data analysis.
- Check on system parameters for trouble-shooting and quality control.

APICOM is very helpful for initial setup, data analysis, maintenance and troubleshooting. Figure 6-5 shows an example of APICOM's main interface, which emulates the look and functionality of the instrument's actual front panel.

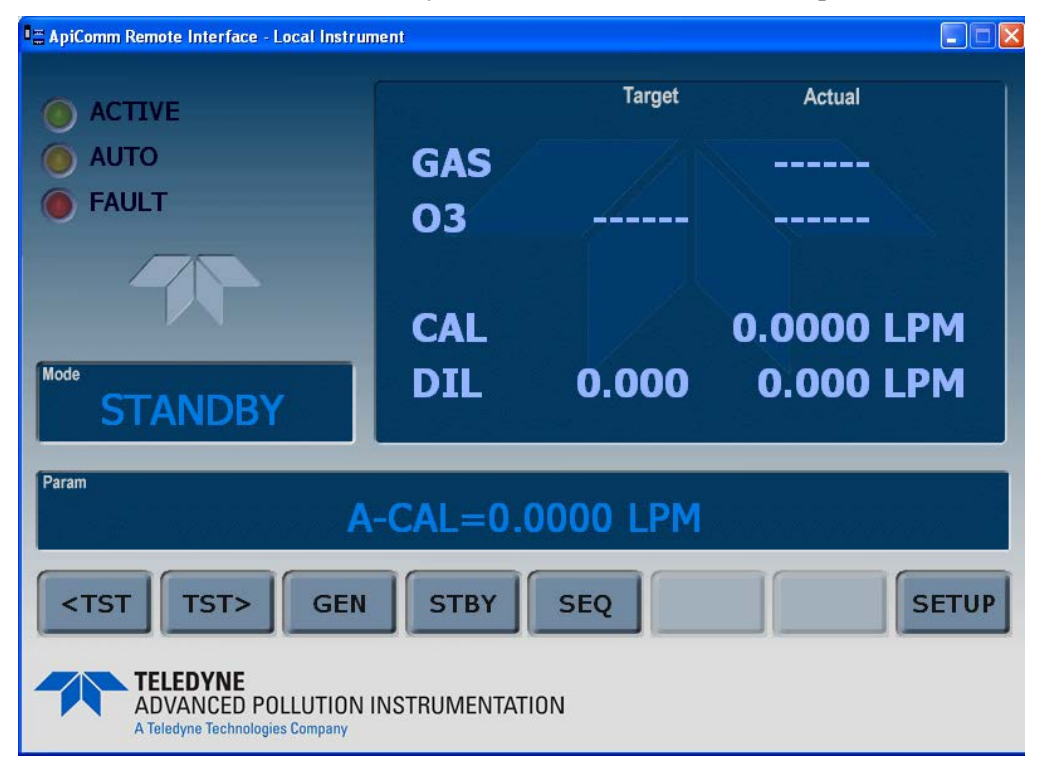

Figure 6-5: APICOM Remote Control Program Interface

## NOTE APICOM is included free of cost with the calibrator and the latest versions can also be downloaded at http://www.teledyne-api.com/software/APICOM/. The APICOM manual, which includes setup instructions, is also downloadable at <u>http://www.teledyne-api.com/manuals/</u> under Help Center>Product Manuals The T700H calibrator is fully supported by APICOM revision 5 and later.

This page intentionally left blank.

# 7. CALIBRATION AND VERIFICATION

Basic electronic calibration of the T700H Source Monitoring Dilution Calibrator is performed at the factory. Normally there is no need to perform this factory calibration in the field however, the performance of several of the instrument's key subsystems should be verified periodically and if necessary adjusted. These subsystems are:

- Mass Flow Controllers: The accuracy of the mass flow controller outputs is intrinsic to achieving the correct calibration mixture concentrations, therefore the accuracy of their output should be checked and if necessary adjusted every 6 months (see Sections 7.1 and 7.2).
- O<sub>3</sub> Generator: Should be periodically calibrated (see Section 7.3).

## 7.1. VIEWING THE PERFORMANCE STATISTICS FOR THE T700H'S MFC'S

It is possible to view the target flow rate, actual flow rate and actual gas pressure for each MFC via the **FLOW** submenu in the T700H calibrator (in real time). To access this information, press:

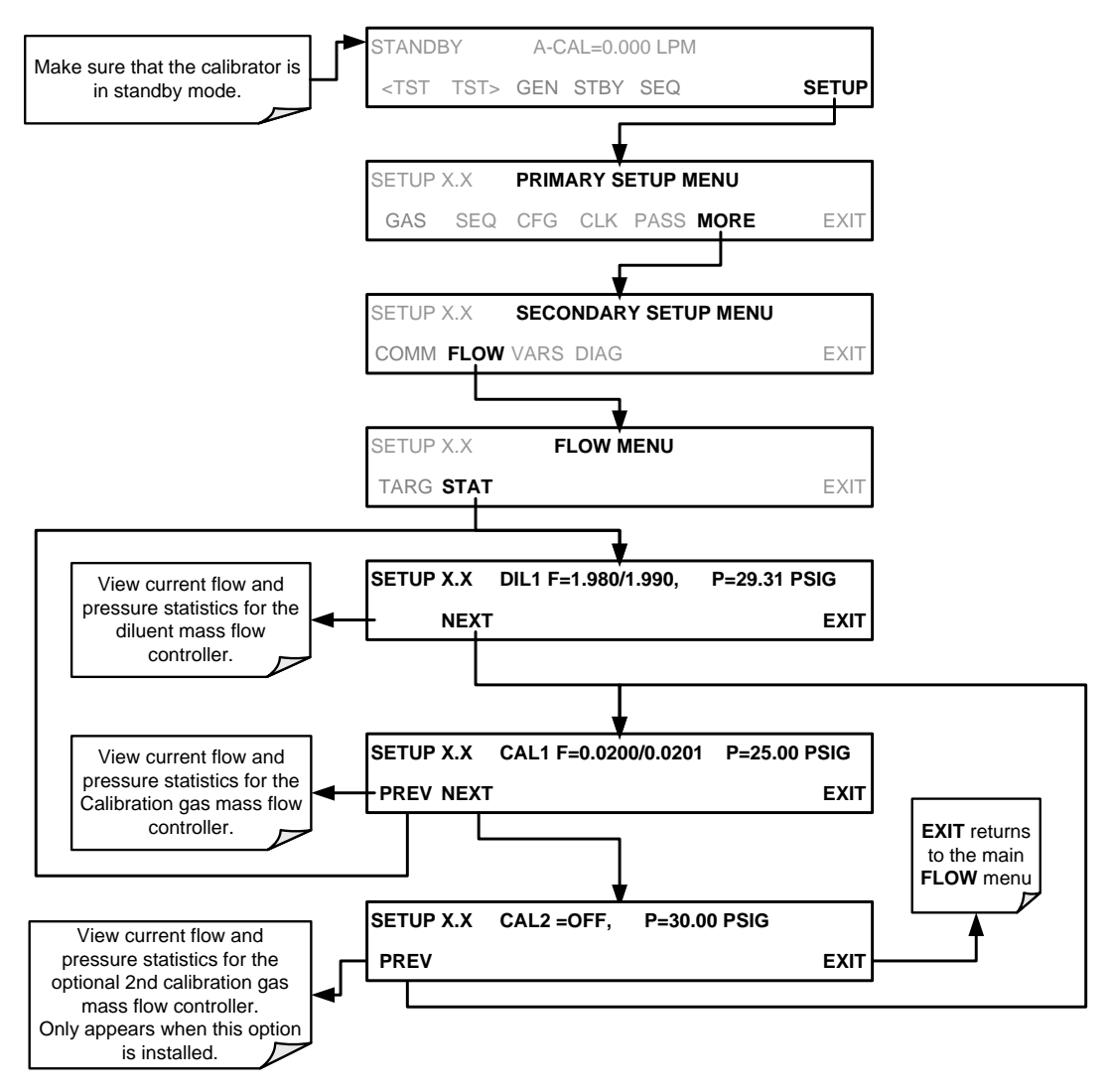

In the displays associated with the **FLOW**  $\rightarrow$  **STAT** submenu:

- The numbers after "F=" are the flow.
- The first number is the target flow.
- The second is the actual flow.
  - The number after "P=" is pressure in PSIG.
  - If an MFC is off, its flows are displayed as OFF.

## 7.2. CALIBRATING THE OUTPUT OF THE T700H'S MFC'S

A table exists in the memory of the T700H's for each MFC that sets the output of the MFC at each of 20 equally spaced control points along its entire performance range. This table may be accesses via the **DIAG**  $\rightarrow$  MFC CONFIGURATION submenu (see Section 7.2.2).

For each calibration point, the following is displayed:

- The drive voltage in 20 equal, incremental steps from 0 mVDC to 5000 mVDC;
- The expected flow rate corresponding to each drive voltage point (each equal to1/20th of the full scale for the selected mass flow controller).

This table can also be used to calibrate the output of the MFCs by adjusting either the control voltage of a point or its associated flow output value (see Section 7.2.2).

| • • •        | DRIVE<br>VOLTAGE | MFC FULL SCALE |         |         |          |  |  |  |
|--------------|------------------|----------------|---------|---------|----------|--|--|--|
| CAL<br>POINT |                  | 1.0 LPM        | 3.0 LPM | 5.0 LPM | 10.0 LPM |  |  |  |
|              |                  |                |         |         |          |  |  |  |
| 0            | 000 mV           | 0.000          | 0.000   | 0.000   | 0.000    |  |  |  |
| 1            | 250 mV           | 0.050          | 0.150   | 0.250   | 0.500    |  |  |  |
| 2            | 500 mV           | 0.100          | 0.300   | 0.500   | 1.000    |  |  |  |
| 3            | 750 mV           | 0.150          | 0.450   | 0.750   | 1.500    |  |  |  |
| 4            | 1000 mV          | 0.200          | 0.600   | 1.000   | 2.000    |  |  |  |
| 5            | 1250 mV          | 0.250          | 0.750   | 1.250   | 2.500    |  |  |  |
| 6            | 1500 mV          | 0.300          | 0.900   | 1.500   | 3.000    |  |  |  |
| 7            | 1750 mV          | 0.350          | 1.050   | 1.750   | 3.500    |  |  |  |
| 8            | 2000 mV          | 0.400          | 1.200   | 2.000   | 4.000    |  |  |  |
| 9            | 2250 mV          | 0.450          | 1.350   | 2.250   | 4.500    |  |  |  |
| 10           | 2500 mV          | 0.500          | 1.500   | 2.500   | 5.000    |  |  |  |
| 11           | 2750 mV          | 0.550          | 1.650   | 2.750   | 5.500    |  |  |  |
| 12           | 3000 mV          | 0.600          | 1.800   | 3.000   | 6.000    |  |  |  |
| 13           | 3250 mV          | 0.650          | 1.950   | 3.250   | 6.500    |  |  |  |
| 14           | 3500 mV          | 0.700          | 2.100   | 3.500   | 7.000    |  |  |  |
| 15           | 3750 mV          | 0.750          | 2.250   | 3.750   | 7.500    |  |  |  |
| 16           | 4000 mV          | 0.800          | 2.400   | 4.000   | 8.000    |  |  |  |
| 17           | 4250 mV          | 0.850          | 2.550   | 4.250   | 8.500    |  |  |  |
| 18           | 4500 mV          | 0.900          | 2.700   | 4.500   | 9.000    |  |  |  |
| 19           | 4750 mV          | 0.950          | 2.850   | 4.750   | 9.500    |  |  |  |
| 20           | 5000 mV          | 1.000          | 3.000   | 5.000   | 10.000   |  |  |  |

Table 7-1: Examples of MFC Calibration Points

## 7.2.1. SETUP FOR VERIFICATION AND CALIBRATION OF THE MFC'S

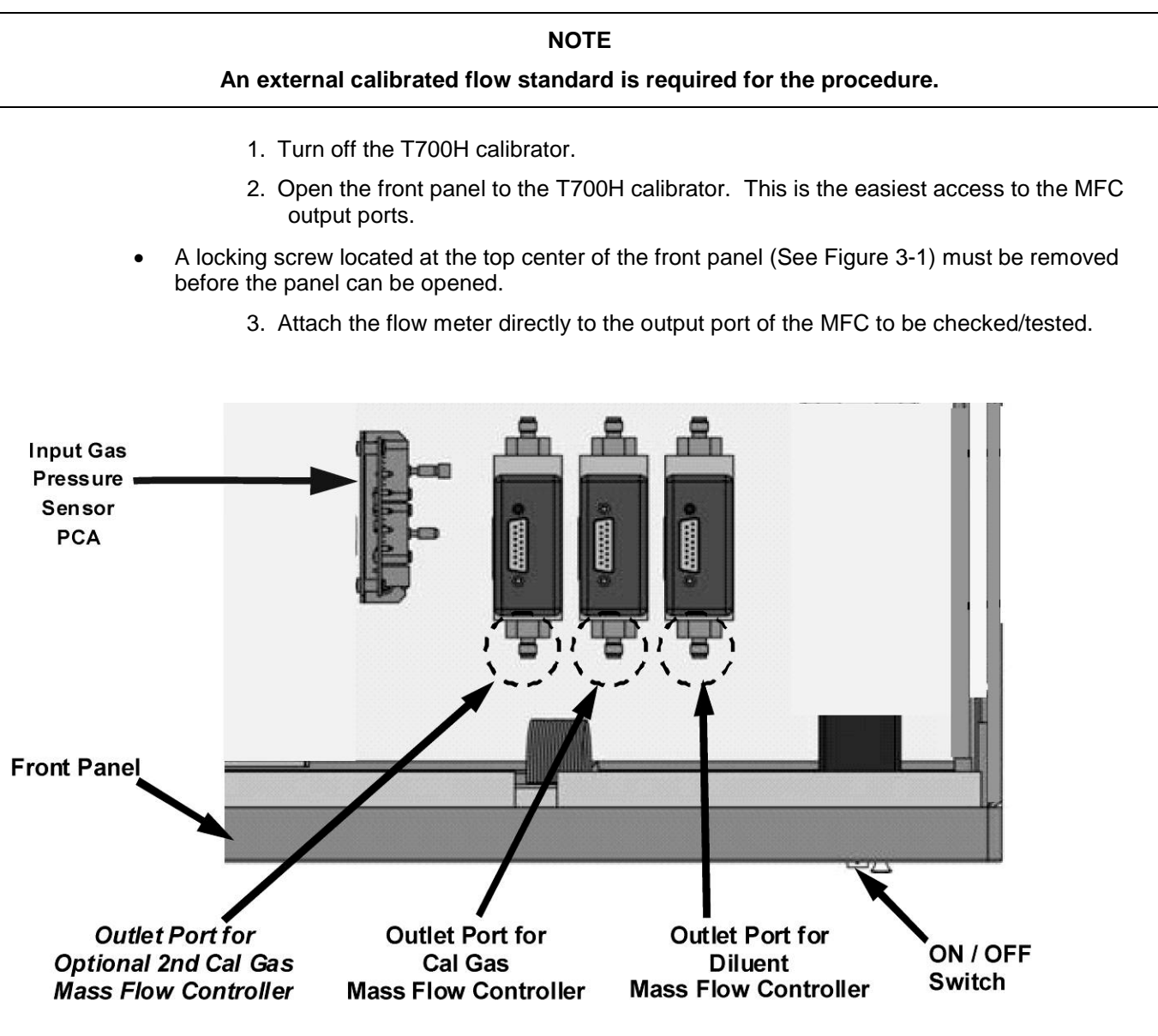

Figure 7-1: Location of MFC Outlet Ports

4. Turn the T700H Source Monitoring Dilution Calibrator ON.

## 7.2.2. VERIFYING AND CALIBRATING THE T700H'S MFC'S

Once the external flow meter is connected to the output of the MFC being verified/calibrated, perform the following steps:

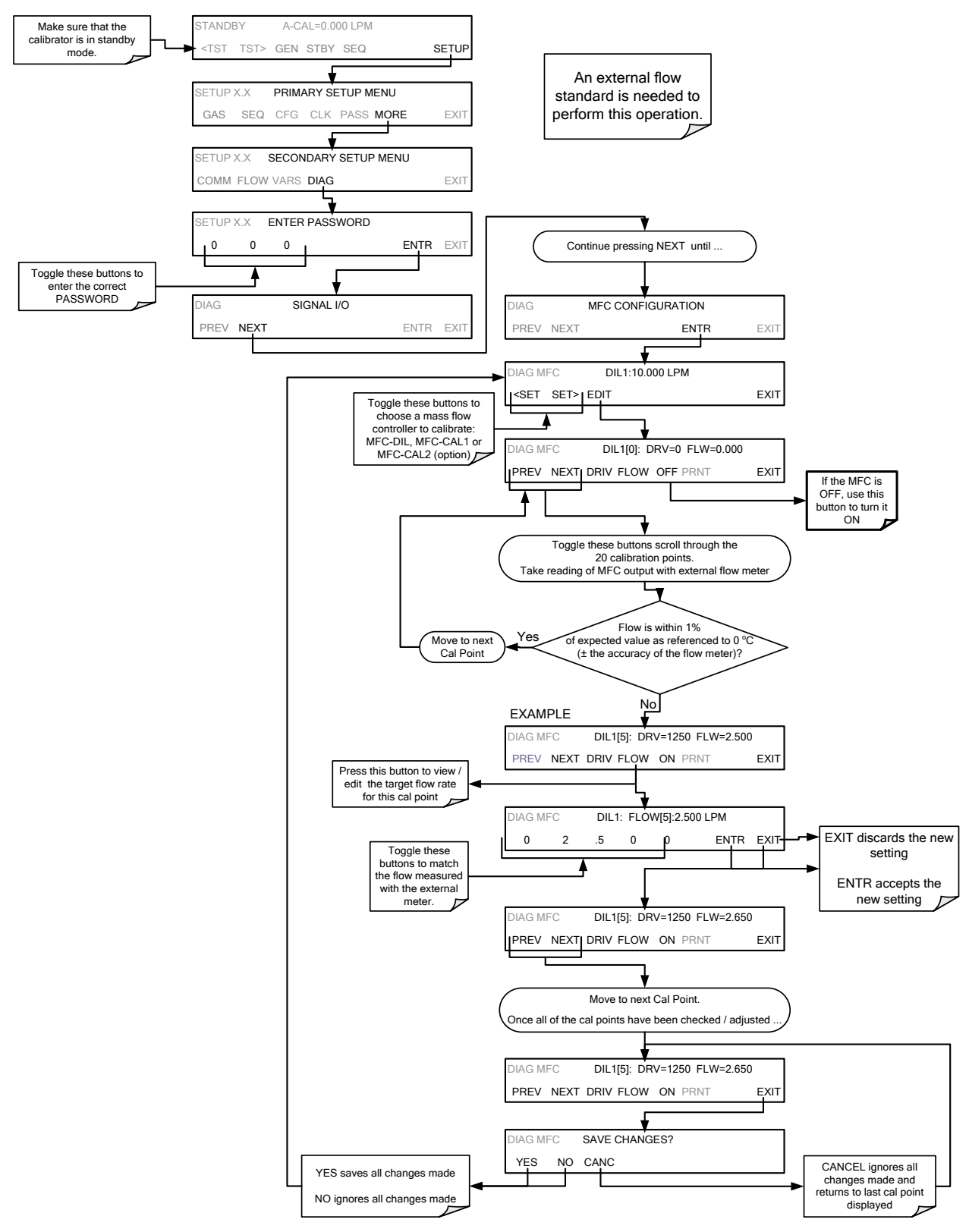

## 7.3. CALIBRATING THE $O_3$ GENERATOR

# 7.3.1. SETUP FOR VERIFICATION AND CALIBRATION THE $\ensuremath{\mathsf{O}}_3$ GENERATOR

NOTE

An external ozone monitor capable of measuring up to 500 ppm of ozone is required for the procedure. Note that typical air pollution type ozone analyzers cannot be used to measure these concentration levels. Contact TAPI for information on appropriate products for performing this procedure.

## 7.3.1.1. Setup Using Direct Connections

Figure 7-2 shows the ozone monitor connected directly to the fixtures on the back of the T700H Calibrator.

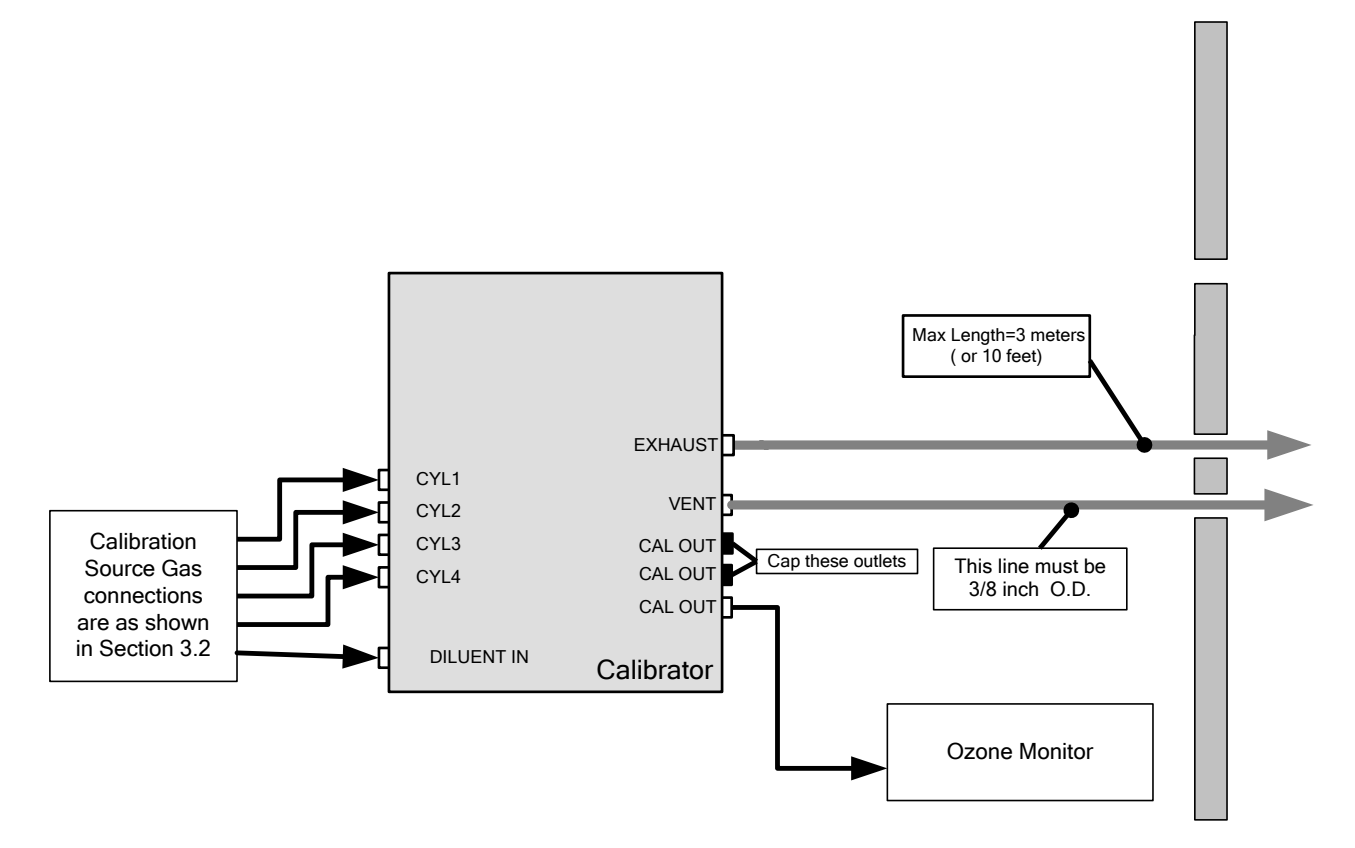

Figure 7-2: O<sub>3</sub> Generator Calibration Setup – Direct Connections

## 7.3.2. O<sub>3</sub> GENERATOR CALIBRATION PROCEDURE

The T700H calibrator's software includes a routine for calibration the  $O_3$  generator. A table of drive voltages stored in the T700H's memory is the basis for this calibration. For each point included in the table used by the T700H to calibrate the  $O_3$  generator the user can set a drive voltage and a dwell time for that point. Each point can also be individually turned OFF or ON.

## 7.3.2.1. Viewing O<sub>3</sub> Generator Calibration Points

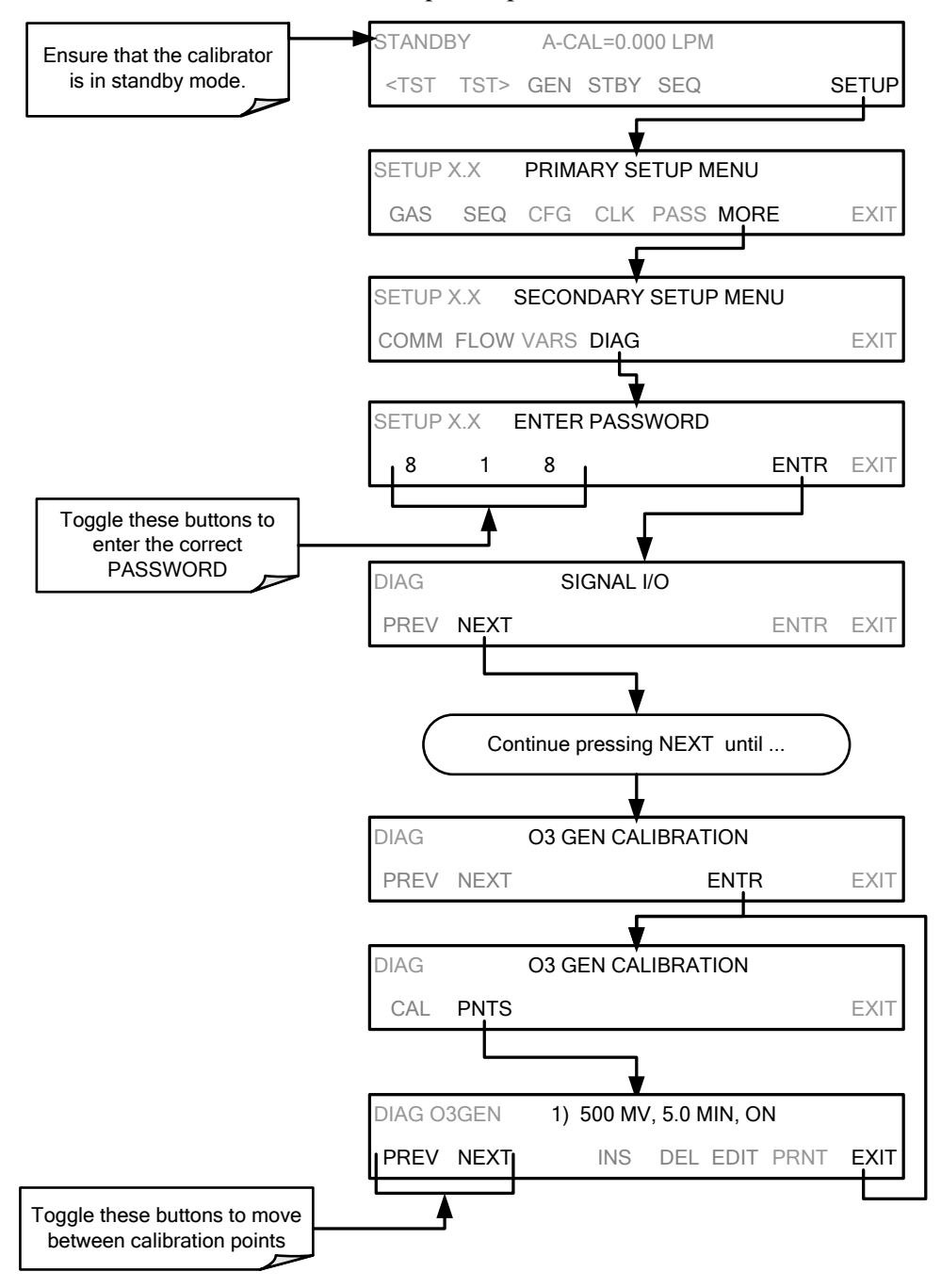

To view these calibration points, press:

## 7.3.2.2. Adding or Editing O<sub>3</sub> Generator Calibration Points

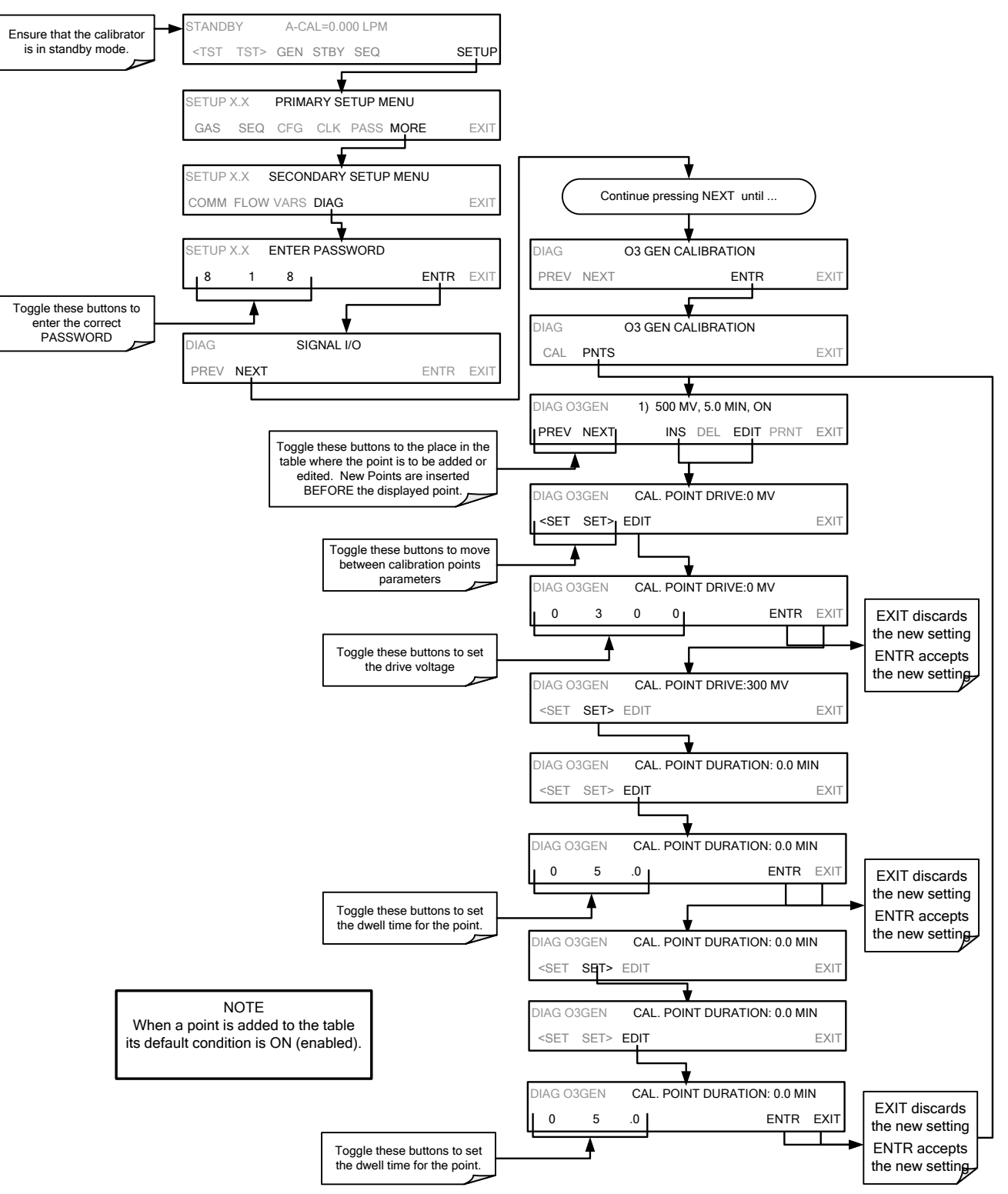

To add a calibration point to the table or edit an existing point, press:

## 7.3.2.3. Deleting O<sub>3</sub> Generator Calibration Points

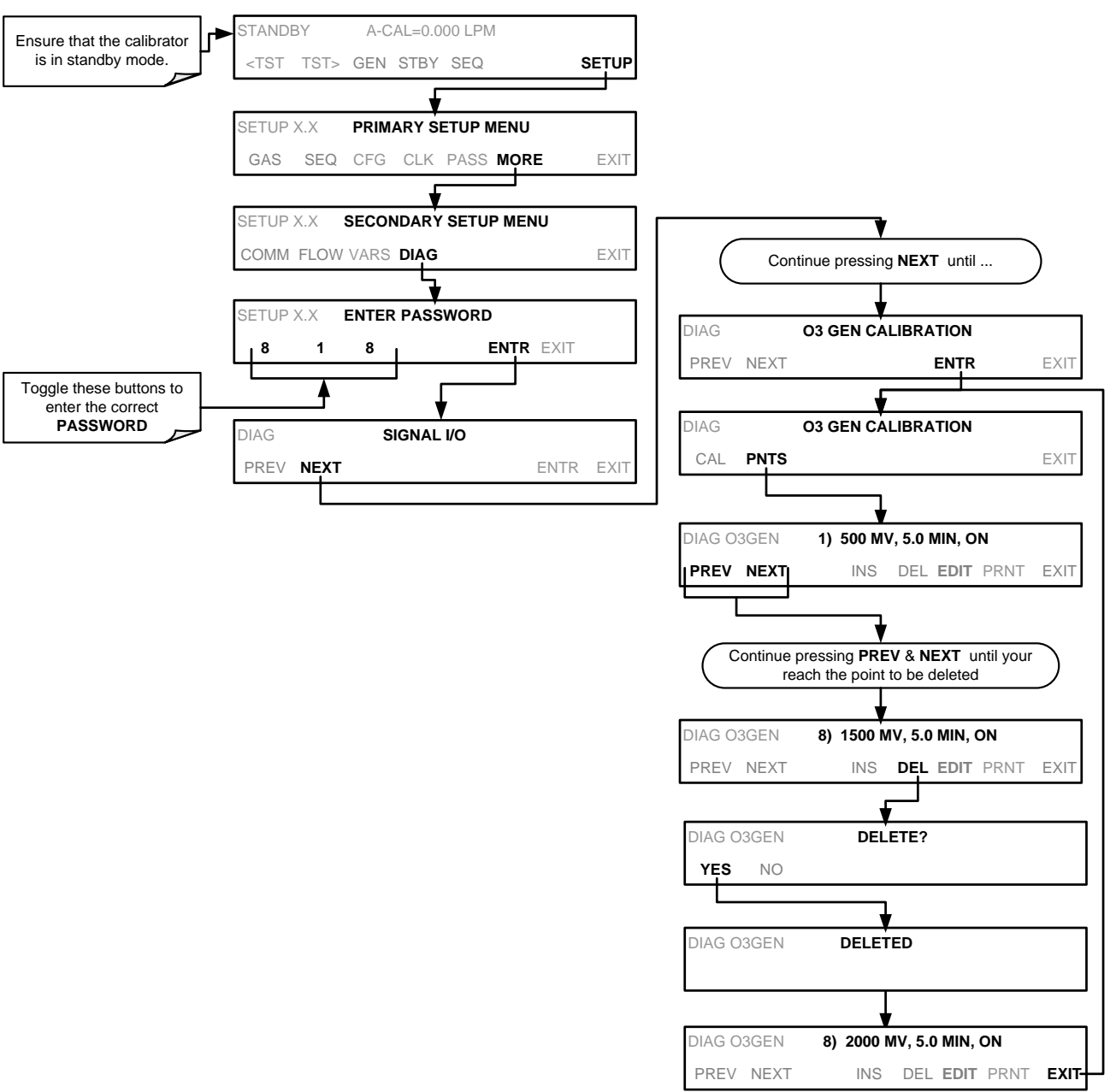

To delete an existing calibration point, press:

## 7.3.2.4. Turning O<sub>3</sub> Generator Calibration Points ON / OFF

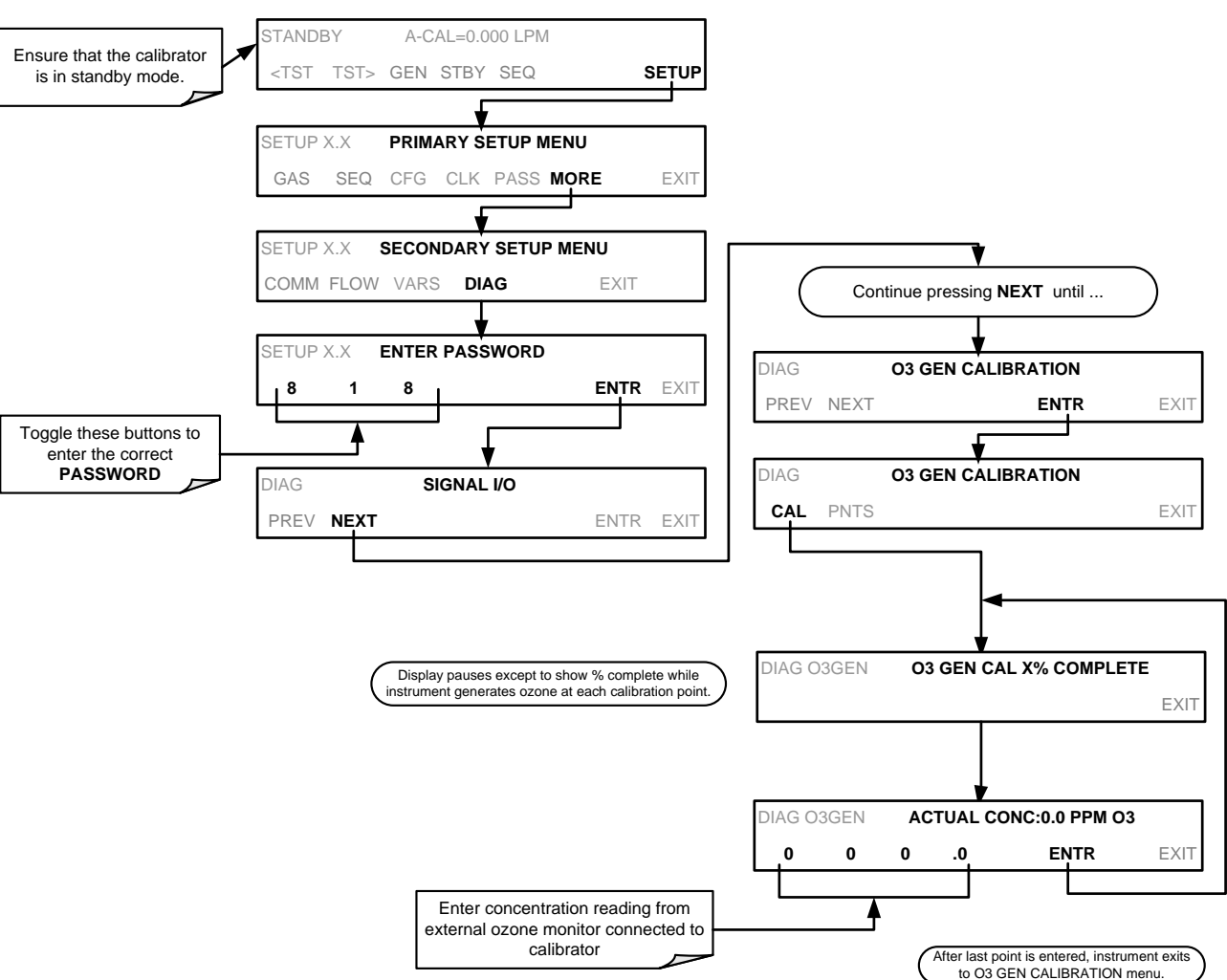

To enable or disable an existing calibration point, press:

#### 7.3.2.5. Calibrating the O<sub>3</sub> Generator

The ozone generator in the T700H comes calibrated from the factory. If a field recalibration is required, please contact TAPI Technical Support for details.

## 7.4. T700H GAS PRESSURE SENSOR CALIBRATION

#### NOTE

#### The procedures described in this section require a separate pressure meter/monitor.

The T700H Source Monitoring Dilution Calibrator has several sensors that monitor the pressure of the gases flowing through the instrument. The data collected by these

sensors are used to compensate the final concentration calculations for changes in atmospheric pressure and is stored in the CPU's memory as various test functions:

Table 7-2: T700H Pressure Sensor Calibration Setup

| SENSOR                                      | ASSOCIATED<br>TEST FUNCTION | UNITS | PRESSURE MONITOR<br>MEASUREMENT POINT                                                                                                    |
|---------------------------------------------|-----------------------------|-------|----------------------------------------------------------------------------------------------------|
| Diluent Pressure Sensor                     | DIL PRESSURE                | PSIG  | Insert monitor just before the inlet port of the diluent MFC                                                                                   |
| Cal Gas Pressure Sensor                     | CAL PRESSURE                | PSIG  | Insert monitor just before the inlet port of the cal gas MFC                                                                                   |
| O <sub>3</sub> Regulator Pressure<br>Sensor | REG PRESSURE                | PSIG  | Insert monitor in line between the regulator<br>and the $O_3$ gas pressure sensor located on<br>the $O_3$ generator pressure / flow sensor PCA |

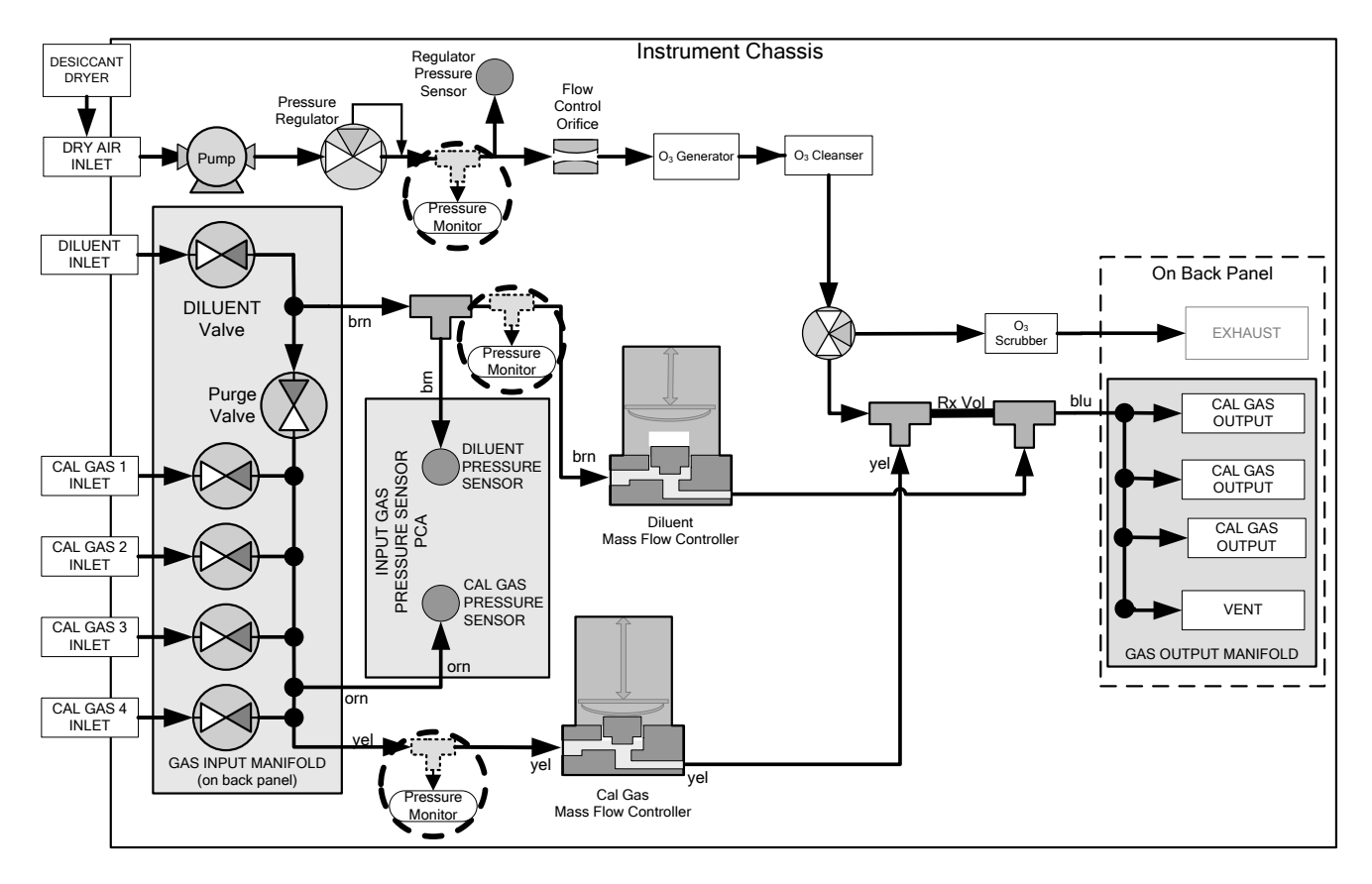

Figure 7-3: Pressure Monitor Points – T700H

## 7.4.1.1. Calibrating the Diluent, Cal Gas, and O<sub>3</sub> Generator Pressure Sensors

- 1. Turn off the calibrator and open the top cover.
- 2. For the sensor being calibrated, insert a "T" pneumatic connector at the location described in Table 7-2 and shown in Figure 7-3.
- 3. Turn on the calibrator and perform the following steps:
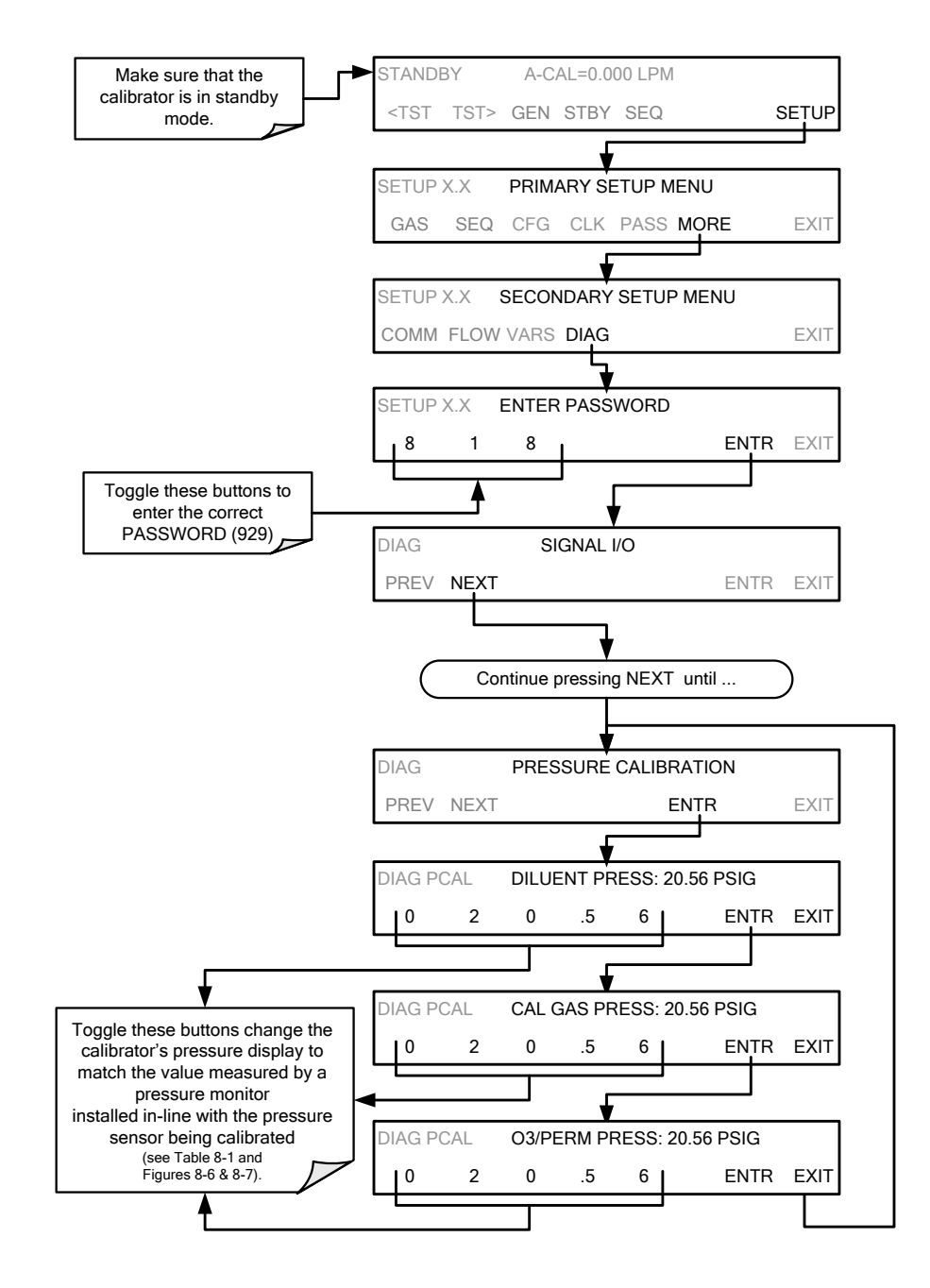

- 4. Turn OFF the T700H.
- 5. Remove the pressure monitor.
- 6. Restore the pneumatic lines to their proper connections.
- 7. Close the calibrator's cover.

This page intentionally left blank.

# PART III -TECHNICAL INFORMATION

# 8. MAINTENANCE SCHEDULE

Predictive diagnostic functions including failure warnings and alarms built into the calibrator's firmware allow the user to determine when repairs are necessary without performing painstaking preventative maintenance procedures.

For the most part the T700H calibrator is maintenance free.

Repairs and troubleshooting are covered in Section 11 of this manual.

### 8.1. MAINTENANCE SCHEDULE

Table 8-1 shows a typical maintenance schedule for the T700H. Please note that in certain environments (i.e. dusty, very high ambient pollutant levels) some maintenance procedures may need to be performed more often than shown.

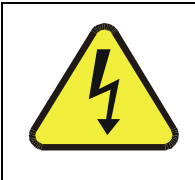

WARNING

RISK OF ELECTRICAL SHOCK. DISCONNECT POWER BEFORE PERFORMING ANY OF THE FOLLOWING OPERATIONS THAT REQUIRE ENTRY INTO THE INTERIOR OF THE CALIBRATOR.

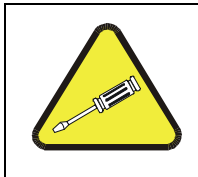

#### CAUTION

THE OPERATIONS OUTLINED IN THIS SECTION ARE TO BE PERFORMED BY QUALIFIED MAINTENANCE PERSONNEL ONLY.

| Item Action        |                                    | Frog                                                                   | Manual                     | Date Performed |  |  |  |  |  |  |  |
|--------------------|------------------------------------|------------------------------------------------------------------------|----------------------------|----------------|--|--|--|--|--|--|--|
| item               | Action                             | Fieq                                                                   | Section                    |                |  |  |  |  |  |  |  |
| Test<br>Functions  | Verify,<br>record and<br>analyze   | Weekly or after<br>any Maintenance<br>or Repair                        | 3.3.4<br>5.1<br>Appendix C |                |  |  |  |  |  |  |  |
| Dryer<br>Dessicant | Replace                            | Every 30 hours<br>of O <sub>3</sub> Generator<br>run-time*             | 8.2.1                      |                |  |  |  |  |  |  |  |
| Flow Check         | Verify Flow<br>of MFCs             | Annually or any<br>time the T700H's<br>internal DAC is<br>recalibrated | 7.1 & 7.2                  |                |  |  |  |  |  |  |  |
| Leak Check         | Verify Leak<br>Tight               | Annually or after<br>any Maintenance<br>or Repair                      | 8.2.2                      |                |  |  |  |  |  |  |  |
| Pneumatic<br>lines | Examine<br>and clean or<br>replace | As needed<br>(requires cal check<br>after cleaning or<br>replacement)  |                            |                |  |  |  |  |  |  |  |
| *See Table 9-1     | for details on th                  | ne dessicant mainter                                                   | nance warning.             |                |  |  |  |  |  |  |  |

#### Table 8-1: T700H Maintenance Schedule

### **8.2. MAINTENANCE PROCEDURES**

The following procedures are to be performed periodically as part of the standard maintenance of the T700H calibrator.

### 8.2.1. DRYER DESICCANT

Either replace the desiccant in the dryer mounted on the rear panel, or replace the entire canister if needed. Ensure to dispose of properly, in accordance with local mandates.

### 8.2.2. LEAK CHECK

The T700H requires a dual-path leak check, using a manual method with low pressure for the Ozone path, and an automatic method with high pressure for the MFC path.

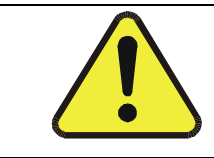

#### **CAUTION – AVOID DAMAGING THE INSTRUMENT:**

DO NOT ALLOW HIGH PRESSURE TO RUN THROUGH THE OZONE PATH.

#### **Required Equipment:**

- Zero Air (ZA) generator
- Pressure gauge
- ¼" tubing (Teflon)
- ¼" compression fitting
- Tee fitting (brass, stainless steel, Teflon okay)
- Toggle valve
- 1/4" caps for four output ports

Setup (please refer to Figure 8-1 through Figure 8-3):

- 1. Power down the instrument.
- 2. Connect one side-branch of the tee fitting to the DILUENT IN port.
- 3. Connect tubing from the ZA generator to the other side-branch of the tee fitting.
- 4. Connect toggle valve to the middle branch of the tee fitting.
- 5. Disconnect internal pump from the IN port of the ozone pressure regulator.
- 6. Connect tubing from the toggle valve to the IN port of the pressure regulator using the  $\frac{1}{2}$  compression fitting.
- 7. Connect a pressure gauge to the EXHAUST port.

This completes the setup for leak checking the ozone path. To set up the MFC path:

8. Cap the rear panel output ports.

- Figure 8-1: Rear Panel Locations for Pressure Gauge, Tee Fitting, and Caps
- ATTACH PRESSURE GAUGE TO THE EXHAUST PORT

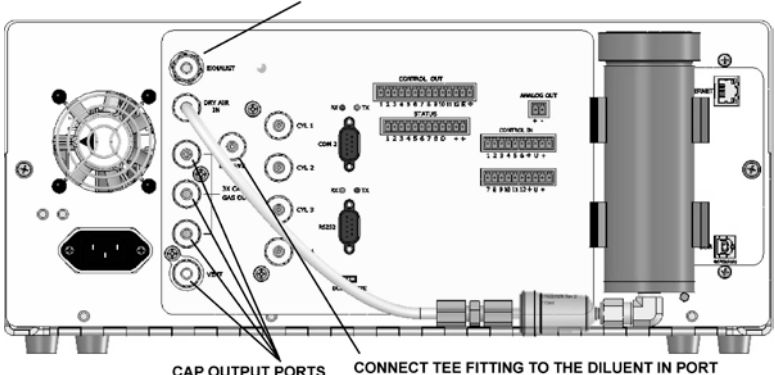

Figure 8-2. Pressure Gauge, Tee Fitting, and Tubing

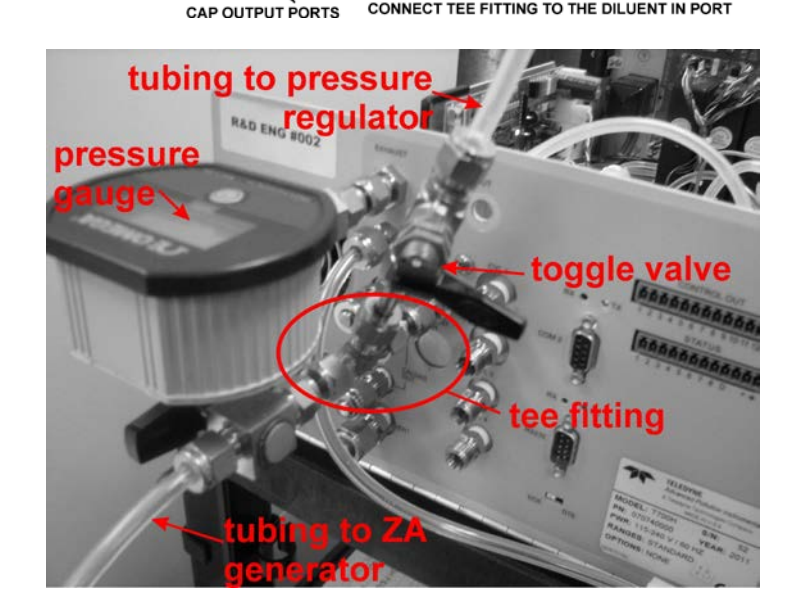

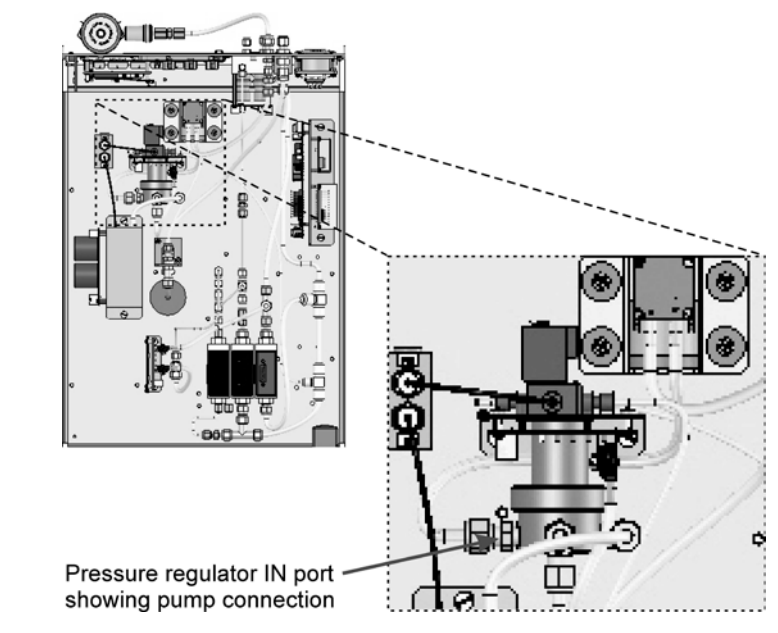

#### Figure 8-3. Pressure Regulator IN Port.

(Disconnect pump; use ¼" compression fitting at this port to connect tube running from the tee fitting/toggle valve assembly).

#### Run leak checks:

- 1. Ensure the toggle valve is open
- 2. Power on the instrument and the zero air generator and monitor the pressure gauge at the EXHAUST port to ensure the reading does not exceed 8psi.
- 3. When the pressure gauge at the EXHAUST port reads 8 psi, close the toggle valve.

This begins the ozone path leak check, which will take several minutes. In the meantime, start the MFC path automatic leak check through the front panel menu:

- 4. Press SETUP>MORE>DIAG>929(password)>ENTR>NEXT...NEXT until the display shows AUTO LEAK CHECK.
- 5. Press ENTR.

This begins the MFC path leak check, which will take a few-to-several minutes. The front panel display reading shows the PSIG value and the % completion until the automatic leak check is complete and the result appears (PASS or FAIL).

#### **Conclusions:**

If, after  $\sim 10$  minutes, the pressure gauge at the EXHAUST port drops below 8 psi (the pressure at which you closed the toggle valve and stopped the zero air flow), there is a leak in the ozone path.

If the Auto Leak Check feature displays a message that the leak check failed, there is a leak in the MFC path.

This page intentionally left blank.

# 9. GENERAL TROUBLESHOOTING & SERVICE

This section contains a variety of methods for identifying and solving performance problems with the calibrator.

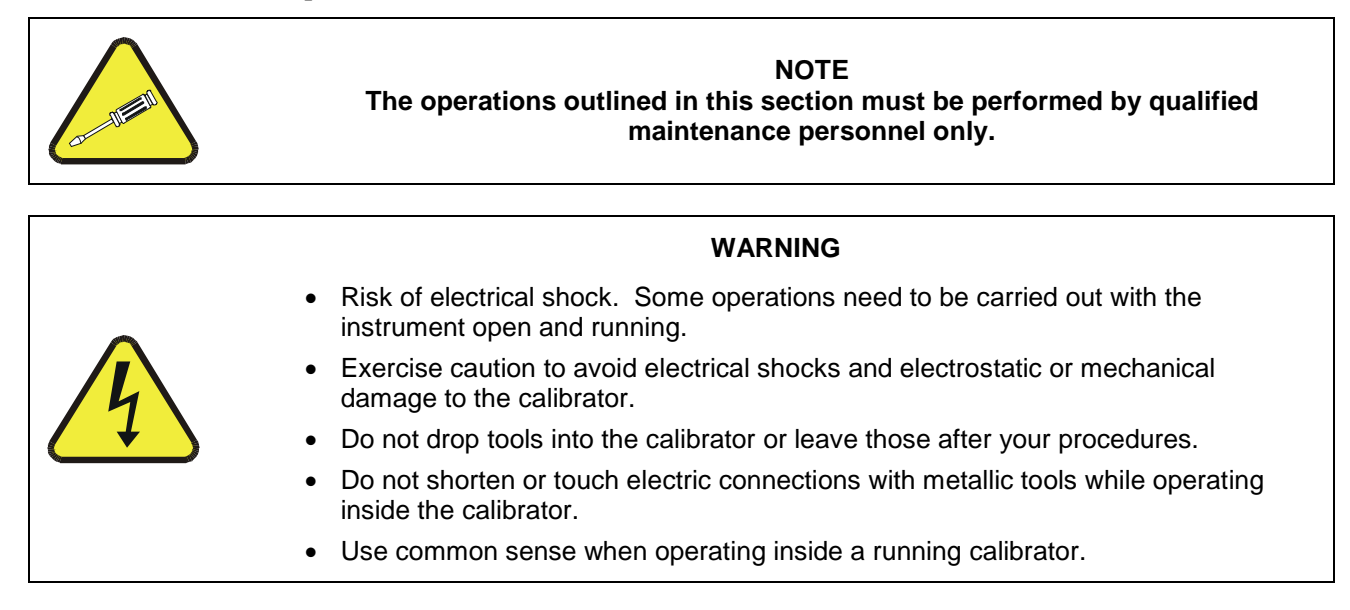

## 9.1. GENERAL TROUBLESHOOTING

The T700H Source Monitoring Dilution Calibrator has been designed so that problems can be rapidly detected, evaluated and repaired. During operation, it continuously performs diagnostic tests and provides the ability to evaluate its operating parameters without disturbing monitoring operations.

A systematic approach to troubleshooting will generally consist of the following five steps:

- 1. Note any warning messages and take corrective action as necessary.
- 2. Examine the values of all TEST functions and compare them to factory values. Note any major deviations from the factory values and take corrective action.
- 3. Use the internal electronic status LEDs to determine whether the electronic communication channels are operating properly.
  - Verify that the DC power supplies are operating properly by checking the voltage test points on the relay PCA.
    - Note that the calibrator's DC power wiring is color-coded and these colors match the color of the corresponding test points on the relay PCA.
- 4. Follow the procedures defined in Section 3.3.4 to confirm that the calibrator's vital functions are working (power supplies, CPU, relay PCA, etc.).
- See Figure 3-5 for general layout of components and sub-assemblies in the calibrator.
- See the wiring interconnect diagram and interconnect list in Appendix D.

### 9.1.1. FAULT DIAGNOSIS WITH WARNING MESSAGES

The most common and/or serious instrument failures will result in a warning message being displayed on the front panel. Table 9-1 lists warning messages, along with their meaning and recommended corrective action.

It should be noted that if more than two or three warning messages occur at the same time, it is often an indication that some fundamental sub-system (power supply, relay PCA, motherboard) has failed rather than indication of the specific failures referenced by the warnings. In this case, it is recommended that proper operation of power supplies (See Section 9.4.3), the relay PCA (See Section 9.4.7), and the motherboard (See Section9.4.11) be confirmed before addressing the specific warning messages.

The T700H will alert the user that a Warning Message is active by flashing the FAULT LED, displaying the Warning message in the Param field along with the **CLR** button (press to clear Warning message). The **MSG** button displays if there is more than one warning in queue or if you are in the TEST menu and have not yet cleared the message. The following display/touchscreen examples provide an illustration of each:

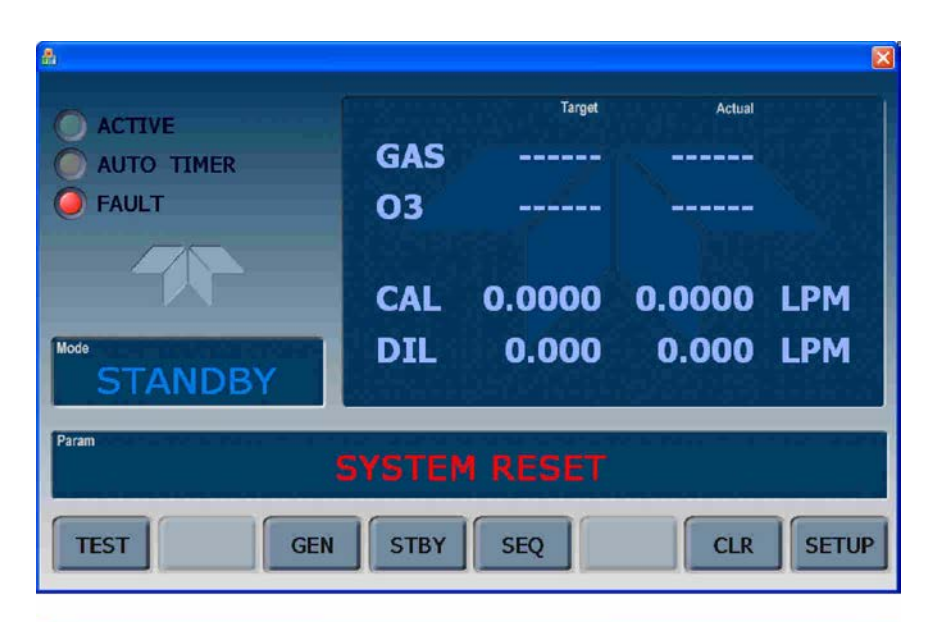

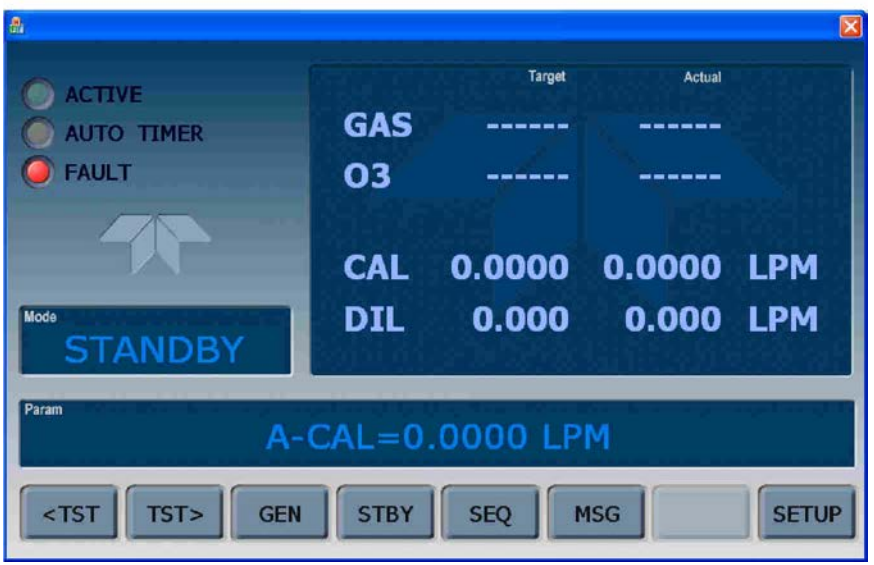

Examples: top screen shows FAULT light on with Warning Message in the Param field and CLR button available; bottom screen shows FAULT light still on, but due to being in the TEST menu, a test parameter is displayed until the MSG button is pressed to display the Warning message.

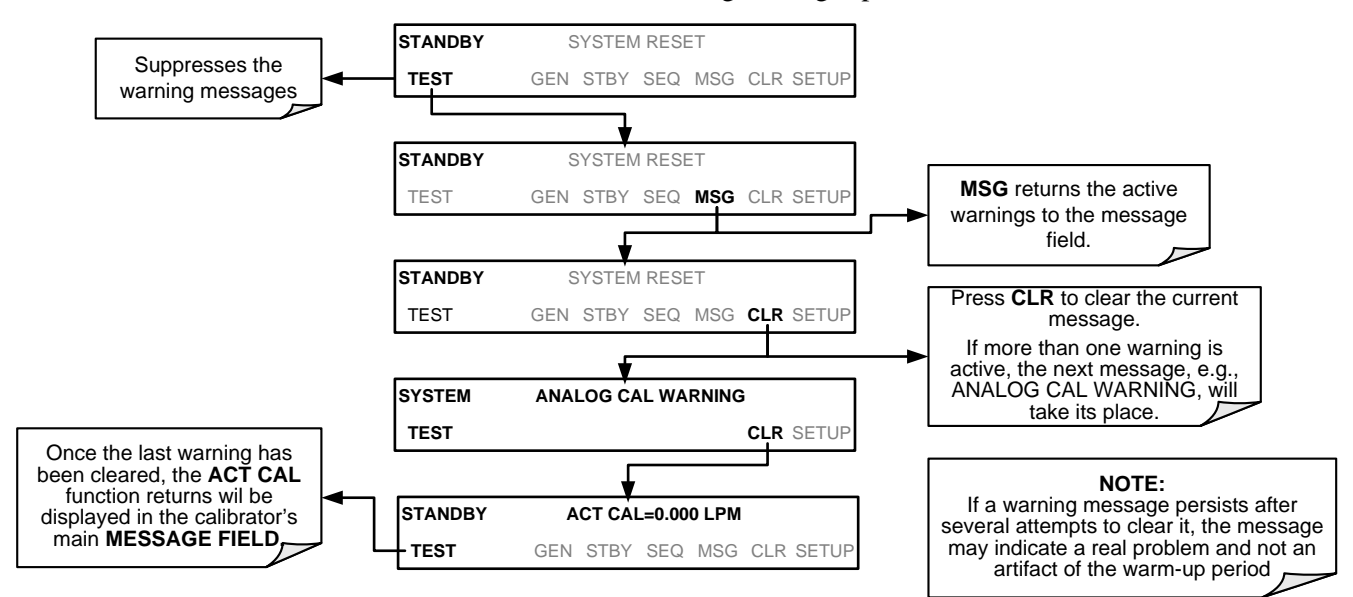

To view or clear the various warning messages press:

| WARNING                                                                    | FAULT CONDITION                                                                                                    | POSSIBLE CAUSES                                                                                                    |  |  |
|----------------------------------------------------------------------------|----------------------------------------------------------------------------------------------------|----------------------------------------------------------------------------------------------------|--|--|
| CONFIG INITIALIZED                                                         | Configuration and<br>Calibration data reset to<br>original Factory state.                                                                                                    | <ul> <li>Failed Disk-on-Module</li> <li>User has erased configuration data</li> </ul>                                                                                                    |  |  |
| DATA INITIALIZED                                                           | Data Storage in DAS was erased.                                                                                                    | <ul><li>Failed Disk-on-Module.</li><li>User cleared data.</li></ul>                                                                                                    |  |  |
| MFC PRESSURE<br>WARNING <sup>1</sup>                                       | One of the calibrator's<br>mass flow controllers<br>internal gas pressure is<br><15 PSIG or > 36 PSIG                                                                                                    | <ul> <li>Zero or source air supply is incorrectly set up or<br/>improperly vented.</li> <li>Leak or blockage exists in the T700H's internal<br/>pneumatics</li> <li>Failed CAL GAS or DUILUENT pressure sensor</li> </ul>                                                                                   |  |  |
| REAR BOARD NOT DET                                                         | Motherboard not detected<br>on power up.                                                                                                    | <ul> <li>This WARNING only appears on Serial I/O COMM Port(s)<br/>Front Panel Display will be frozen, blank or will not<br/>respond.</li> <li>Failure of Motherboard</li> </ul>                                                                                                    |  |  |
| REGULATOR PRESSURE<br>WARNING                                              | Regulator pressure is<br>< 15 PSIG or > 25 PSIG.                                                                                                    | <ul> <li>Zero or source air supply is incorrectly set up or<br/>improperly vented.</li> <li>Incorrectly adjusted O<sub>3</sub> zero air pressure regulator</li> <li>Leak or blockage exists in the T700H's internal<br/>pneumatics</li> <li>Failed O<sub>3</sub> Generator Input pressure sensor</li> </ul> |  |  |
| RELAY BOARD WARN                                                           | The CPU cannot<br>communicate with the<br>Relay PCA.                                                                                                    | <ul> <li>I<sup>2</sup>C Bus failure</li> <li>Failed relay PCA</li> <li>Loose connectors/wiring</li> </ul>                                                                                                    |  |  |
| SYSTEM RESET                                                               | The computer has rebooted.                                                                                                    | <ul> <li>This message occurs at power on.</li> <li>If it is confirmed that power has not been interrupted</li> <li>Failed +5 VDC power</li> <li>Fatal error caused software to restart</li> <li>Loose connector/wiring</li> </ul>                                                                           |  |  |
| VALVE BOARD WARN                                                           | The CPU is unable to communicate with the valve board.                                                                                                    | <ul> <li>I<sup>2</sup>C Bus failure</li> <li>Failed valve driver PCA</li> <li>Loose connectors/wiring</li> </ul>                                                                                                    |  |  |
| DESICCANT WARNING                                                          | The dryer desiccant needs to be changed.                                                                                                    | <ul> <li>The O<sub>3</sub> Generator has accumulated 30 hours of run-time since the last desiccant change. (After changing dessicant, go to VARS menu and set the DRYER_CLEAR parameter to ON; that resets the timer to 0, and then the system will set the DRYER_CLEAR back to OFF).</li> </ul>            |  |  |
| <sup>1</sup> On instrument with multiple 0<br><10% of the range of the low | <sup>1</sup> On instrument with multiple Cal Gas MFCs installed, the <b>MFC FLOW WARNING</b> occurs when the flow rate requested is <10% of the range of the lowest rated MFC (i.e. all of the cal gas MFC are turned off). |                                                                                                    |  |  |

| Table 9-1: | Warning | Messages i | n Front | Panel | Display | Param | Field |
|------------|---------|------------|---------|-------|---------|-------|-------|
|------------|---------|------------|---------|-------|---------|-------|-------|

### 9.1.2. FAULT DIAGNOSIS WITH TEST FUNCTIONS

Besides being useful as predictive diagnostic tools, the test functions viewable from the calibrator's front panel can be used to isolate and identify many operational problems when combined with a thorough understanding of the calibrators Theory of Operation (see Section 10).

The acceptable ranges for these test functions are listed in the "Nominal Range" column of the calibrator Final Test and Validation Data Sheet shipped with the instrument. Values outside these acceptable ranges indicate a failure of one or more of the calibrator's subsystems. Functions whose values are still within acceptable ranges but have significantly changed from the measurement recorded on the factory data sheet may also indicate a failure.

A worksheet has been provided in Appendix C to assist in recording the values of these Test Functions.

Table 9-2 contains some of the more common causes for these values to be out of range.

| TEST FUNCTION | DIAGNOSTIC RELEVANCE AND CAUSES OF FAULT CONDITIONS.                                                                                  |  |  |
|---------------|----------------------------------------------------------------------------------------------------|--|--|
|               | Affects proper flow rate of Cal gas MFCs.                                                                                             |  |  |
| CAL PRES      | Possible causes of faults are the same as <b>MFC PRESSURE WARNING</b> from Table 9-1.                                                 |  |  |
|               | Affects proper flow rate of Diluent gas MFCs.                                                                                         |  |  |
| DIE FRES      | Possible causes of faults are the same as MFC PRESSURE WARNING from Table 9-1.                                                        |  |  |
| REG PRES      | Same as <b>REGULATOR PRESSURE WARNING</b> from Table 9-1.                                                                             |  |  |
|               | If the Box Temperature is out of range, ensure that the:                                                                              |  |  |
|               | Box Temperature typically runs ~7°C warmer than ambient temperature.                                                                  |  |  |
| BOX TMP       | - The Exhaust-Fan is running.                                                                                                    |  |  |
|               | <ul> <li>Ensure there is sufficient ventilation area to the side and rear of instrument to allow<br/>adequate ventilation.</li> </ul> |  |  |
|               | Time of Day clock is too fast or slow.                                                                                                |  |  |
| TIME          | <ul> <li>To adjust see Section 5.7.</li> </ul>                                                                                        |  |  |
|               | <ul> <li>Battery in clock chip on CPU board may be dead.</li> </ul>                                                                   |  |  |

#### Table 9-2: Test Functions – Indicated Failures

### 9.1.3. USING THE DIAGNOSTIC SIGNAL I/O FUNCTION

The Signal I/O parameters found under the DIAG Menu combined with a thorough understanding of the instruments Theory of Operation (found in Section 10) are useful for troubleshooting in three ways:

- The technician can view the raw, unprocessed signal level of the calibrator's critical inputs and outputs.
- Many of the components and functions that are normally under algorithmic control of the CPU can be manually exercised.
- The technician can directly control the signal level Analog and Digital Output signals.

This allows the technician to observe systematically the effect of directly controlling these signals on the operation of the calibrator. Figure 9-1 is an example of how to use the Signal I/O menu to view the raw voltage of an input signal or to control the state of

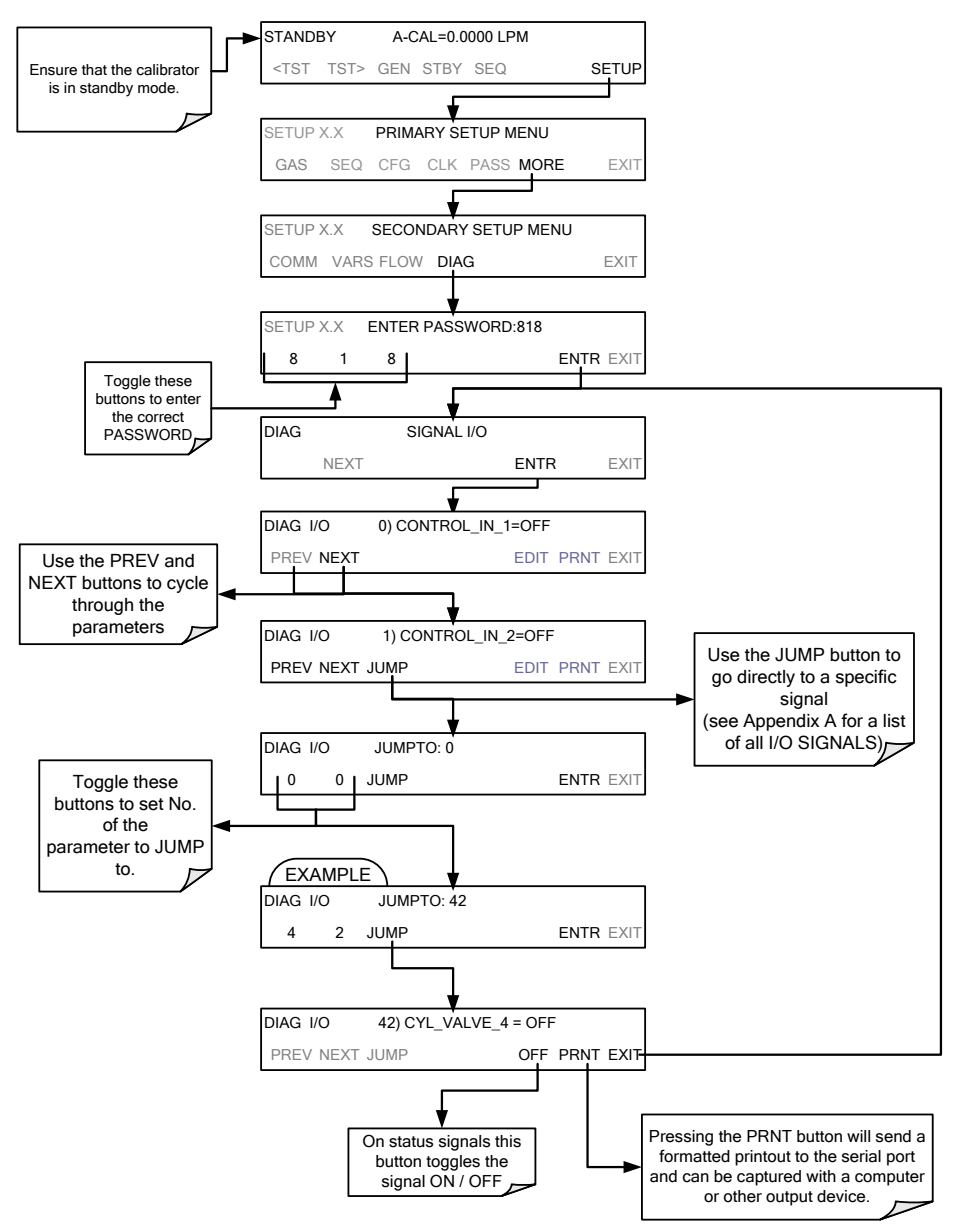

an output voltage or control signal. The specific parameter will vary depending on the situation.

Figure 9-1: Example of Signal I/O Function

### 9.2. USING THE ANALOG OUTPUT TEST CHANNEL

The signals available for output over the T700H's analog output channel can also be used as diagnostic tools. See Section 5.9 for instruction on activating the analog output and selecting a function.

| TEST<br>CHANNEL | DESCRIPTION                                                         | ZERO | FULL<br>SCALE | CAUSES OF EXTREMELY<br>HIGH / LOW READINGS                                |  |
|-----------------|---------------------------------------------------------------------|------|---------------|---------------------------------------------------------------------------|--|
| NONE            | TEST CHANNEL IS TURNED OFF                                          |      |               |                                                                           |  |
| CHASSIS<br>TEMP | The temperature inside<br>the T700H's chassis0 C°(same as BOX TEMP) |      | 70 C°         | Possible causes of faults are the same as <b>BOX TEMP</b> from Table 9-2. |  |

#### Table 9-3: Test Channel Outputs as Diagnostic Tools

### 9.3. USING THE INTERNAL ELECTRONIC STATUS LEDS

Several LEDs are located inside the instrument to assist in determining if the calibrators CPU, I<sup>2</sup>C bus and Relay PCA are functioning properly.

### 9.3.1. CPU STATUS INDICATOR

DS5, a red LED, that is located on upper portion of the motherboard, just to the right of the CPU board, flashes when the CPU is running the main program loop. After power-up, approximately 30 - 60 seconds, DS5 should flash on and off. If DS5 does not flash then the program files may have become corrupted; contact Technical Support because it may be possible to recover operation of the calibrator. If after 30 - 60 seconds, DS5 is flashing, then the CPU is bad and must be replaced.

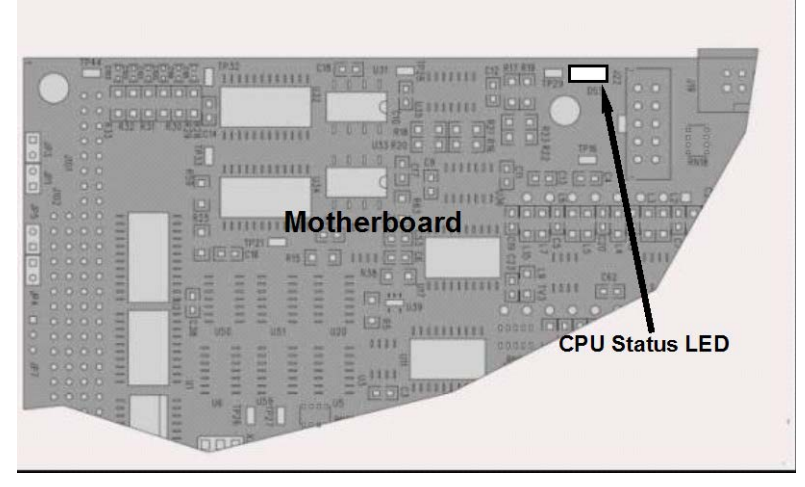

Figure 9-2: CPU Status Indicator

### 9.3.2. RELAY PCA STATUS LEDS

There are sixteen LEDs located on the Relay PCA. Seven are not used on this model. Refer to Section 10.3.3.2.

### 9.3.2.1. I<sup>2</sup>C Bus Watchdog Status LED

The most important is D1, which indicates the health of the  $I^2C$  bus).

| Table 9-4: | <b>Relay PCA</b> | Watchdog | LED | Failure | Indications |
|------------|------------------|----------|-----|---------|-------------|
|------------|------------------|----------|-----|---------|-------------|

| LED   | Function                    | Fault Status           | Indicated Failure(s)                                                           |
|-------|-----------------------------|------------------------|--------------------------------------------------------------------------------|
| D1    | I <sup>2</sup> C bus Health | Continuously ON        | Failed/Halted CPU                                                              |
| (Red) | (Watchdog Circuit)          | or<br>Continuously OFF | Faulty Mother Board, Valve Driver board or Relay PCA                           |
|       |                             |                        | Faulty Connectors/Wiring between Mother Board, Valve Driver board or Relay PCA |
|       |                             |                        | Failed/Faulty +5 VDC Power Supply (PS1)                                        |

If D1 is blinking, then the other LEDs can be used in conjunction with **DIAG** Menu Signal I/O to identify hardware failures of the relays and switches on the Relay.

#### 9.3.2.2. O<sub>3</sub> Valve Status LED

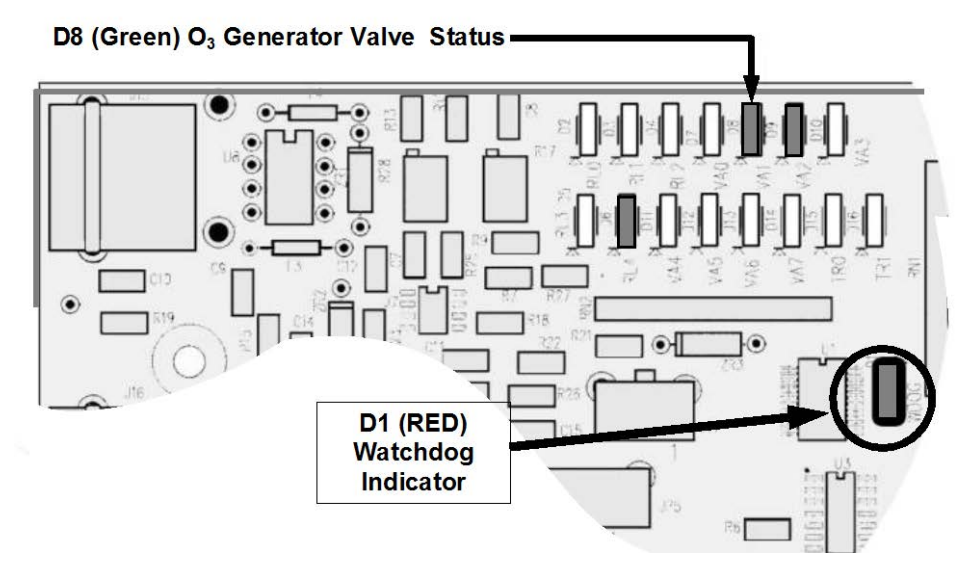

Figure 9-3: Relay PCA LED's Used for Troubleshooting

| LED         | FUNCTION                     | SIGNAL I/O PARAMETER | DIAGNOSTIC TECHNIQUE                                                                                                    |
|-------------|------------------------------|----------------------|----------------------------------------------------------------------------------------------------|
| D8<br>green | O₃ Generator<br>Valve Status | O3_GEN_VALVE         | Valve should audibly change states.<br>If not:<br>• Failed Valve<br>• Failed Relay Drive IC on Relay<br>PCA<br>• Failed Relay PCA<br>• Faulty +12 VDC Supply (PS2)<br>• Faulty Connectors/Wiring |

Table 9-5: Relay PCA Status LED Failure Indications

### 9.3.3. VALVE DRIVER PCA STATUS LEDS

The Signal I/O submenu also includes VARS that can be used to turn the various input gas valves on and off as part of a diagnostic investigation.

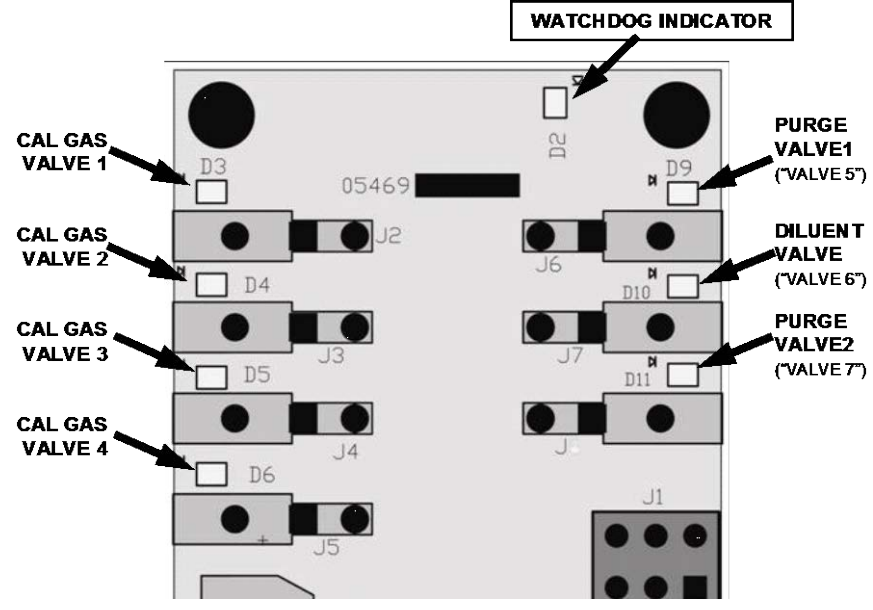

Figure 9-4: Valve Driver PCA Status LEDS Used for Troubleshooting

| Table 9-6: | Valve Driver Boa | rd Watchdog LED | Failure Indications |
|------------|------------------|-----------------|---------------------|
|------------|------------------|-----------------|---------------------|

| LED   | Function                                                  | Fault Status       | Indicated Failure(s)                                                                                   |
|-------|-----------------------------------------------------------|--------------------|----------------------------------------------------------------------------------------------------|
|       |                                                           |                    | Failed/Halted CPU                                                                                      |
| D1    | 1 <sup>2</sup> C bus Hoolth                               | Continuously ON or | Faulty Mother Board, Valve Driver board or Relay PCA                                                   |
| (Red) | (Watchdog Circuit) Continuously ON or<br>Continuously OFF |                    | <ul> <li>Faulty Connectors/Wiring between Mother Board,<br/>Valve Driver board or Relay PCA</li> </ul> |
|       |                                                           |                    | <ul> <li>Failed/Faulty +5 VDC Power Supply (PS1)</li> </ul>                                            |

#### Table 9-7: Relay PCA Status LED Failure Indications

| LED | FUNCTION                            | ACTIVATED BY<br>SIGNAL I/O<br>PARAMETER | DIAGNOSTIC TECHNIQUE                                                                       |
|-----|-------------------------------------|-----------------------------------------|--------------------------------------------------------------------------------------------|
| D3  | Cal Gas CYL1                        | CYL_VALVE_1                             |                                                                                            |
| D4  | Cal Gas CYL2                        | CYL_VALVE_2                             | Valve should audibly change states and                                                     |
| D5  | Cal Gas CYL3                        | CYL_VALVE_3                             | LED should glow.                                                                           |
| D6  | Cal Gas CYL4                        | CYL_VALVE_4                             | • Failed Valve                                                                             |
| D9  | Purge Valve 1<br>Status ("Valve 5") | PURGE_VALVE                             | <ul> <li>Failed Valve Driver IC on Relay PCA</li> <li>Failed Valve Driver Board</li> </ul> |
| D10 | Diluent Valve<br>Status ("Valve 6") | INPUT_VALVE                             | • Faulty +12 VDC Supply (PS2)                                                              |
| D11 | Purge Valve 2<br>Status ("Valve 7") | PURGE_VALVE2                            | Faulty Connectors/Wiring                                                                   |

## 9.4. SUBSYSTEM CHECKOUT

The preceding sections of this manual discussed a variety of methods for identifying possible sources of failures or performance problems within the T700H calibrator. In most cases, this included a list of possible components or subsystems that might be the source of the problem. This section describes how to check individual components or subsystems to determine if which is actually the cause of the problem being investigated.

### 9.4.1. VERIFY SUBSYSTEM CALIBRATION

A good first step when troubleshooting the operation of the T700H calibrator is to verify that its major subsystems are properly calibrated. These are:

- The mass flow controllers (see Section 7.2).
- Test Channel D  $\rightarrow$  A conversion (see Section 5.9.2).
- Gas pressure calibration (see Section 7.4).
- O<sub>3</sub> generator calibration (see Section 7.3).

### 9.4.2. AC MAIN POWER

The T700H calibrator's electronic systems will operate with any of the specified power regimes. As long as system is connected to 100-120 VAC or 220-240 VAC at either 50 or 60 Hz it will turn on and after about 30 seconds show a front panel display.

- Internally, the status LEDs located on the Relay PCA, Motherboard and CPU should turn on as soon as the power is supplied.
- If they do not, check the circuit breaker built into the ON/OFF switch on the instruments front panel.

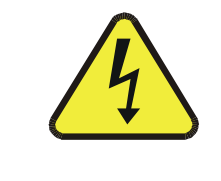

#### WARNING

SHOULD THE AC POWER CIRCUIT BREAKER TRIP, INVESTIGATE AND CORRECT THE CONDITION CAUSING THIS SITUATION BEFORE TURNING THE CALIBRATOR BACK ON.

### 9.4.3. DC POWER SUPPLY

If you have determined that the calibrator's AC mains power is working, but the unit is still not operating properly, there may be a problem with one of the instrument's switching power supplies. The supplies can have two faults, namely no DC output, and noisy output.

To assist tracing DC Power Supply problems, the wiring used to connect the various printed circuit assemblies and DC Powered components and the associated test points on the relay PCA follow a standard color-coding scheme as defined in Figure 9-5 and Table 9-8.

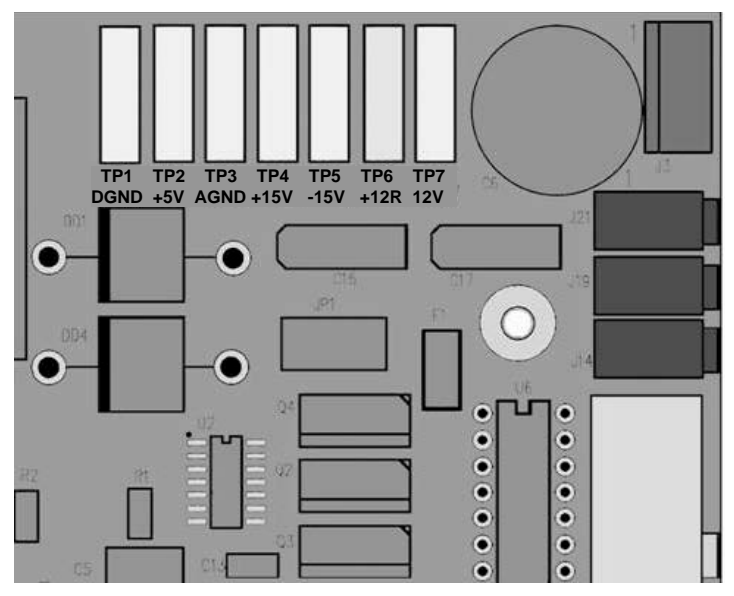

Figure 9-5: Location of DC Power Test Points on Relay PCA

| NAME | TEST POINT# | TP AND WIRE COLOR |
|------|-------------|-------------------|
| Dgnd | 1           | Black             |
| +5V  | 2           | Red               |
| Agnd | 3           | Green             |
| +15V | 4           | Blue              |
| -15V | 5           | Yellow            |
| +12R | 6           | Purple            |
| +12V | 7           | Orange            |

Table 9-8: DC Power Test Point and Wiring Color Codes

A voltmeter should be used to verify that the DC voltages are correct per the values in Table 9-9, and an oscilloscope, in AC mode, with band limiting turned on, can be used to evaluate if the supplies are producing excessive noise (> 100 mV p-p).

| POWER  |         | CHECK RELAY PCA TEST POINTS |   |               |     |       |       |
|--------|---------|-----------------------------|---|---------------|-----|-------|-------|
| SUPPLY | VOLTAGE | FROM TEST POINT             |   | TO TEST POINT |     | MIN V | MAX V |
| ASSY   |         | NAME                        | # | NAME          | #   |       |       |
| PS1    | +5      | Dgnd                        | 1 | +5            | 2   | 4.85  | 5.25  |
| PS1    | +15     | Agnd                        | 3 | +15           | 4   | 13.5  | 16V   |
| PS1    | -15     | Agnd                        | 3 | -15V          | 5   | -14V  | -16V  |
| PS1    | Agnd    | Agnd                        | 3 | Dgnd          | 1   | -0.05 | 0.05  |
| PS1    | Chassis | Dgnd                        | 1 | Chassis       | N/A | -0.05 | 0.05  |
| PS2    | +12     | +12V Ret                    | 6 | +12V          | 7   | 11.75 | 12.5  |
| PS2    | Dgnd    | +12V Ret                    | 6 | Dgnd          | 1   | -0.05 | 0.05  |

#### Table 9-9: DC Power Supply Acceptable Levels

### 9.4.4. I<sup>2</sup>C BUS

Operation of the  $I^2C$  bus can be verified by observing the behavior of D1 on the relay PCA & D2 on the Valve Driver PCA. Assuming that the DC power supplies are operating properly, the  $I^2C$  bus is operating properly if D1 on the relay PCA and D2 of the Valve Driver PCA are flashing

There is a problem with the  $I^2C$  bus if both D1 on the relay PCA and D2 of the Valve Driver PCA are ON/OFF constantly.

### 9.4.5. TOUCHSCREEN INTERFACE

Verify the functioning of the touch screen by observing the display when pressing a touch-screen control button. Assuming that there are no wiring problems and that the DC power supplies are operating properly, but pressing a control button on the touch screen does not change the display, any of the following may be the problem:

- The touch-screen controller may be malfunctioning.
- The internal USB bus may be malfunctioning.

You can verify this failure by logging on to the instrument using APICOM or a terminal program. If the analyzer responds to remote commands and the display changes accordingly, the touch-screen interface may be faulty.

### 9.4.6. LCD DISPLAY MODULE

Verify the functioning of the front panel display by observing it when power is applied to the instrument. Assuming that there are no wiring problems and that the DC power supplies are operating properly, the display screen should light and show the splash screen and other indications of its state as the CPU goes through its initialization process.

### 9.4.7. RELAY PCA

The Relay PCA can be most easily checked by observing the condition of the status LEDs on the Relay PCA (see Section 9.3.2), and using the **SIGNAL I/O** submenu under the **DIAG** menu (see Section 9.1.3) to turn each LED **ON** or **OFF**.

If D1 on the Relay PCA is flashing and the status indicator for the output in question (Valve Drive, etc.) turns on and off properly using the Signal I/O function, then the associated control device on the Relay PCA is bad. Several of the control devices are in sockets and can be easily replaced. Table 9-10 lists the control device associated with a particular function.

| FUNCTION   | CONTROL<br>DEVICE | IN SOCKET |
|------------|-------------------|-----------|
| O₃ Pump    | Q3                | Yes       |
| All Valves | U5                | Yes       |

Table 9-10: Relay PCA Control Devices

### 9.4.8. VALVE DRIVER PCA

Like the Relay PCA the valve driver PCA is checked by observing the condition of the its status LEDs on the Relay Board (see Section 9.3.2), and using the **SIGNAL I/O** submenu under the **DIAG** menu (see Section 9.1.3) to toggle each LED **ON** or **OFF**.

If D2 on the valve driver board is flashing and the status indicator for the output in question (Gas Cyl 1, Purge Valve, etc.) toggles properly using the Signal I/O function, then the control IC is bad.

### 9.4.9. INPUT GAS PRESSURE ASSEMBLY

The input gas pressure PCA, located at the front of the instrument to the left of the MFCs (see Figure 3-5) can be checked with a Voltmeter. The following procedure assumes that the wiring is intact and that the motherboard as well as the power supplies is operating properly:

#### **BASIC PCA OPERATION:**

 Measure the voltage across C1 it should be 5 VDC ± 0.25 VDC. If not then the board is bad

#### CAL GAS PRESSURE SENSOR:

- 1. Measure the pressure on the inlet side of S1 with an external pressure meter.
- 2. Measure the voltage across TP4 and TP1.
- The expected value for this signal should be:

Expected mVDC = 
$$\left(\frac{\text{Pressure}}{34.18_{\text{psig}}} \times 4250_{\text{mvDC}}\right) + 750_{\text{mvDC}} \pm 10\%_{\text{rdg}}$$

EXAMPLE: If the measured pressure is 25 PSIG, the expected voltage level between TP4 and TP1 would be between 3470 mVDC and 4245 mVDC.

EXAMPLE: If the measured pressure is 30 PSIG, the expected voltage level between TP4 and TP1 would be between 4030 mVDC and 4930 mVDC.

• If this voltage is out of range, then either pressure transducer S1 is bad, the board is bad, or there is a pneumatic failure preventing the pressure transducer from sensing the pressure properly.

#### **DILUENT PRESSURE SENSOR:**

- 1. Measure the pressure on the inlet side of S2 with an external pressure meter.
- 2. Measure the voltage across TP5 and TP1.
  - Evaluate the reading in the same manner as for the cal gas pressure sensor.

### 9.4.10. O<sub>3</sub> GENERATOR PRESSURE ASSEMBLY

The pressure PCA, located at the rear of the instrument can be checked with a Voltmeter. The following procedure assumes that the wiring is intact and that the motherboard as well as the power supplies are operating properly:

#### BASIC PCA OPERATION

- Measure the voltage across C1 it should be 5 VDC  $\pm$  0.25 VDC. If not then the board is bad
- Measure the voltage between TP2 and TP1 C1 it should be 10 VDC ± 0.25 VDC. If not then the board is bad.

#### ${\rm O}_3$ FLOW ORIFICE PRESSURE SENSOR

- 1. Measure the pressure on the inlet side of S2 with an external pressure meter.
- 2. Measure the voltage across TP5 and TP1.
  - Evaluate the reading in the same manner as for the cal gas pressure sensor (see Section 9.4.9).

### 9.4.11. MOTHERBOARD

#### 9.4.11.1. A/D Functions

The simplest method to check the operation of the A-to-D converter on the motherboard is to use the Signal I/O function under the DIAG menu to check the two A/D reference voltages and input signals that can be easily measured with a voltmeter.

- Use the Signal I/O function (See Section 9.1.3 and Appendix A) to view the value of REF\_4096\_MV and REF\_GND. If both are within 3 mV of nominal (4096 and 0), and are stable, ±0.5 mV then the basic A/D is functioning properly. If not then the motherboard is bad.
- 2. Choose a parameter in the Signal I/O function such as **DIL\_PRESS**, **MFC\_FLOW\_1** or **REG\_PRESS**.
  - Compare these voltages at their origin (see the interconnect drawing and interconnect list in Appendix D) with the voltage displayed through the signal I/O function.
  - If the wiring is intact but there is a large difference between the measured and displayed voltage (±10 mV) then the motherboard is bad.

#### 9.4.11.2. Test Channel / Analog Outputs Voltage

To verify that the analog output is working properly, connect a voltmeter to the output in question and perform an analog output step test as follows:

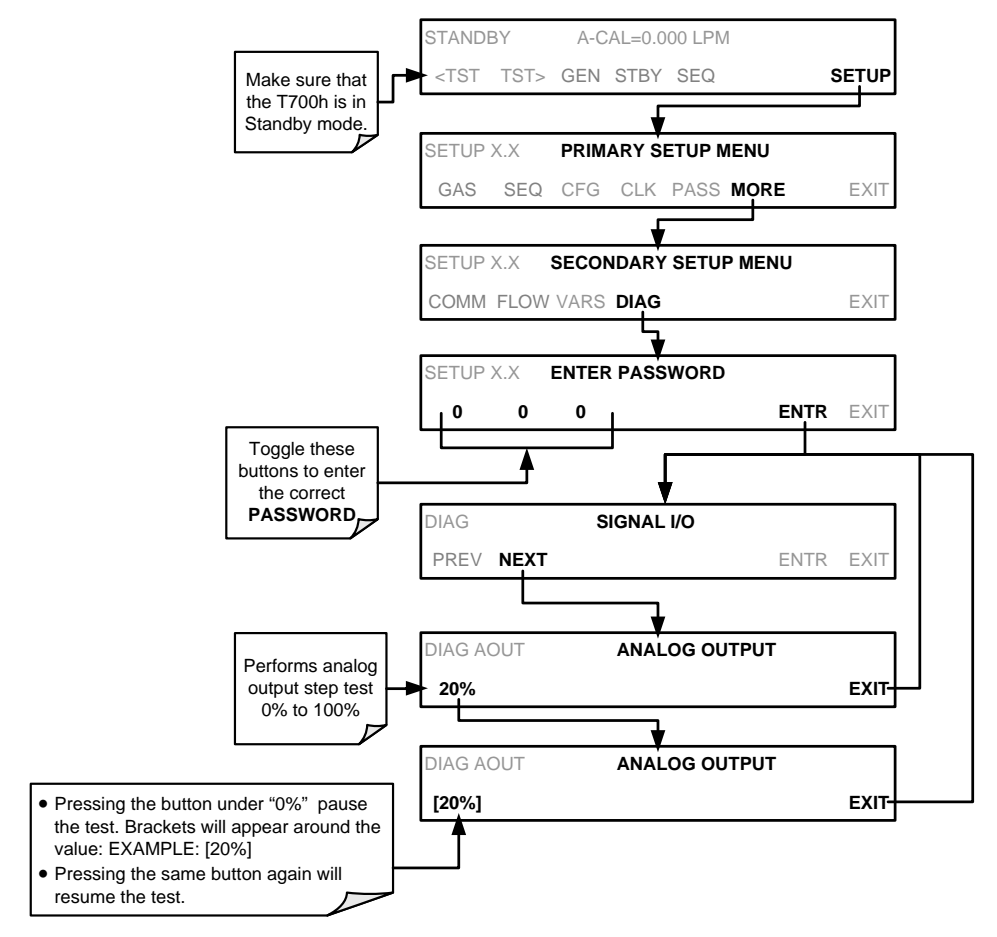

For each of the steps the output should be within 1% of the nominal value listed in the table below except for the 0% step, which should be within  $0mV \pm 2$  to 3 mV. Ensure you take into account any offset that may have been programmed into channel (See Section 5.9.1.5).

|      |     | FULL SCALE OUTPUT OF VOLTAGE RANGE(see Section 5.9.1.3) |     |    |     |
|------|-----|---------------------------------------------------------|-----|----|-----|
|      |     | 100MV                                                   | 1V  | 5V | 10V |
| STEP | %   | NOMINAL OUTPUT VOLTAGE                                  |     |    |     |
| 1    | 0   | 0                                                       | 0   | 0  | 0   |
| 2    | 20  | 20 mV                                                   | 0.2 | 1  | 2   |
| 3    | 40  | 40 mV                                                   | 0.4 | 2  | 4   |
| 4    | 60  | 60 mV                                                   | 0.6 | 3  | 6   |
| 5    | 80  | 80 mV                                                   | 0.8 | 4  | 8   |
| 6    | 100 | 100 mV                                                  | 1.0 | 5  | 10  |

Table 9-11: Analog Output Test Function – Nominal Values Voltage Outputs

If one or more of the steps fails to be within these ranges, it is likely that there has been a failure of the either or both of the DACs and their associated circuitry on the motherboard. •

### 9.4.11.3. Status Outputs

To test the status output electronics:

- 1. Connect a jumper between the "D" pin and the " $\nabla$ " pin on the status output connector.
- 2. Connect a 1000 ohm resistor between the "+" pin and the pin for the status output that is being tested.
- 3. Connect a voltmeter between the " $\nabla$ " pin and the pin of the output being tested (see table below).
- 4. Under the **DIAG**→ **SIGNAL I/O** menu (See Section9.1.3), scroll through the inputs and outputs until you get to the output in question.
- 5. Alternately, turn on and off the output noting the voltage on the voltmeter. It should vary between 0 volts for ON and 5 volts for OFF.

|                     | STATUS         |
|---------------------|----------------|
| PIN (LEFT TO RIGHT) | 51A105         |
| 1                   | ST_SYSTEM_OK   |
| 2                   | SPARE          |
| 3                   | ST_CAL_ACTIVE  |
| 4                   | ST_DIAG_MODE   |
| 5                   | ST_TEMP_ALARM  |
| 6                   | ST_PRESS_ALARM |
| 7                   | PERM_VALVE_1   |
| 8                   | PERM_VALVE_2   |

#### Table 9-12: Status Outputs Check

#### 9.4.11.4. Control Inputs

| Table 9-13: | T700H Control In | put Pin Assignments a | and Corresponding | Signal I/O Functions |
|-------------|------------------|-----------------------|-------------------|----------------------|
|             |                  |                       |                   |                      |

| CONNECTOR | INPUT | CORRESPONDING I/O SIGNAL |
|-----------|-------|--------------------------|
| Тор       | Α     | CONTROL_IN_1             |
| Тор       | В     | CONTROL_IN_2             |
| Тор       | С     | CONTROL_IN_3             |
| Тор       | D     | CONTROL_IN_4             |
| Тор       | E     | CONTROL_IN_5             |
| Тор       | F     | CONTROL_IN_6             |
| Bottom    | G     | CONTROL_IN_7             |
| Bottom    | Н     | CONTROL_IN_8             |
| Bottom    | I     | CONTROL_IN_9             |
| Bottom    | J     | CONTROL_IN_10            |
| Bottom    | к     | CONTROL_IN_11            |
| Bottom    | L     | CONTROL_IN_12            |

The control input bits can be tested by applying a trigger voltage to an input and watching changes in the status of the associated function under the SIGNAL I/O submenu:

EXAMPLE: to test the "**A**" control input:

- 1. Under the **DIAG**→ **SIGNAL I/O** menu (See Section 9.1.3), scroll through the inputs and outputs until you get to the output named **0) CONTROL\_IN\_1**.
- 2. Connect a jumper from the "+" pin on the appropriate connector to the "U" on the same connector.
- 3. Connect a second jumper from the " $\nabla$ " pin on the connector to the "**A**" pin.
- 4. The status of **0**) **CONTROL\_IN\_1** should change to read "**ON**".

#### 9.4.11.5. Control Outputs

To test the Control Output electronics:

- 1. Connect a jumper between the "E" pin and the " $\bigtriangledown$ " pin on the status output connector.
- 2. Connect a 1000 ohm resistor between the "+" pin and the pin for the status output that is being tested.
- 3. Connect a voltmeter between the "▽" pin and the pin of the output being tested (see Table 9-14).
- 4. Under the **DIAG**→ **SIGNAL I/O** menu (See Section 9.1.3), scroll through the inputs and outputs until you get to the output in question.
- 5. Alternately, turn on and off the output noting the voltage on the voltmeter.
  - It should vary between 0 volts for ON and 5 volts for OFF.

| PIN (LEFT TO RIGHT) | STATUS         |
|---------------------|----------------|
| 1                   | CONTROL_OUT_1  |
| 2                   | CONTROL_OUT_2  |
| 3                   | CONTROL_OUT_3  |
| 4                   | CONTROL_OUT_4  |
| 5                   | CONTROL_OUT_5  |
| 6                   | CONTROL_OUT_6  |
| 7                   | CONTROL_OUT_7  |
| 8                   | CONTROL_OUT_8  |
| 9                   | CONTROL_OUT_9  |
| 10                  | CONTROL_OUT_10 |
| 11                  | CONTROL_OUT_11 |
| 12                  | CONTROL_OUT_12 |

#### Table 9-14: Control Outputs Pin Assignments and Corresponding Signal I/O Functions Check

#### 9.4.12. CPU

There are two major types of CPU board failures, a complete failure and a failure associated with the Disk On Module (DOM). If either of these failures occurs, contact the factory.

For complete failures, assuming that the power supplies are operating properly and the wiring is intact, the CPU is faulty if on power-on, the watchdog LED on the motherboard is not flashing.

In some rare circumstances, this failure may be caused by a bad IC on the motherboard, specifically U57, the large, 44 pin device on the lower right hand side of the board. If this is true, removing U57 from its socket will allow the instrument to start up but the measurements will be invalid.

If the analyzer stops during initialization (the front panel display shows a fault or warning message), it is likely that the DOM, the firmware or the configuration and data files have been corrupted.

#### 9.4.13. THE CALIBRATOR DOESN'T APPEAR ON THE LAN OR INTERNET

Most problems related to Internet communications via the Ethernet card will be due to problems external to the calibrator (e.g. bad network wiring or connections, failed routers, malfunctioning servers, etc.) However, there are several symptoms that indicate the problem may be with the Ethernet card itself.

If neither of the Ethernet cable's two status LED's (located on the back of the cable connector) is lit while the instrument is connected to a network:

- Verify that the instrument is being connected to an active network jack.
- Check the internal cable connection between the Ethernet card and the CPU board.

### 9.4.14. RS-232 COMMUNICATIONS

#### 9.4.14.1. General RS-232 Troubleshooting

TAPI calibrators use the RS-232 communications protocol to allow the instrument to be connected to a variety of computer-based equipment. RS-232 has been used for many years and as equipment has become more advanced, connections between various types of hardware have become increasingly difficult. Generally, every manufacturer observes the signal and timing requirements of the protocol very carefully.

Problems with RS-232 connections usually center around 4 general areas:

- Incorrect cabling and connectors. See Section 6.1.2 for connector and pin-out information.
- The BAUD rate and protocol are incorrectly configured. See Section 6.1.3.
- If a modem is being used, additional configuration and wiring rules must be observed. See Section 6.2.
- Incorrect setting of the DTE-DCE Switch is set correctly. See Section 6.1.1.
- Verify that the cable (P/N 03596) that connects the serial COMM ports of the CPU to J12 of the motherboard is properly seated.

#### 9.4.14.2. Troubleshooting Calibrator/Modem or Terminal Operation

These are the general steps for troubleshooting problems with a modem connected to a TAPI calibrator.

- 1. Check cables for proper connection to the modem, terminal or computer.
- 2. Check to ensure the DTE-DCE is in the correct position as described in Section 6.1.1.
- 3. Check to ensure the set up command is correct. See Section 6.2.1.
- 4. Verify that the Ready to Send (RTS) signal is at logic high. The T700H sets pin 7 (RTS) to greater than 3 volts to enable modem transmission.
- 5. Ensure the BAUD rate, word length, and stop bit settings between modem and calibrator match. See Section 6.1.3.
- 6. Use the RS-232 test function to send "w" characters to the modem, terminal or computer. See Section 6.1.5.
- 7. Get your terminal, modem or computer to transmit data to the calibrator (holding down the space bar is one way); the green RX LED should flicker as the instrument is receiving data.
- 8. Ensure that the communications software or terminal emulation software is functioning properly.

#### NOTE

Further help with serial communications is available in a separate manual "RS-232 Programming Notes" TAPI's P/N 013500000.

### 9.4.15. BOX / CHASSIS TEMPERATURE

The box temperature sensor is mounted to the Motherboard and cannot be disconnected to check its resistance. Rather check the **BOX TEMP** signal using the **SIGNAL I/O** function under the **DIAG** Menu (see Section 9.1.3). This parameter will vary with ambient temperature, but at  $\sim 30^{\circ}$ C (6-7° above room temperature) the signal should be  $\sim 1450$  mV.

# 9.5. SERVICE PROCEDURES

### 9.5.1. DISK-ON-MODULE REPLACEMENT PROCEDURE

Replacing the Disk-on-Module (DOM) will cause loss of all DAS data; it may also cause some of the instrument configuration parameters to be lost unless the replacement DOM carries the exact same firmware version. Whenever changing the version of installed software, the memory must be reset. Failure to ensure that memory is reset can cause the analyzer to malfunction, and invalidate measurements. After the memory is reset, the A/D converter must be re-calibrated, and all information collected in Step 1 below must be re-entered before the instrument will function correctly. Also, zero and span calibration should be performed.

- 1. Document all analyzer parameters that may have been changed, such as range, auto-cal, analog output, serial port and other settings before replacing the DOM
- 2. Turn off power to the instrument, fold down the rear panel by loosening the mounting screws.
- 3. When looking at the electronic circuits from the back of the analyzer, locate the Disk-on-Module in the right-most socket of the CPU board.
- 4. The DOM should carry a label with firmware revision, date and initials of the programmer.
- 5. Remove the nylon standoff clip that mounts the DOM over the CPU board, and lift the DOM off the CPU. Do not bend the connector pins.
- 6. Install the new Disk-on-Module, making sure the notch at the end of the chip matches the notch in the socket.
- 7. It may be necessary to straighten the pins somewhat to fit them into the socket. Press the DOM all the way in and reinsert the offset clip.
- 8. Close the rear panel and turn on power to the machine.
- 9. If the replacement DOM carries a firmware revision, re-enter all of the setup information.

# 9.6. TECHNICAL ASSISTANCE

If this manual and its troubleshooting & repair sections do not solve your problems, technical assistance may be obtained from:

#### TAPI TECHNICAL SUPPORT 9970 CARROLL CANYON ROAD SAN DIEGO, CALIFORNIA 92131-1106 USA

| Toll-free Phone: | 800-324-5190                 |
|------------------|------------------------------|
| Phone:           | +1 858-657-9800              |
| Fax:             | +1 858-657-9816              |
| Email:           | sda_techsupport@teledyne.com |
| Website:         | http://www.teledyne-api.com/ |

Before you contact Technical Support, fill out the problem report form in Appendix C, which is also available online for electronic submission at http://www.teledyne-api.com/forms/.

**10. PRINCIPLES OF OPERATION** 

### 10.1. BASIC PRINCIPLES OF SOURCE MONITORING DILUTION CALIBRATION

The T700H Source Monitoring Dilution Calibrator generates calibration gas mixtures by mixing bottled source gases of known concentrations with a diluent gas. Using several Mass Flow Controllers (MFCs) the T700H calibrator creates exact ratios of diluent and source gas by controlling the relative rates of flow of the various gases, under conditions where the temperature and pressure of the gases being mixed is known (and therefore the density of the gases).

The CPU calculates both the required source gas and diluent gas flow rates and controls the corresponding mass flow controllers by the following equation.

**Equation 9-1** 

$$C_f = C_i \times \frac{GAS_{flow}}{Totalflow}$$

WHERE:

 $C_{f}$  = final concentration of diluted gas  $C_{i}$  = source gas concentration  $GAS_{flow}$  = source gas flow rate *Totalflow* = the total gas flow through the calibrator

Totalflow is determined as:

**Equation 9-2a** 

### **TOTALFLOW** = $GAS_{flow}$ + $Diluent_{flow}$

WHERE:

 $GAS_{flow}$  = source gas flow rate Diluent<sub>flow</sub> = diluent gas flow rate

For instrument with multiple source gas MFC total Flow is:

**Equation 9-2b** 

**TOTALFLOW** = GAS<sub>flow MFC1</sub> + GAS<sub>flow MFC2</sub>+ GAS<sub>flow MFC3</sub> + Diluent<sub>flow rate</sub>

The T700H calibrator's level of control is so precise that bottles of mixed gases can be used as source gas. Once the exact concentrations of all of the gases in the bottle are programmed into the T700H, it will create an exact output concentration of any of the gases in the bottle.

### 10.1.1. GAS PHASE TITRATION MIXTURES FOR O<sub>3</sub> AND NO

Because ozone is a very reactive and therefore under normal ambient conditions a shortlived gas, it cannot be reliably bottled, however, an optional  $O_3$  generator can be included in the T700H calibrator that allows the instrument to be used to create calibration mixtures that include  $O_3$ .

This ability to generate  $O_3$  internally also allows the T700H Source Monitoring Dilution Calibrator to be used to create calibration mixture containing NO<sub>2</sub> using a gas phase titration process (GPT) by precisely mixing bottled NO of a known concentration with  $O_3$  of a known concentration and diluent gas (nitrogen).

The principle of GPT is based on the rapid gas phase reaction between NO and  $O_3$  that produces quantities of NO<sub>2</sub> as according to the following equation:

#### **Equation 9-3**

$$NO + O_3 \longrightarrow NO_2 + O_2 + h v_{(light)}$$

Under controlled circumstances, the NO-O<sub>3</sub> reaction is very efficient (<1% residual O<sub>3</sub>), therefore the concentration of NO<sub>2</sub> resulting from the mixing of NO and O<sub>3</sub> can be accurately predicted and controlled as long as the following conditions are met:

- d) The amount of  $O_3$  used in the mixture is known.
- e) The amount of NO used in the mixture is **AT LEAST** 10% greater than the amount  $O_3$  in the mixture.
- f) The volume of the mixing chamber is known.
- g) The NO and  $O_3$  flow rates (from which the time the two gases are in the mixing chamber) are low enough to give a residence time of the reactants in the mixing chamber of >2.75 ppm min.

Given the above conditions, the amount of  $NO_2$  being output by the T700H will be equal to (at a 1:1 ratio) the amount of  $O_3$  added.

Since:

- The O<sub>3</sub> flow rate of the T700H's O<sub>3</sub> generator is a fixed value (typically about 0.105 LPM);
- The GPT chamber's volume is known,
- The source concentration of NO is a fixed value,

Once the **TOTALFLOW** is determined and entered into the T700H's memory and target concentration for the  $O_3$  generator are entered into the calibrator's software, the T700H adjusts the NO flow rate and diluent (nitrogen) flow rate to precisely create the appropriate NO<sub>2</sub> concentration at the output.

In this case, *Totalflow* is calculated as:

**Equation 9-4** 

$$DIL_{flow} = Totalflow - NO GAS_{flow} - O_{3_{flow}}$$

WHERE:

 $NOGAS_{flow}$  = NO source gas flow rate (For calibrator's with multiple source gas MFC, NOGAS<sub>flow</sub> is the sum of the flow rate for all of the active cal gas MFCs)

Totalflow = total gas flow requirements of the system.

 $O_{3 flow}$  = the flow rate set for the  $O_3$  generator.

 $DIL_{flow}$  = required diluent gas flow
# **10.2. PNEUMATIC OPERATION**

The T700H calibrator pneumatic system consists of the precision dilution system and valve manifold consisting of four gas port valves and one diluent air valve. When bottles of source gas containing different, gases are connected to the four source-gas inlet-ports, these valves are used to select the gas type to be used by opening and closing off gas flow from the various bottles upstream of the MFCs.

#### NOTE

# Each input valve is rated for up to 40 PSI pressure and the source gas pressure should be between 25 to 30 PSI and never more than 35 PSI. Exceeding 35 PSI may cause leakage that could cause unwanted gases to be included in the calibration mixture.

By closing all of the four source gas input valves so that only diluent gas is allowed into the calibrator, the entire pneumatic system can be purged with diluent.

See Figure 3-6 for descriptions of the internal pneumatics for the T700H calibrator.

# **10.2.1. GAS FLOW CONTROL**

The precision of gas flow through the T700H Source Monitoring Dilution Calibrator is centrally critical to its ability to mix calibration gases accurately. This control is established in several ways.

#### 10.2.1.1. Diluent and Source Gas Flow Control

Nitrogen is the preferred diluent gas for the T700H; however, zero air can be used for diluent only when the GPT function is not being utilized. Diluent and source gas flow in the T700H calibrator is directly controlled by using highly accurate Mass Flow Controllers. The MFCs consist of a shunt, a sensor, a solenoid valve and the electronic circuitry required to operate them.

The shunt divides the gas flow such that the flow through the sensor is a precise percentage of the flow through the valve. The flow through the sensor is always laminar.

The MFC's internal sensor operates on a unique thermal-electric principle. A metallic capillary tube is heated uniformly by a resistance winding attached to the midpoint of the capillary. Thermocouples are welded at equal distances from the midpoint of the tube. At zero air flow the temperature of both thermocouples will be the same. When flow occurs through the tubing, heat is transferred from the tube to the gas on the inlet side and from the gas back to the tube on the outlet side creating an asymmetrical temperature distribution. The thermocouples sense this decrease and increase of temperature in the capillary tube and produce a mVDC output signal proportional to that change that is proportional to the rate of flow through the MFC valve.

The electronic circuitry reads the signal output by the thermal flow sensor measured through a capillary tube. This signal is amplified so that it is varies between 0.00 VDC and 5.00 VDC. A separate 0 to 5 VDC command voltage is also generated and is proportional to the target flow rate requested by the T700H's CPU. The 0-5VDC command signal is electronically subtracted from the 0-5VDC flow signal. The amount

and direction of the movement is dependent upon the value and the sign of the differential signal.

The MFC's valve is an automatic metering solenoid type; its height off the seat is controlled by the voltage in its coil. The controller's circuitry amplifies and the differential signal obtained by comparing the control voltage to the flow sensor output and uses it to drive the solenoid valve.

This process is heavily dependent on the capacity of the gas to heat and cool. Since the heat capacity of many gases is relatively constant over wide ranges of temperature and pressure, the flow meter is calibrated directly in molar mass units for known gases (see Section 3.3.7.3). Changes in gas composition usually only require application of a simple multiplier to the air calibration to account for the difference in heat capacity and thus the flow meter is capable of measuring a wide variety of gases.

## 10.2.1.2. Flow Control Assembly for O<sub>3</sub> Generator

Whereas the gas flow rates for the diluent air and external gas sources are controlled directly by the calibrator's MFC's, the O3 generator gas flow is set by an orifice flow control assembly. This orifice is not adjustable. Flow stability is maintained by the use of a precision pressure regulator that controls the pressure upstream of the orifice.

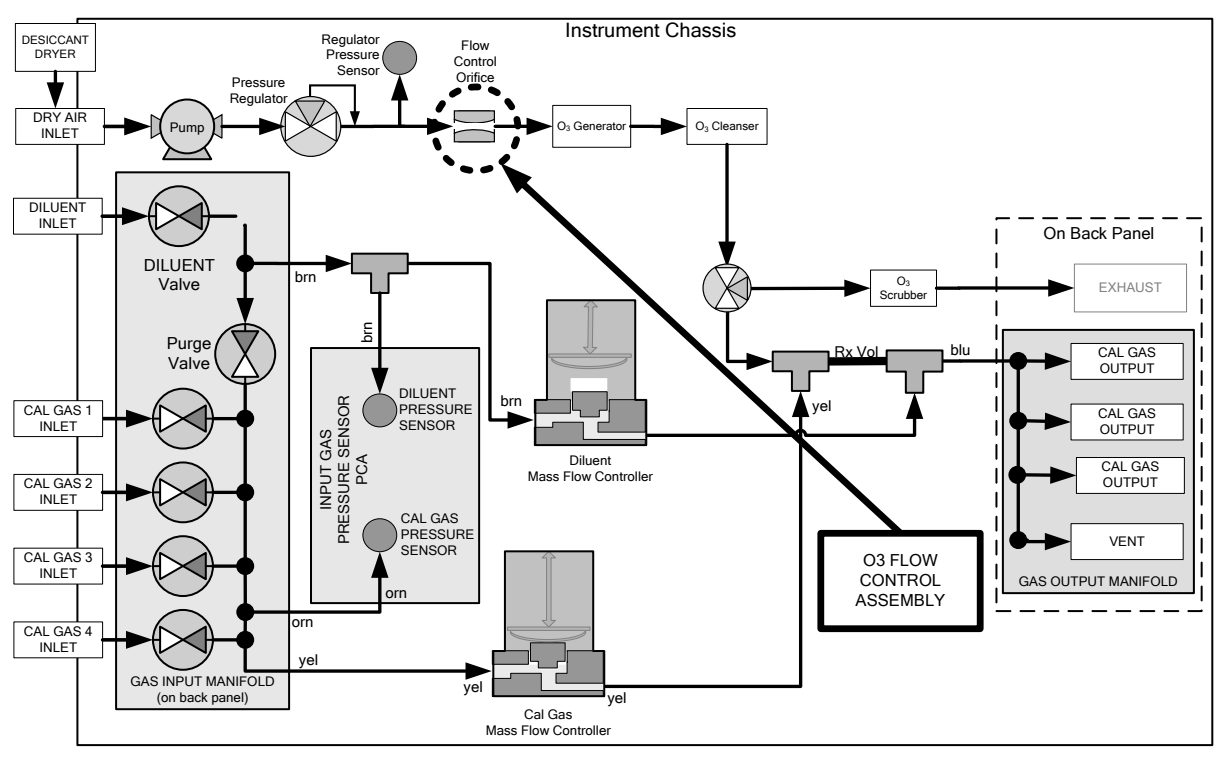

Figure 10-1: Location of Gas Flow Control Assembly

The flow orifice assemblies consist of:

- A critical flow orifice.
- Two o-rings: Located just before and after the critical flow orifice, the o-rings seal the gap between the walls of assembly housing and the critical flow orifice.
- A sintered filter to trap any debris from clogging the critical flow orifice
- A spring: Applies mechanical force needed to form the seal between the o-rings, the filter, the critical flow orifice and the assembly housing.

#### **10.2.1.3. Critical Flow Orifice**

The most important component of the flow control assembly is the critical flow orifice.

Critical flow orifices are a remarkably simple way to regulate stable gas flow rates. They operate without moving parts by taking advantage of the laws of fluid dynamics. By restricting the flow of gas though the orifice, a pressure differential is created.

When the ratio of upstream pressure to downstream pressure is greater than 2:1, the velocity of the gas through the orifice reaches the speed of sound. As long as that ratio stays at least 2:1 the gas flow rate is unaffected by any fluctuations, surges, or changes in downstream pressure because such variations only travel at the speed of sound themselves and are therefore cancelled out by the sonic shockwave at the downstream exit of the critical flow orifice.

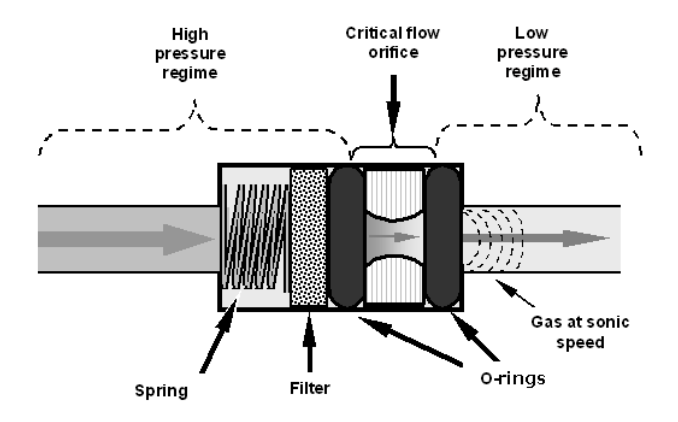

Figure 10-2: Flow Control Assembly & Critical Flow Orifice

The actual flow rate of gas through the orifice (volume of gas per unit of time), depends on the size and shape of the aperture in the orifice. The larger the hole, the more gas molecules (moving at the speed of sound) pass through the orifice.

# **10.2.2. INTERNAL GAS PRESSURE SENSORS**

The T700H includes a three pressure sensors: one each for the diluent gas and the source gas, and one for the pressure regulator controlling the  $O_3$  generator orifice.

A printed circuit assembly (PCA) located near the front of the calibrator near the MFCs includes sensors that measure the pressure of the diluent gas and the source gas currently selected to flow into the calibrator. The calibrator monitors these sensors.

 Should the pressure of one of them fall below 15 PSIG or rise above 36 PSIG a warning is issued.

A second PCA located at the rear of the calibrator includes a third sensor that measures the gas pressure of the diluent gas flowing into the flow control assembly for the  $O_3$  generator. A regulator is also located on the gas input to the  $O_3$  generator that maintains the pressure differential needed for the critical flow orifice to operate correctly.

 Should the pressure of one of these sensors fall below 5 PSIG or rise above 11 PSIG, the calibrator issues a warning.

# **10.3. ELECTRONIC OPERATION**

# 10.3.1. OVERVIEW

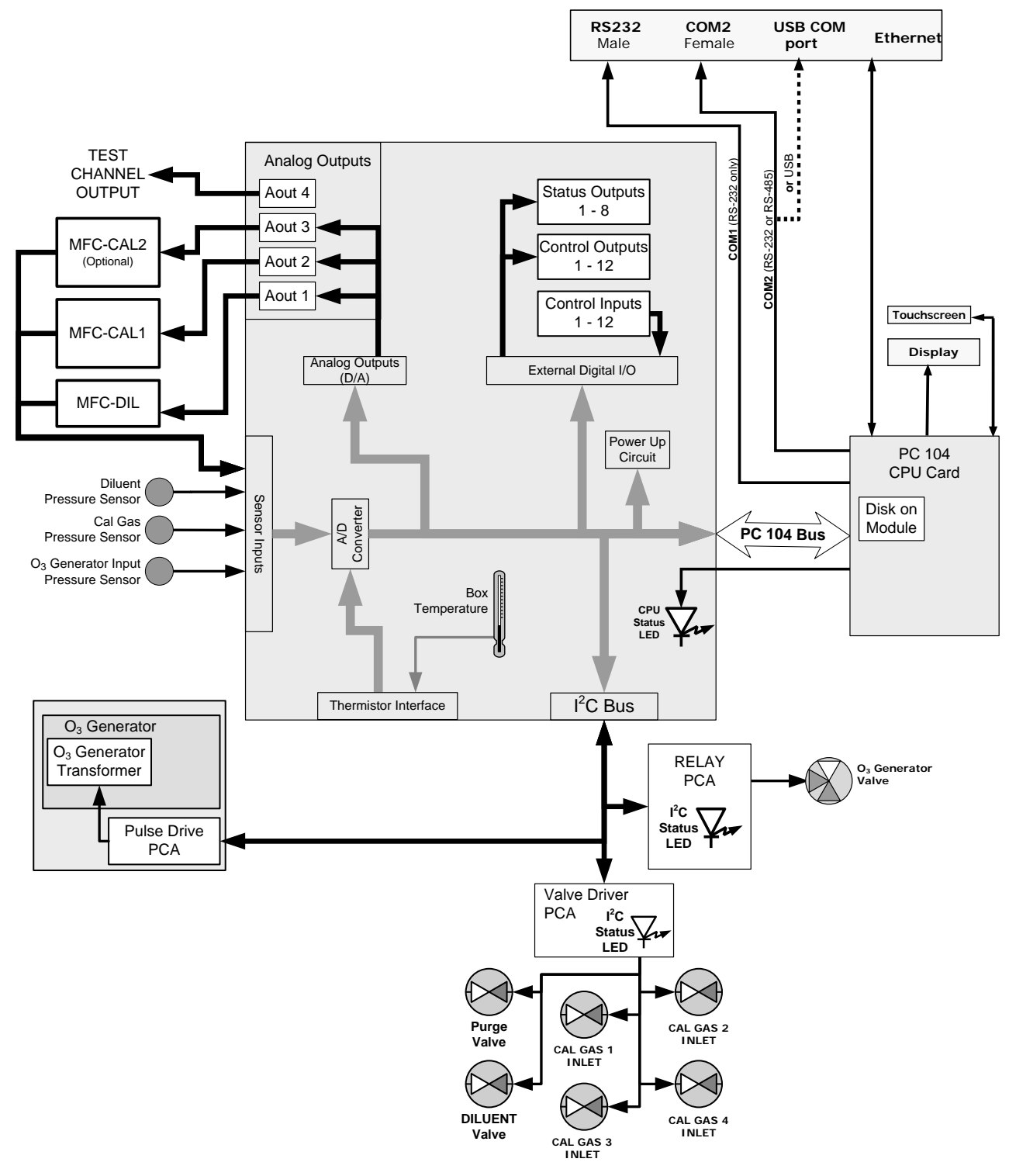

Figure 10-3: T700H Electronic Block Diagram

# 10.3.2. CPU

The core of the calibrator is a microcomputer (referred to as the CPU) that controls various internal processes, interprets data, makes calculations, and reports results using specialized firmware developed by TAPI. It communicates with the user as well as receives data from and issues commands to a variety of peripheral devices via a separate printed circuit assembly called the motherboard.

The motherboard is directly mounted to the inside rear panel and collects data, performs signal conditioning duties and routes incoming and outgoing signals between the CPU and the calibrator's other major components.

Data are generated by the various subcomponents of the T700H (e.g. flow data from the MFCs). Analog signals are converted into digital data by a unipolar, analog-to-digital converter, located on the motherboard.

A variety of sensors report the physical and operational status of the calibrator's major components, again through the signal processing capabilities of the motherboard. These status reports are used as data for the concentration calculations and as trigger events for certain control commands issued by the CPU. They are stored in memory by the CPU and in most cases can be viewed by the user via the front panel display.

The CPU communicates with the user and the outside world in a variety of manners:

- Through the calibrator's front panel LCD touchscreen interface;
- RS 232 and RS485 serial I/O channels;
- Via Ethernet;
- Various digital and analog outputs, and
- A set of digital control input channels.

Finally, the CPU issues commands via a series of relays and switches (also over the  $I^2C$  bus) located on a separate printed circuit assembly to control the function of key electromechanical devices such as heaters, motors and valves.

The unit's CPU card (Figure 10-4) is installed on the motherboard located inside the rear panel. It is a low power (5 VDC, 720mA max), high performance, Vortex86SX-based microcomputer running Windows CE. Its operation and assembly conform to the PC-104 specification and features the following:

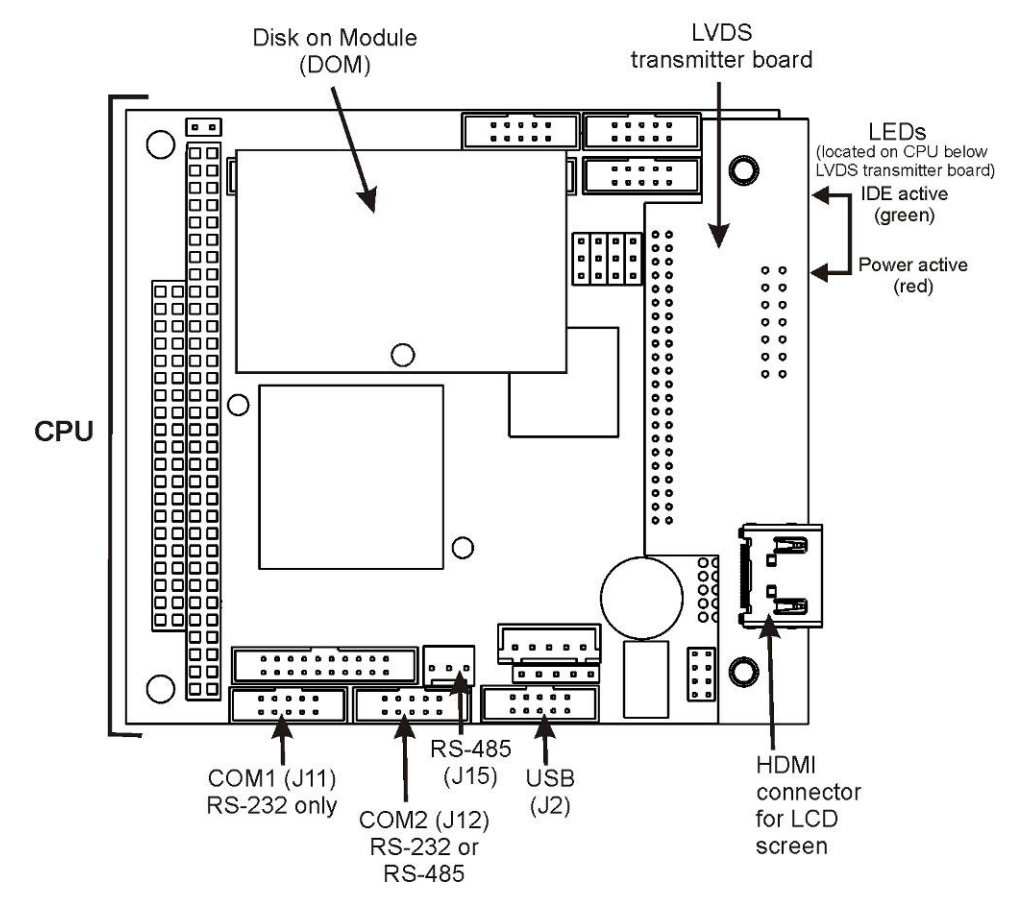

Figure 10-4: T700H CPU Board Annotated

The CPU includes a Disk-on-Module (DOM) and embedded flash chip for non-volatile data storage.

#### 10.3.2.1. Disk-on-Module (DOM)

The DOM is a 44-pin IDE flash chip with a storage capacity up to 256 MB. It is used to store the computer's operating system, the TAPI firmware, and most of the operational data. The LEDs on the DOM indicate power and reading/writing to or from the DOM.

# 10.3.3. RELAY PCA

The relay PCA is one of the central switching and power distribution units of the calibrator. It contains power relays, valve drivers and status LEDs for all valves, as well as thermocouple amplifiers, power distribution connectors and the two switching power supplies of the calibrator. The relay PCA communicates with the motherboard over the  $I^2C$  bus and can be used for detailed trouble-shooting of power problems and valve or heater functionality.

Generally, the relay PCA is located in the right-rear quadrant of the calibrator and is mounted vertically on the back of the same bracket as the instrument's DC power supplies, however the exact location of the relay PCA may differ from model to model (see Figure 3-5).

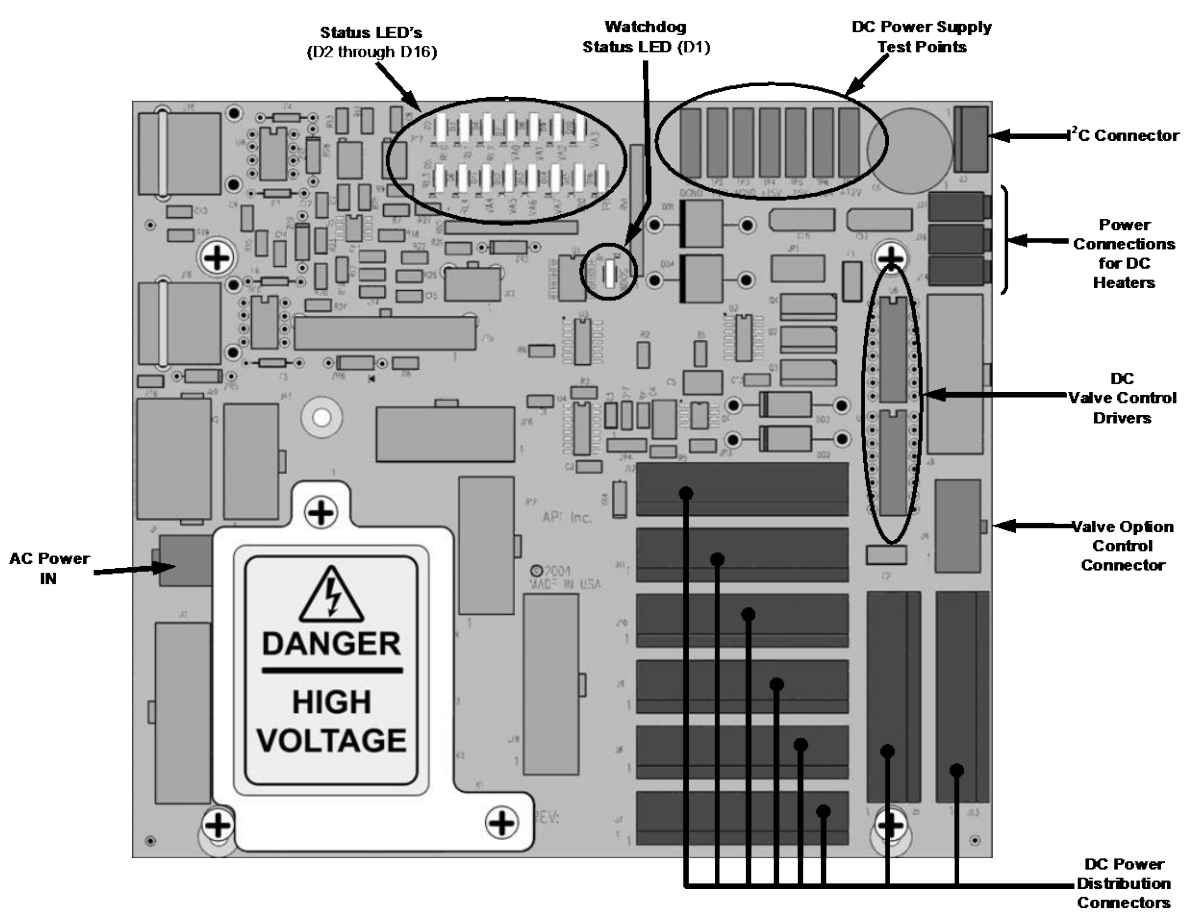

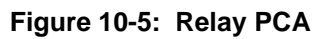

This is the base version of the Relay PCA. It does not include the AC relays and is used in instruments where there are no AC powered components requiring control. A plastic insulating safety shield covers the empty AC Relay sockets.

#### WARNING

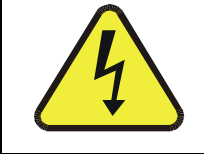

NEVER REMOVE THIS SAFETY SHIELD WHILE THE INSTRUMENT IS PLUGGED IN AND TURNED ON. THE CONTACTS OF THE AC RELAY SOCKETS BENEATH THE SHIELD CARRY HIGH AC VOLTAGES EVEN WHEN NO RELAYS ARE PRESENT

### 10.3.3.1. Valve Control

The relay PCA also hosts two valve driver chips, each of which can drive up to four valves. In the T700H, the relay PCA controls only those valves associated with the  $O_3$  generator. All valves related to source gas and diluent gas flow are controlled by a separate valve driver PCA (see Section 10.3.4).

### 10.3.3.2. Relay PCA Status LED & Watch Dog LED

Located on the calibrator's relay PCA is a green LED at D8 to show status of the  $O_3$  generator valve, and a red LED at D1, which is the general operating watchdog indicator. Table 10-1 shows the status of these LEDs and their respective functionality.

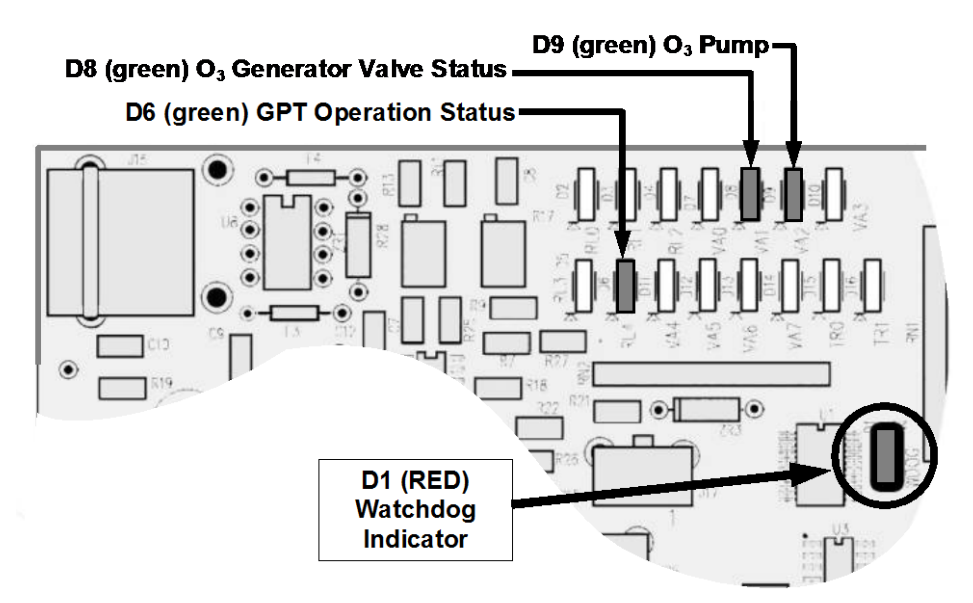

Figure 10-6: Status LED Locations – Relay PCA

| Table 10-1: | Relay | PCA | Status | LEDs |
|-------------|-------|-----|--------|------|
|-------------|-------|-----|--------|------|

| LED    | COLOR    | DESCRIPTION                                          | FUNCTION                                               |
|--------|----------|------------------------------------------------------|--------------------------------------------------------|
| D1     | Red      | Watchdog Circuit; I <sup>2</sup> C bus<br>operation. | Blinks when I <sup>2</sup> C bus is operating properly |
| D2     |          | not us                                               | ed                                                     |
| D3-5   |          | SPAF                                                 | RE                                                     |
| D-6    | Green    | GPT operation                                        | Lit when GPT on                                        |
| D7     | not used |                                                      |                                                        |
| D8     | Green    | O <sub>3</sub> generator Valve status                | Lit when valve open to $O_3$ generator gas path        |
| D9     | Green    | O₃ pump                                              | Lit when pump on                                       |
| D10    | SPARE    |                                                      |                                                        |
| D11    | not used |                                                      |                                                        |
| D12-14 | SPARE    |                                                      |                                                        |
| D15-16 | not used |                                                      |                                                        |

### 10.3.3.3. Relay PCA Watchdog Indicator (D1)

The most important of the status LEDs on the relay PCA is the red  $I^2C$  Bus watchdog LED. It is controlled directly by the calibrator's CPU over the  $I^2C$  bus. Special circuitry on the relay PCA watches the status of D1. Should this LED ever stay ON or OFF for 30 seconds (indicating that the CPU or  $I^2C$  bus has stopped functioning), this Watchdog Circuit automatically shuts all valves and turns off all heaters and lamps.

## **10.3.4. VALVE DRIVER PCA**

The valves that operate the T700H calibrator's main source gas and diluent gas inputs are controlled by a PCA that is attached directly to the input valve manifold (see Figure 3-5). Like the relay PCA, the valve driver PCA communicates with T700H's CPU through the motherboard over the  $I^2C$  bus.

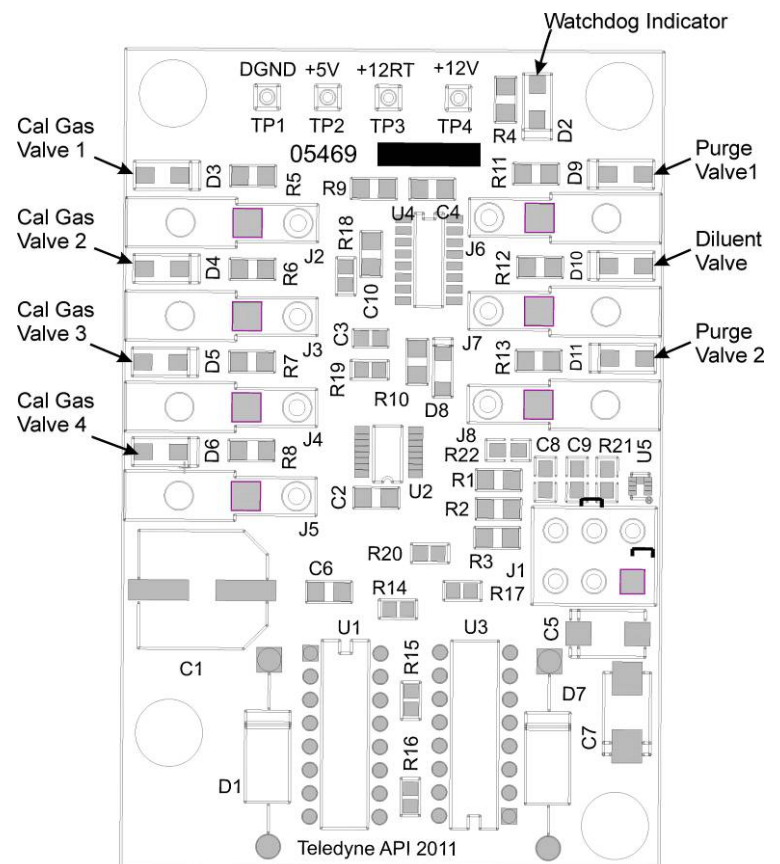

Figure 10-7: Status LED Locations – Valve Driver PCA

#### 10.3.4.1. Valve Driver PCA Watchdog Indicator

The most important of the status LEDs on the relay PCA is the red  $I^2C$  Bus watchdog LED. It is controlled directly by the calibrator's CPU over the  $I^2C$  bus. Like the watchdog LED on the relay PCA, should this LED ever stay ON or OFF for 30 seconds if the CPU or  $I^2C$  bus has stopped functioning, this Watchdog Circuit automatically shuts all valves and turns off all the source gas valves and diluent valve.

# 10.3.5. MOTHERBOARD

This is the largest electronic assembly in the calibrator and is mounted to the rear panel as the base for the CPU board and all I/O connectors. This printed circuit assembly provides a multitude of functions including A/D conversion, digital input/output, PC-104 to I<sup>2</sup>C translation, temperature sensor signal processing and is a pass through for the RS-232 and RS-485 signals.

#### 10.3.5.1. A to D Conversion

Analog signals, such as the voltages received from the calibrator's various sensors, are converted into digital signals that the CPU can understand and manipulate by the analog to digital converter (A/D). Under the control of the CPU, this functional block selects a particular signal input and then coverts the selected voltage into a digital word.

The A/D consists of a voltage-to-frequency (V-F) converter, a programmable logic device (PLD), three multiplexers, several amplifiers and some other associated devices. The V-F converter produces a frequency proportional to its input voltage. The PLD counts the output of the V-F during a specified time period, and sends the result of that count, in the form of a binary number, to the CPU.

The A/D can be configured for several different input modes and ranges but in uni-polar mode with a +5V full scale. The converter includes a 1% over and under-range. This allows signals from -0.05V to +5.05V to be fully converted.

For calibration purposes, two reference voltages are supplied to the A/D converter: Reference ground and +4.096 VDC. During calibration, the device measures these two voltages and outputs their digital equivalent to the CPU. The CPU uses these values to compute the converter's offset and slope, then uses these factors for subsequent calculations.

#### 10.3.5.2. Sensor Inputs

The key analog sensor signals are coupled to the A/D converter through the master multiplexer from two connectors on the motherboard. Terminating resistors (100 k $\Omega$ ) on each of the inputs prevent crosstalk between the sensor signals.

#### 10.3.5.3. Thermistor Interface

This circuit provides excitation, termination and signal selection for several negativecoefficient, thermistor temperature sensors located inside the calibrator.

#### 10.3.5.4. Analog Outputs

The T700H calibrator comes equipped with one analog output. It can be set by the user to output a signal level representing any one of the test parameters (see Table 5-12) and will output an analog VDC signal that rises and falls in relationship with the value of the chosen parameter.

#### 10.3.5.5. External Digital I/O

The external digital I/O performs two functions.

The **STATUS** outputs carry logic-level (5V) signals through an optically isolated 8-pin connector on the rear panel of the calibrator. These outputs convey on/off information about certain calibrator conditions such as **SYSTEM OK**. They can be used to interface with certain types of programmable devices.

The **CONTROL** outputs can be used to initiate actions by external peripheral devices in conjunction with individual steps of a calibration sequence (see Section 5.5.2.8).

The **CONTROL** inputs can be initiated by applying 5V DC power from an external source such as a PLC or data logger (Section 5.5.1.5). Sequences can be initiated by contact closures on the rear panel.

### 10.3.5.6. I<sup>2</sup>C Data Bus

 $I^2C$  is a two-way, clocked, bi-directional, digital serial I/O bus that is used widely in commercial and consumer electronic systems. A transceiver on the motherboard converts data and control signals from the PC-104 bus to  $I^2C$ . The data is then fed to the relay board, optional analog input board and valve driver board circuitry.

#### 10.3.5.7. Power-up Circuit

This circuit monitors the +5V power supply during calibrator start-up and sets the analog outputs, external digital I/O ports, and I<sup>2</sup>C circuitry to specific values until the CPU boots and the instrument software can establish control.

### **10.3.6. INPUT GAS PRESSURE SENSOR PCA**

This PCA, physically located to the just to the left of the MFCs, houses two pressure sensors that measure the pressure of the incoming diluent gas and calibration gases relative to ambient pressure. Pneumatically, both sensors measure their respective gases just upstream from the associated MFC.

This data is used in calculating the concentration of calibration mixtures.

The following TEST functions are viewable from the instrument's front panel:

- CAL PRES the pressure of the selected calibration gas input reported in PSIG.
- DIL PRES the pressure of the diluent gas input reported in PSIG.
- **REG PRES** the pressure of the O<sub>3</sub> Generator regulator input reported in PSIG,

# **10.3.7. POWER SUPPLY AND CIRCUIT BREAKER**

The T700H calibrator operates in two main AC power ranges: 100-120 VAC and 220-240 VAC (both  $\pm$  10%) between 47 and 63 Hz. A 5-ampere circuit breaker is built into the ON/OFF switch. In case of a wiring fault or incorrect supply power, the circuit breaker will automatically turn off the calibrator.

#### NOTE

The T700H calibrator is equipped with a universal power supply that allows it to accept any AC power configuration, within the limits specified in Table 2-2.

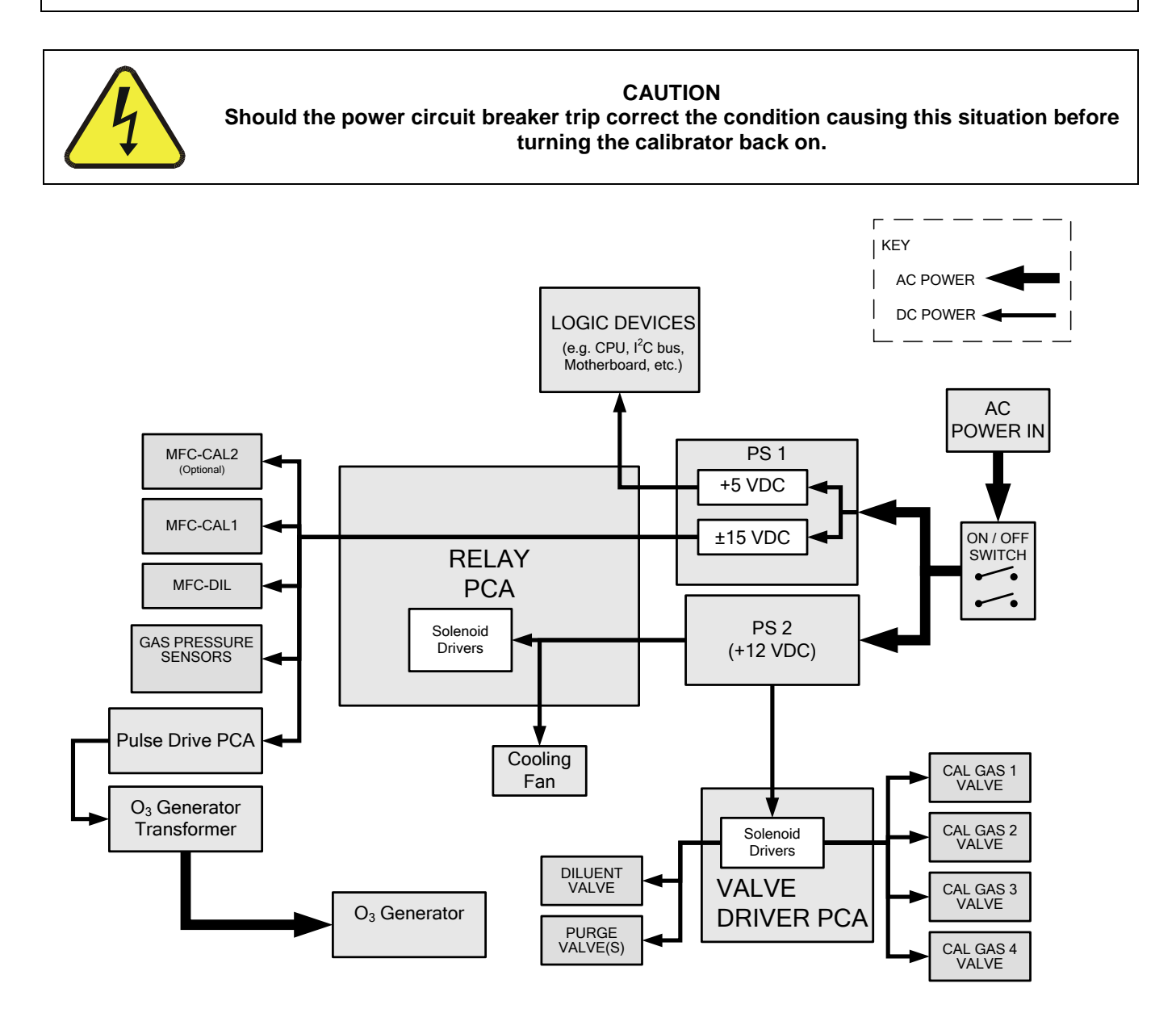

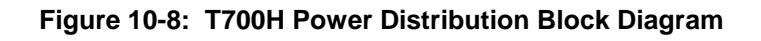

# **10.4. FRONT PANEL TOUCHSCREEN/DISPLAY INTERFACE**

The most commonly used method for communicating with the T700H Source Monitoring Dilution Calibrator is via the instrument's front panel LCD touchscreen display from where users can input data and receive information directly.

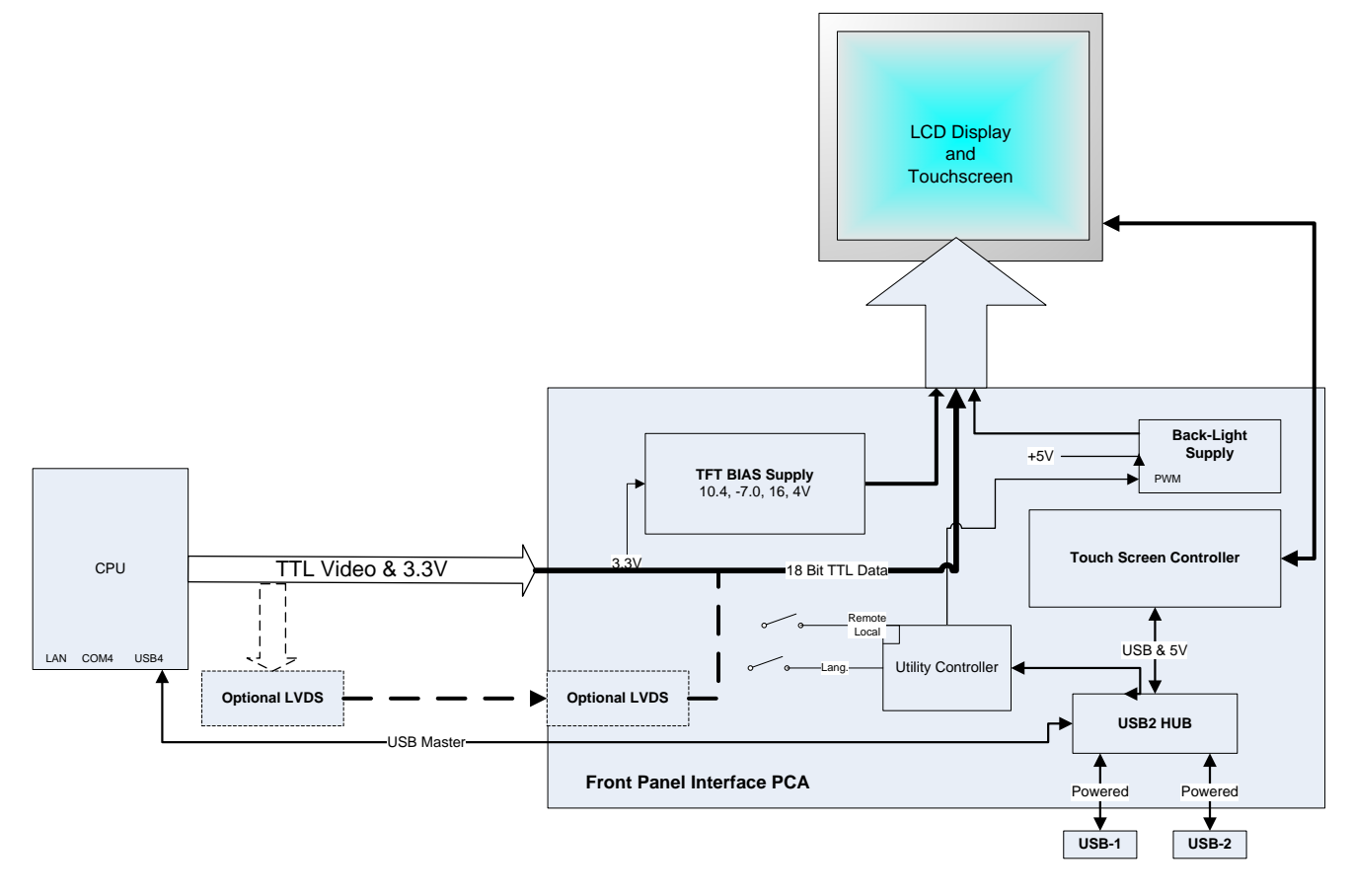

#### Figure 10-9: Front Panel Display Interface Block Diagram

The LCD display is controlled directly by the CPU board. The touchscreen is interfaced to the CPU by means of a touchscreen controller that connects to the CPU via the internal USB bus and emulates a computer mouse.

#### 10.4.1.1. Front Panel Interface PCA

The front panel interface PCA controls the various functions of the display and touchscreen. For driving the display it provides connection between the CPU video controller and the LCD display module. This PCA also contains:

- power supply circuitry for the LCD display module
- a USB hub that is used for communications with the touchscreen controller and the two front panel USB device ports
- the circuitry for powering the display backlight

# **10.5. SOFTWARE OPERATION**

The T700H calibrator's core module is a high performance, X86-based microcomputer running Windows CE. On top of the Windows CE shell, special software developed by TAPI interprets user commands from various interfaces, performs procedures and tasks and stores data in the CPU's memory devices. Figure 10-10 shows a block diagram of this software functionality.

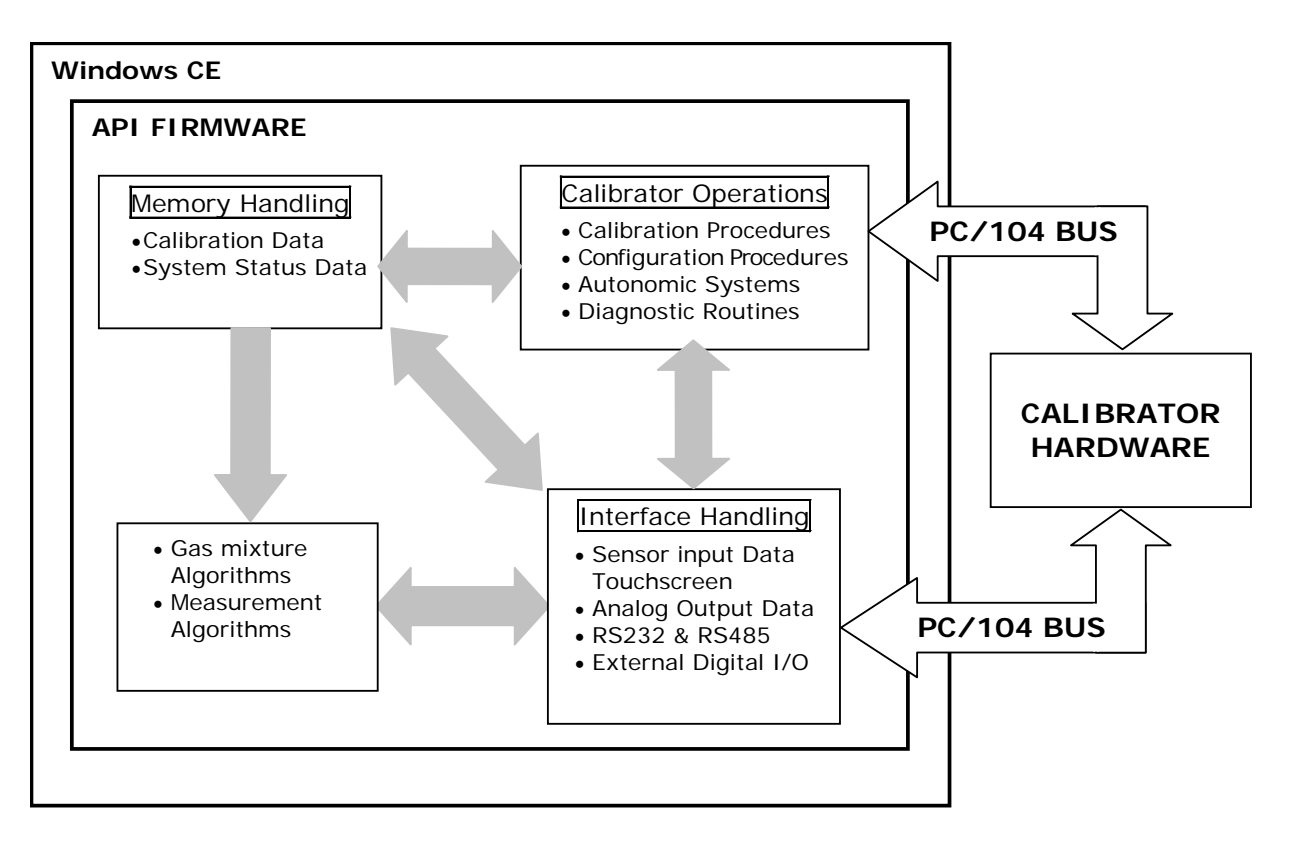

Figure 10-10: Schematic of Basic Software Operation

# **10.6. OZONE GAS GENERATION AND AIR FLOW**

The T700H comes fitted with a specialized pulse drive corona discharge ozone generator. The ozone generator is used in GPT calibrations to produce  $NO_2$  gas from NO gas.

Due to its toxicity and aggressive chemical behavior,  $O_3$  must also be removed from the gas stream before it can be vented through the exhaust outlet.

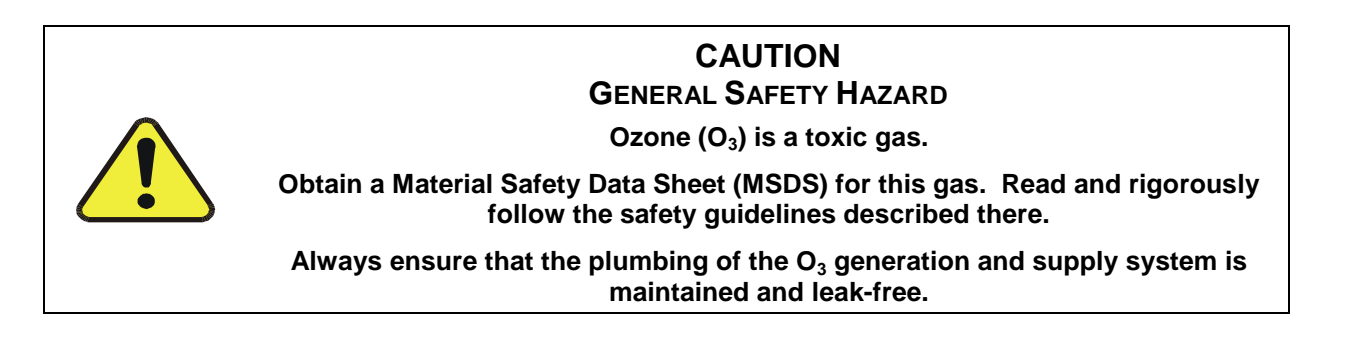

## **10.6.1. THE O3 GENERATOR**

The T700H uses a dual-dielectric, Corona Discharge (CD) tube for creating its  $O_3$ , which is capable of producing high concentrations of ozone efficiently and with very little excess heat (see Figure 10-11). The primary component of the generator is a glass tube with hollow walls of which the outermost and innermost surfaces are coated with electrically conductive material.

Air flows through the glass tube, between the two conductive coatings, in effect creating a capacitor with the air and glass acting as the dielectric. The layers of glass also separate the conductive surfaces from the air stream to prevent reaction with the  $O_3$ . As the capacitor charges and discharges, electrons are accelerated across the air gap and collide with the  $O_2$  molecules in the air stream splitting them into elemental oxygen.

Some of these oxygen atoms recombine with  $O_2$  to  $O_3$ . The quantity of ozone produced is dependent on factors such as the voltage and frequency of the alternating current applied to the CD cells. When enough high-energy electrons are produced to ionize the  $O_2$  molecules, a light emitting, gaseous plasma is formed, which is commonly referred to as a corona, hence the name corona discharge generator.

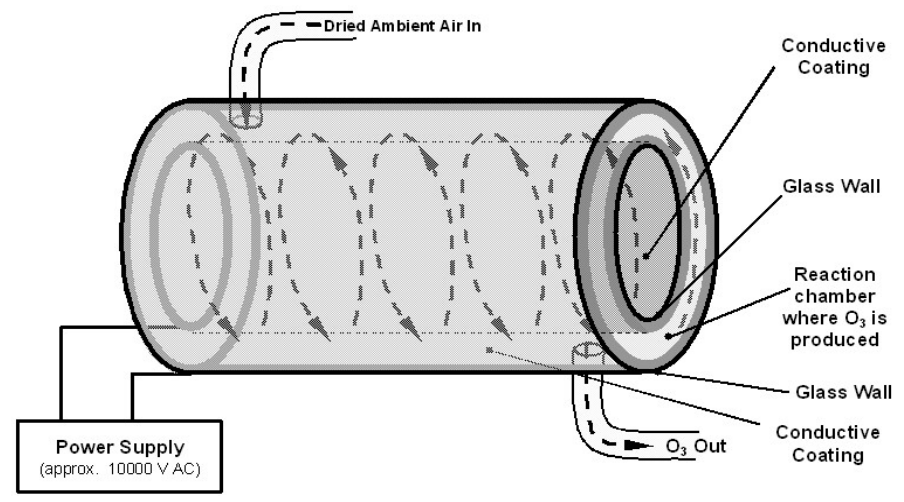

Figure 10-11: O<sub>3</sub> Generator Principle

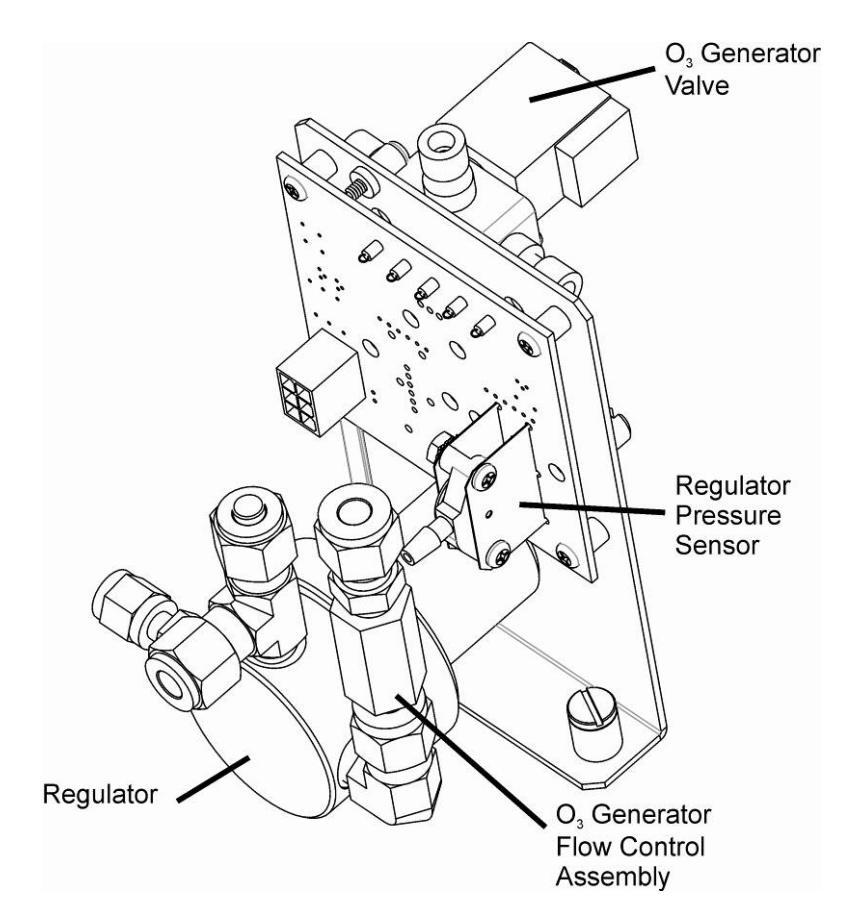

Figure 10-12: O<sub>3</sub> Generator Valve and Flow Control Locations

# **10.6.2. O<sub>3</sub> GENERATOR – ELECTRONIC OPERATION**

Electronically the  $O_3$  generator and its subcomponents act as peripheral devices operated by the CPU via the motherboard. Commands from the CPU are sent to the motherboard and forwarded to the  $O_3$  generator via the calibrator's  $I^2C$  bus.

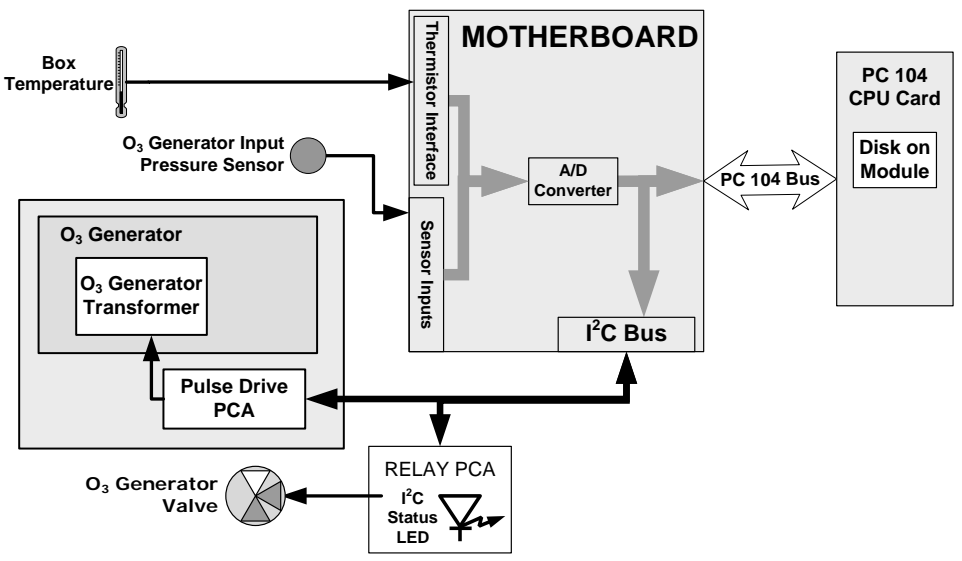

Figure 10-13: O<sub>3</sub> Generator – Electronic Block Diagram

### 10.6.2.1. Pressure Sensor for the O<sub>3</sub> Generator

A pressure sensor, located on the  $O_3$  generator pressure sensor PCA (see Figure 10-12), monitors the output gas pressure of the regulator on the  $O_3$  generator's zero air supply. The regulator is adjusted at the factory to maintain a pressure of 20 PSIG on this line. If the pressure drops below 15 (TBD) PSIG or rises above 25 (TBD) PSIG a warning is issued. This page intentionally left blank.

# **APPENDIX A – Software Documentation, T700H**

(Note: neither photometer parameters nor perm tube parameters apply to the T700H)

- **APPENDIX A-1: Software Menu Trees**
- APPENDIX A-2: Setup Variables Available Via Serial I/O
- APPENDIX A-3: Warnings and Test Measurements Via Serial I/O
- **APPENDIX A-4: Signal I/O Definitions**
- APPENDIX A-5: MODBUS Register Map
- **APPENDIX A-6: Terminal Command Designators**

#### APPENDIX A-1: Software Menu Trees

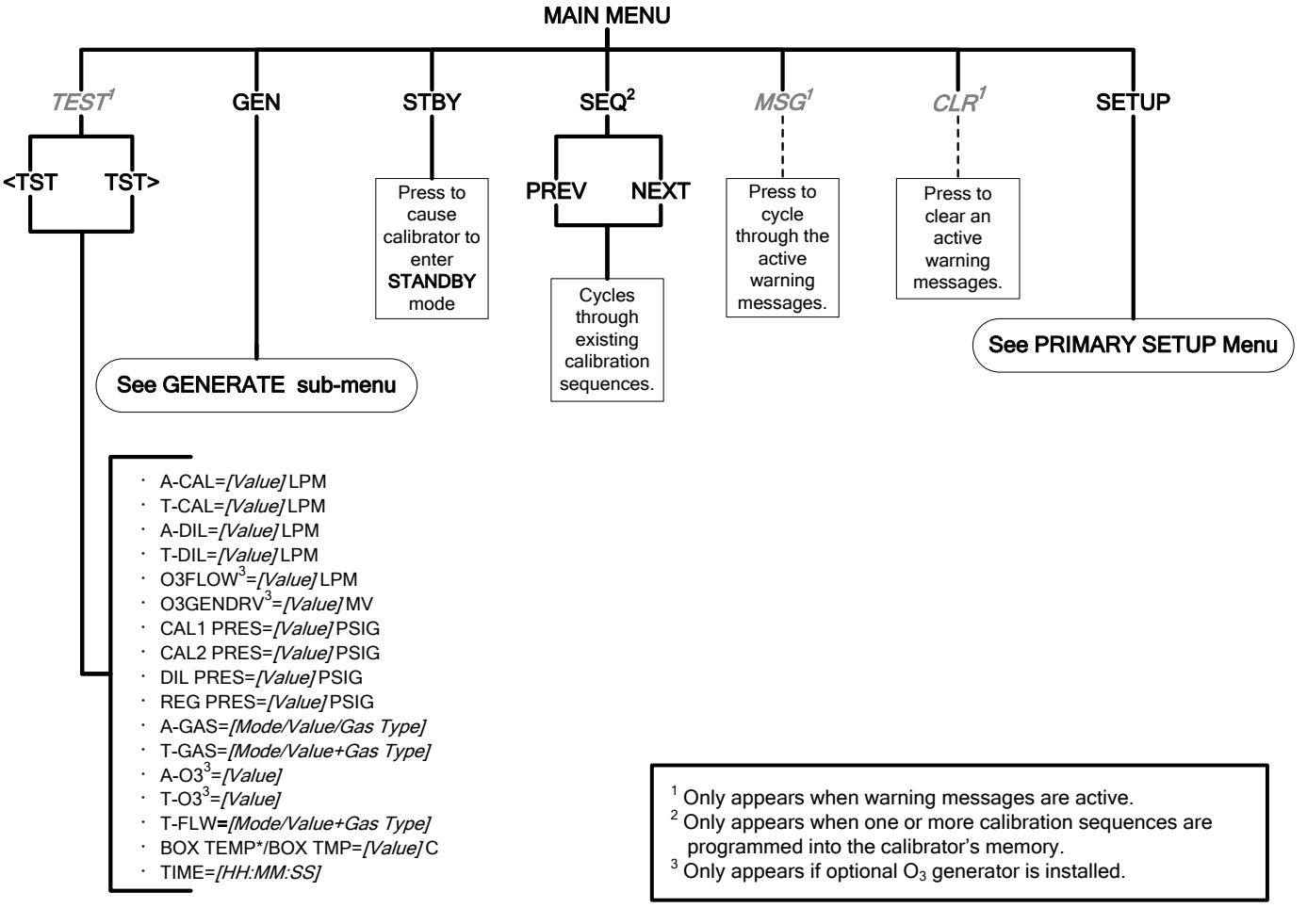

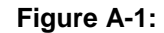

Main Menu

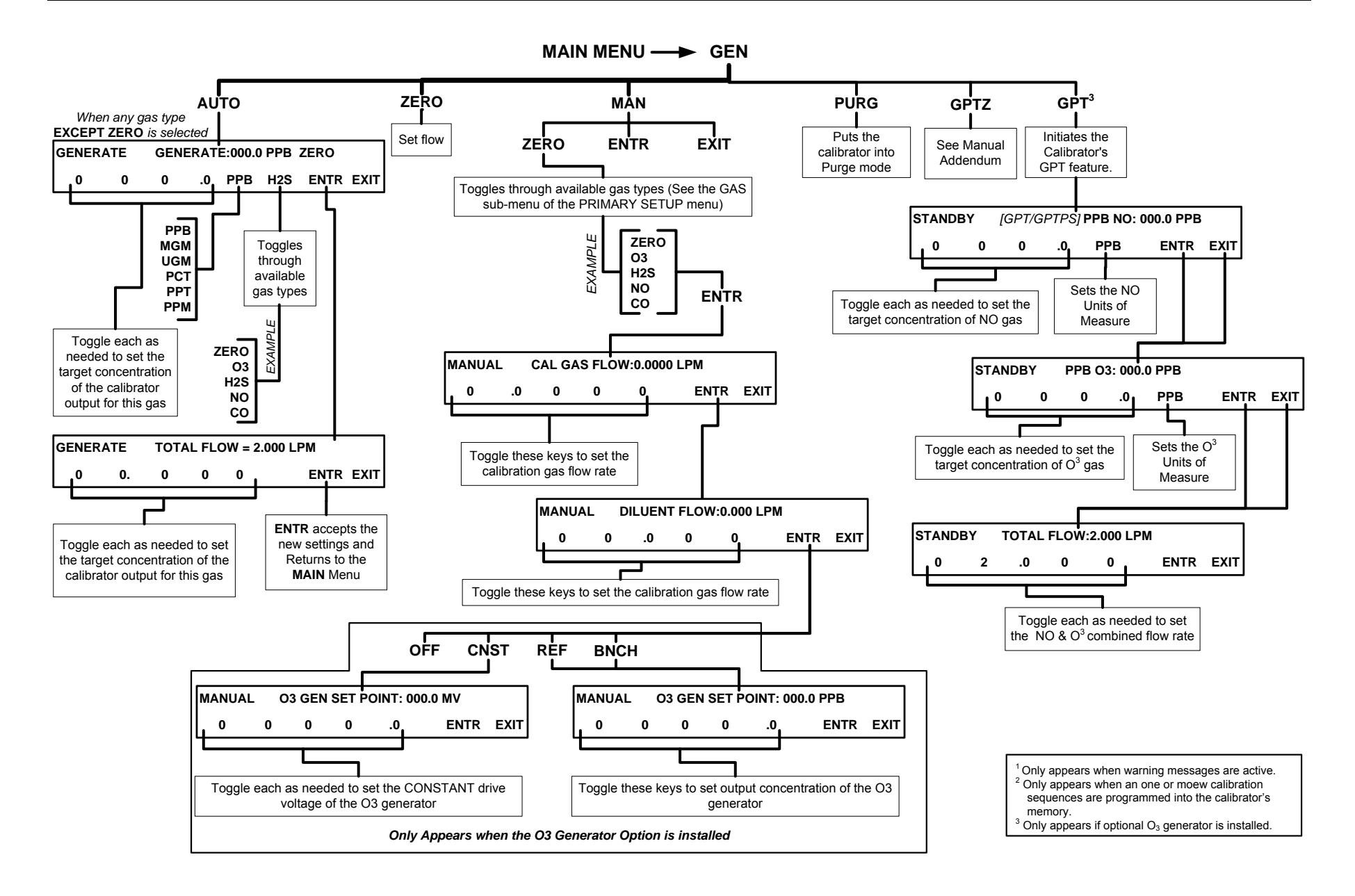

Figure A-2: MAIN Menu - GENERATE Submenu

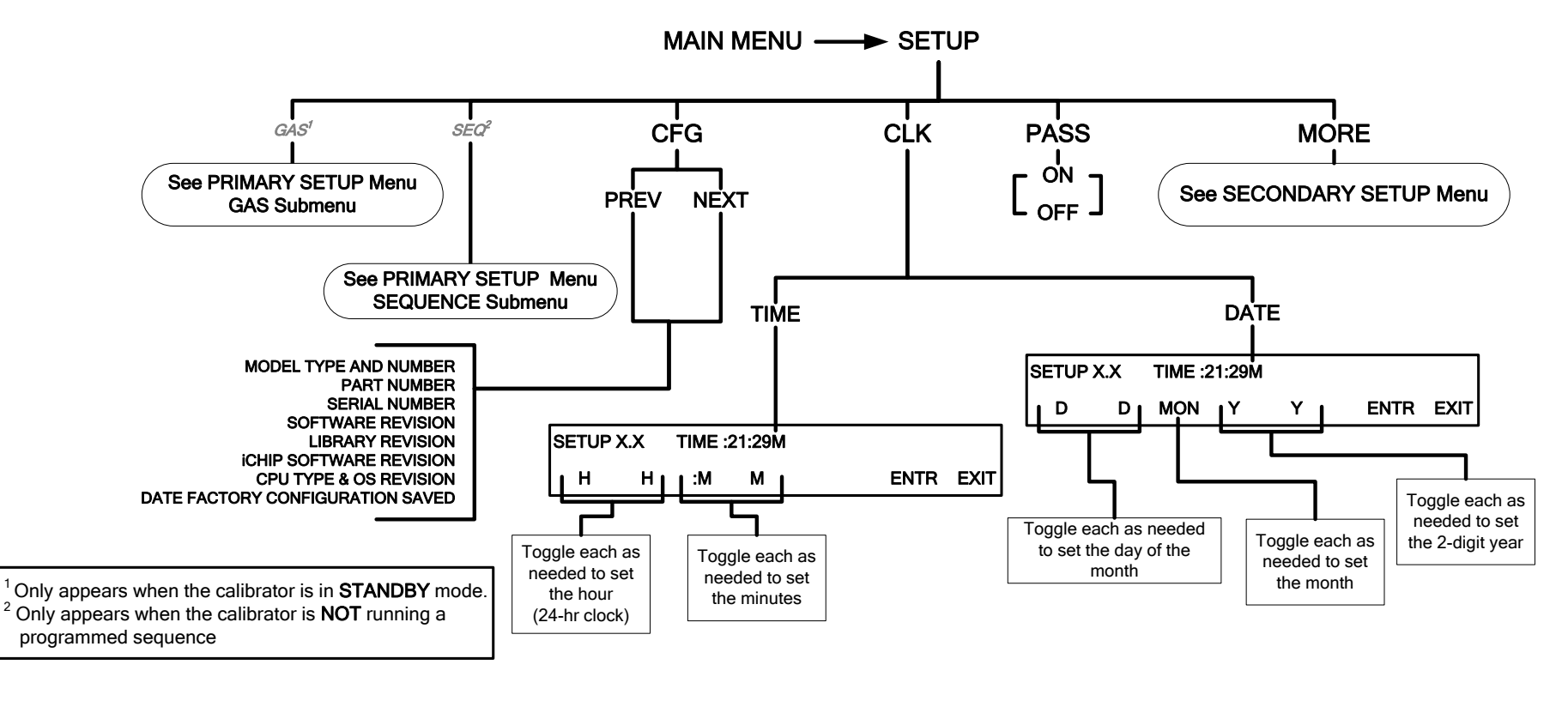

Figure A-3: PRIMARY SETUP MENU - Basics

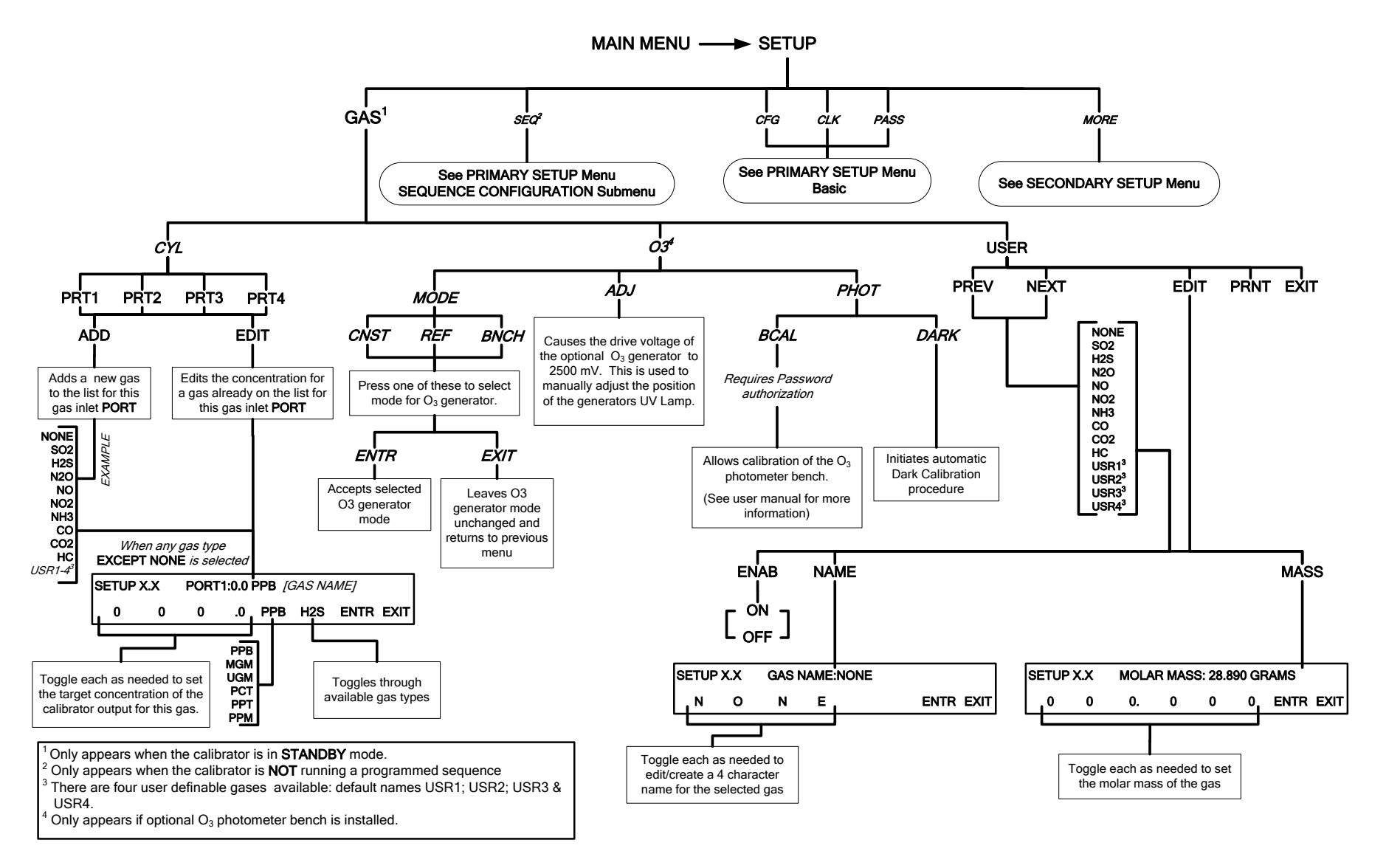

Figure A-4: PRIMARY SETUP Menu – GAS Submenu for source gas configuration

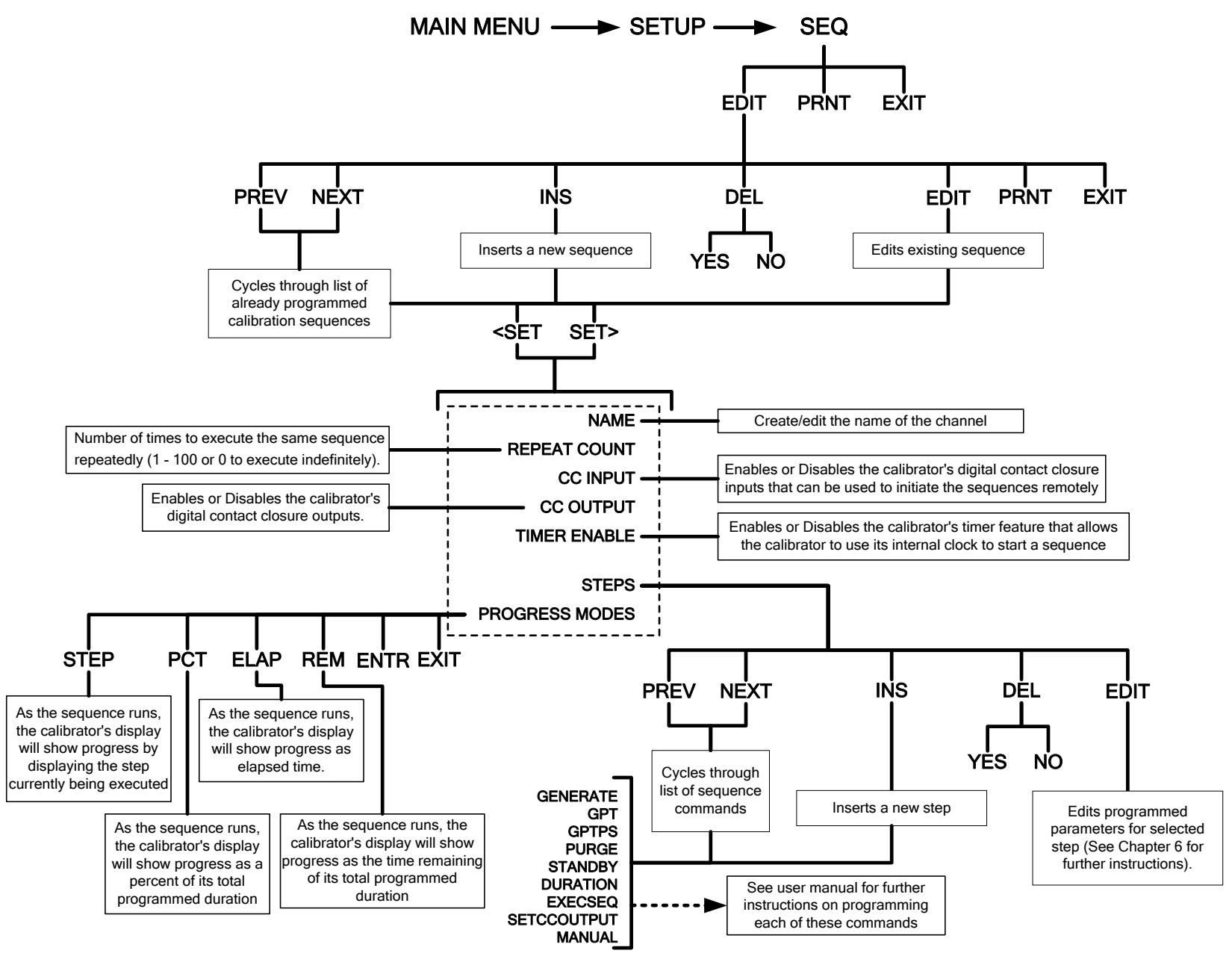

Figure A-5: PRIMARY SETUP Menu - SEQUENCE Submenu

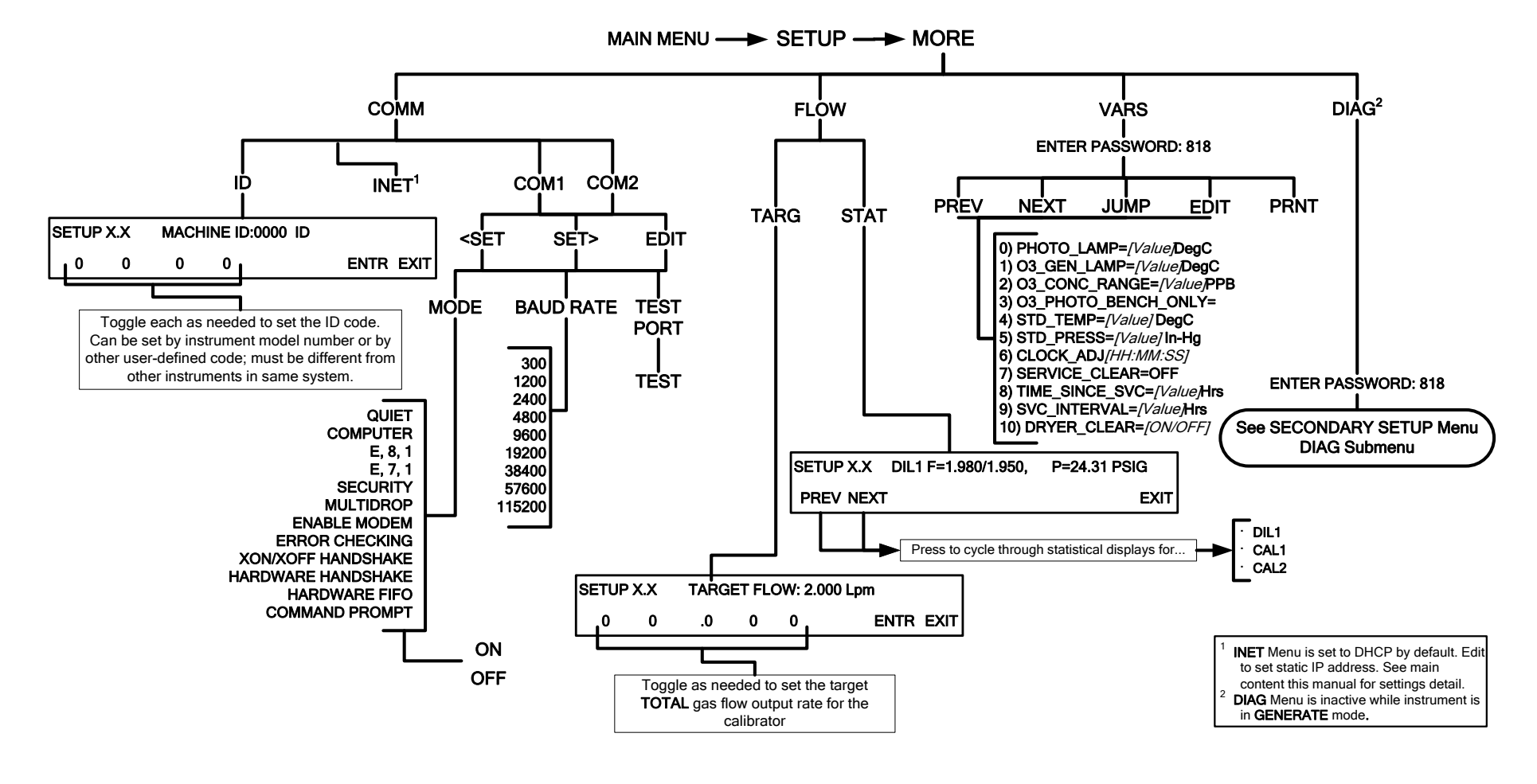

Figure A-6: SECONDARY SETUP Menu - Basic

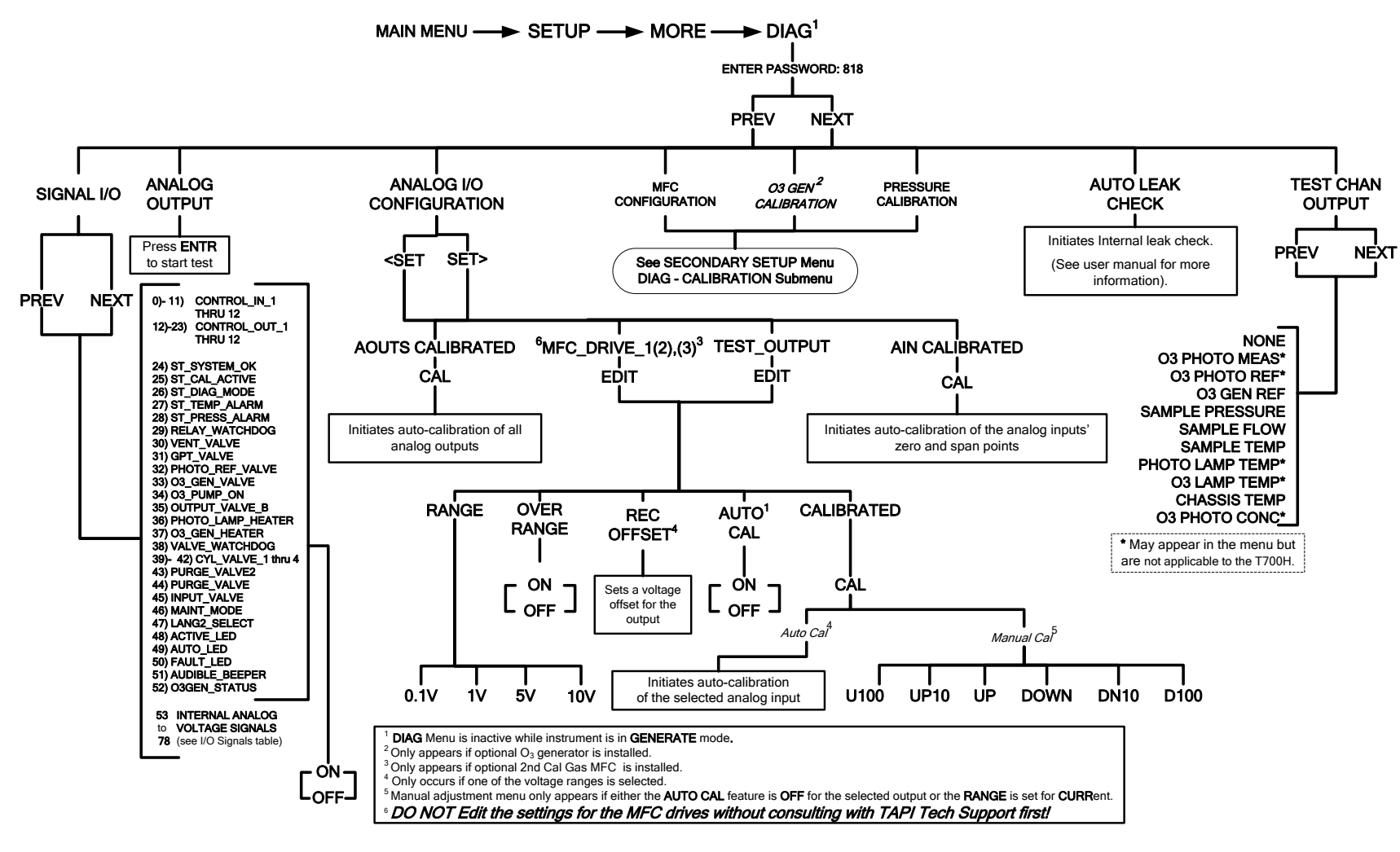

Figure A-7: SECONDARY SETUP Menu: DIAG

This page intentionally left blank.

#### APPENDIX A-2: Setup Variables for Serial I/O

Table A-1:
 Setup Variables (Note: Neither photometer nor perm tube apply to the T700H)

| Setup Variable           | Numeric<br>Units | Default<br>Value  | Value<br>Range | Description                                                                                                    |
|--------------------------|------------------|-------------------|----------------|----------------------------------------------------------------------------------------------------|
|                          | Low Access Leve  | I Setup Variables | (818 password) |                                                                                                    |
| PHOTO_LAMP               | °C               | 58                | 0–100          | Photometer lamp temperature                                                                                             |
|                          |                  | Warnings:         |                | set point and warning limits.                                                                                           |
|                          |                  | 56–61             |                |                                                                                                    |
| O3_GEN_LAMP              | °C               | 48                | 0–100          | O <sub>3</sub> generator lamp temperature                                                                               |
|                          |                  | Warnings:         |                | set point and warning limits.                                                                                           |
|                          |                  | 43–53             |                |                                                                                                    |
| O3_CONC_RANGE            | PPB              | 500               | 0.1–20000      | O <sub>3</sub> concentration range for test channel analog output.                                                      |
| O3_PHOTO_BENCH_ONLY      | _                | ON                | OFF, ON        | $O_3$ bench control flag. ON turns<br>on pump and switches<br>measure/reference valve only in<br>bench generation mode. |
| STD_TEMP                 | °C               | 25                | 0–100          | Standard temperature for unit conversions.                                                                              |
| STD_PRESS                | "Hg              | 29.92             | 15–50          | Standard pressure for unit conversions.                                                                                 |
| CLOCK_ADJ                | Sec./Day         | 0                 | -60–60         | Time-of-day clock speed adjustment.                                                                                     |
| SERVICE_CLEAR            | -                | OFF               | OFF            | ON resets the service interval                                                                                          |
|                          | ·                |                   | ON .           |                                                                                                    |
| TIME_SINCE_SVC           | Hours            | 0                 | 0-500000       | l ime since last service.                                                                                               |
| SVC_INTERVAL             | Hours            | 0                 | 0–100000       | Sets the interval between service reminders.                                                                            |
| DRYER_CLEAR <sup>1</sup> | _                | OFF               | OFF            | ON resets the dryer service                                                                                             |
|                          |                  |                   | ON             | interval timer.                                                                                                    |
| <sup>1</sup> 700H only   |                  |                   |                |                                                                                                    |

#### **APPENDIX A-3: Warnings and Test Functions**

#### Table A-2: Warning Messages (Note: Neither photometer nor perm tube apply to the T700H)

| Name <sup>1</sup>       | Message Text                 | Description                                                                                                    |
|-------------------------|------------------------------|----------------------------------------------------------------------------------------------------|
| WSYSRES                 | SYSTEM RESET                 | Instrument was power-cycled or the CPU was reset.                                                                                        |
| WDATAINIT               | DATA INITIALIZED             | Data storage was erased.                                                                                                    |
| WCONFIGINIT             | CONFIG INITIALIZED           | Configuration storage was reset to factory configuration or erased.                                                                      |
| WPHOTOLTEMP             | PHOTO LAMP TEMP WARNING      | Photometer lamp temperature outside of warning limits specified by <i>PHOTO_LAMP</i> variable.                                           |
| WO3GENTEMP              | O3 GEN LAMP TEMP WARNING     | O <sub>3</sub> generator lamp temperature outside of warning limits specified by O3_GEN_LAMP variable.                                   |
| WPERMTEMP1 <sup>6</sup> | PERM TUBE #1 TEMP WARNING    | Permeation tube #1 temperature outside of warning limits specified by <i>PERM_SET1</i> variable.                                         |
| WPERMTEMP2 <sup>3</sup> | PERM TUBE #2 TEMP WARNING    | Permeation tube #2 temperature outside<br>of warning limits specified by<br><i>PERM_SET</i> 2 variable.                                  |
| WPHOTOREF               | PHOTO REFERENCE WARNING      | Photometer reference reading less than 2500 mV or greater than 4999 mV.                                                                  |
| WLAMPSTABIL             | PHOTO LAMP STABILITY WARNING | Photometer lamp reference step changes occur more than 25% of the time.                                                                  |
| WO3GENREF               | O3 GEN REFERENCE WARNING     | O <sub>3</sub> reference detector drops below 5 mV during reference feedback O <sub>3</sub> generator control.                           |
| WREGPRESS               | REGULATOR PRESSURE WARNING   | Regulator pressure outside of warning limits specified by <i>REG_PRESS_LIM</i> variable.                                                 |
| WMFCPRESS               | MFC PRESSURE WARNING         | Any MFC pressure outside of warning limits specified by <i>PRESS_LIMIT</i> variable.                                                     |
| WMFCFLOW                | MFC FLOW WARNING             | Any MFC drive less than 10% of full scale or greater than full scale.                                                                    |
| WMFCCAL                 | MFC CALIBRATION WARNING      | Any MFC sensor offset greater than allowable limit.                                                                                      |
| WO3PUMP                 | O3 PUMP WARNING              | $O_3$ pump failed to turn on within timeout period specified by $O3_PUMP_TIMEOUT$ variable.                                              |
| WOUTPUT                 | INVALID OUTPUT WARNING       | An invalid output has been selected for<br>the requested gas generation. For<br>example, output B was selected when<br>generating ozone. |
| WREARBOARD              | REAR BOARD NOT DET           | Rear board was not detected during power up.                                                                                             |
| WRELAYBOARD             | RELAY BOARD WARN             | Firmware is unable to communicate with the relay board.                                                                                  |
| WVALVEBOARD             | VALVE BOARD WARN             | Firmware is unable to communicate with the valve board.                                                                                  |
| WLAMPDRIVER             | LAMP DRIVER WARN             | Firmware is unable to communicate with either the $O_3$ generator or photometer lamp $I^2C$ driver chip.                                 |

| Name <sup>1</sup>                                      | Message Text                                 | Description                                                  |
|--------------------------------------------------------|----------------------------------------------|--------------------------------------------------------------|
| WFRONTPANEL                                            | FRONT PANEL WARN                             | Firmware is unable to communicate with the front panel.      |
| WMFCCOMM <sup>4</sup>                                  | MFC COMMUNICATION WARNING                    | Firmware is unable to communicate with any MFC.              |
| WANALOGCAL                                             | ANALOG CAL WARNING                           | The A/D or at least one D/A channel has not been calibrated. |
| <sup>1</sup> The name is used to request a             | message via the RS-232 interface, as in "T E | BOXTEMP".                                                    |
| <sup>2</sup> O <sub>3</sub> photometer stability measu | rement option.                               |                                                              |
| <sup>3</sup> Dual permeation tube option.              |                                              |                                                              |
| <sup>4</sup> I <sup>2</sup> C MFCs.                    |                                              |                                                              |
| <sup>5</sup> Low range option.                         |                                              |                                                              |
| <sup>6</sup> Permeation tube option.                   |                                              |                                                              |

| Name <sup>1</sup>                  | Units                               | Description                                                                                        |
|------------------------------------|-------------------------------------|----------------------------------------------------------------------------------------------------|
| A-CAL                              | LPM                                 | Actual cal. gas flow rate.                                                                         |
| T-CAL                              | LPM                                 | Target cal. gas flow rate.                                                                         |
| A-DIL                              | LPM                                 | Actual diluent flow rate.                                                                          |
| T-DIL                              | LPM                                 | Target diluent flow rate.                                                                          |
| O3FLOW                             | LPM                                 | O3 generator flow rate. Note: this is simply a constant,<br>specified by the O3_GEN_FLOW variable. |
| O3GENDRV                           | MV                                  | O3 generator lamp drive output.                                                                    |
| CAL PRES                           | PSIG                                | Cal. gas pressure.                                                                                 |
| DIL PRES                           | PSIG                                | Diluent pressure.                                                                                  |
| REG PRES                           | PSIG                                | Regulator pressure.                                                                                |
| A-GAS                              | (per user selection)                | Actual concentration being generated, computed from<br>real-time inputs.                           |
| T-GAS                              | (per user selection)                | Target concentration to generate.                                                                  |
| A-O3                               | (per user selection)                | Actual mV drive value for the O3 generator                                                         |
| T-O3                               | (per user selection)                | Target mV drive value for the O3 generator                                                         |
| T-FLW                              | LPM                                 | Target total flow                                                                                  |
| BOX TMP                            | BOX TEMP=31.2 C                     | Internal chassis temperature.                                                                      |
| TEST <sup>1</sup>                  | TEST=2753.9 MV                      | Value output to TEST_OUTPUT analog output, selected<br>with TEST_CHAN_ID variable.                 |
| TIME                               | TIME=14:48:01                       | Current instrument time of day clock.                                                              |
| <sup>1</sup> Only appears when the | ne TEST channel has been activated. |                                                                                                    |

#### Table A-3: Test Functions

#### APPENDIX A-4: Signal I/O Definitions

| Table A-4: | Signal I/O Definitions   | (Note: Neither | photometer nor | perm tube appl | y to the T700H) |
|------------|--------------------------|----------------|----------------|----------------|-----------------|
|            | orginar i/o Derinnaono i |                |                | perm tabe appi | y to the 1700   |

| Signal Name                                                                           | Bit or Channel<br>Number     | Description                                          |  |
|---------------------------------------------------------------------------------------|------------------------------|------------------------------------------------------|--|
| U11, J1004, co                                                                        | ntrol inputs, pins 1-6 = bi  | ts 0-5, read, default I/O address 321 hex            |  |
| CONTROL_IN_1 -                                                                        | 0–5                          | 0 = input asserted                                   |  |
| CONTROL_IN_6                                                                          |                              | 1 = de-asserted                                      |  |
|                                                                                       | 6–7                          | Always 1                                             |  |
| U14, J1006, co                                                                        | ntrol inputs, pins 1-6 = bi  | ts 0-5, read, default I/O address 325 hex            |  |
| CONTROL_IN_7 -                                                                        | 0–5                          | 0 = input asserted                                   |  |
| CONTROL_IN_12                                                                         |                              | 1 = de-asserted                                      |  |
|                                                                                       | 6–7                          | Always 1                                             |  |
| U17, J1008, cor                                                                       | ntrol outputs, pins 1-8 = b  | its 0-7, write, default I/O address 321 hex          |  |
| CONTROL_OUT_1 -                                                                       | 0–7                          | 0 = output asserted                                  |  |
| CONTROL_OUT_8                                                                         |                              | 1 = de-asserted                                      |  |
| U21, J1008, con                                                                       | trol outputs, pins 9-12 = b  | oits 0-3, write, default I/O address 325 hex         |  |
| CONTROL_OUT_9 -                                                                       | 0–3                          | 0 = output asserted                                  |  |
| CONTROL_OUT_12                                                                        |                              | 1 = de-asserted                                      |  |
| U7, J108, inter                                                                       | rnal inputs, pins 9-16 = bit | ts 0-7, read, default I/O address 322 hex            |  |
|                                                                                       | 0–7                          | Spare                                                |  |
| U8, J108, internal outputs, pins 1-8 = bits 0-7, write, default I/O address 322 hex   |                              |                                                      |  |
|                                                                                       | 0–7                          | Spare                                                |  |
| U24, J1017, A st                                                                      | atus outputs, pins 1-8 = b   | oits 0-7, write, default I/O address 323 hex         |  |
| ST_SYSTEM_OK                                                                          | 0                            | 0 = system OK                                        |  |
|                                                                                       |                              | 1 = any alarm condition or in diagnostics mode       |  |
|                                                                                       | 1                            | Spare                                                |  |
| ST_CAL_ACTIVE                                                                         | 2                            | 0 = executing sequence                               |  |
|                                                                                       |                              | 1 = not executing sequence                           |  |
| ST_DIAG_MODE                                                                          | 3                            | 0 = in diagnostic mode<br>1 = not in diagnostic mode |  |
| ST_TEMP_ALARM                                                                         | 4                            | 0 = any temperature alarm                            |  |
|                                                                                       |                              | 1 = all temperatures OK                              |  |
| ST_PRESS_ALARM                                                                        | 5                            | 0 = any pressure alarm                               |  |
|                                                                                       |                              | 1 = all pressures OK                                 |  |
|                                                                                       | 6–7                          | Spare                                                |  |
| U27, J1018, B status outputs, pins 1-8 = bits 0-7, write, default I/O address 324 hex |                              |                                                      |  |
|                                                                                       | 0–7                          | Spare                                                |  |

| Signal Name                 | Bit or Channel<br>Number     | Description                                                                   |
|-----------------------------|------------------------------|-------------------------------------------------------------------------------|
| Relay                       | board digital output (PCF857 | <sup>1</sup> / <sub>5</sub> ), write, default I <sup>2</sup> C address 44 hex |
| RELAY_WATCHDOG              | 0                            | Alternate between 0 and 1 at least every 5 seconds to keep relay board active |
| VENT_VALVE                  | 1                            | 0 = vent valve open<br>1 = close                                              |
| PERM_HTR_2 <sup>2</sup>     | 2                            | 0 = permeation tube #2 heater on<br>1 = off                                   |
|                             | 3–4                          | Spare                                                                         |
| GPT_VALVE                   | 5                            | 0 = open GPT bypass valve<br>1 = close                                        |
| PHOTO_REF_VALVE             | 6                            | 0 = photometer valve in reference position<br>1 = measure position            |
| O3_GEN_VALVE                | 7                            | 0 = open O <sub>3</sub> generator valve<br>1 = close                          |
| O3_PUMP_ON                  | 8                            | 0 = pump on for photometer to measure O <sub>3</sub><br>1 = off               |
| O3_DIVERT_VALVE             | 9                            | 0 = open O3 divert valve<br>1 = close                                         |
| OUTPUT_VALVE_B <sup>1</sup> | 10                           | 0 = open output shut-off valve B<br>1 = close                                 |
| PERM_VALVE_1 6              | 11                           | 0 = open permeation tube #1 valve<br>1 = close                                |
| PERM_VALVE_2 <sup>2</sup>   | 12                           | 0 = open permeation tube #2 valve<br>1 = close                                |
| PERM_HTR_1 <sup>6</sup>     | 13                           | 0 = permeation tube #1 heater on<br>1 = off                                   |
| PHOTO_LAMP_HEATER           | 14                           | $0 = O_3$ photometer lamp heater on<br>1 = off                                |
| O3_GEN_HEATER               | 15                           | $0 = O_3$ generator lamp heater on<br>1 = off                                 |

| Signal Name              | Bit or Channel<br>Number               | Description                                                                                     |
|--------------------------|----------------------------------------|-------------------------------------------------------------------------------------------------|
| Valve boa                | rd digital output (PCA955              | 7), write, default I <sup>2</sup> C address 3A hex                                              |
| VALVE_WATCHDOG           | 0                                      | Alternate between 0 and 1 at least every 5 seconds to keep valve board active                   |
| CYL_VALVE_1              | 1                                      | 1 = open cylinder gas valve 1<br>0 = close                                                      |
| CYL_VALVE_2              | 2                                      | 1 = open cylinder gas valve 2<br>0 = close                                                      |
| CYL_VALVE_3              | 3                                      | 1 = open cylinder gas valve 3<br>0 = close                                                      |
| CYL_VALVE_4              | 4                                      | 1 = open cylinder gas valve 4<br>0 = close                                                      |
| PURGE_VALVE              | 5                                      | 1 = open purge valve<br>0 = close                                                               |
| INPUT_VALVE              | 6                                      | 1 = open input (zero-air) shut-off valve<br>0 = close                                           |
| DIL_VALVE_2 <sup>5</sup> | 7                                      | 1 = open diluent valve #2<br>0 = open diluent valve #1                                          |
|                          | Front panel I <sup>2</sup> C keyboard, | default I <sup>2</sup> C address 4E hex                                                         |
| MAINT_MODE               | 5 (input)                              | 0 = maintenance mode<br>1 = normal mode                                                         |
| LANG2_SELECT             | 6 (input)                              | 0 = select second language<br>1 = select first language (English)                               |
| SEQUENCE_LED             | 8 (output)                             | 0 = sequence LED on (executing sequence)<br>1 = off                                             |
| AUTO_TIMER_LED           | 9 (output)                             | <ul><li>0 = automatic timer LED on (automatic sequence timer enabled)</li><li>1 = off</li></ul> |
| FAULT_LED                | 10 (output)                            | 0 = fault LED on<br>1 = off                                                                     |
| AUDIBLE_BEEPER           | 14 (output)                            | 0 = beeper on (for diagnostic testing only)<br>1 = off                                          |

| Signal Name                                 | Bit or Channel           | Description                                                                      |
|---------------------------------------------|--------------------------|----------------------------------------------------------------------------------|
|                                             | Rear board primary       | MIX analog inputs                                                                |
| PHOTO DET                                   |                          | Photometer detector reading                                                      |
| O3 GEN REE DET                              | 1                        |                                                                                  |
|                                             | 2                        |                                                                                  |
|                                             | 2                        |                                                                                  |
| CAL_PRESS                                   | 3                        |                                                                                  |
|                                             | 4                        |                                                                                  |
| 03_PERM_PRESS                               | 5                        |                                                                                  |
|                                             | 6-7                      | Spare                                                                            |
| MFC_FLOW_3                                  | 8                        | MFC 3 (cal. gas #2) flow output                                                  |
| REF_4096_MV                                 | 9                        | 4.096V reference from MAX6241                                                    |
| PHOTO_FLOW                                  | 10                       | Photometer flow                                                                  |
| PHOTO_SAMP_PRES                             | 11                       | Photometer sample pressure                                                       |
| MFC_FLOW_1                                  | 12                       | MFC 1 (diluent) flow output                                                      |
| MFC_FLOW_2                                  | 13                       | MFC 2 (cal. gas #1) flow output                                                  |
|                                             | 14                       | DAC loopback MUX                                                                 |
| REF_GND                                     | 15                       | Ground reference                                                                 |
|                                             | Rear board temperatu     | re MUX analog inputs                                                             |
| BOX_TEMP                                    | 0                        | Internal box temperature                                                         |
| PHOTO_SAMP_TEMP                             | 1                        | Photometer sample temperature                                                    |
| PHOTO_LAMP_TEMP                             | 2                        | Photometer lamp temperature                                                      |
| O3_GEN_TEMP                                 | 3                        | O <sub>3</sub> generator lamp temperature                                        |
| PERM_TEMP_1 <sup>6</sup>                    | 4                        | Permeation tube #1 temperature                                                   |
| PERM_TEMP_2 <sup>2</sup>                    | 5                        | Permeation tube #2 temperature                                                   |
|                                             | 6–7                      | Spare                                                                            |
|                                             | Rear board DAC N         | IUX analog inputs                                                                |
| DAC_CHAN_1                                  | 0                        | DAC channel 0 loopback                                                           |
| DAC_CHAN_2                                  | 1                        | DAC channel 1 loopback                                                           |
| DAC_CHAN_3                                  | 2                        | DAC channel 2 loopback                                                           |
| DAC_CHAN_4                                  | 3                        | DAC channel 3 loopback                                                           |
|                                             | Rear board a             | nalog outputs                                                                    |
| MFC_DRIVE_1                                 | 0                        | MFC 1 (diluent) flow drive                                                       |
| MFC_DRIVE_2                                 | 1                        | MFC 2 (cal. gas #1) flow drive                                                   |
| MFC_DRIVE_3 4                               | 2                        | MFC 3 (cal. gas #2) flow drive                                                   |
| TEST OUTPUT                                 | 3                        | Test measurement output                                                          |
|                                             |                          | I <sup>2</sup> C analog output (AD5321), default I <sup>2</sup> C address 18 hex |
| PHOTO LAMP DRIVE                            | 0                        | $O_3$ photometer lamp drive (0–5V)                                               |
|                                             | C analog output (AD5321) | , default l <sup>2</sup> C address 1A hex                                        |
| O3 GEN DRIVE                                | 0                        | $O_3$ generator lamp drive (0–5V)                                                |
| <sup>1</sup> Must be enabled with a factory | option bit.              |                                                                                  |
| <sup>2</sup> Dual permeation tube option.   |                          |                                                                                  |
| <sup>4</sup> Triple-MFC option.             |                          |                                                                                  |
| <sup>5</sup> Dual diluent option.           |                          |                                                                                  |
| MODBUS Description<br>Register Address |                                                               | Units        |
|----------------------------------------|---------------------------------------------------------------|--------------|
| (dec., 0-based)                        |                                                               |              |
|                                        | MODBUS Floating Point Input Registers                         |              |
| (32-bit IEE                            | E 754 format; read in high-word, low-word order               | ; read-only) |
| 0                                      | Actual cal. gas flow rate                                     | LPM          |
| 2                                      | Actual diluent flow rate                                      | LPM          |
| 4                                      | Photometer measured ozone concentration                       | PPB          |
| 6                                      | Ozone generator reference detector reading                    | mV           |
| 8                                      | Ozone generator flow rate                                     | LPM          |
| 10                                     | Ozone generator lamp drive                                    | mV           |
| 12                                     | Ozone generator lamp temperature                              | °C           |
| 14                                     | Cal. gas pressure                                             | PSIG         |
| 16                                     | Diluent pressure                                              | PSIG         |
| 18                                     | Regulator pressure                                            | PSIG         |
| 20                                     | Internal box temperature                                      | °C           |
| 22                                     | Permeation tube #1 temperature <sup>3</sup>                   | °C           |
| 24                                     | Permeation tube flow rate <sup>3</sup>                        | LPM          |
| 26                                     | Photometer detector measure reading                           | mV           |
| 28                                     | Photometer detector reference reading                         | mV           |
| 30                                     | Photometer sample flow rate                                   | LPM          |
| 32                                     | Photometer lamp temperature                                   | °C           |
| 34                                     | Photometer sample pressure                                    | Inches Hg    |
| 36                                     | Photometer sample temperature                                 | °C           |
| 38                                     | Photometer slope computed during zero/span bench calibration  | —            |
| 40                                     | Photometer offset computed during zero/span bench calibration | PPB          |
| 42                                     | Ground reference                                              | mV           |
| 44                                     | Precision 4.096 mV reference                                  | mV           |
| 46                                     | Permeation tube #2 temperature <sup>1</sup>                   | °C           |
| 48                                     | Ozone Gen Fraction <sup>2</sup>                               | _            |
|                                        |                                                               |              |

#### APPENDIX A-5: MODBUS Register Map (Note: neither photometer nor perm tube apply to the T700H)

| MODBUS<br>Register Address                | Description                                                                                                    | Units                                                                    |  |  |  |
|-------------------------------------------|----------------------------------------------------------------------------------------------------|--------------------------------------------------------------------------|--|--|--|
| (dec., 0-based)                           |                                                                                                    |                                                                          |  |  |  |
| MODBUS Discrete Input Registers           |                                                                                                    |                                                                          |  |  |  |
| 0                                         | System reset warning                                                                                                    |                                                                          |  |  |  |
| 1                                         | Box temperature warning                                                                                                    |                                                                          |  |  |  |
| 2                                         | Photometer lamp temperature warning                                                                                                    |                                                                          |  |  |  |
| 3                                         | O <sub>3</sub> generator lamp temperature warning                                                                                                    |                                                                          |  |  |  |
| 4                                         | Permeation tube #1 temperature warning <sup>3</sup>                                                                                                    |                                                                          |  |  |  |
| 5                                         | Photometer reference warning                                                                                                    |                                                                          |  |  |  |
| 6                                         | Photometer lamp stability warning                                                                                                    |                                                                          |  |  |  |
| 7                                         | O <sub>3</sub> generator reference detector warning                                                                                                    |                                                                          |  |  |  |
| 8                                         | Regulator pressure warning                                                                                                    |                                                                          |  |  |  |
| 9                                         | Any MFC pressure outside of warning limits                                                                                                    |                                                                          |  |  |  |
| 10                                        | Any MFC drive less than 10% of full scale or greater than full scale                                                                                                    |                                                                          |  |  |  |
| 11                                        | Any MFC sensor offset greater than allowable limit                                                                                                    |                                                                          |  |  |  |
| 12                                        | Rear board communication warning                                                                                                    |                                                                          |  |  |  |
| 13                                        | Relay board communication warning                                                                                                    |                                                                          |  |  |  |
| 14                                        | Valve board communication warning                                                                                                    |                                                                          |  |  |  |
| 15                                        | O <sub>3</sub> generator or photometer lamp I <sup>2</sup> C driver chip communication warn                                                                                                    | ing                                                                      |  |  |  |
| 16                                        | Front panel communication warning                                                                                                    |                                                                          |  |  |  |
| 17                                        | Firmware is unable to communicate with any MFC                                                                                                    |                                                                          |  |  |  |
| 18                                        | Analog calibration warning                                                                                                    |                                                                          |  |  |  |
| 19                                        | System is OK (same meaning as SYSTEM_OK I/O signal)                                                                                                    |                                                                          |  |  |  |
| 20                                        | O <sub>3</sub> generator not yet stabilized                                                                                                    |                                                                          |  |  |  |
| 21                                        | Permeation tube #2 temperature warning <sup>1</sup>                                                                                                    |                                                                          |  |  |  |
|                                           | MODBUS Coil Registers                                                                                                    |                                                                          |  |  |  |
| 00.00                                     | (Single-bit, fead/write)                                                                                                    |                                                                          |  |  |  |
| 00-99                                     | sequence. Turning a coil off does nothing. When reading coils, the val sequence is executing. If a coil is on, the sequence is executing; if off executing. Supports nested sequences, so multiple sequence coils ma         | the sequence is not<br>ay be on simultaneously.                          |  |  |  |
| 100                                       | Turning coil on turns on purge. Turning coil off does nothing. When re<br>indicates whether purge is active. If on, purge is active; if off, purge is<br>invoked within a sequence, so purge coil may be on at the same time | ading coil, the value<br>not active. Purge may be<br>as a sequence coil. |  |  |  |
| 101                                       | Turning coil on puts instrument in standby. Turning coil off does nothin value indicates whether instrument is in standby mode. If on, instrume instrument is not in standby.                                                | ng. When reading coil, the ent is in standby; if off,                    |  |  |  |
| 200-211                                   | Connected to the control outputs (CONTROL_OUT_1– CONTROL_O<br>be turned both on and off. Reading the coils indicates the current state                                                                                       | UT_12). These coils may<br>e.                                            |  |  |  |
| <sup>1</sup> Dual permeation tube option. |                                                                                                    |                                                                          |  |  |  |
| <sup>2</sup> Low range option.            |                                                                                                    |                                                                          |  |  |  |
| <sup>3</sup> Permeation tube o            | ption.                                                                                                    |                                                                          |  |  |  |

#### APPENDIX A-6: Terminal Command Designators Table A-5: Terminal Command Designators

| COMMAND     | ADDITIONAL COMMAND SYNTAX           | DESCRIPTION                           |
|-------------|-------------------------------------|---------------------------------------|
| ? [ID]      |                                     | Display help screen and commands list |
| LOGON [ID]  | password                            | Establish connection to instrument    |
| LOGOFF [ID] |                                     | Terminate connection to instrument    |
|             | SET ALL name hexmask                | Display test(s)                       |
| נסוו ד      | LIST [ALL name hexmask] [NAMES HEX] | Print test(s) to screen               |
|             | name                                | Print single test                     |
|             | CLEAR ALL name hexmask              | Disable test(s)                       |
|             | SET ALL name hexmask                | Display warning(s)                    |
|             | LIST [ALL name hexmask] [NAMES HEX] | Print warning(s)                      |
|             | name                                | Clear single warning                  |
|             | CLEAR ALL name hexmask              | Clear warning(s)                      |
|             | ZERO LOWSPAN SPAN [1 2]             | Enter calibration mode                |
|             | ASEQ number                         | Execute automatic sequence            |
| C [ID]      | COMPUTE ZEROJSPAN                   | Compute new slope/offset              |
|             | EXIT                                | Exit calibration mode                 |
|             | ABORT                               | Abort calibration sequence            |
|             | LIST                                | Print all I/O signals                 |
|             | name[=value]                        | Examine or set I/O signal             |
| וסוז ס      | LIST NAMES                          | Print names of all diagnostic tests   |
| [טו] ט      | ENTER name                          | Execute diagnostic test               |
|             | EXIT                                | Exit diagnostic test                  |
|             | RESET [DATA] [CONFIG] [exitcode]    | Reset instrument                      |
|             | LIST                                | Print setup variables                 |
|             | name[=value [warn_low [warn_high]]] | Modify variable                       |
|             | name="value"                        | Modify enumerated variable            |
| עון א       | CONFIG                              | Print instrument configuration        |
|             | MAINT ON OFF                        | Enter/exit maintenance mode           |
|             | MODE                                | Print current instrument mode         |

The command syntax follows the command type, separated by a space character. Strings in [brackets] are optional designators. The following key assignments also apply.

| TERMINAL KEY ASSIGNMENTS      |                         |  |  |
|-------------------------------|-------------------------|--|--|
| ESC                           | Abort line              |  |  |
| CR (ENTER)                    | Execute command         |  |  |
| Ctrl-C                        | Switch to computer mode |  |  |
| COMPUTER MODE KEY ASSIGNMENTS |                         |  |  |
| LF (line feed)                | Execute command         |  |  |
| Ctrl-T                        | Switch to terminal mode |  |  |

#### Table A-6: Terminal Key Assignments

# **APPENDIX B - Spare Parts**

| Note | Use of replacement parts other than those supplied by Teledyne Advanced Pollution Instrumentation (TAPI) may result in non-compliance with European standard EN 61010-1.                            |
|------|----------------------------------------------------------------------------------------------------|
| Note | Due to the dynamic nature of part numbers, please refer to the TAPI Website at <u>http://www.teledyne-api.com</u> or call Customer Service at 800-324-5190 for more recent updates to part numbers. |

This page intentionally left blank.

### T700H Spare Parts List

### 08063A DCN6717 01/30/2014

1 of 2 page(s)

| Item number | Product name                                   |
|-------------|------------------------------------------------|
| 066970000   | PCA, INTRF. LCD TOUCH SCRN, F/P                |
| 067420000   | BEZEL, T-SERIES(PA)                            |
| 067900000   | LCD MODULE, W/TOUCHSCREEN(PA)                  |
| 072150000   | ASSY. TOUCHSCREEN CONTROL MODULE               |
| 040010000   | ASSY, FAN REAR PANEL (B/F)                     |
| 050350000   | HINGE, NEW CHASSIS (KB)                        |
| 058021400   | PCA, MTHRBRD, CAL, GEN 5-I (PA)                |
| 067240000   | CPU, PC-104, VSX-6154E, ICOP *(PA)             |
| 067460000   | CBL, MTHRBD TO 06154 CPU(KB)                   |
| 068810000   | PCA, LVDS TRANSMITTER BOARD                    |
| CN0000073   | POWER ENTRY, 120/60 (KB)                       |
| FA0000013   | FAN, GUARD, 60MM                               |
| CP0000034   | DOM, 128M,4 4P, KEY-TO-CENTER(KB)*             |
| 055270000   | ASSY, EXHAUST MANIFOLD, CAL (KB)               |
| 055200000   | MANIFOLD, EXHAUST, M700E/M703E(KB)             |
| 047020000   | ASSY, PUMP, PU63, 7" leads                     |
| HW0000324   | COVER, CAPLUG, 1.25X2.0 VSC 1250-32, BLK (VMI) |
| 048190300   | ASSY, RELAY/PS, CAL                            |
| 045230100   | PCA, RELAY CARD(PA)                            |
| 058960000   | LABEL, RELAY BOARD , HI VOLTAGE                |
| 067300200   | PCA, AUX-I/O BOARD, ETHERNET & USB             |
| 067880000   | MASK, "T" SERIES, ETHERNET/USB                 |
| 069390000   | COVER, T-SERIES (KB)                           |
| 048990200   | ASSY, OZONE SCRUBBER,                          |
| 018350001   | OZONE GENERATOR MODULE                         |
| 073060000   | PCA, VARIABLE PULSE DRIVER-T700H               |
| 039510000   | BASE, O3 GENERATOR, M200E(KB)                  |
| 074050000   | ASSY, PRES/FLOW SENSOR (2P)                    |
| 073210000   | PCA, PRES/FLOW Board, 2-P (FREESCALE)          |
| 073210100   | PCA, PRES/FLOW Board, 1-P (FREESCALE)          |
| 058230000   | ASSY, O3 CLEANSER, ALUMINUM                    |
| 074050100   | ASSY, PRES/FLOW SENSOR (1P)                    |
| 001762700   | ASSY, FLOW CTL, 60CC, 1/4", BRASS              |
| 073700000   | ASSY, PRESSURE REGULATOR, 700H (1P)            |
| 073700100   | ASSY, PRESSURE REGULATOR, 700H (2P)            |
| VA0000059   | VALVE, 3-WAY, 12VDC *                          |
| 075660000   | ASSY, ZERO AIR SCRUBBER, 700H                  |
| 074330000   | MASK, REAR PANEL, T700H                        |
| 076100000   | ASSY, INLET MANIFOLD-2MFC, 700H, w/PCA         |
| 054690000   | PCA, VALVE DRIVER, 700/H                       |
| SW0000025   | SWITCH/CIR BRK, VDE, CE *(KB)                  |

### T700H Spare Parts List

#### 08063A DCN6717 01/30/2014

2 of 2 page(s)

| Item number | Product name                         |
|-------------|--------------------------------------|
| 080480000   | ASSY, VALVE HF (VA74)                |
| 056450000   | ASSY, VALVE (VA67) (B/F)             |
| FT0000447   | BYPASS PLUG, MANIFOLD MOUNT          |
| 043910100   | AKIT, EXP KIT, ORANGE SILICA GEL     |
| 006900000   | RETAINER PAD CHARCOAL, SMALL, 1-3/4" |

| Appendix C<br>Warranty/Repair Questionna<br>T700H<br>(07620C, DCN 6760) | aire TELEDYNE<br>ADVANCED POLLUTION INSTRUM<br>Everywhereyoulook | IENTATION |
|-------------------------------------------------------------------------|------------------------------------------------------------------|-----------|
| CUSTOMER:                                                               | PHONE:                                                           |           |
| CONTACT NAME:                                                           | FAX NO                                                           |           |
| SITE ADDRESS:                                                           |                                                                  |           |
| MODEL TYPE: SERI                                                        | IAL NO.: FIRMWARE REVISION:                                      |           |
| Are there any failure messages?                                         |                                                                  |           |

PLEASE COMPLETE THE FOLLOWING TABLE (Depending on options installed, not all test parameters shown will be available in your calibrator):

| PARAMETER              | RECORDED VALUE | ACCEPTABLE VALUE                     |
|------------------------|----------------|--------------------------------------|
| A-CAL                  | LPM            | TARG CAL ± 1%                        |
| T-CAL                  | LPM            | 0.001 - 0.100 LPM                    |
| A-CAL2 <sup>1</sup>    | LPM            | TARG CAL1 ± 1%                       |
| T-CAL2 <sup>1</sup>    | LPM            | 0.001 - 0.100 LPM                    |
| A-CAL2 <sup>1</sup>    | LPM            | TARG CAL2 ± 1%                       |
| T-CAL2 <sup>1</sup>    | LPM            | 0.001 - 0.100 LPM                    |
| A-DIL                  | LPM            | TARG DIL ± 1%                        |
| T-DIL                  | LPM            | 0.01 – 10 LPM                        |
| O3FLOW                 | LPM            | 0.080 ± 0.025 LPM                    |
| O3GENDRV               | mV             | 0 – 5000mV                           |
| CAL PRES               | PSI            | 25 – 33PSI                           |
| CAL1 PRES <sup>1</sup> | PSI            | 25 – 33PSI                           |
| CAL2 PRES <sup>1</sup> | PSI            | 25 – 33PSI                           |
| DIL PRES               | PSI            | 25 – 33PSI                           |
| REG PRES               | PSI            | $8 \pm 1$ PSI (While performing GPT) |
| A-GAS                  |                | T-GAS ± 1%                           |
| A-GAS1 <sup>1</sup>    |                | T-GAS1 ± 1%                          |
| T-GAS                  |                | Variable                             |
| T-GAS1 <sup>1</sup>    |                | Variable                             |
| A-GAS2 <sup>1</sup>    |                | T-GAS2 ± 1%                          |
| T-GAS2 <sup>1</sup>    |                | Variable                             |
| A-03                   |                | -                                    |
| T-03                   |                | Variable                             |
| T-FLW                  | LPM            | 1.0 - 10 SLPM                        |
| BOX TMP                | ٥              | AMBIENT ± 5°C                        |

<sup>1</sup>Dual Gas Blending Enabled

| Appendix C                    |  |  |  |  |
|-------------------------------|--|--|--|--|
| Warranty/Repair Questionnaire |  |  |  |  |
| ттоон                         |  |  |  |  |
| (07620C, DCN 6760)            |  |  |  |  |

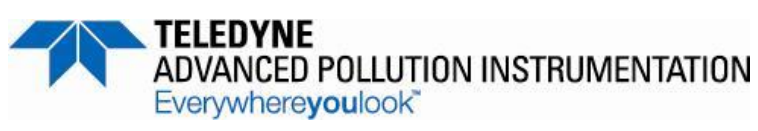

| What is measured O <sub>3</sub> generator flow rate?cc/min                                                                                         |
|----------------------------------------------------------------------------------------------------|
| What are the failure symptoms?                                                                                                    |
|                                                                                                    |
| What tests have you done trying to solve the problem?                                                                                              |
| Thank you for providing this information. Your assistance enables Teledyne Instruments to respond faster to the problem that you are encountering. |
| OTHER NOTES:                                                                                                    |
|                                                                                                    |
|                                                                                                    |
|                                                                                                    |
|                                                                                                    |
|                                                                                                    |
|                                                                                                    |
|                                                                                                    |
|                                                                                                    |

## **APPENDIX D – Wire List and Electronic Schematics**

This page intentionally left blank.

| Revision        | Description           |                       |            |      |     | Checked                | Date       | DCN    |     |
|-----------------|-----------------------|-----------------------|------------|------|-----|------------------------|------------|--------|-----|
| Α               | Production Release    |                       |            |      |     | RH                     | 8/21/2013  | 6774   |     |
|                 |                       |                       |            |      |     |                        |            |        |     |
|                 |                       | ECTION FROM           |            |      | CON | NECTION TO             |            |        |     |
| Cable<br>Part # | Signal                | Assembly              | PN         | J/P  | Pin | Assembly               | PN         | J/P    | Pin |
| 036400100       |                       |                       |            |      |     |                        |            | 1      | 1   |
| 030490100       | AC Line               | Power Entry           | CN000073   | 1    | 1.  | Power Switch           | SW000025   | 1      | 1.1 |
|                 |                       | Power Entry           | CN0000073  |      | N   | Power Switch           | SW/0000025 |        |     |
| -               | Power Grnd            | Power Entry           | CN0000073  |      |     | Shield                 | SW0000025  | -      |     |
|                 | Power Grnd            | Power Entry           | CN0000073  |      |     | Chassis                | 0110000020 | -      |     |
|                 | AC Line Switched      | Power Switch          | SW0000025  |      | L   | PS2 (+12)              | PS0000039  | J1     | 1   |
|                 | AC Neutral Switched   | Power Switch          | SW0000025  |      | N   | PS2 (+12)              | PS0000039  | J1     | 3   |
|                 | Power Grnd            | Power Entry           | CN0000073  |      |     | PS2 (+12)              | PS0000039  | J1     | 2   |
|                 | AC Line Switched      | Power Switch          | SW0000025  |      | L   | PS1 (+5, ±15)          | PS0000037  | J1     | 1   |
|                 | AC Neutral Switched   | Power Switch          | SW0000025  |      | Ν   | PS1 (+5, ±15)          | PS0000037  | J1     | 3   |
|                 | Power Grnd            | Power Entry           | CN0000073  |      |     | PS1 (+5, ±15)          | PS0000037  | J1     | 2   |
|                 | AC Line Switched      | Power Switch          | SW0000025  |      | L   | Relay Board            | 045230100  | J1     | 1   |
|                 | AC Neutral Switched   | Power Switch          | SW0000025  |      | Ν   | Relay Board            | 045230100  | J1     | 3   |
|                 | Power Grnd            | Power Entry           | CN0000073  |      |     | Relay Board            | 045230100  | J1     | 2   |
| 03829000        | 0 CBL, DC POWER TO MO | THERBOARD             |            |      |     |                        |            |        |     |
|                 | DGND                  | Relay Board           | 045230100  | J7   | 1   | Motherboard            | 058021400  | J15    | 1   |
|                 | +5V                   | Relay Board           | 045230100  | J7   | 2   | Motherboard            | 058021400  | J15    | 2   |
|                 | AGND                  | Relay Board           | 045230100  | J7   | 3   | Motherboard            | 058021400  | J15    | 3   |
|                 | +15V                  | Relay Board           | 045230100  | J7   | 4   | Motherboard            | 058021400  | J15    | 4   |
|                 | AGND                  | Relay Board           | 045230100  | J7   | 5   | Motherboard            | 058021400  | J15    | 5   |
|                 | -15V                  | Relay Board           | 045230100  | J7   | 6   | Motherboard            | 058021400  | J15    | 6   |
|                 | +12V RET              | Relay Board           | 045230100  | J7   | 7   | Motherboard            | 058021400  | J15    | 7   |
|                 | +12V                  | Relay Board           | 045230100  | J7   | 8   | Motherboard            | 058021400  | J15    | 8   |
|                 | Chassis Gnd           | Relay Board           | 045230100  | J7   | 10  | Motherboard            | 058021400  | J15    | 9   |
| 04105000        | 0 CBL, KEYBOARD TO MC | DTHERBOARD            | 000070000  | 1 14 |     | Mathematica and        | 050004400  | 1.1400 |     |
|                 | Kod Interupt          | LCD Interface Bd      | 066970000  | J1   | /   | Motherboard            | 058021400  | J106   | 1   |
|                 | DGND                  | LCD Interface Bd      | 066970000  | J1   | 2   | Motherboard            | 058021400  | J106   | 8   |
|                 | SDA                   | LCD Interface Bd      | 066970000  | JI   | 5   | Motherboard            | 058021400  | J106   |     |
|                 | SUL                   | LCD Interface Bd      | 066970000  | J1   | 10  | Motherboard            | 058021400  | J106   | 6   |
| 044760400       |                       | LCD Interface Bd      | 1066970000 | JI   | 10  | Motherboard            | 058021400  | 1 1106 | 1 5 |
| 041760100       |                       | Z Relay Board         | 045230100  | 18   | 1   | PS1 (+5 +15)           | P\$000037  | 112    | 3   |
|                 | +5\/                  | Relay Board           | 045230100  | 18   | 2   | PS1 (+5, ±15)          | PS0000037  | 12     | 1   |
|                 | +15\/                 | Relay Board           | 045230100  | 18   | 4   | PS1 (+5, ±15)          | PS0000037  | 12     | 6   |
|                 | AGND                  | Relay Board           | 045230100  | 18   | 5   | PS1 (+5, ±15)          | PS0000037  | 12     | 4   |
|                 | -15V                  | Relay Board           | 045230100  | .18  | 6   | PS1 (+5, ±15)          | PS0000037  | .12    | 5   |
|                 | +12V RET              | Relay Board           | 045230100  | J8   | 7   | PS2 (+12)              | PS0000039  | J2     | 5   |
|                 | +12V                  | Relay Board           | 045230100  | J8   | 8   | PS2 (+12)              | PS0000039  | J2     | 3   |
| 04671000        | CBL. MOTHERBOARD T    | O XMITTER BD (MULTIDR | OP OPTION) |      |     |                        |            |        |     |
|                 | GND                   | Motherboard           | 058021100  | P12  | 2   | Xmitter bd w/Multidrop | 069500000  | J4     | 2   |
|                 | RX0                   | Motherboard           | 058021100  | P12  | 14  | Xmitter bd w/Multidrop | 069500000  | J4     | 14  |
|                 | RTS0                  | Motherboard           | 058021100  | P12  | 13  | Xmitter bd w/Multidrop | 069500000  | J4     | 13  |
|                 | TX0                   | Motherboard           | 058021100  | P12  | 12  | Xmitter bd w/Multidrop | 069500000  | J4     | 12  |
|                 | CTS0                  | Motherboard           | 058021100  | P12  | 11  | Xmitter bd w/Multidrop | 069500000  | J4     | 11  |
|                 | RS-GND0               | Motherboard           | 058021100  | P12  | 10  | Xmitter bd w/Multidrop | 069500000  | J4     | 10  |
|                 | RTS1                  | Motherboard           | 058021100  | P12  | 8   | Xmitter bd w/Multidrop | 069500000  | J4     | 8   |
|                 | CTS1/485-             | Motherboard           | 058021100  | P12  | 6   | Xmitter bd w/Multidrop | 069500000  | J4     | 6   |
|                 | RX1                   | Motherboard           | 058021100  | P12  | 9   | Xmitter bd w/Multidrop | 069500000  | J4     | 9   |
|                 | TX1/485+              | Motherboard           | 058021100  | P12  | 7   | Xmitter bd w/Multidrop | 069500000  | J4     | 7   |
|                 | RS-GND1               | Motherboard           | 058021100  | P12  | 5   | Xmitter bd w/Multidrop | 069500000  | J4     | 5   |
|                 | RX1                   | Motherboard           | 058021100  | P12  | 9   | Xmitter bd w/Multidrop | 069500000  | J4     | 9   |
|                 | TX1/485+              | Motherboard           | 058021100  | P12  | 7   | Xmitter bd w/Multidrop | 069500000  | J4     | 7   |
| 1               | IRS-GND1              | Motherboard           | 1058021100 | P12  | 5   | Xmitter bd w/Multidrop | 1069500000 |        | 1 5 |

|           | CONNECTION FROM     |                |             |      | CONNECTION TO |                  |            |     |     |
|-----------|---------------------|----------------|-------------|------|---------------|------------------|------------|-----|-----|
| Cable     | Signal              | Assembly       | PN          | J/P  | Pin           | Assembly         | PN         | J/P | Pin |
| Part #    | Ŭ                   | 2              |             |      |               |                  |            |     |     |
| 051790000 | CBL, POWER & SIGNA  | L DISTRIBUTION |             |      |               |                  |            |     |     |
|           | +12V RET            | Relay Board    | 045230100   | J11  | 7             | Fan              | 040010000  |     | 1   |
|           | +12V                | Relay Board    | 045230100   | J11  | 8             | Fan              | 040010000  |     | 2   |
|           | DGND                | Relay Board    | 045230100   | J11  | 1             | LCD Interface Bd | 066970000  | J14 | 2   |
|           | VCC                 | Relay Board    | 045230100   | J11  | 2             | LCD Interface Bd | 066970000  | J14 | 3   |
|           | DGND                | Relay Board    | 045230100   | J12  | 1             | LCD Interface Bd | 066970000  | J14 | 8   |
|           | VCC                 | Relay Board    | 045230100   | J12  | 2             | LCD Interface Bd | 066970000  | J14 | 1   |
|           | SDA                 | CAL1           | Digital MFC |      | 8             | LCD Interface Bd | 066970000  | J14 | 5   |
|           | SCL                 | CAL1           | Digital MFC |      | 7             | LCD Interface Bd | 066970000  | J14 | 6   |
|           | DGND                | CAL1           | Digital MFC |      | 6             | LCD Interface Bd | 066970000  | J14 | 10  |
|           | DGND                | CAL1           | Digital MFC |      | 1             | Relay Board      | 045230100  | J9  | 1   |
|           | VCC                 | CAL1           | Digital MFC |      | 3             | Relay Board      | 045230100  | J9  | 2   |
|           | AGND                | Relay Board    | 045230100   | J12  | 3             | Photo Press/Flo  | 040030600  | J1  | 3   |
|           | +15V                | Relay Board    | 045230100   | J12  | 4             | Photo Press/Flo  | 040030600  | J1  | 6   |
|           | CH6                 | Motherboard    | 058021400   | J109 | 2             | Photo Press/Flo  | 040030600  | J1  | 4   |
|           | CH11                | Motherboard    | 058021400   | J110 | 4             | Photo Press/Flo  | 040030600  | J1  | 5   |
|           | CH12                | Motherboard    | 058021400   | J110 | 3             | Photo Press/Flo  | 040030600  | J1  | 2   |
|           | CH14                | Motherboard    | 058021400   | J110 | 1             | CAL1             | Analog MFC |     | 6   |
|           | CH13                | Motherboard    | 058021400   | J110 | 2             | DIL1             | Analog MFC |     | 6   |
|           | CH9                 | Motherboard    | 058021400   | J110 | 5             | CAL2             | Analog MFC |     | 6   |
|           |                     | Chassis        |             |      |               | CAL2             | Analog MFC |     | 7   |
|           | -15V                | Relay Board    | 045230100   | J9   | 6             | CAL2             | Analog MFC |     | 9   |
|           | +15V                | Relay Board    | 045230100   | J9   | 4             | CAL2             | Analog MFC |     | 11  |
|           | AGND                | Relay Board    | 045230100   | J9   | 3             | CAL2             | Analog MFC |     | 12  |
|           | -15V                | Relay Board    | 045230100   | J9   | 6             | DIL1             | Analog MFC |     | 9   |
|           | +15V                | Relay Board    | 045230100   | J9   | 4             | DIL1             | Analog MFC |     | 11  |
|           | AGND                | Relay Board    | 045230100   | J9   | 5             | DIL1             | Analog MFC |     | 12  |
|           | DAC0V               | Motherboard    | 058021400   | J22  | 5             | DIL1             | Analog MFC |     | 14  |
|           | AGND                | Motherboard    | 058021400   | J22  | 7             | DIL1             | Analog MFC |     | 5   |
|           |                     | Chassis        |             |      |               | DIL1             | Analog MFC |     | 7   |
|           | DAC2V               | Motherboard    | 058021400   | J22  | 3             | CAL2             | Analog MFC |     | 14  |
|           | AGND                | Motherboard    | 058021400   | J22  | 8             | CAL2             | Analog MFC |     | 5   |
|           | DAC1V               | CAL1           | Analog MFC  |      | 14            | Motherboard      | 058021400  | J22 | 4   |
|           | AGND                | CAL1           | Analog MFC  |      | 5             | Motherboard      | 058021400  | J22 | 9   |
|           |                     | CAL1           | Analog MFC  |      | 7             | Chassis          |            |     |     |
|           | AGND                | Relay Board    | 045230100   | J13  | 5             | Gas Flow PCA     | 040030500  | J1  | 3   |
|           | +15V                | Relay Board    | 045230100   | J13  | 4             | Gas Flow PCA     | 040030500  | J1  | 6   |
|           | CH3                 | Motherboard    | 058021400   | J109 | 4             | Gas Flow PCA     | 040030500  | J1  | 4   |
|           | CH4                 | Motherboard    | 058021400   | J109 | 3             | Gas Flow PCA     | 040030500  | J1  | 2   |
| 054840000 | CBL. VALVE DRIVER & | PUMP POWER     | 1           |      |               |                  |            | 1 - | 1   |
|           | +12V                | Relay Board    | 045230100   | J4   | 1             | Ref Valve        | 055220000  | 1   |     |
|           | +12V RET            | Relay Board    | 045230100   | J4   | 2             | Ref Valve        | 055220000  | 2   |     |
|           | +12V                | Relay Board    | 045230100   | J4   | 5             | Pump             | 047020000  | 1   |     |
|           | +12V RET            | Relay Board    | 045230100   | J4   | 6             | Pump             | 047020000  | 2   |     |

| Cable     | Signal                  | Accombly               |           | I/D  | Din | Accombly               |                | I/D | Din |
|-----------|-------------------------|------------------------|-----------|------|-----|------------------------|----------------|-----|-----|
| Dart #    | Signai                  | Assembly               | PN        | J/P  | FIN | Assembly               | FN             | J/P | Pin |
| 056310200 | CBL I2C SIGNAL T700H    |                        |           |      | I   |                        | -              |     | -   |
| 000010200 | SCI                     | Motherboard            | 058021400 | J107 | 3   | 03 Gen Pulse Driver Bd | 073060000      | P3  | 6   |
|           | SDA                     | Motherboard            | 058021400 | J107 | 5   | O3 Gen Pulse Driver Bd | 073060000      | P3  | 2   |
|           | Shield                  | Motherboard            | 058021400 | J107 | 6   | O3 Gen Pulse Driver Bd | 073060000      | P3  | 5   |
|           | DO3                     | Motherboard            | 058021400 | J108 | 15  | O3 Gen Pulse Driver Bd | 073060000      | P2  | 6   |
|           | +15V                    | O3 Gen Pulse Driver Bd | 073060000 | P2   | 4   | Relay Board            | 045230100      | J10 | 4   |
|           | AGND                    | O3 Gen Pulse Driver Bd | 073060000 | P2   | 5   | Relay Board            | 045230100      | J10 | 3   |
|           | +12VRET                 | Valve Driver Board     | 054690000 | J1   | 2   | Relay Board            | 045230100      | J10 | 7   |
|           | +12V                    | Valve Driver Board     | 054690000 | J1   | 5   | Relay Board            | 045230100      | J10 | 8   |
|           | DGND                    | Valve Driver Board     | 054690000 | J1   | 1   | Relay Board            | 045230100      | J10 | 1   |
|           | VCC                     | Valve Driver Board     | 054690000 | J1   | 4   | Relay Board            | 045230100      | J10 | 2   |
|           | SCL                     | Valve Driver Board     | 054690000 | J1   | 3   | Relay Board            | 045230100      | J3  | 1   |
|           | SDA                     | Valve Driver Board     | 054690000 | J1   | 6   | Relay Board            | 045230100      | J3  | 2   |
|           | SCL                     | Valve Driver Board     | 054690000 | J1   | 3   | O3 Gen Pulse Driver Bd | 073060000      | P4  | 6   |
|           | SDA                     | Valve Driver Board     | 054690000 | J1   | 6   | O3 Gen Pulse Driver Bd | 073060000      | P4  | 2   |
|           | Shield                  | Relay Board            | 045230100 | J3   | 5   | O3 Gen Pulse Driver Bd | 073060000      | P4  | 5   |
| 067370000 | CBL, I2C TO AUX I/O PCA | (ANALOG IN OPTION)     |           |      |     |                        |                |     |     |
|           | ATX-                    | Motherboard            | 058021400 | J106 | 1   | Aux I/O                | 067300000      | J2  | 1   |
|           | ATX+                    | Motherboard            | 058021400 | J106 | 2   | Aux I/O                | 067300000      | J2  | 2   |
|           | LED0                    | Motherboard            | 058021400 | J106 | 3   | Aux I/O                | 067300000      | J2  | 3   |
|           | ARX+                    | Motherboard            | 058021400 | J106 | 4   | Aux I/O                | 067300000      | J2  | 4   |
|           | ARX-                    | Motherboard            | 058021400 | J106 | 5   | Aux I/O                | 067300000      | J2  | 5   |
|           | LED0+                   | Motherboard            | 058021400 | J106 | 6   | Aux I/O                | 067300000      | J2  | 6   |
|           | LED1+                   | Motherboard            | 058021400 | J106 | 8   | Aux I/O                | 067300000      | J2  | 8   |
| 067380000 | CBL, CPU COM to AUX I/O | (USB OPTION)           |           |      |     |                        |                |     | 1   |
|           | RXD1                    | CPU PCA                | 067240000 | COM1 | 1   | AUX I/O PCA            | 0673000 or -02 | J3  | 1   |
|           | DCD1                    | CPU PCA                | 067240000 | COM1 | 2   | AUX I/O PCA            | 0673000 or -02 | J3  | 2   |
|           | DTR1                    | CPU PCA                | 067240000 | COM1 | 3   | AUX I/O PCA            | 0673000 or -02 | J3  | 3   |
|           | TXD1                    | CPU PCA                | 067240000 | COM1 | 4   | AUX I/O PCA            | 0673000 or -02 | J3  | 4   |
|           | DSR1                    | CPU PCA                | 067240000 | COM1 | 5   | AUX I/O PCA            | 0673000 or -02 | J3  | 5   |
|           | GND                     | CPU PCA                | 067240000 | COM1 | 6   | AUX I/O PCA            | 0673000 or -02 | J3  | 6   |
|           | CTS1                    | CPU PCA                | 067240000 | COM1 | 7   | AUX I/O PCA            | 0673000 or -02 | J3  | 7   |
|           | RTS1                    | CPU PCA                | 067240000 | COM1 | 8   | AUX I/O PCA            | 0673000 or -02 | J3  | 8   |
|           | RI1                     | CPU PCA                | 067240000 | COM1 | 10  | AUX I/O PCA            | 0673000 or -02 | J3  | 10  |
| 067380000 | CBL, CPU COM to AUX I/O | (MULTIDROP OPTION)     |           |      |     |                        |                |     |     |
|           | RXD                     | CPU PCA                | 067240000 | COM1 | 1   | Xmitter bd w/Multidrop | 069500000      | J3  | 1   |
|           | DCD                     | CPU PCA                | 067240000 | COM1 | 2   | Xmitter bd w/Multidrop | 069500000      | J3  | 2   |
|           | DTR                     | CPU PCA                | 067240000 | COM1 | 3   | Xmitter bd w/Multidrop | 069500000      | J3  | 3   |
|           | TXD                     | CPU PCA                | 067240000 | COM1 | 4   | Xmitter bd w/Multidrop | 069500000      | J3  | 4   |
|           | DSR                     | CPU PCA                | 067240000 | COM1 | 5   | Xmitter bd w/Multidrop | 069500000      | J3  | 5   |
|           | GND                     | CPU PCA                | 067240000 | COM1 | 6   | Xmitter bd w/Multidrop | 069500000      | J3  | 6   |
|           | CTS                     | CPU PCA                | 067240000 | COM1 | 7   | Xmitter bd w/Multidrop | 069500000      | J3  | 7   |
|           | RTS                     | CPU PCA                | 067240000 | COM1 | 8   | Xmitter bd w/Multidrop | 069500000      | J3  | 8   |
|           | RI                      | CPU PCA                | 067240000 | COM1 | 10  | Xmitter bd w/Multidrop | 069500000      | J3  | 10  |
| 067390000 | CBL, CPU ETHERNET TO    | AUX I/O                |           |      |     |                        |                |     |     |
|           | ATX-                    | CPU PCA                | 067240000 | LAN  | 1   | Aux I/O                | 067300100      | J2  | 1   |
|           | ATX+                    | CPU PCA                | 067240000 | LAN  | 2   | Aux I/O                | 067300100      | J2  | 2   |
|           | LED0                    | CPU PCA                | 067240000 | LAN  | 3   | Aux I/O                | 067300100      | J2  | 3   |
|           | ARX+                    | CPU PCA                | 067240000 | LAN  | 4   | Aux I/O                | 067300100      | J2  | 4   |
|           | ARX-                    | CPU PCA                | 067240000 | LAN  | 5   | Aux I/O                | 067300100      | J2  | 5   |
| L         | LED0+                   | CPU PCA                | 067240000 | LAN  | 6   | Aux I/O                | 067300100      | J2  | 6   |
|           | LED1                    | CPU PCA                | 067240000 | LAN  | 7   | Aux I/O                | 067300100      | J2  | 7   |
|           | LED1+                   | CPU PCA                | 067240000 | LAN  | 8   | Aux I/O                | 067300100      | J2  | 8   |
| 067410000 | CBL, CPU USB TO LCD IN  | TERFACE PCA            | 1         | 1.   |     |                        |                |     |     |
|           | GND                     | CPU PCA                | 067240000 | USB  | 8   | LCD Interface PCA      | 066970000      | JP9 |     |
|           | LUSBD3+                 | CPU PCA                | 067240000 | USB  | 6   | LCD Interface PCA      | 066970000      | JP9 |     |
|           | LUSBD3-                 | CPU PCA                | 067240000 | USB  | 4   | LCD Interface PCA      | 066970000      | JP9 |     |
|           | VCC                     | CPU PCA                | 067240000 | USB  | 2   | LCD Interface PCA      | 066970000      | JP9 |     |

|        |                                | CONNECTION FROM |           |      | CONNECTION TO |                   |           |     |     |
|--------|--------------------------------|-----------------|-----------|------|---------------|-------------------|-----------|-----|-----|
| Cable  | Signal                         | Assembly        | PN        | J/P  | Pin           | Assembly          | PN        | J/P | Pin |
| Part # |                                |                 |           |      |               |                   |           |     |     |
| 06746  | CBL, MOTHERBOAD TO CP          | U               |           |      |               |                   |           |     |     |
|        | RXD(0)                         | CPU PCA         | 067240000 | COM1 | 1             | Motherboard       | 058021400 | J12 | 14  |
|        | RTS(0)                         | CPU PCA         | 067240000 | COM1 | 8             | Motherboard       | 058021400 | J12 | 13  |
|        | TXD(0)                         | CPU PCA         | 067240000 | COM1 | 4             | Motherboard       | 058021400 | J12 | 12  |
|        | CTS(0)                         | CPU PCA         | 067240000 | COM1 | 7             | Motherboard       | 058021400 | J12 | 11  |
|        | GND(0)                         | CPU PCA         | 067240000 | COM1 | 6             | Motherboard       | 058021400 | J12 | 10  |
|        | RXD(1)                         | CPU PCA         | 067240000 | COM2 | 1             | Motherboard       | 058021400 | J12 | 9   |
|        | RTS(1)                         | CPU PCA         | 067240000 | COM2 | 8             | Motherboard       | 058021400 | J12 | 8   |
|        | TXD(1)                         | CPU PCA         | 067240000 | COM2 | 4             | Motherboard       | 058021400 | J12 | 7   |
|        | CTS(1)                         | CPU PCA         | 067240000 | COM2 | 7             | Motherboard       | 058021400 | J12 | 6   |
|        | GND(1)                         | CPU PCA         | 067240000 | COM2 | 6             | Motherboard       | 058021400 | J12 | 5   |
|        | 485+                           | CPU PCA         | 067240000 | CN5  | 1             | Motherboard       | 058021400 | J12 | 9   |
|        | 485-                           | CPU PCA         | 067240000 | CN5  | 2             | Motherboard       | 058021400 | J12 | 7   |
|        | GND                            | CPU PCA         | 067240000 | CN5  | 3             | Motherboard       | 058021400 | J12 | 5   |
|        | Shield                         |                 |           |      |               | Motherboard       | 058021400 | J12 | 2   |
| WR256  | <b>CBL, XMITTER TO INTERFA</b> | CE              |           |      |               |                   |           |     |     |
|        |                                | LCD Interface   | 066970000 | J15  |               | Transmitter Board | 068810000 | J1  |     |

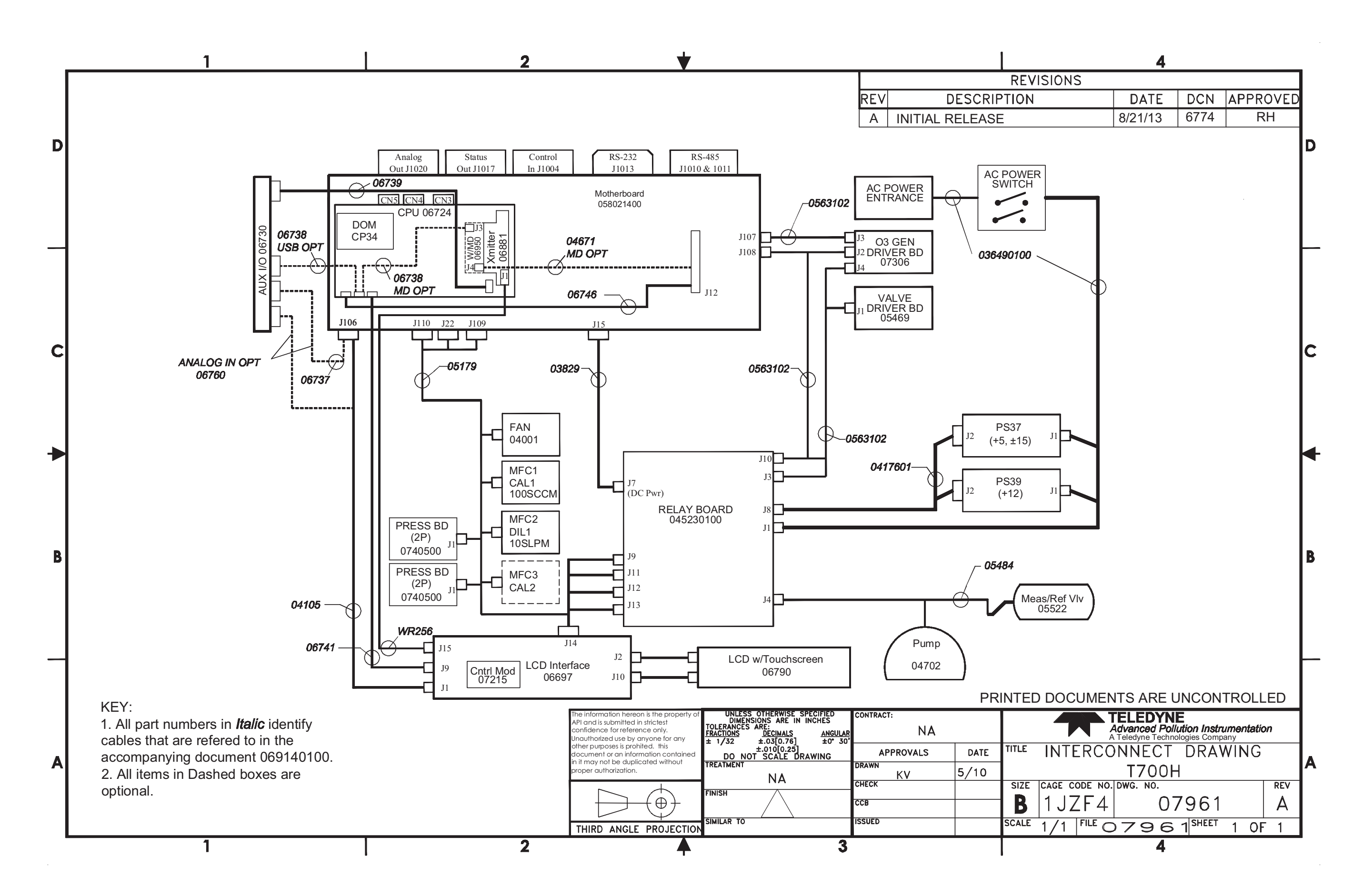

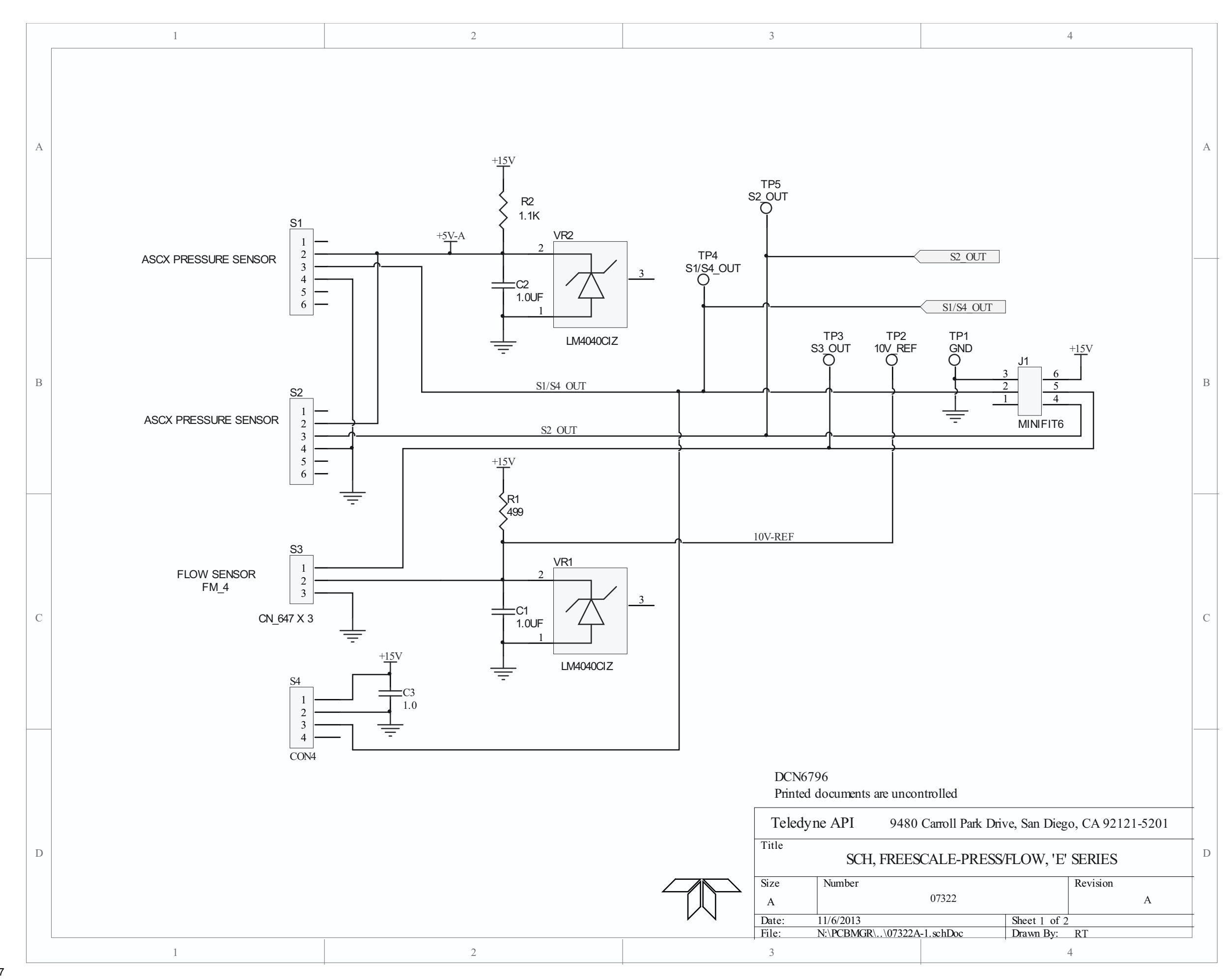

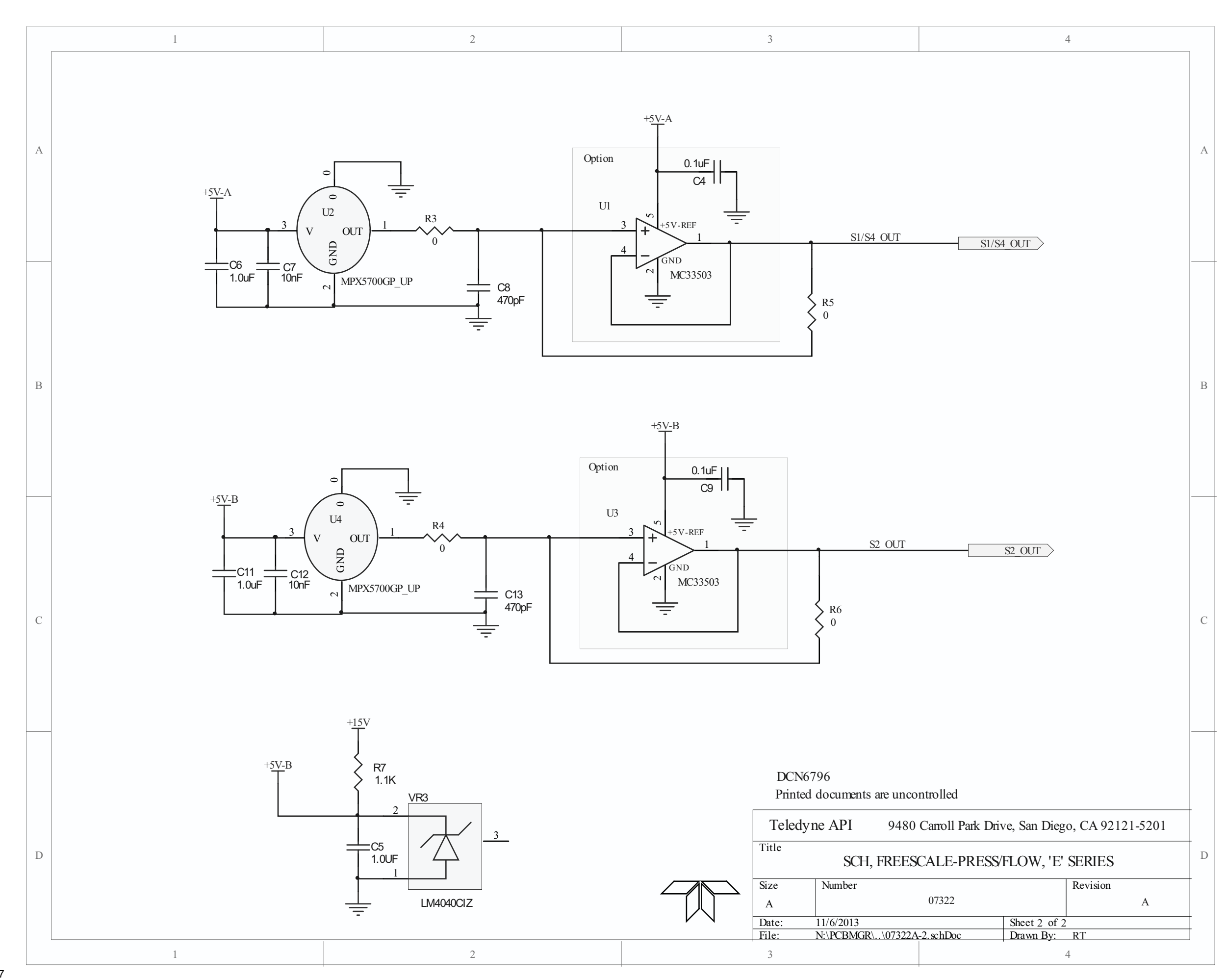

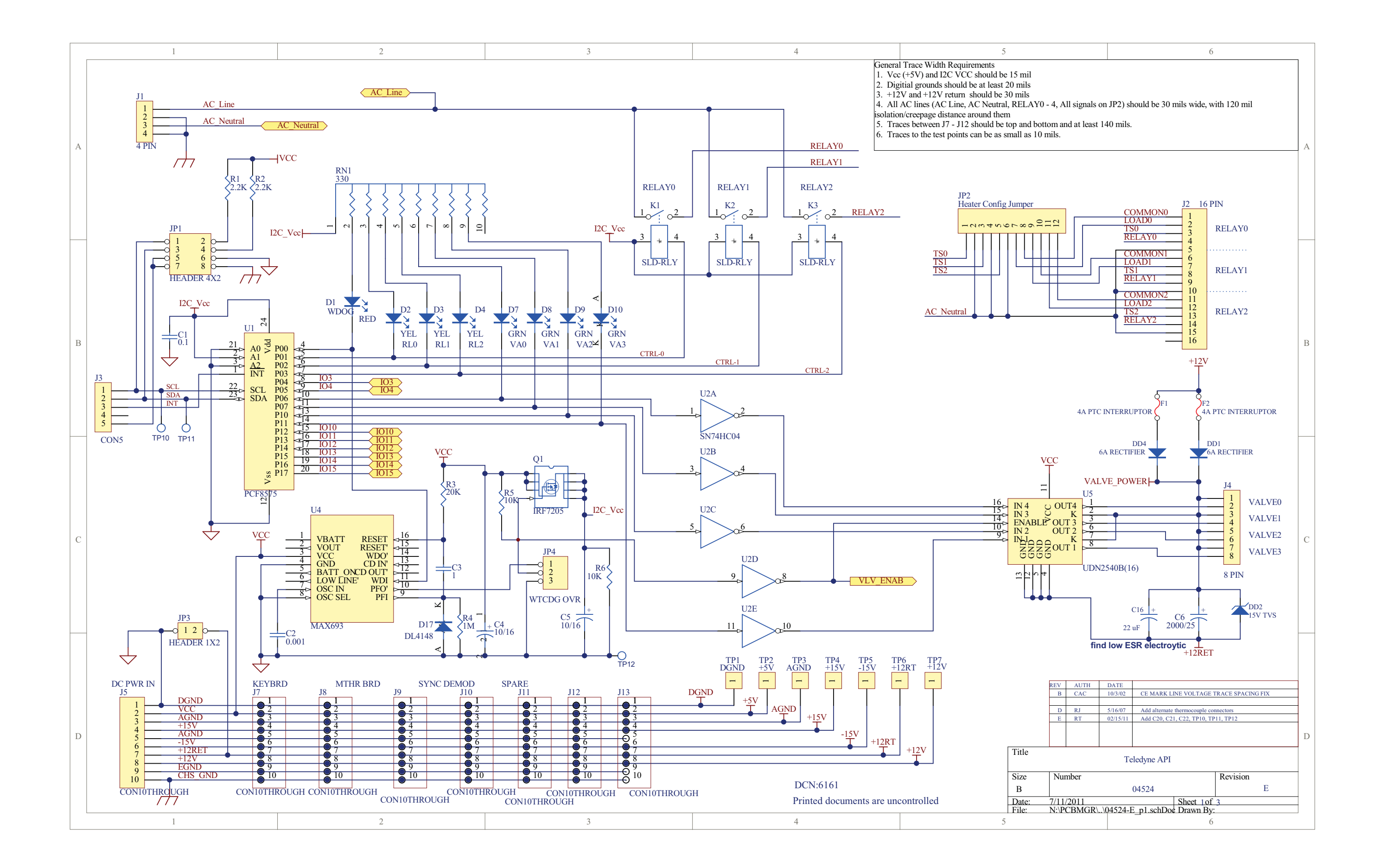

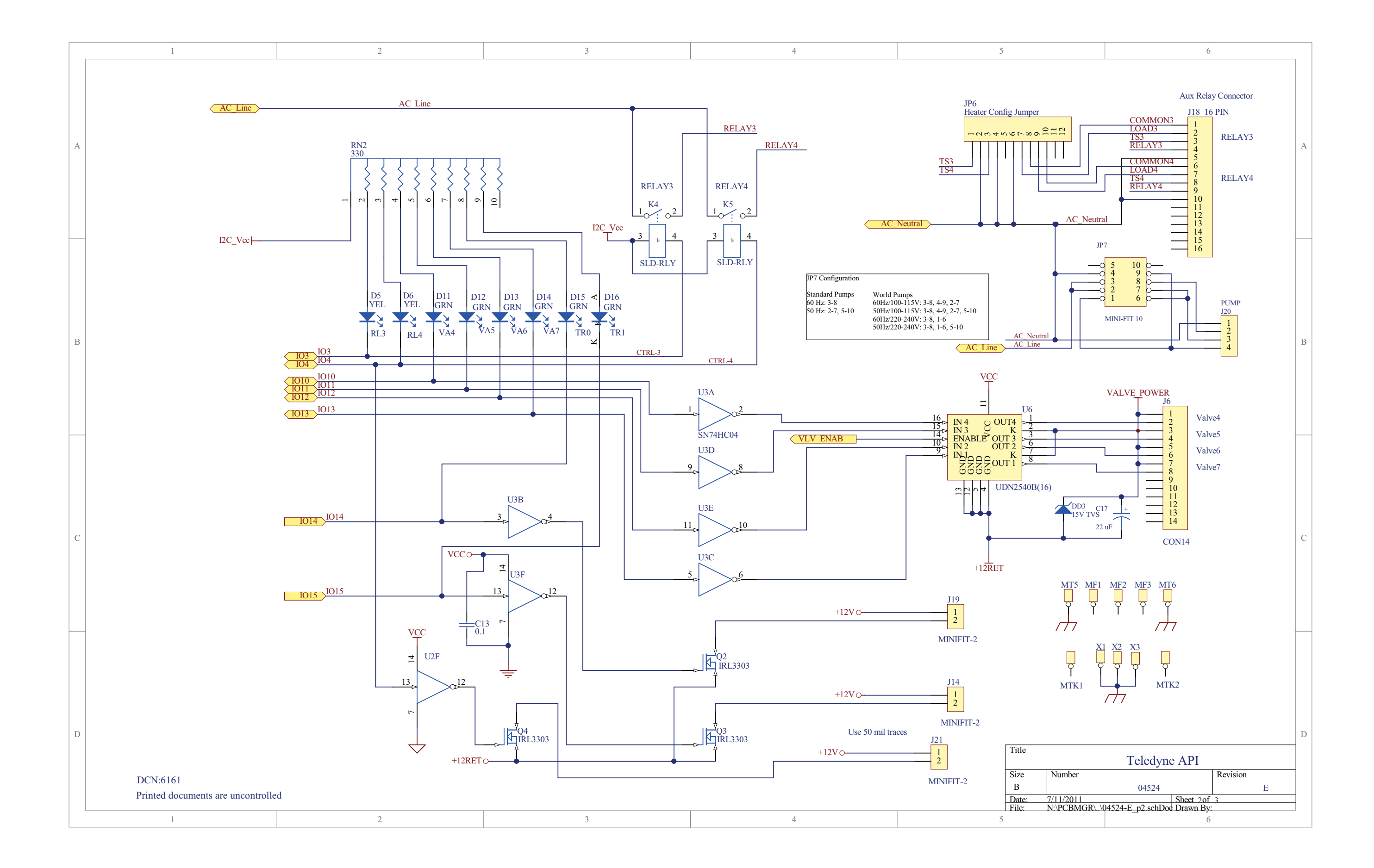

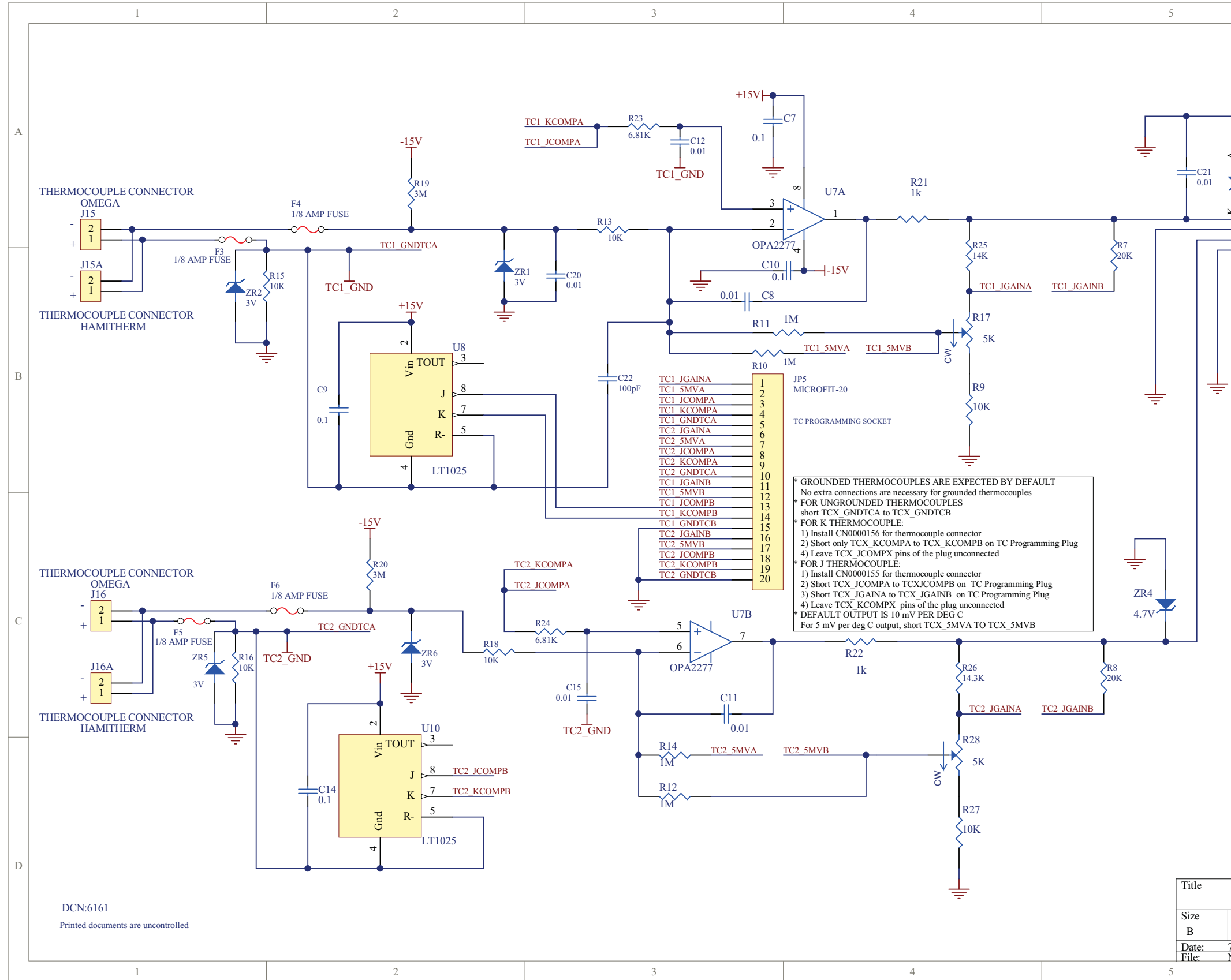

|                     | 6                           |                    |   |
|---------------------|-----------------------------|--------------------|---|
| <<br>ZR3<br>4.7V    | J17<br>1<br>2<br>3          |                    | А |
|                     | MICROFIT-4                  |                    | В |
|                     |                             |                    | С |
|                     | Teledyne API                |                    | D |
| Number<br>7/11/2011 | 04524 Sheet 30f             | Revision<br>E<br>3 |   |
| N:\PCBMGR\\0        | )4524-E_p3.schDoc Drawn By: |                    |   |

|   | 1                                  | 2       | 3            | 4 | 5 |
|---|------------------------------------|---------|--------------|---|---|
|   |                                    |         |              |   |   |
|   |                                    |         |              |   |   |
|   |                                    |         |              |   |   |
|   |                                    |         |              |   |   |
|   | D Leads 05696b-1.Sch               | Leads ( | 15696b-2 Sch |   |   |
|   | Leads 05696b-1.5ch                 | Leads ( | 55696b-2.Sch |   |   |
|   |                                    |         |              |   |   |
|   |                                    |         |              |   |   |
|   |                                    |         |              |   |   |
| - | -                                  |         |              |   |   |
|   |                                    |         |              |   |   |
|   |                                    |         |              |   |   |
|   |                                    |         |              |   |   |
|   |                                    |         |              |   |   |
|   | с                                  |         |              |   |   |
|   |                                    |         |              |   |   |
|   |                                    |         |              |   |   |
|   |                                    |         |              |   |   |
|   |                                    |         |              |   |   |
| - |                                    |         |              |   |   |
|   |                                    |         |              |   |   |
|   |                                    |         |              |   |   |
|   |                                    |         |              |   |   |
|   |                                    |         |              |   |   |
|   | в                                  |         |              |   |   |
|   |                                    |         |              |   |   |
|   |                                    |         |              |   |   |
|   |                                    |         |              |   |   |
|   |                                    |         |              |   |   |
| - |                                    |         |              |   |   |
|   |                                    |         |              |   |   |
|   |                                    |         |              |   |   |
|   |                                    |         |              |   |   |
|   |                                    |         |              |   |   |
|   | Α                                  |         |              |   |   |
|   |                                    |         |              |   |   |
|   |                                    |         |              |   |   |
|   | Printed Documents Are Uncontrolled |         |              |   |   |
|   |                                    | 2       | 3            | 4 | 5 |

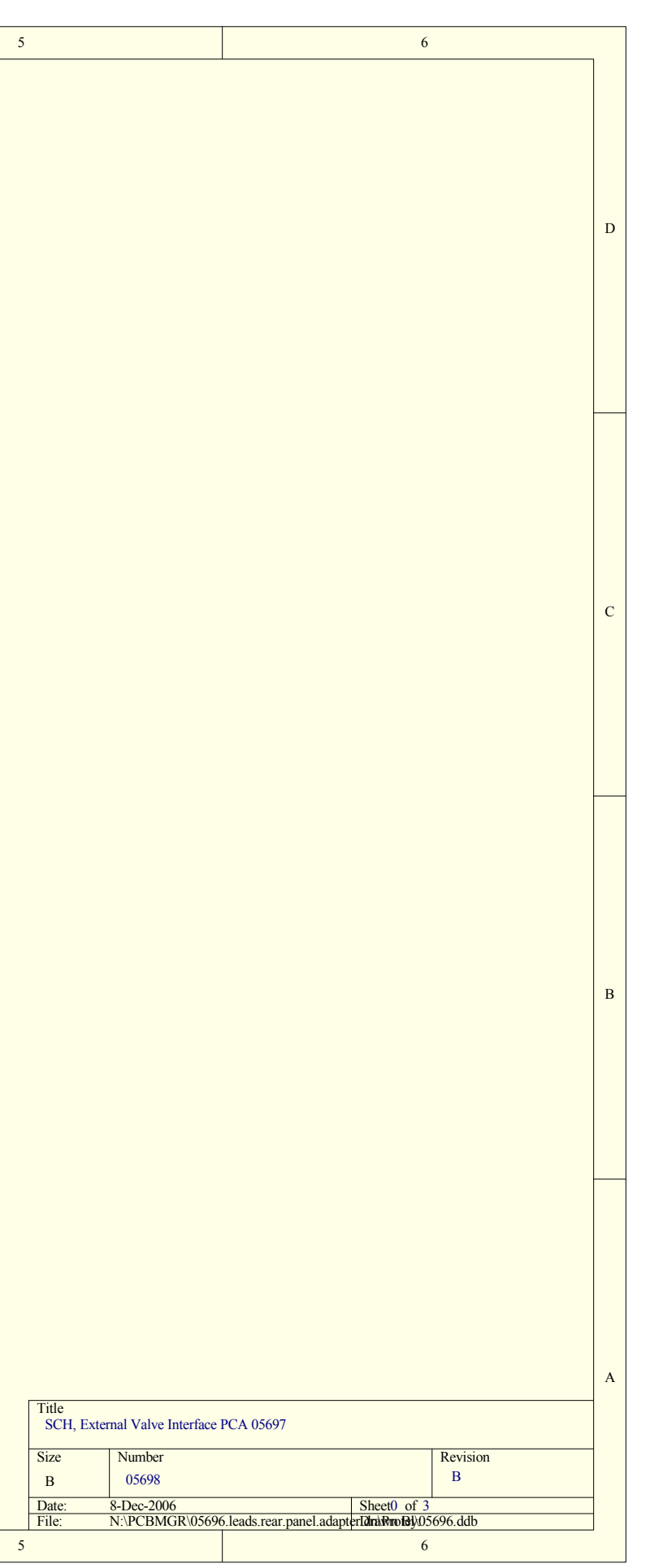

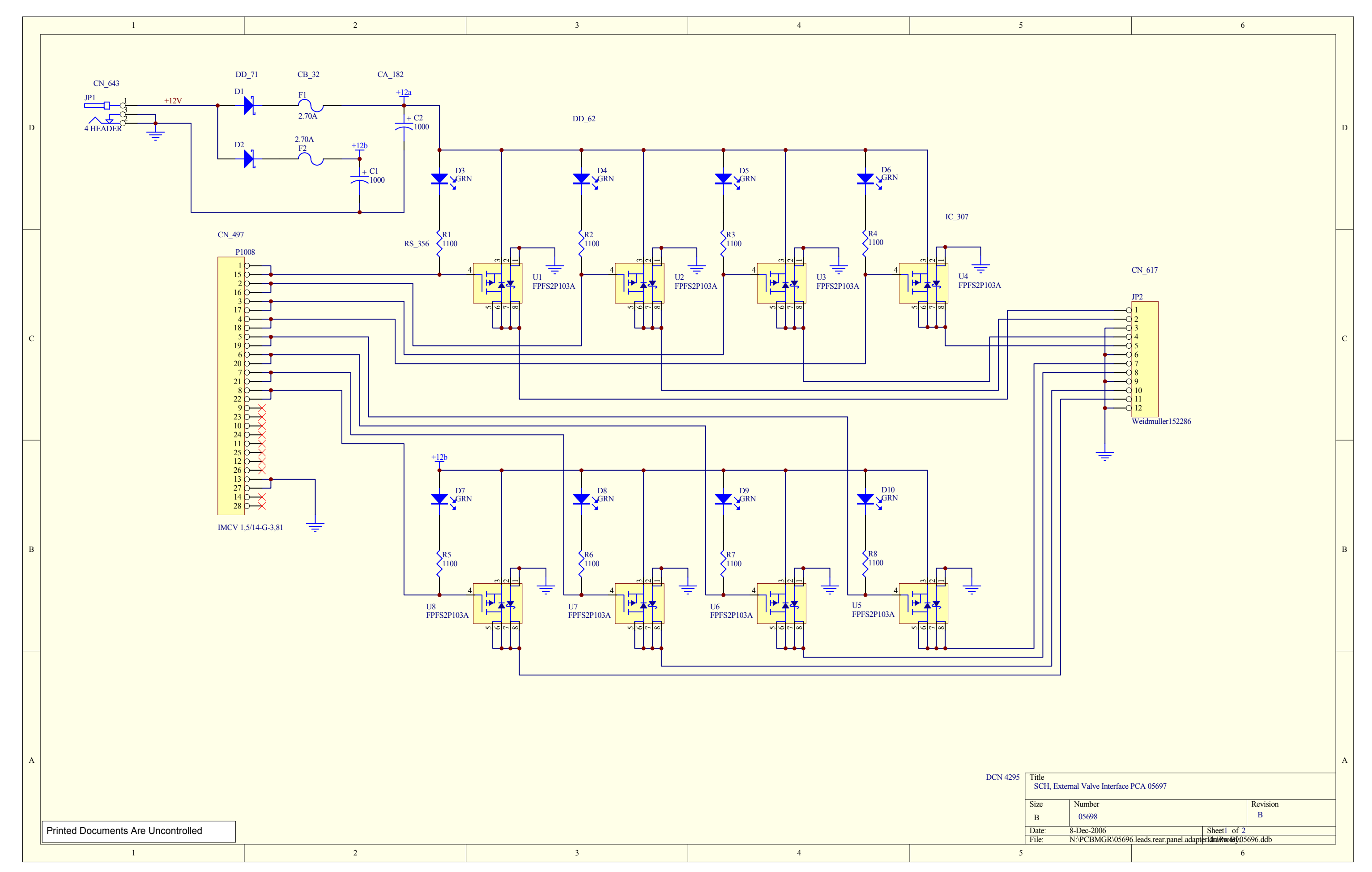

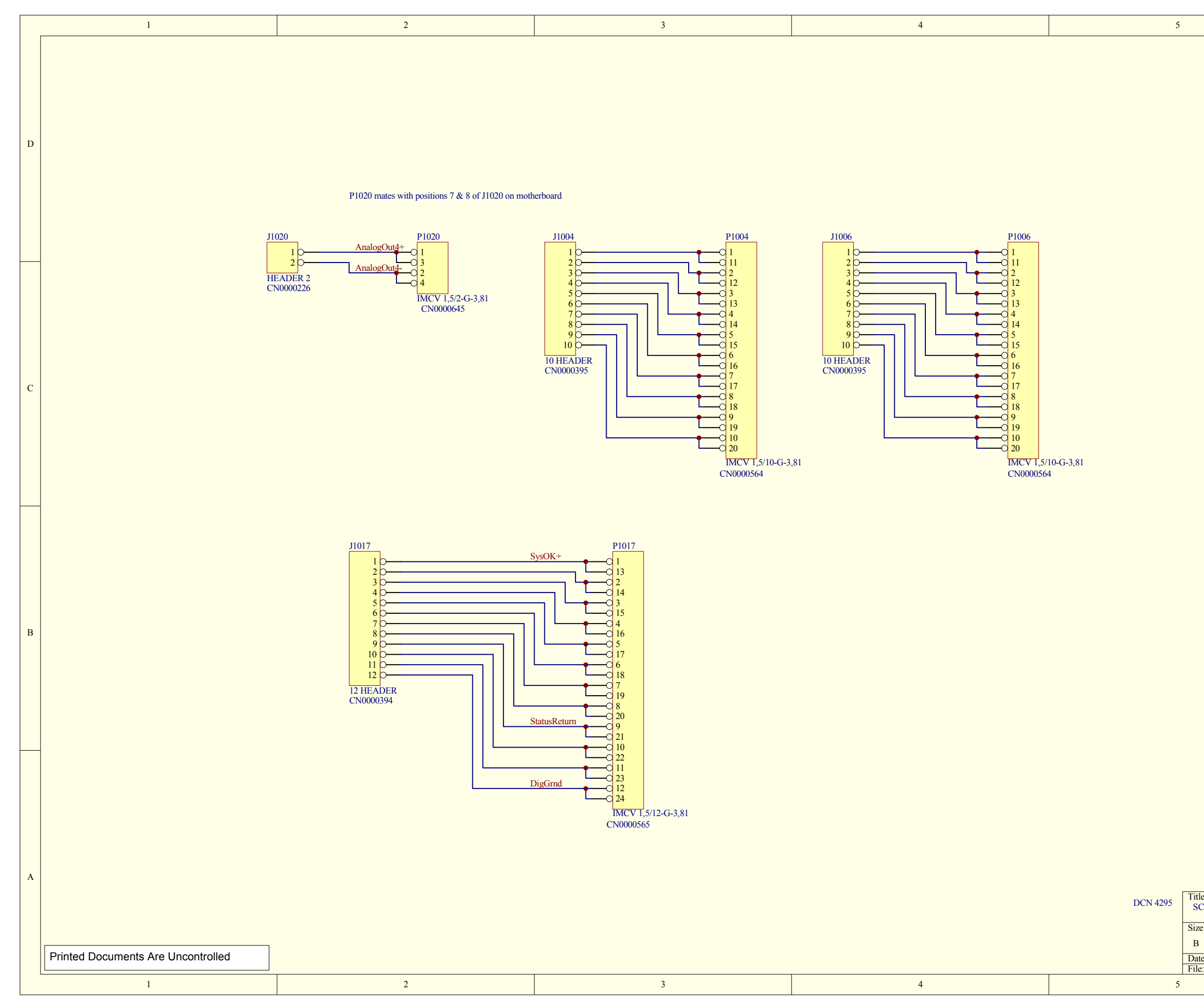

07464A DCN6717

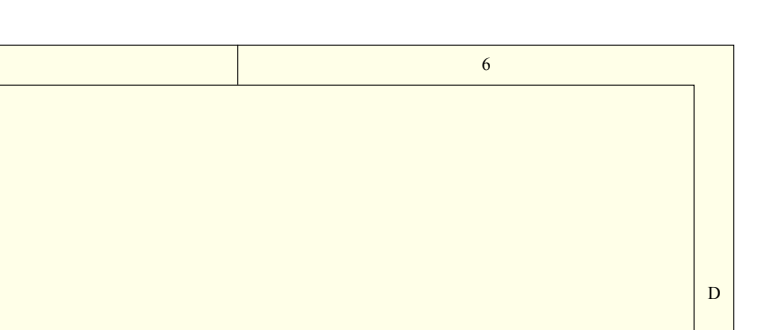

| Title      |                      |                          |                 |          | А |
|------------|----------------------|--------------------------|-----------------|----------|---|
| SCH, Exter | rnal Valve Interface | PCA 05697                |                 |          |   |
| Size       | Number               |                          |                 | Revision |   |
| В          | 05698                |                          |                 | В        |   |
| Date:      | 8-Dec-2006           |                          | Sheet2 of 2     |          | ] |
| File:      | N:\PCBMGR\0569       | 6.leads.rear.panel.adapt | erIdnaRrofei)05 | 696.ddb  |   |
|            |                      |                          | 6               |          |   |

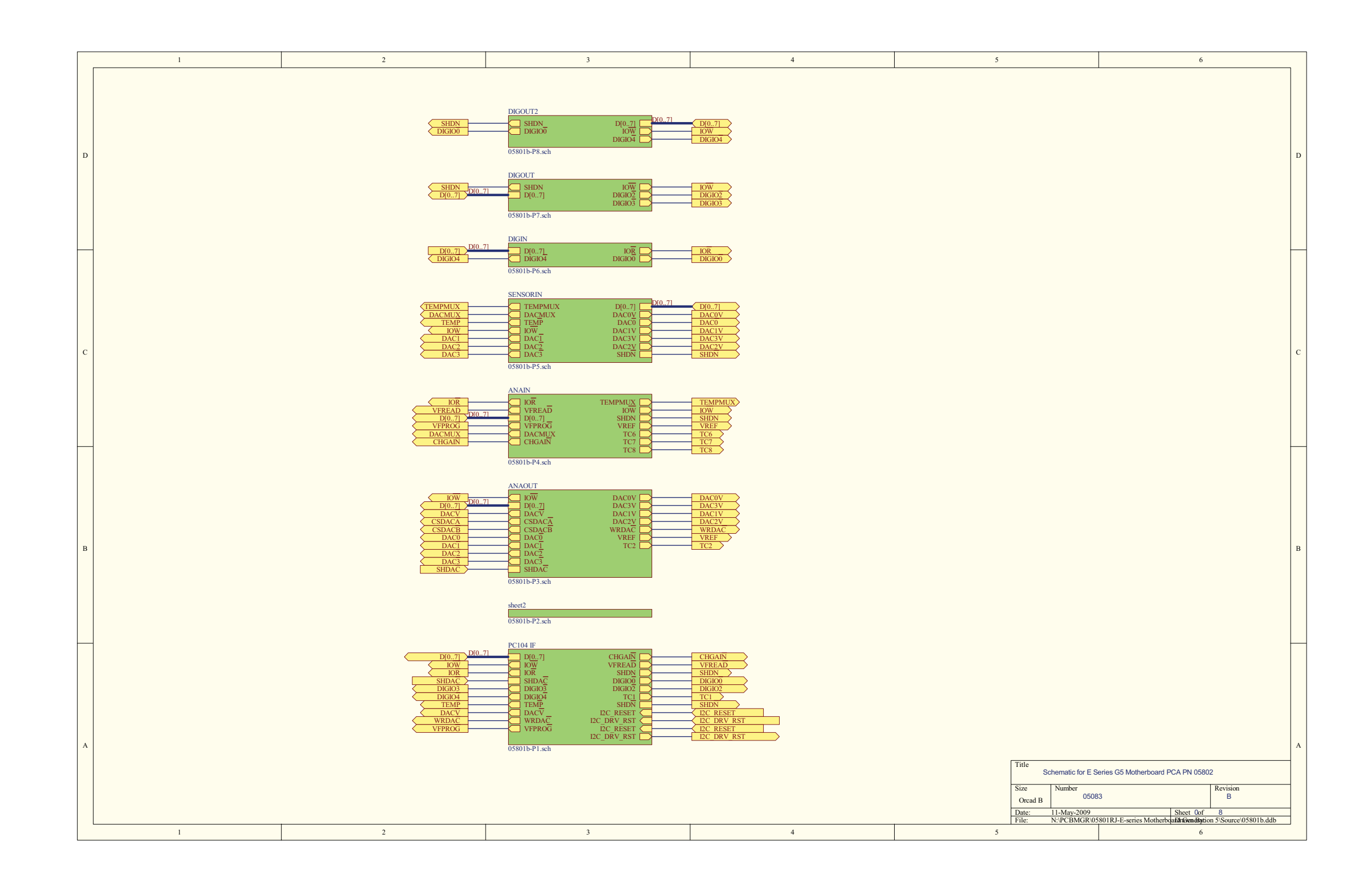

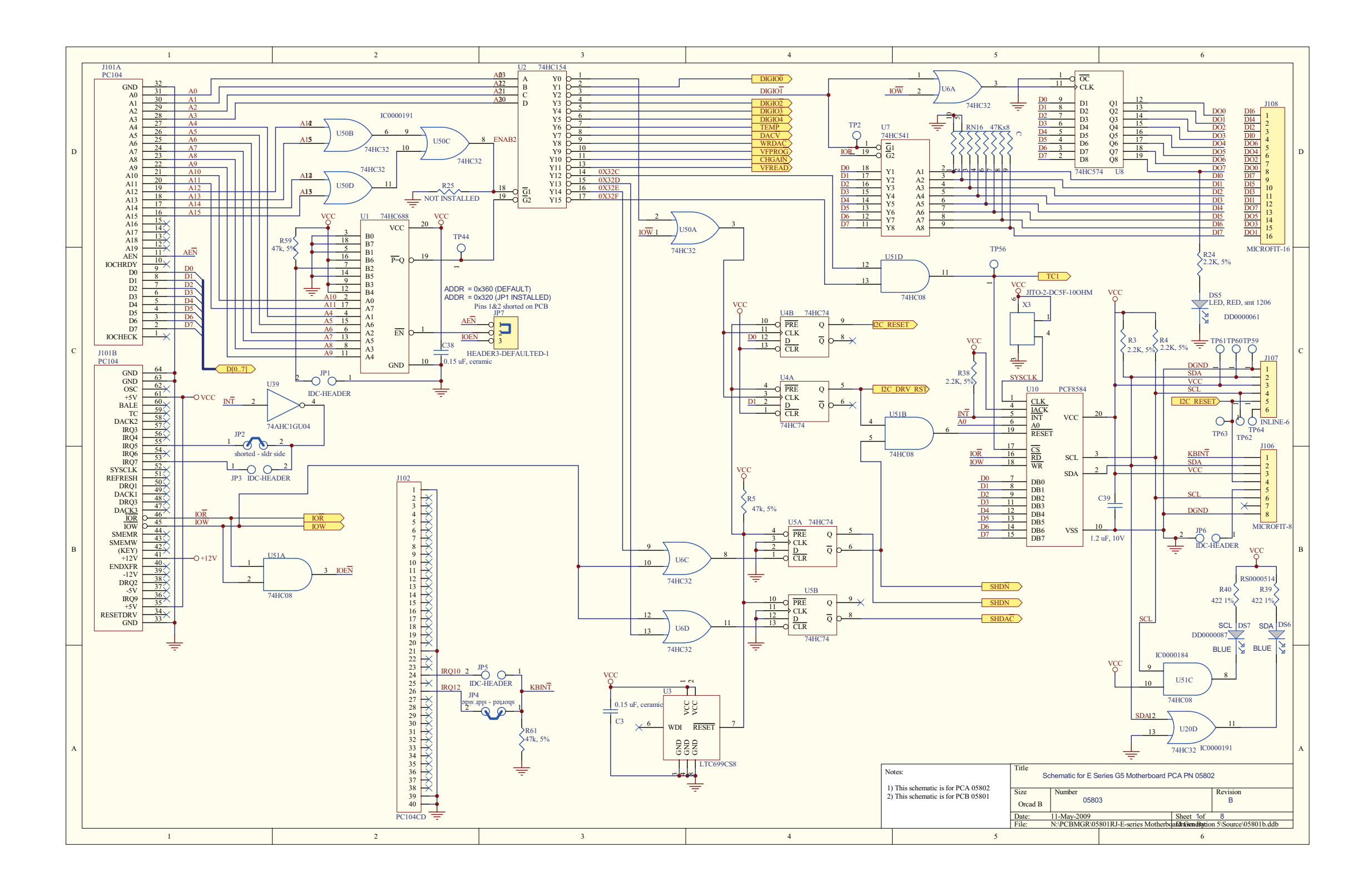

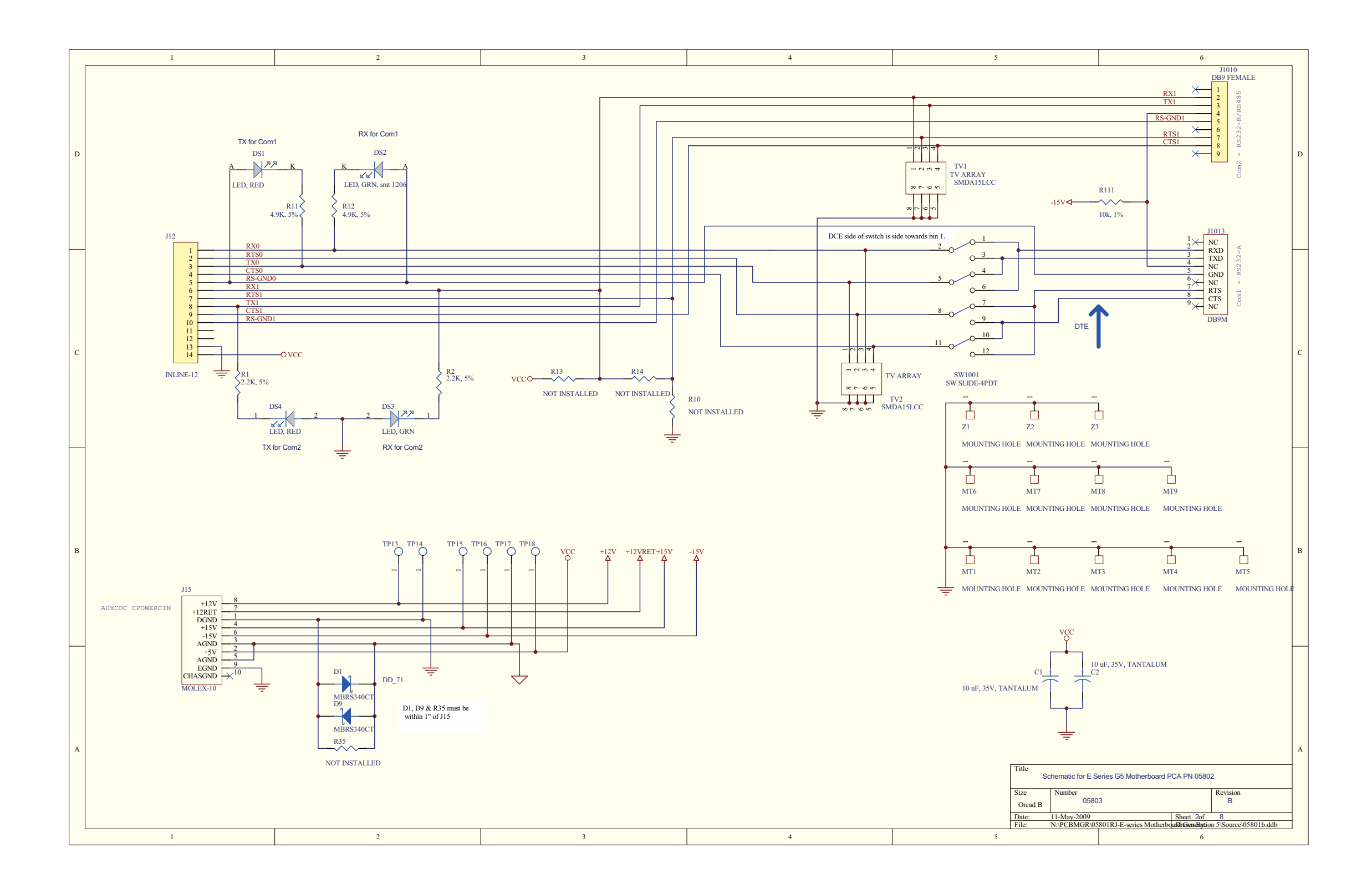

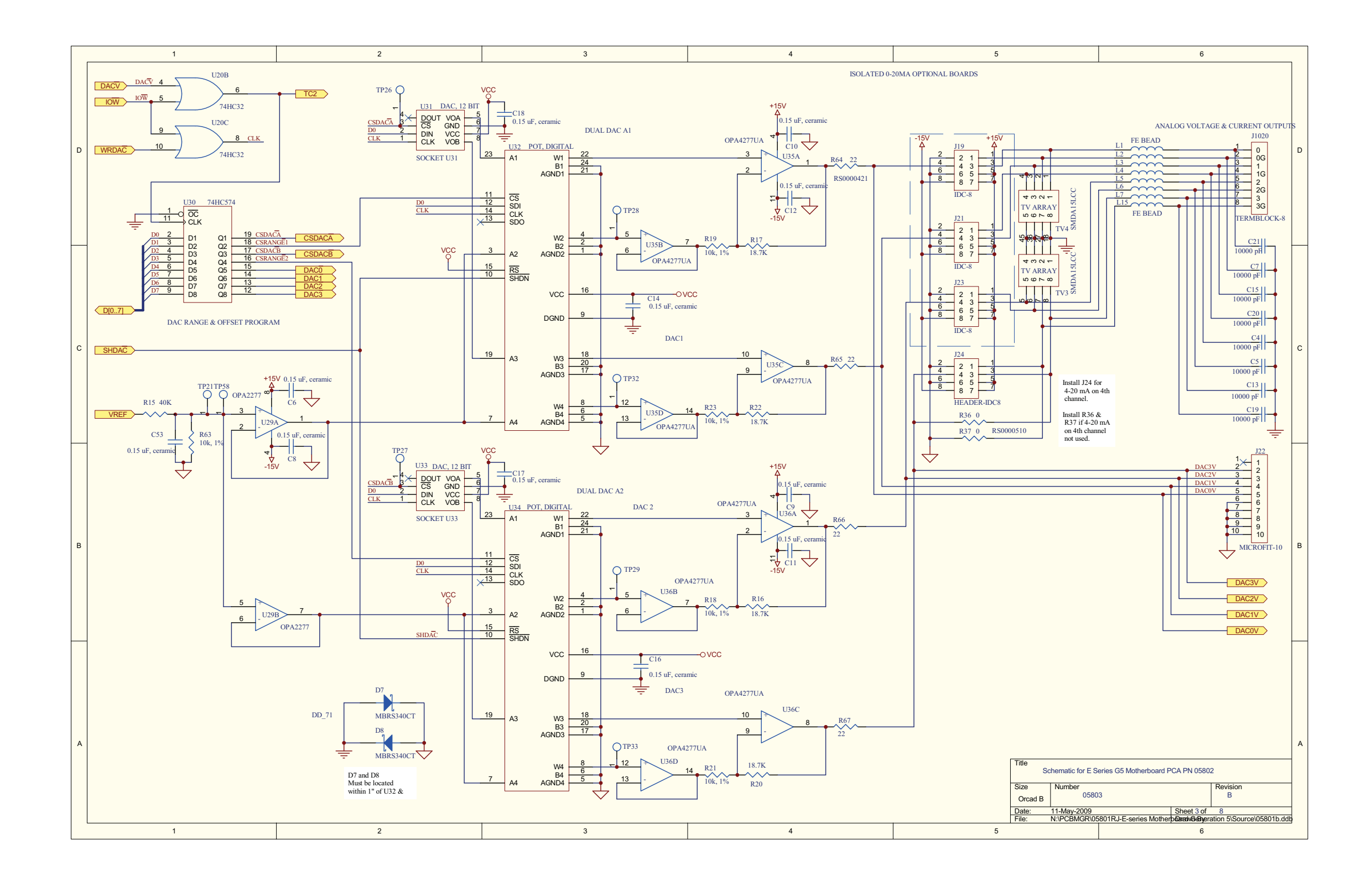

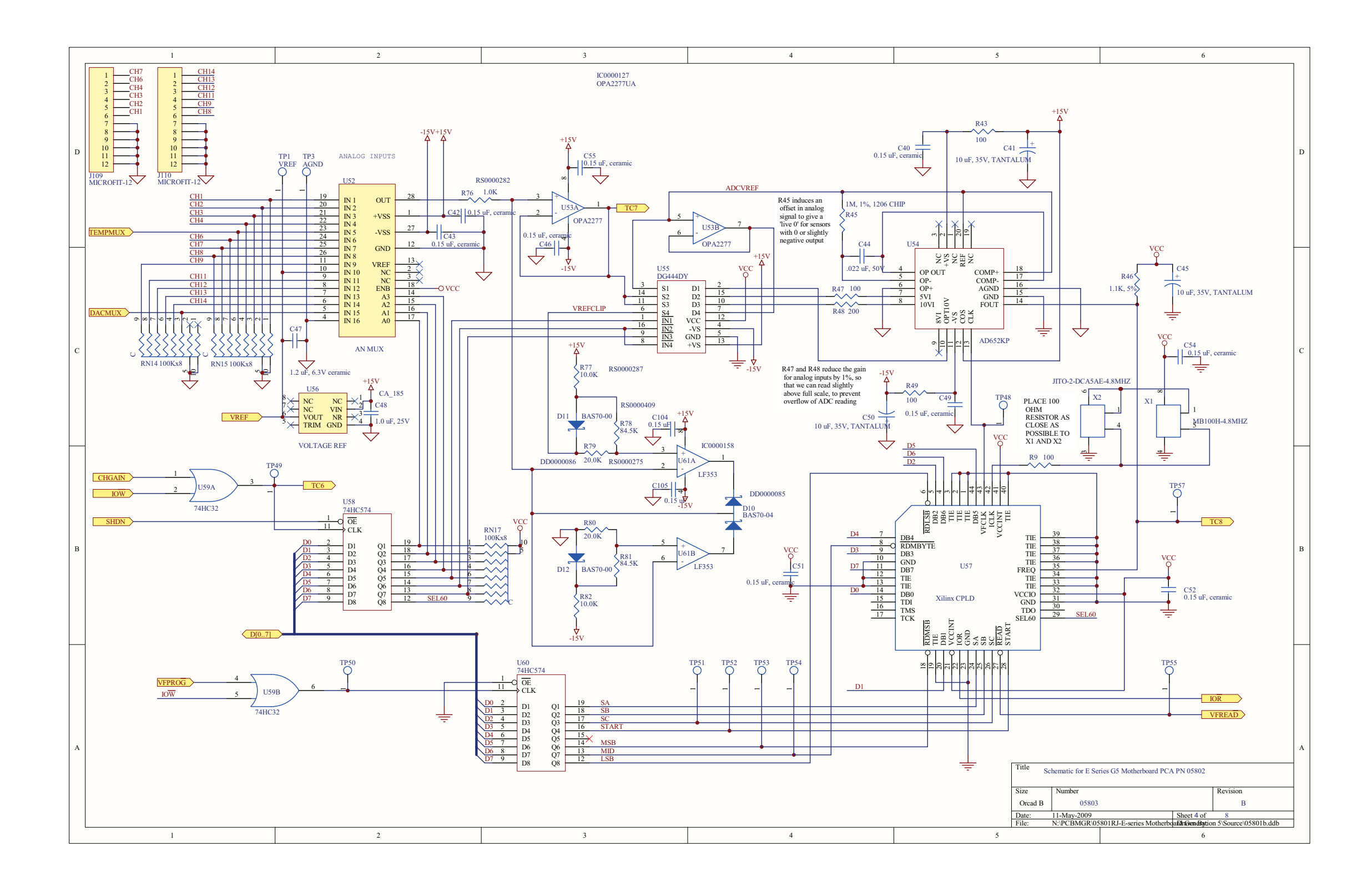

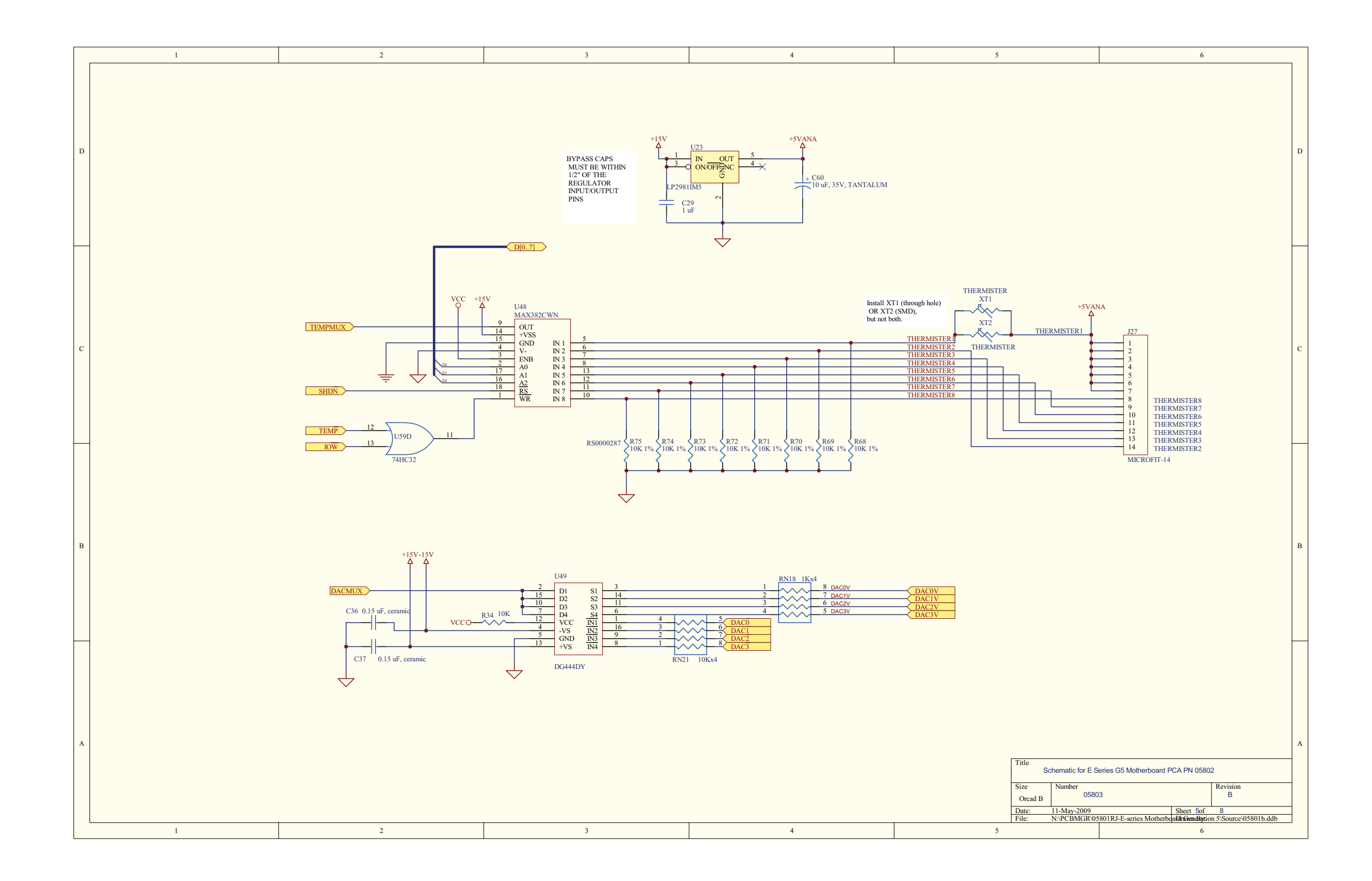

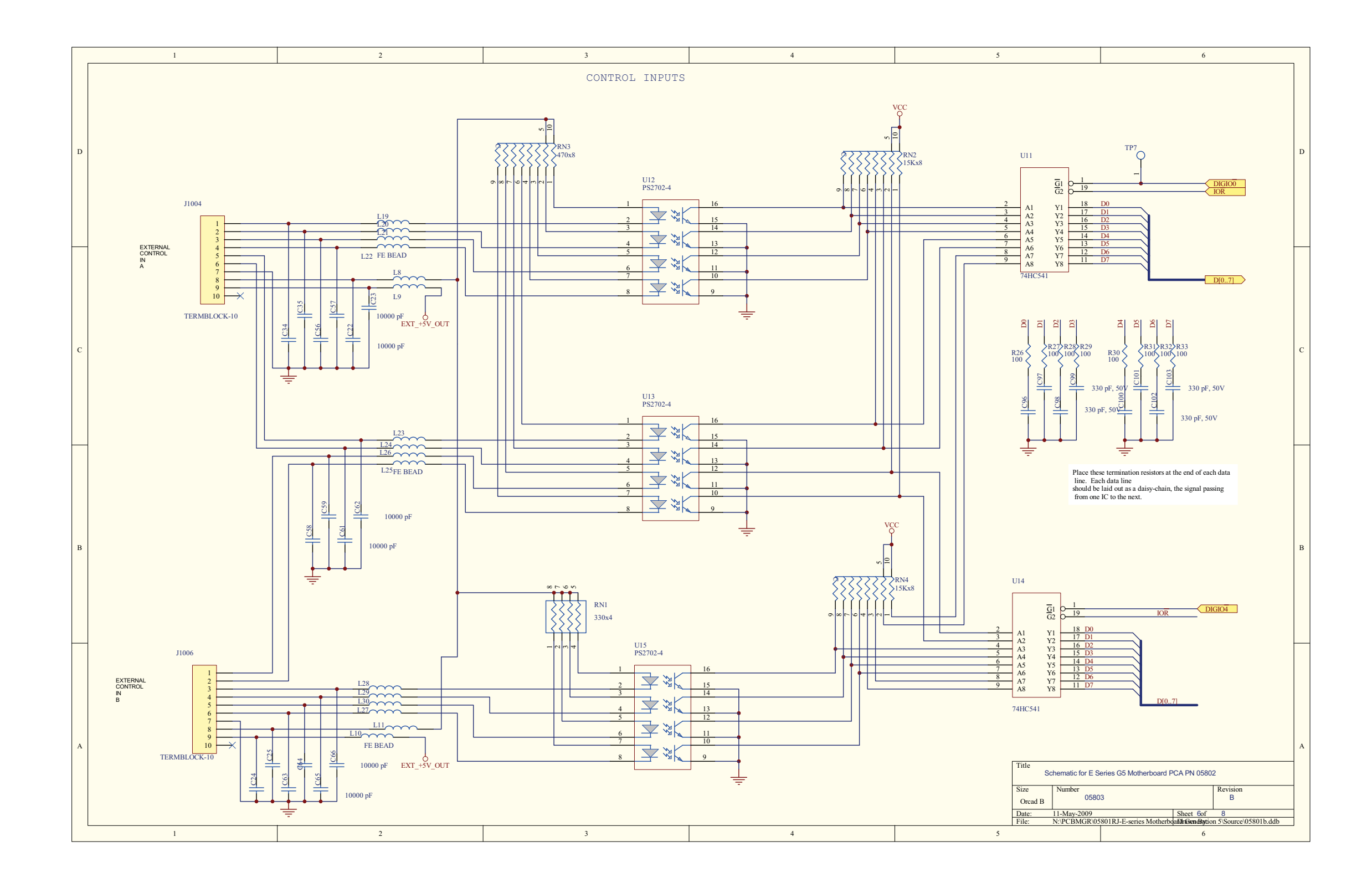

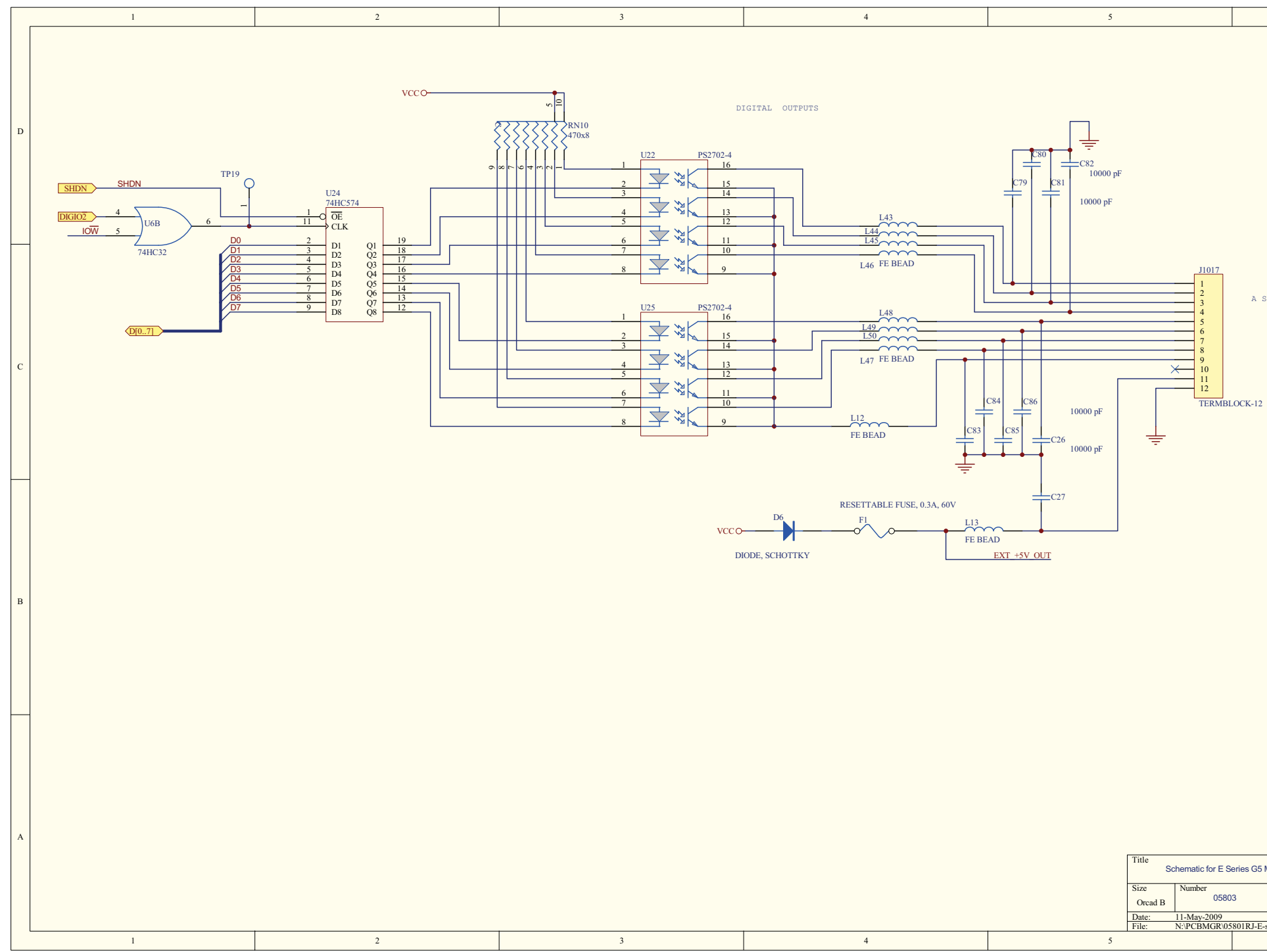

| 6                                                                                                    |   |
|----------------------------------------------------------------------------------------------------|---|
|                                                                                                    | D |
| a status outputs<br>12                                                                                                | С |
|                                                                                                    | В |
| 35 Motherboard PCA PN 05802<br>Revision<br>B<br>Sheet 7of 8<br>E-series Motherboalithtionditation 5/Source105801b.ddb | A |

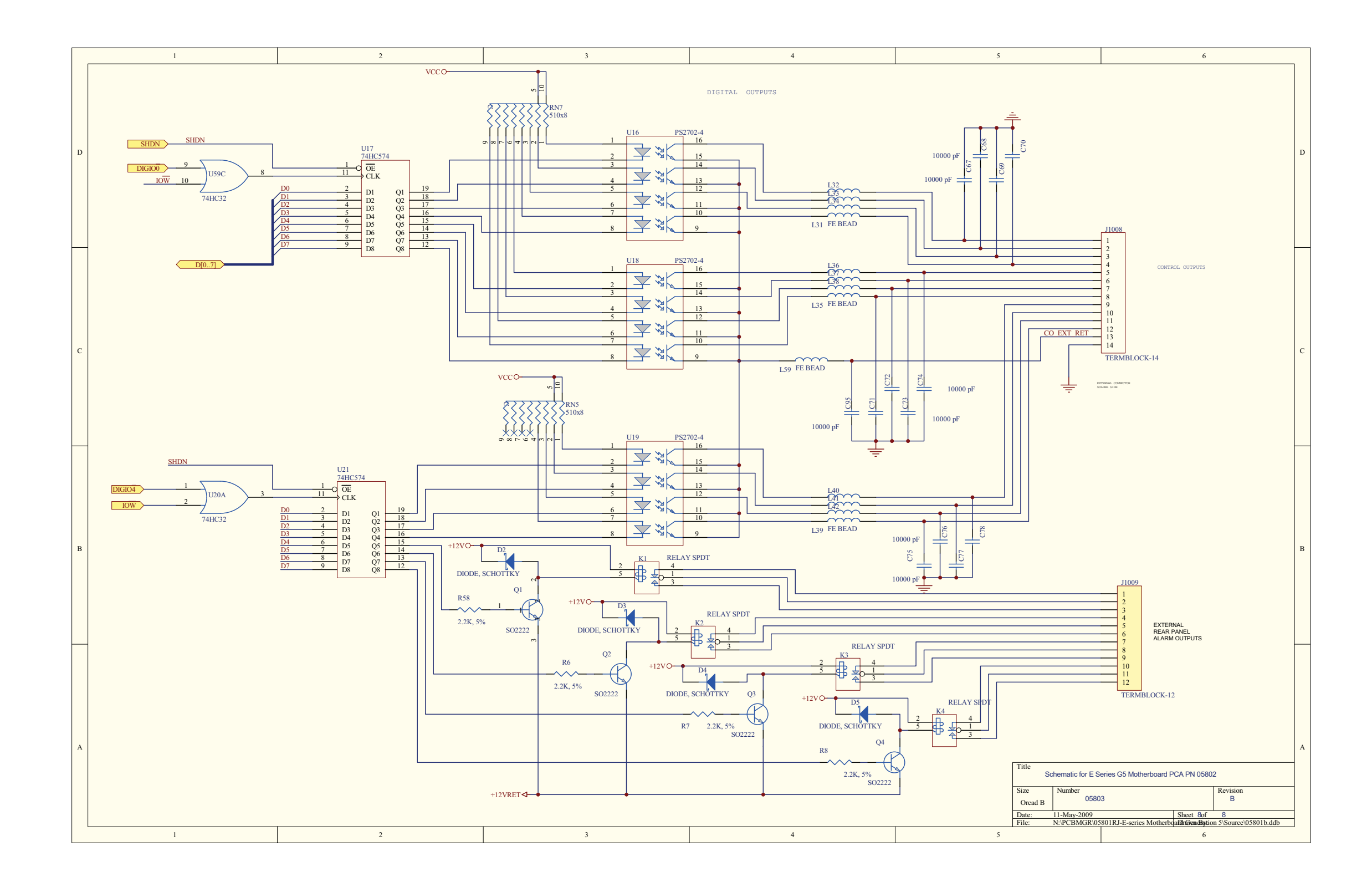

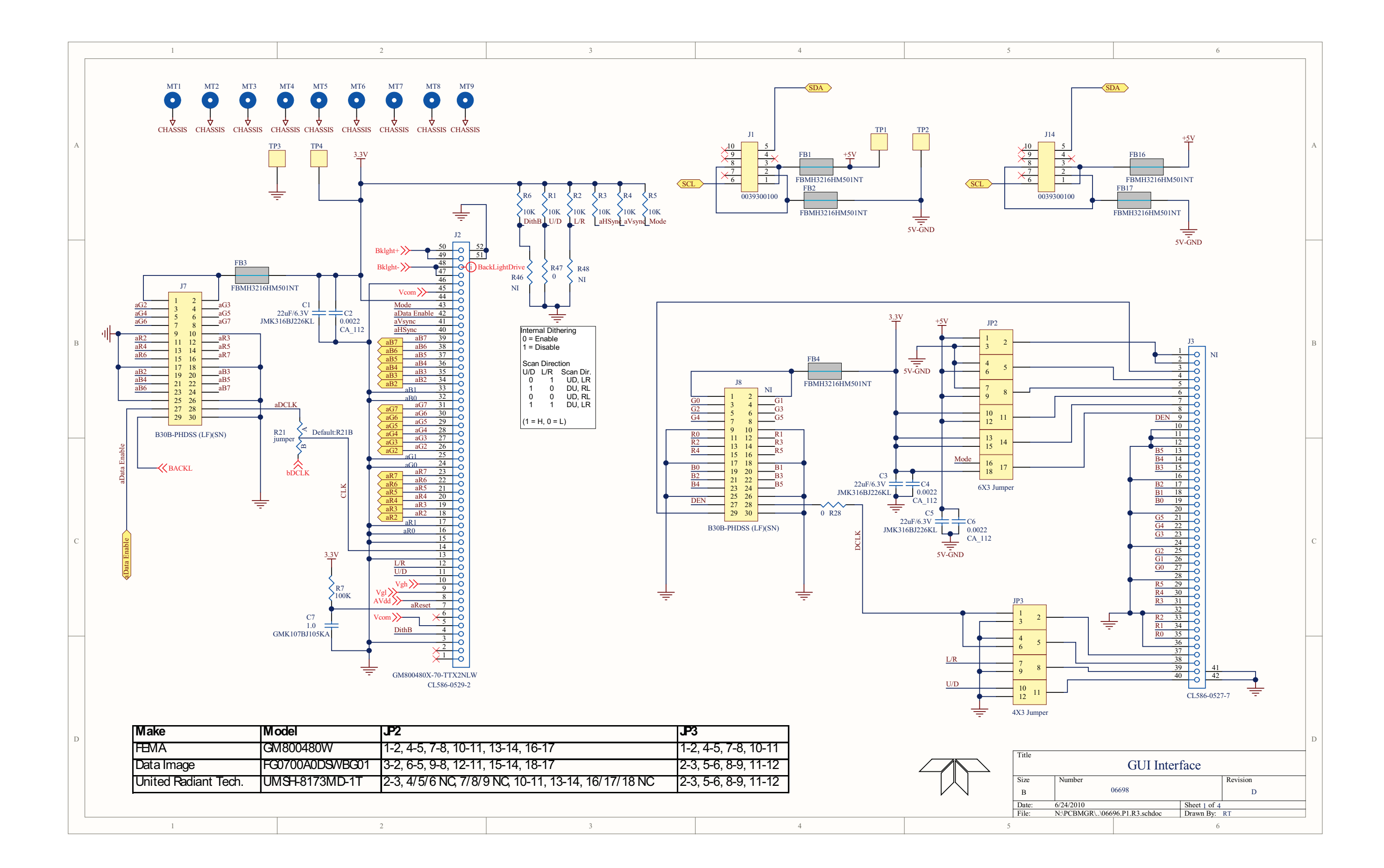

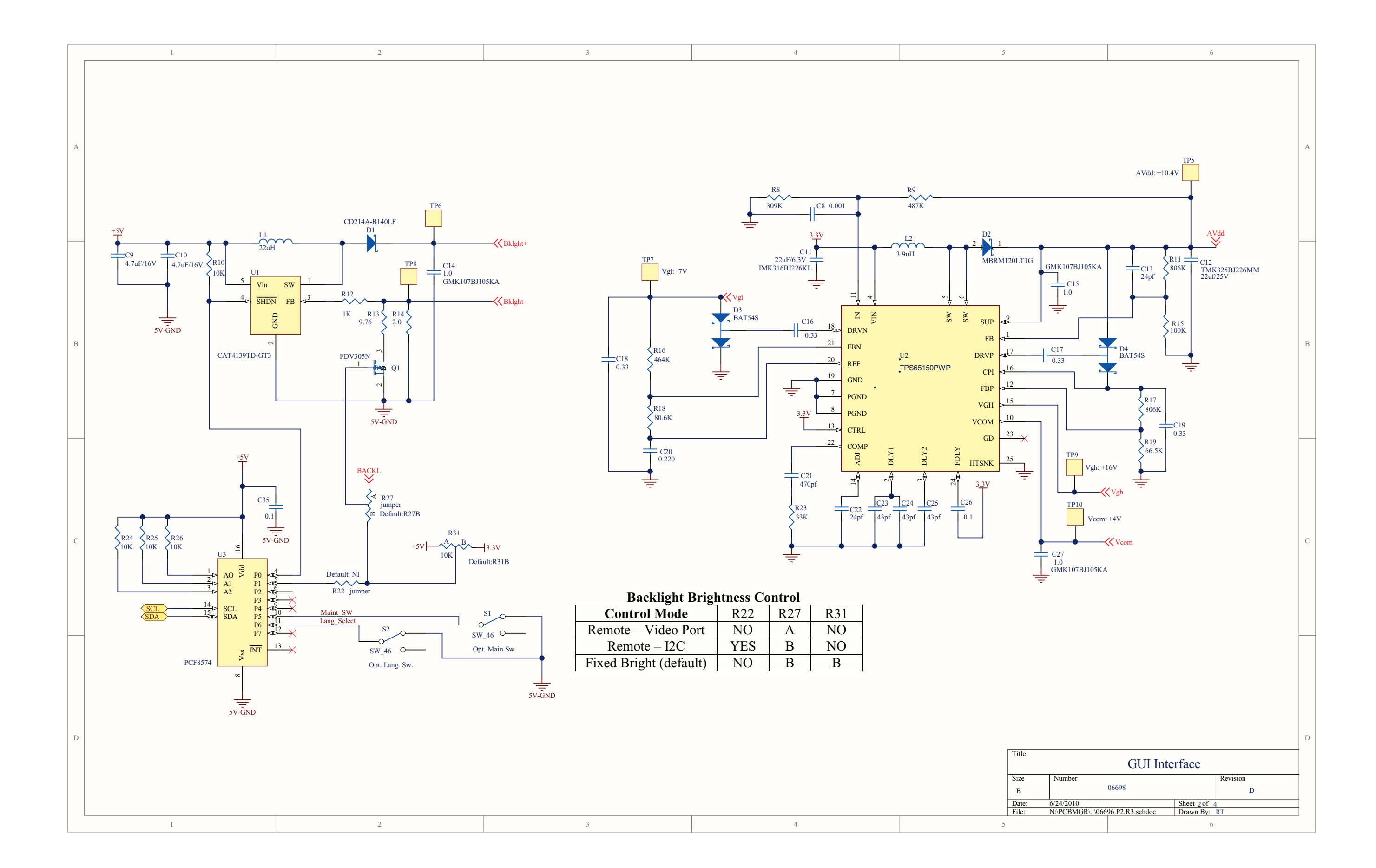

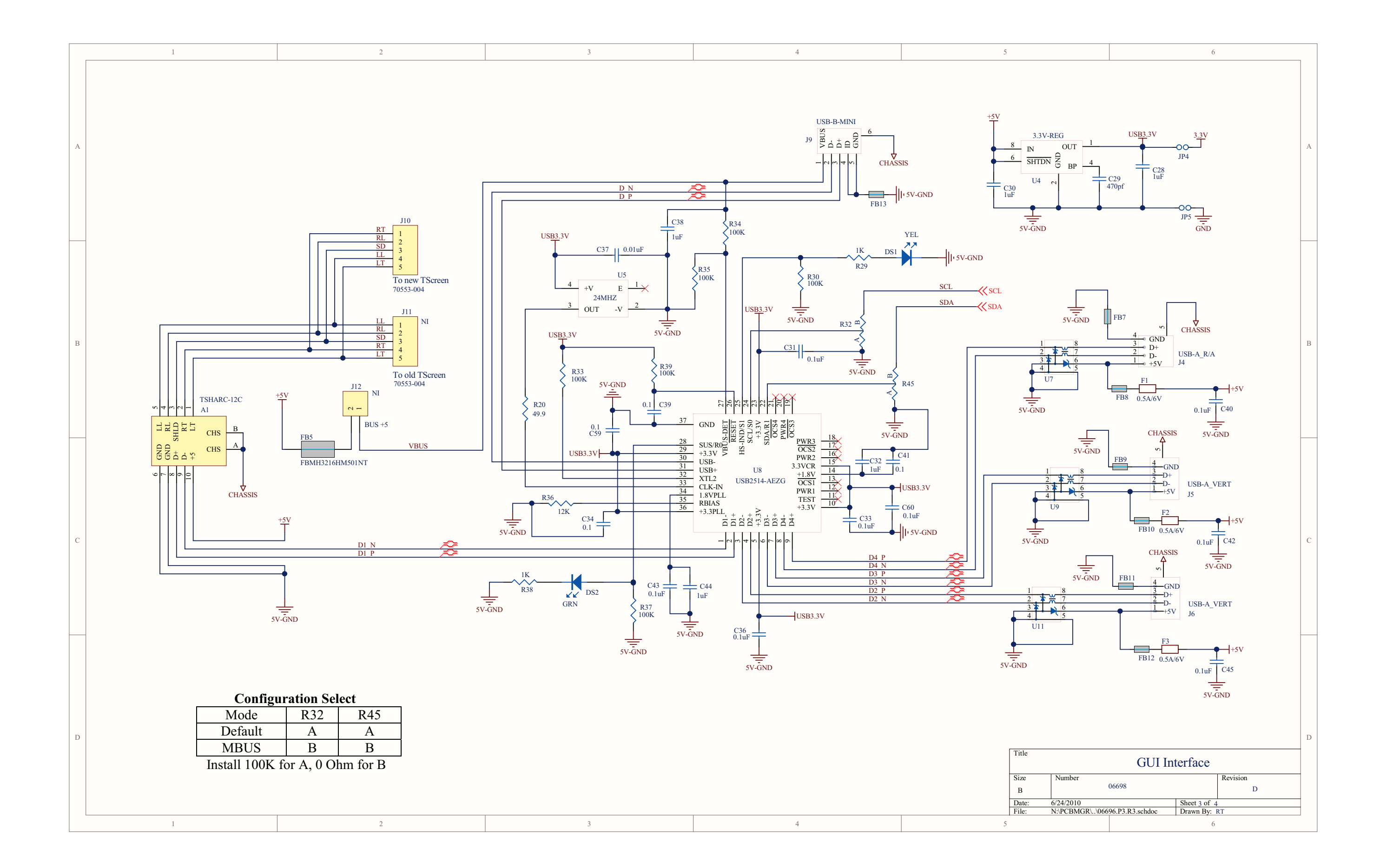
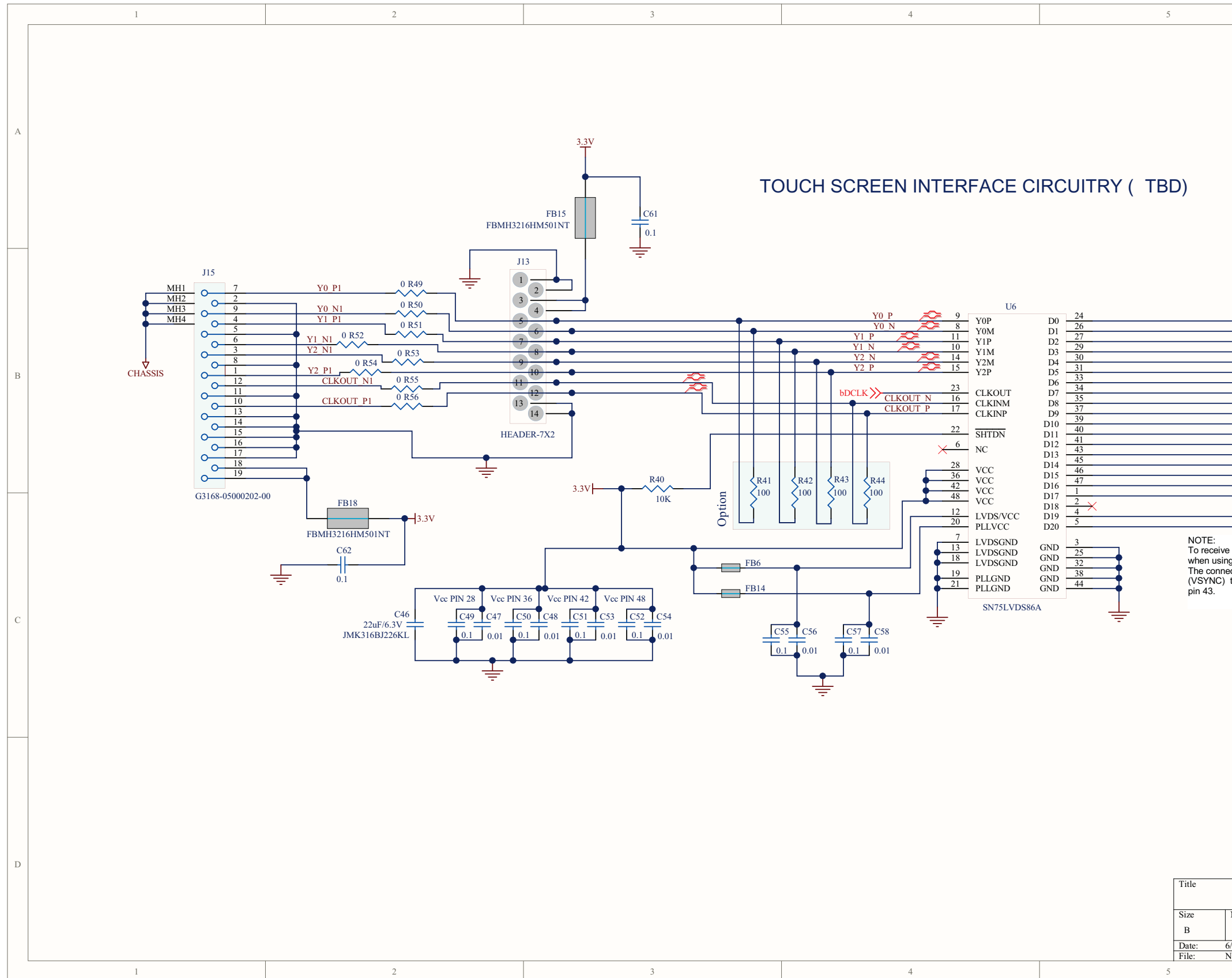

|                                                                                                    |                                                                         | 6                         |          |   |
|----------------------------------------------------------------------------------------------------|-------------------------------------------------------------------------|---------------------------|----------|---|
|                                                                                                    |                                                                         |                           |          | А |
| aR2         aR3         aR4         aR5         aR6         aR7         aG2         aG3         aG4         aG5         aG6         aG7         aB2         aB3         aB4         aB5         aB6 |                                                                         |                           |          | В |
| aB7<br>BACKL<br>aData Enable<br>a backlight control<br>ig ICOP_0096 LVI<br>action from pin 42<br>to U1-23 must be                                                                                   | BACKL) from CPU DS Transmitter. on the TTL video con broken and connect | board<br>nnector<br>æd to |          | С |
| Number                                                                                                    | GUI Inte                                                                | rface                     | Revision | D |
| 066<br>5/24/2010<br>N:\PCBMGR\\0669                                                                                                    | 96.P4.R3.schdoc                                                         | Sheet 4 of 4<br>Drawn By: | D        |   |

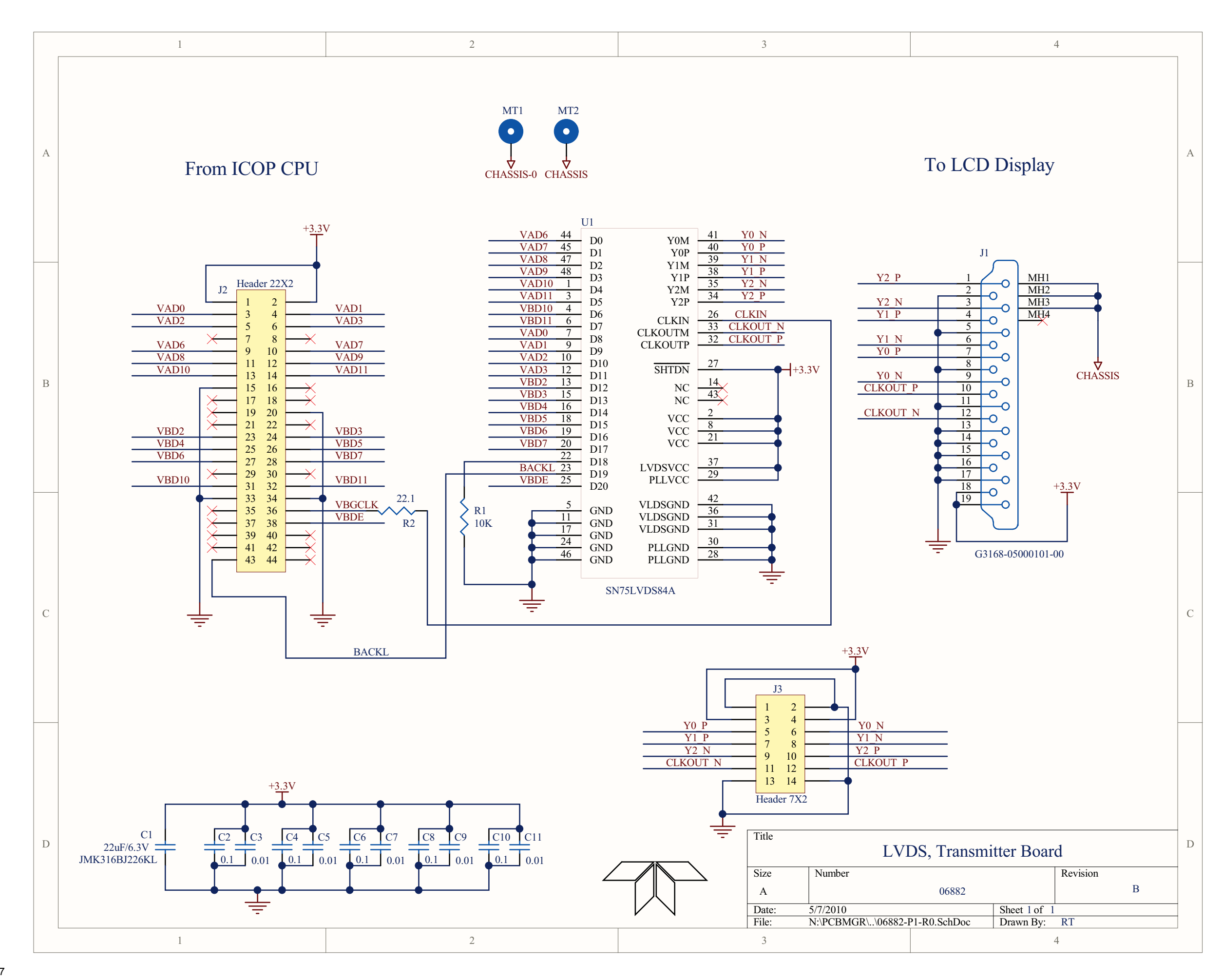

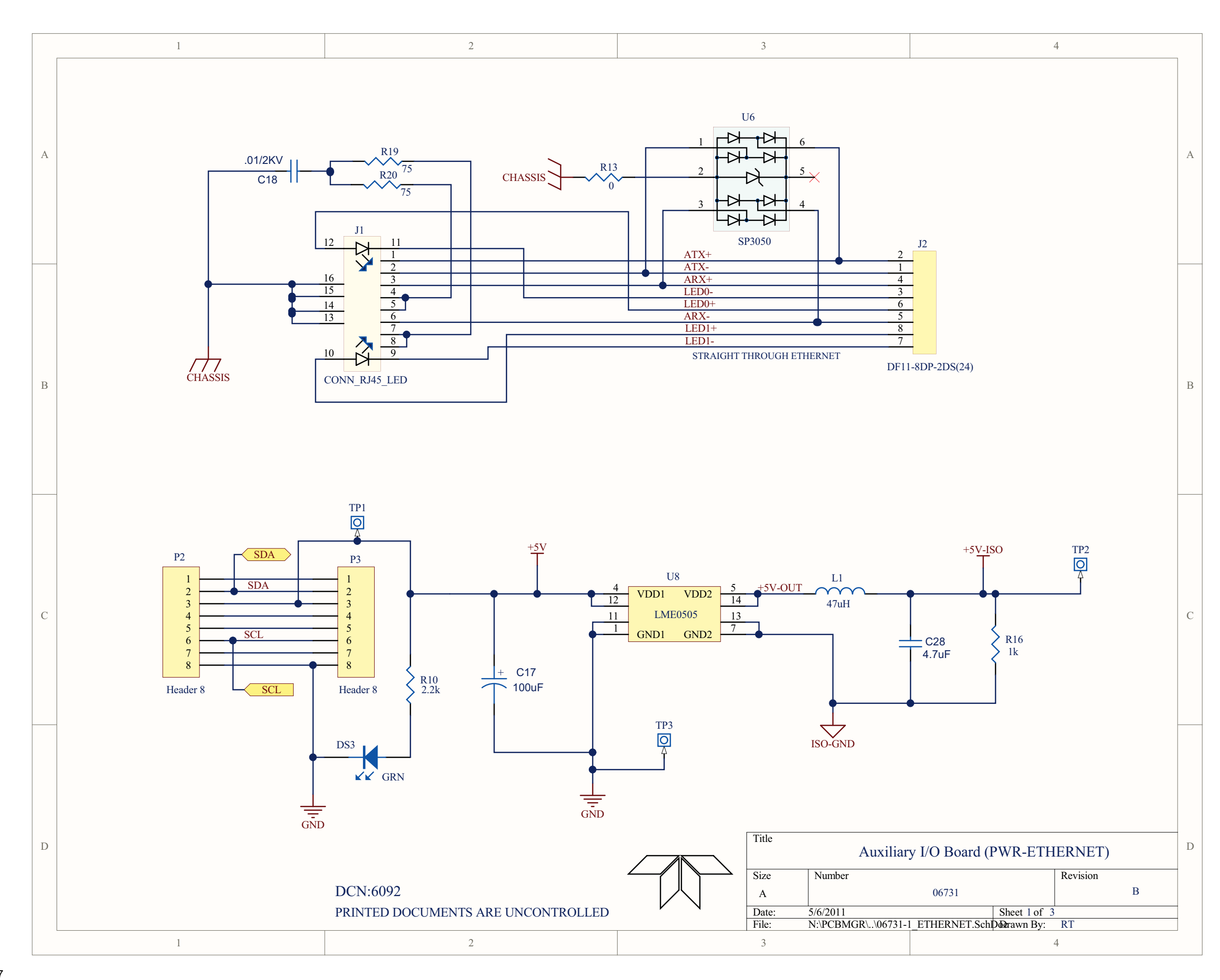

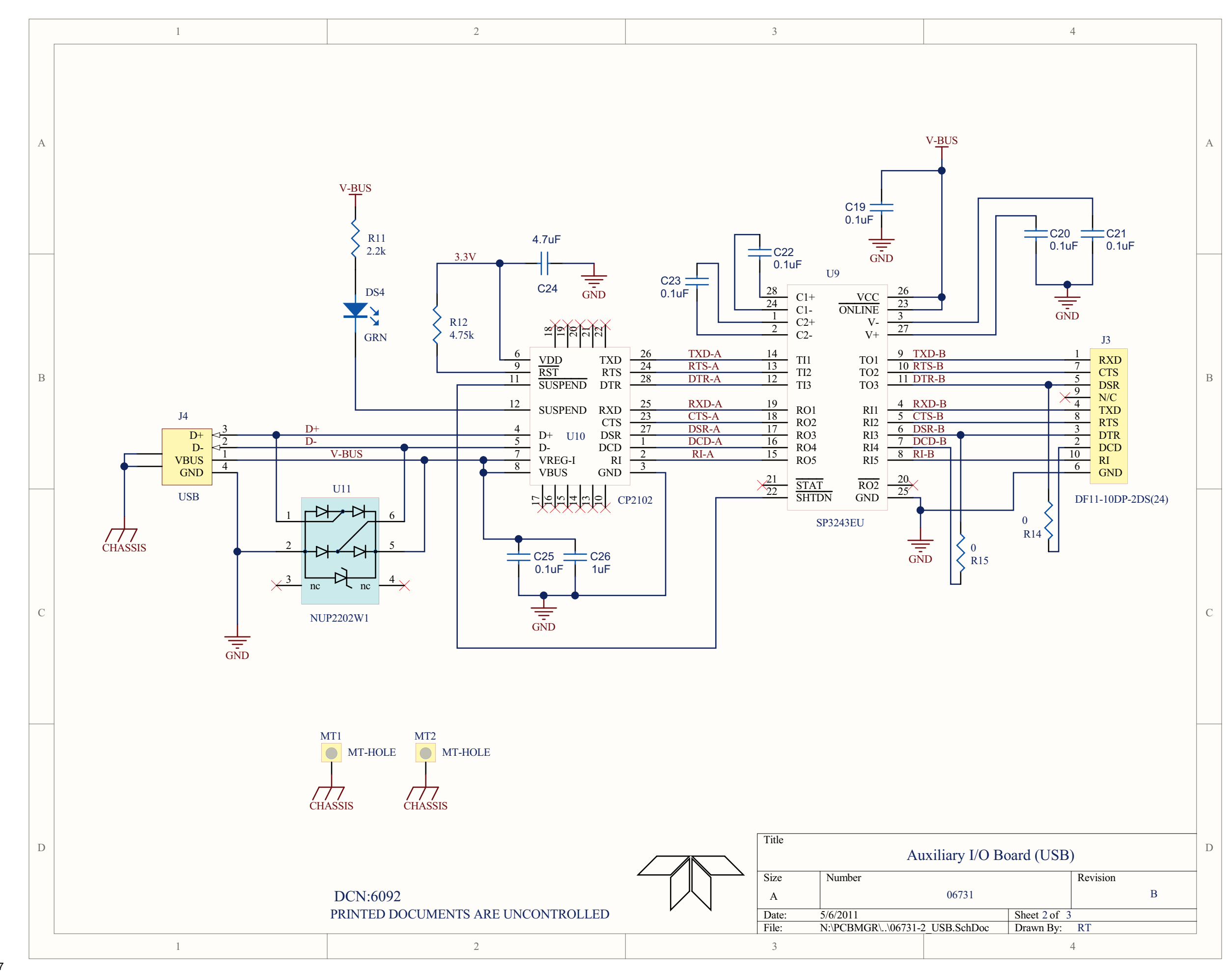

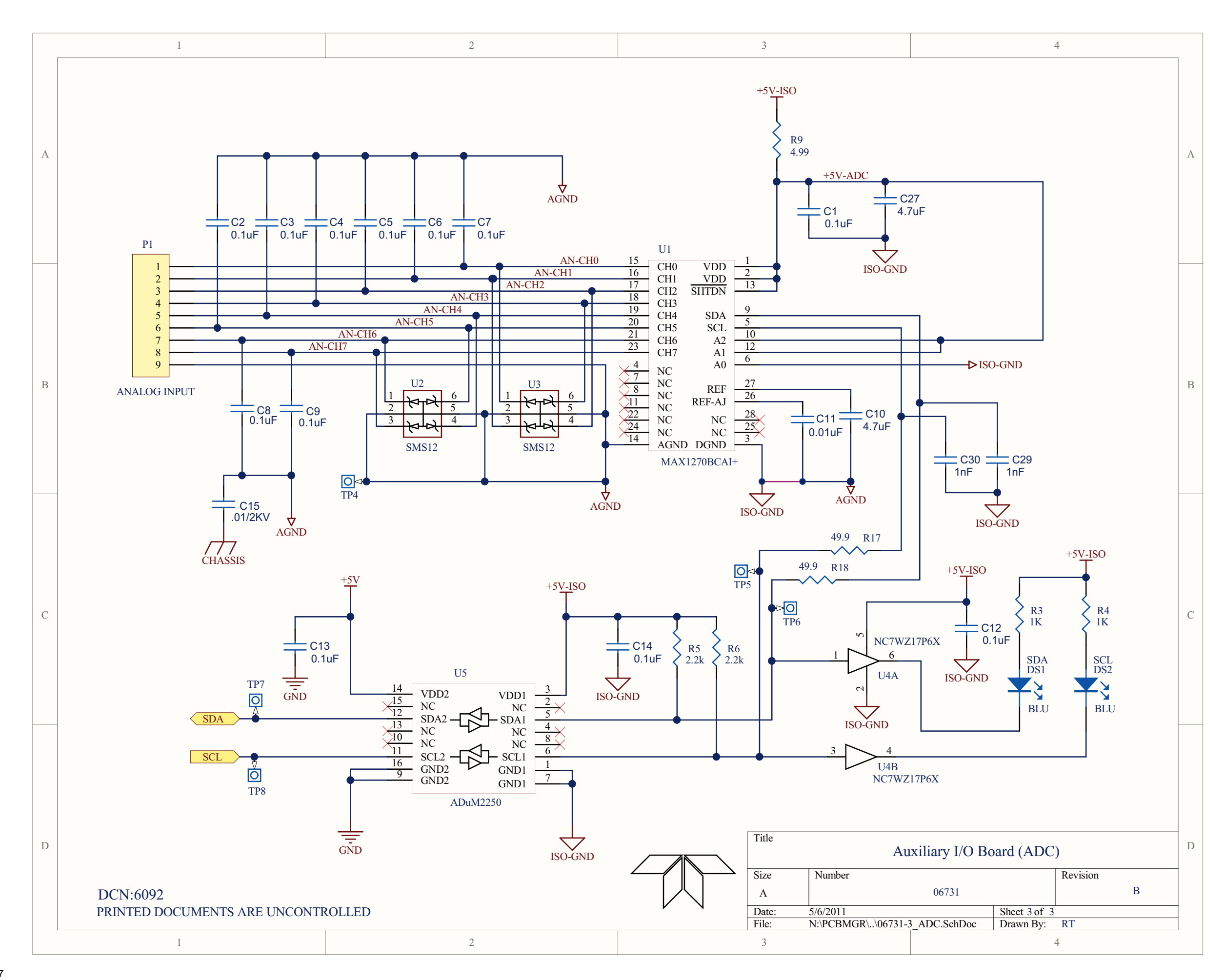